# **Dell Pro mikroformfaktor**

QCM1250 Ägarhandbok

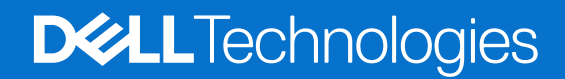

#### Anmärkningar, försiktighetsbeaktanden och varningar

(i) OBS: OBS innehåller viktig information som hjälper dig att få ut det mesta av produkten.

CAUTION: VIKTIGT anger antingen risk för skada på maskinvara eller förlust av data och förklarar hur du kan undvika problemet.

MARNING: En VARNING visar på en potentiell risk för egendoms-, personskador eller dödsfall.

© 2025 Dell Inc. eller dess dotterbolag. Med ensamrätt. Dell Technologies, Dell och andra varumärken är varumärken som tillhör Dell Inc. eller dess dotterbolag. Andra varumärken kan vara varumärken som tillhör sina respektive ägare.

# Innehåll

| Kapitel 1: Vyer av Dell Pro mikroformfaktor QCM1250             | 7        |
|-----------------------------------------------------------------|----------|
| Framsida                                                        | 7        |
| Baksida                                                         |          |
| Ovansida                                                        |          |
| Kapitel 2: Konfigurera datorn                                   | 11       |
| Kapital 3: Spacifikationar för Dall Pro mikraformfaktor OCM1250 | 16       |
| Mått och vikt                                                   | 10<br>16 |
| Processor                                                       | 16       |
| Kretsuppsättning                                                | 18       |
| Operativsvstem                                                  |          |
| Minne                                                           |          |
| Minnesmatris                                                    |          |
| Externa portar och kortplatser                                  |          |
| Interna kortplatser                                             |          |
| Ethernet                                                        |          |
| Trådlös modul                                                   |          |
| Ljud                                                            |          |
| Förvaring                                                       |          |
| Lagringsmatris                                                  |          |
| Nätaggregat                                                     |          |
| GPU—integrerad                                                  |          |
| Videoportsupplösning (GPU – integrerad)                         | 24       |
| Stöd för extern bildskärm (GPU – integrerad)                    | 24       |
| Säkerhet för maskinvara                                         | 24       |
| Miljö                                                           |          |
| Regelefterlevnad                                                |          |
| Drift- och lagermiljö                                           |          |
| Dells supportpolicy                                             |          |
| Kapitel 4: Arbeta inuti datorn                                  |          |
| Säkerhetsanvisningar                                            |          |
| Innan du arbetar inuti datorn                                   |          |
| Säkerhetsföreskrifter                                           |          |
| Elektrostatisk urladdning, ESD-skydd                            |          |
| ESD-fältservicekit                                              |          |
| Transport av känsliga komponenter                               | 29       |
| När du har arbetat inuti datorn                                 |          |
| BitLocker                                                       |          |
| Rekommenderade verktyg                                          |          |
| Skruvlista                                                      |          |
| Huvudkomponenter i Dell Pro mikroformfaktor QCM1250             |          |

| Kapitel 5: Ta bort och installera sidopanelen                                 |    |
|-------------------------------------------------------------------------------|----|
| Ta bort sidopanelen                                                           |    |
| Installera sidopanelen                                                        |    |
| Kapitel 6: Ta bort och installera knappcellsbatteri                           |    |
| Ta bort knappcellsbatteriet                                                   |    |
| Installera knappcellsbatteriet                                                |    |
| Kapitel 7: Ta bort och installera enheter som kan bytas av kund (CRU:er)      | 41 |
| Högtalare                                                                     | 4′ |
| Ta bort högtalaren                                                            | 4′ |
| Installera högtalaren                                                         |    |
| SSD-disk                                                                      |    |
| Ta bort M.2 2230 SSD-disken i en enkel SSD-konfiguration                      |    |
| Installera M.2 2230 SSD-disken i en enkel SSD-konfiguration                   |    |
| Ta bort M.2 2280 SSD-disken i en enkel SSD-konfiguration                      | 45 |
| Installera M.2 2280 SSD-disken i en enkel SSD-konfiguration                   |    |
| Ta bort M.2 2230 SSD-disken i en dubbel SSD-konfiguration                     |    |
| Installera M.2 2230 SSD-disken i en dubbel SSD-konfiguration                  | 49 |
| Ta bort M.2 2280 SSD-disken i en dubbel SSD-konfiguration                     | 5´ |
| Installera M.2 2280 SSD-disken i en dubbel SSD-konfiguration                  | 52 |
| Trådlöst kort                                                                 | 53 |
| Ta bort det trådlösa kortet                                                   |    |
| Installera det trådlösa kortet                                                |    |
| Fläkt                                                                         |    |
| Ta bort fläkten                                                               |    |
| Installera fläkten                                                            |    |
| Minne                                                                         |    |
| Ta bort minnesmodulen                                                         |    |
| Installera minnesmodulen                                                      |    |
| Extern puckantenn                                                             | 6′ |
| Ta bort extern puckantenn                                                     | 6´ |
| Installera extern puckantennmodul                                             | 62 |
| SMA-antennmodul                                                               |    |
| Ta bort SMA-antennmodulen                                                     |    |
| Installera SMA-antennmodulen                                                  | 64 |
| Valfria in-/utdatamoduler                                                     |    |
| Dubbel USB 3.2 Gen 2-portmodul                                                | 66 |
| USB Type-C-portmodul                                                          | 68 |
| DisplayPort-modul                                                             |    |
| HDMI-portmodul                                                                | 74 |
| VGA-portmodul                                                                 | 77 |
| PS2-portmodul                                                                 | 80 |
| Seriell portmodul                                                             |    |
| Fiberoptisk portmodul                                                         |    |
|                                                                               |    |
| Kanitel 8: Ta hort och installera enheter som kan hytas ute i fält (FRI lier) | ٥٢ |
| Kylfläns                                                                      | ar |
| Kylfläns                                                                      |    |

| Ta bort kylflänsen                                                       |     |
|--------------------------------------------------------------------------|-----|
| Installera kylflänsen                                                    |     |
| Intern antennmodul                                                       |     |
| Ta bort antennmodulen (svart kabel)                                      |     |
| Installera antennmodulen (svart kabel)                                   |     |
| Ta bort antennmodulen (vit kabel)                                        | 95  |
| Installera antennmodulen (vit kabel)                                     |     |
| Processor                                                                |     |
| Ta bort processorn                                                       |     |
| Installera processorn                                                    |     |
| Hållare för högtalare                                                    |     |
| Ta bort högtalarhållaren                                                 | 100 |
| Installera högtalarhållaren                                              |     |
| Moderkort                                                                |     |
| Ta bort moderkortet                                                      |     |
| Installera moderkortet                                                   |     |
| Kanital Q. Bragramyara                                                   | 100 |
| Operativsystem                                                           |     |
| Drivrutiner och hämtningsbara filer.                                     |     |
|                                                                          |     |
| Kapitel 10: BIOS-inställningar                                           |     |
| Öppna BIOS-inställningsprogrammet                                        |     |
| Navigeringstangenter                                                     |     |
| Meny för engångsstart                                                    | 110 |
| F12-meny för engångsstart                                                | 111 |
| Alternativ för systemkonfiguration                                       |     |
| Uppdatera BIOS                                                           |     |
| Uppdatera BIOS i Windows                                                 |     |
| Uppdatera BIOS i Linux- och Ubuntu                                       |     |
| Uppdatera BIOS med USB-enheten i Windows                                 |     |
| Uppdatera BIOS från menyn för engångsstart                               | 122 |
| Uppdatera BIOS                                                           | 123 |
| Uppdatera BIOS i Windows                                                 | 123 |
| Uppdatera BIOS med USB-enheten i Windows                                 |     |
| Uppdatera BIOS i Linux- och Ubuntu                                       |     |
| Uppdatera BIOS från menyn för engångsstart                               | 124 |
| System- och installationslösenord                                        | 125 |
| Tilldela ett systeminstallationslösenord                                 | 125 |
| Ta bort eller ändra ett befintligt system- eller installationslösenord   |     |
| Aterställa CMOS-inställningar                                            |     |
| Rensa system- och installationslösenord                                  |     |
| Kapitel 11: Felsökning                                                   | 127 |
| Dell SupportAssist-diagnostik för kontroll av systemprestanda före start |     |
| Köra SupportAssist-kontrollen för systemprestanda före start             |     |
| Strömförsörjningsenhet inbyggt självtest                                 |     |
| Systemets diagnosindikatorer                                             |     |
| Återställ operativsystemet                                               |     |

| Kapitel 12: Få hjälp och kontakta Dell                   | 130 |
|----------------------------------------------------------|-----|
|                                                          |     |
| Nätverksströmcykel                                       | 129 |
| Säkerhetskopieringsmedia och återställningsalternativ    | 129 |
| Realtidklocka (Real Time Clock, RTC) – RTC-återställning | 129 |

# Vyer av Dell Pro mikroformfaktor QCM1250

## Framsida

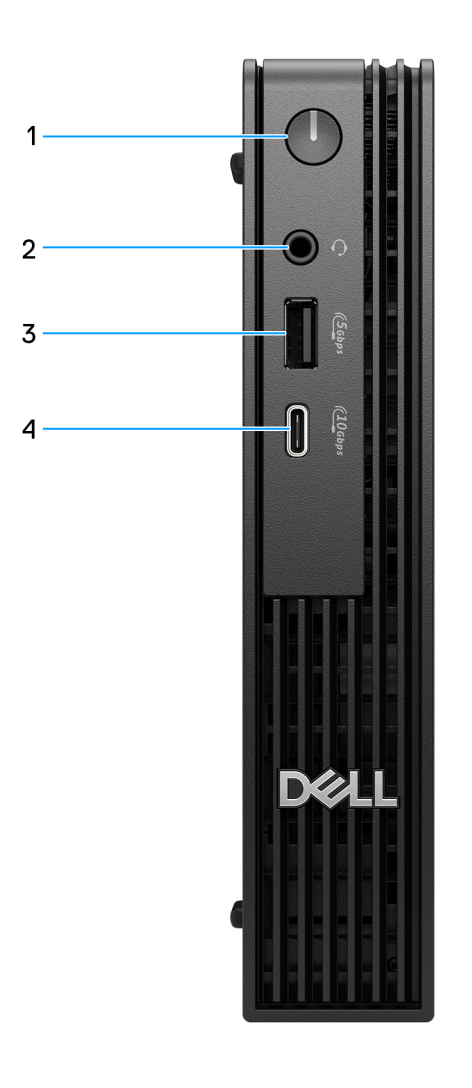

#### Figur 1. Vy framifrån

#### 1. Strömbrytare

Tryck på den här knappen om du vill starta datorn när den är avstängd, i strömsparläge eller i viloläge. När datorn är påslagen trycker du på strömbrytaren för att försätta datorn i viloläge. Tryck och håll ned strömbrytaren i 10 sekunder för att tvinga datorn att stängas av.

#### 2. Headsetport (kombination hörlurar och mikrofon)

Anslut hörlurar eller ett headset.

#### 3. USB 3.2 Gen 1-port (5 Gbit/s)

Anslut enheter såsom externa lagringsenheter och skrivare. Ger en dataöverföringshastighet på upp till 5 Gbit/s

#### 4. USB 3.2 Gen 2 (10 Gbit/s) Typ C-port

Anslut enheter såsom externa lagringsenheter och skrivare. Ger en dataöverföringshastighet på upp till 10 Gbit/s

## Baksida

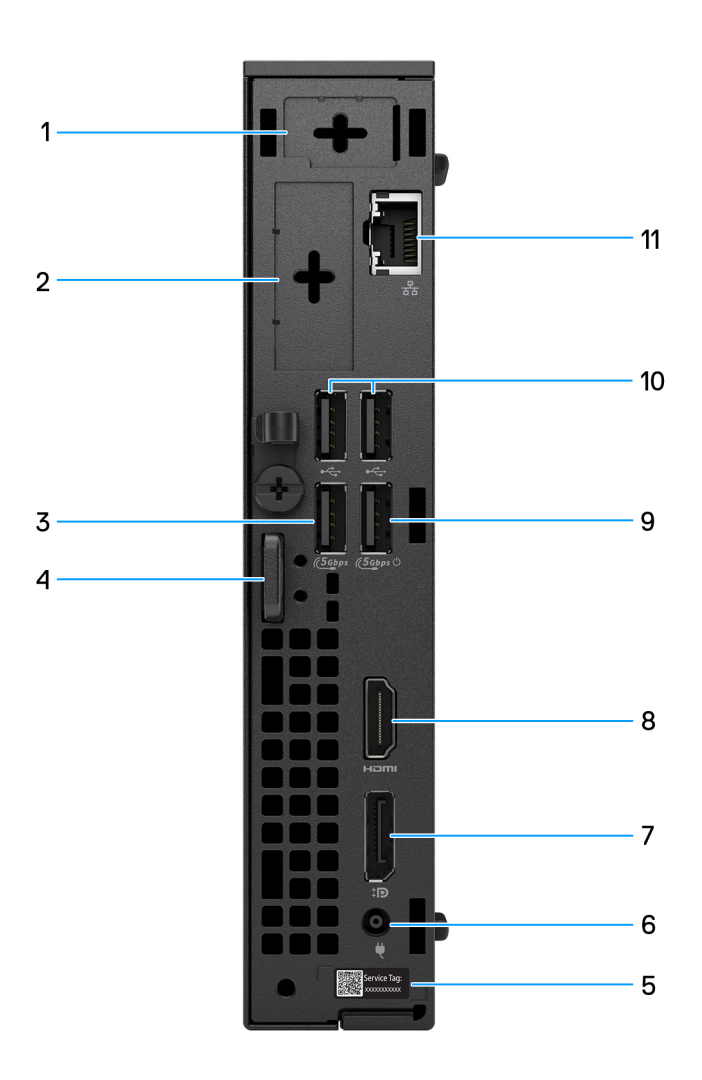

#### Figur 2. Vy bakifrån

#### 1. Extern antennport som tillval

Stöder en extern antennmodul som tillval.

#### 2. I/O-modulport som tillval

Stöder en valfri I/O-modul med en av följande portar:

HDMI 2.1 FRL-port

(i) OBS: Den här porten är endast tillgänglig för datorer som levereras med Intel Core Ultra processorer.

• DisplayPort 2.1-port (UHBR20)

(i) OBS: Den här porten är endast tillgänglig för datorer som levereras med Intel Core Ultra processorer.

• HDMI 2.1 TMDS-port

(i) OBS: Den här porten är endast tillgänglig för datorer som levereras med Intel Core 300T, i3, i5 och i7 processorer.

• DisplayPort-port 1.4a (HBR3)

(i) OBS: Den här porten är endast tillgänglig för datorer som levereras med Intel Core 300T, i3, i5 och i7 processorer.

- VGA-port
- USB Type-C med DisplayPort alternativt läge (Power In)
- Två USB 3.2 Gen 2-portar
- PS2-port
- Seriell port
- Fiberoptisk port (5 Gbit/s, överföring mellan datorer)

(i) **OBS:** Stöd för anslutning på upp till 5 Gbit/s via överföring mellan datorer. Den faktiska hastigheten via nätverket beror på utrustningens kompatibilitet, vilket kräver att både transceiver och switch har samma maxhastighet.

#### 3. USB 3.2 Gen 1-port (5 Gbit/s)

Anslut enheter såsom externa lagringsenheter och skrivare. Ger dataöverföringshastigheter på upp till 5 Gbit/s.

#### 4. Kensington-säkerhetskabel och -hänglåsring

Anslut en säkerhetskabel för att förhindra att obehöriga flyttar på datorn och installera ett vanligt hänglås för att förhindra obehörig åtkomst till datorns insida.

#### 5. Etikett med service tag

Service tag är en unik alfanumerisk identifierare som gör det möjligt för en Dell-servicetekniker att identifiera maskinvarukomponenterna i datorn och komma åt garantiinformation.

#### 6. Nätaggregatsport

Anslut ett nätaggregat för att förse datorn med ström.

#### 7. DisplayPort 1.4a-port

Anslut en extern bildskärm eller en projektor.

#### 8. HDMI 2.1-port

Anslut en spelkonsol, Blu-ray-spelare eller andra HDMI-ut-aktiverade enheter.

#### 9. USB 3.2 Gen 1-port (5 Gbit/s) med SmartPower On

Anslut enheter såsom externa lagringsenheter och skrivare. Ger dataöverföringshastigheter på upp till 5 Gbit/s.

#### 10. Två USB 2.0-portar (480 Mbit/s)

Anslut enheter såsom externa lagringsenheter och skrivare. Ger dataöverföringshastigheter på upp till 480 Mbit/s.

#### 11. RJ45 Ethernet-port (1 Gbit/s)

Anslut en Ethernet-kabel (RJ45) från en router eller ett bredbandsmodem för nätverks- eller internetåtkomst, med en överföringshastighet på 10/100/1 000 Mbit/s (max 1 Gbit/s).

# Ovansida

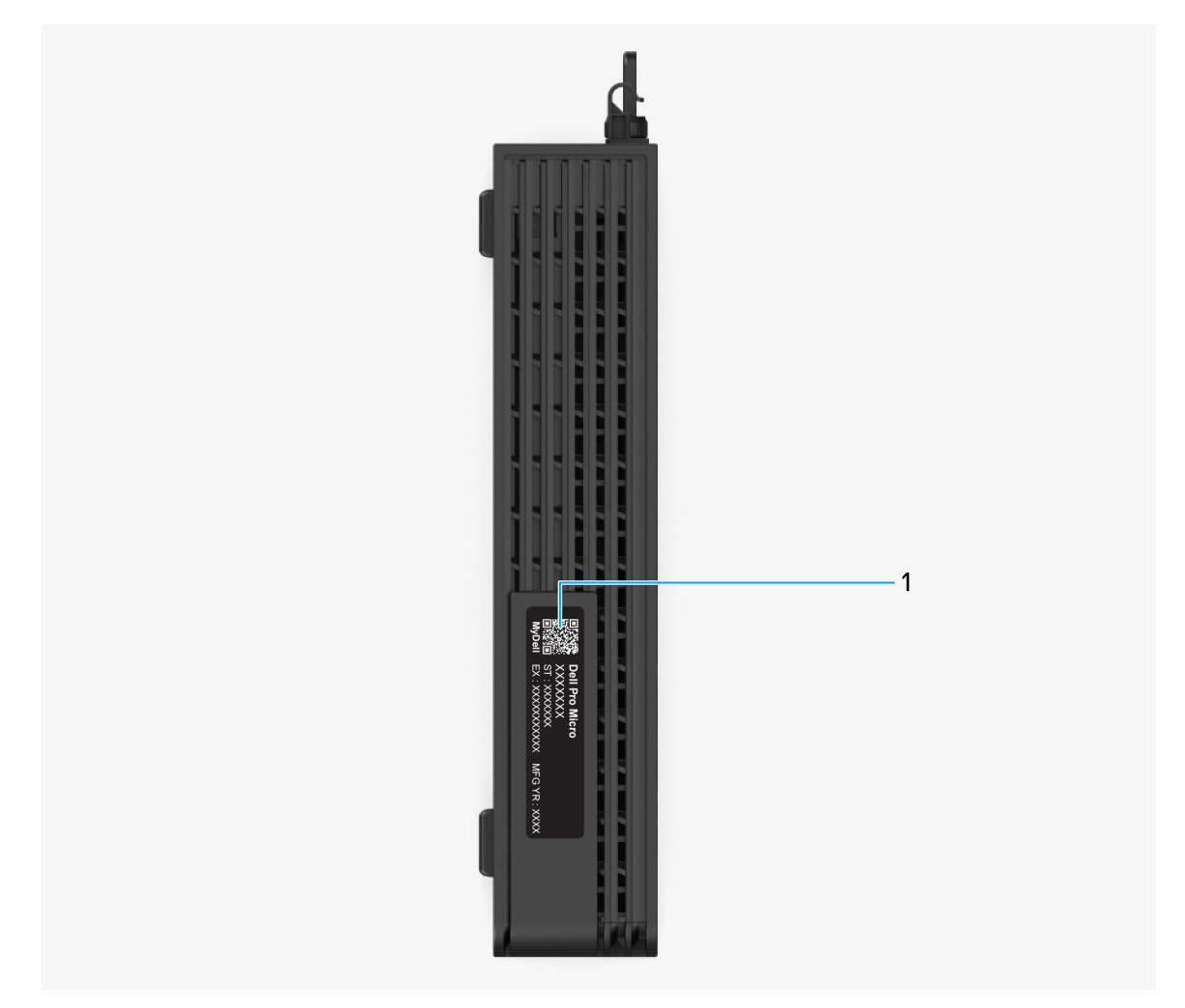

Figur 3. Vy ovanifrån av Dell Pro mikroformfaktor QCM1250

#### 1. MyDell QR-kod

MyDell är din hubb för innehåll som är anpassat till din Dell Pro mikroformfaktor QCM1250, inklusive videor, artiklar, handböcker och tillgång till support.

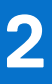

# Konfigurera datorn

#### Steg

1. Anslut tangentbordet och musen.

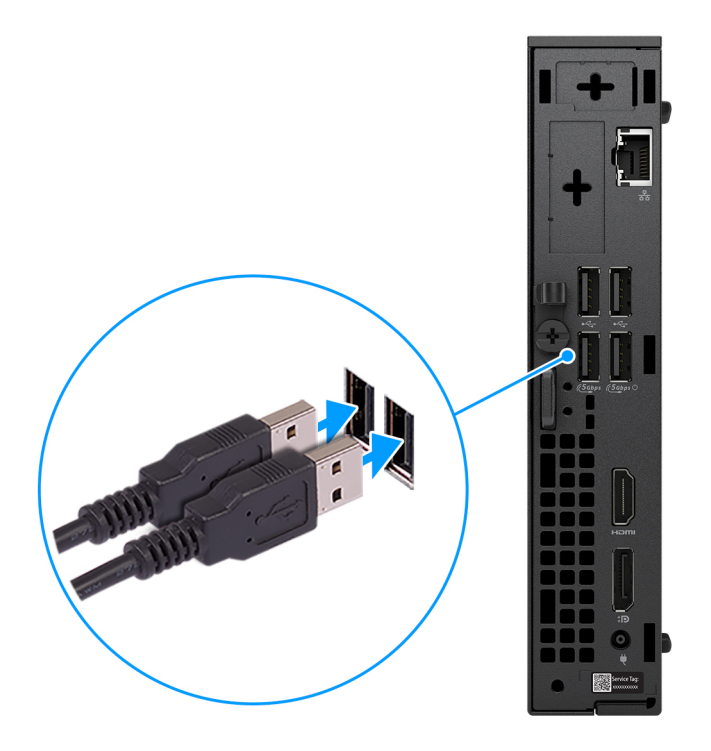

Figur 4. Anslut tangentbordet och musen till Dell Pro mikroformfaktor QCM1250

2. Anslut till ditt nätverk med en kabel.

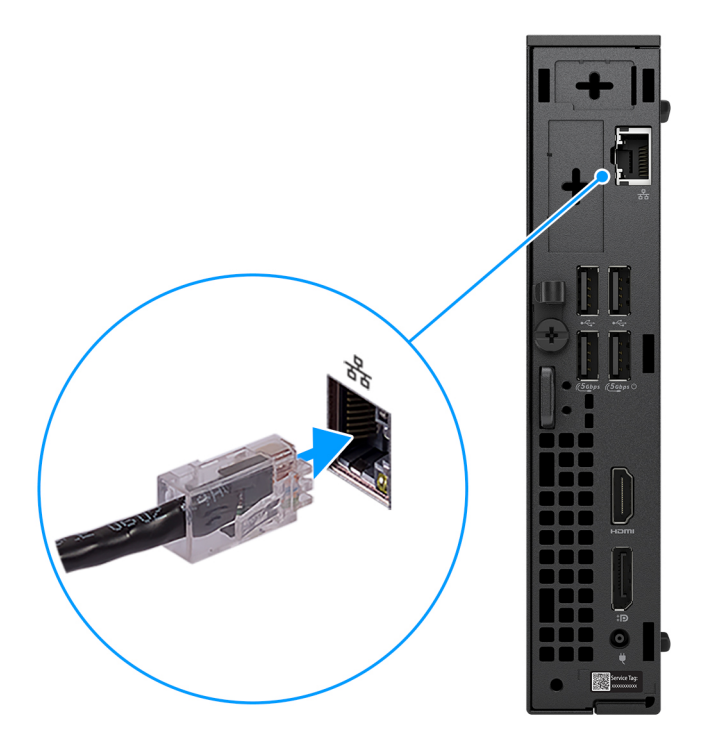

#### Figur 5. Anslut till ditt nätverk med en kabel

- (i) OBS: Alternativt kan du ansluta till ett trådlöst nätverk.
- 3. Anslut bildskärmen.

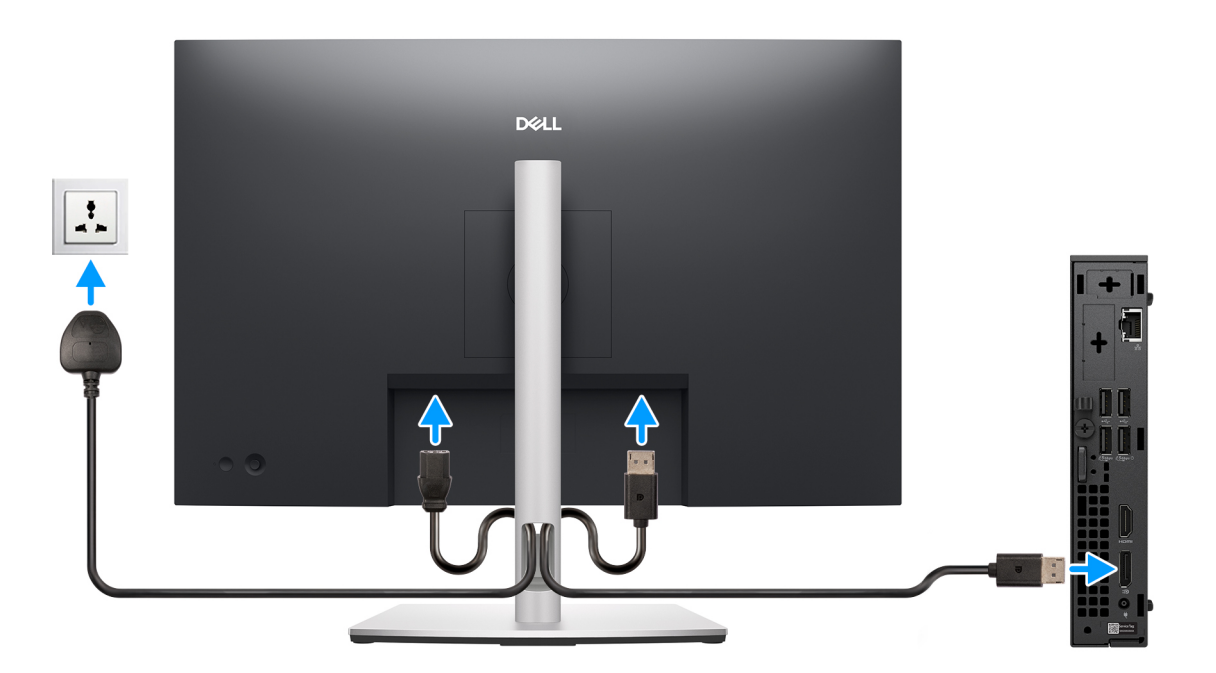

#### Figur 6. Anslut skärmen

4. Anslut strömkabeln.

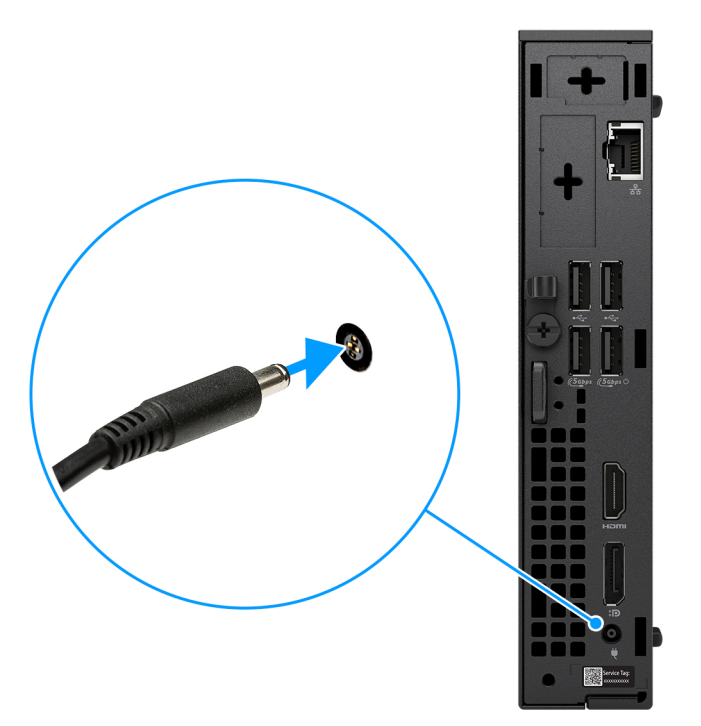

Figur 7. Anslut strömkabeln.

5. Tryck på strömbrytaren.

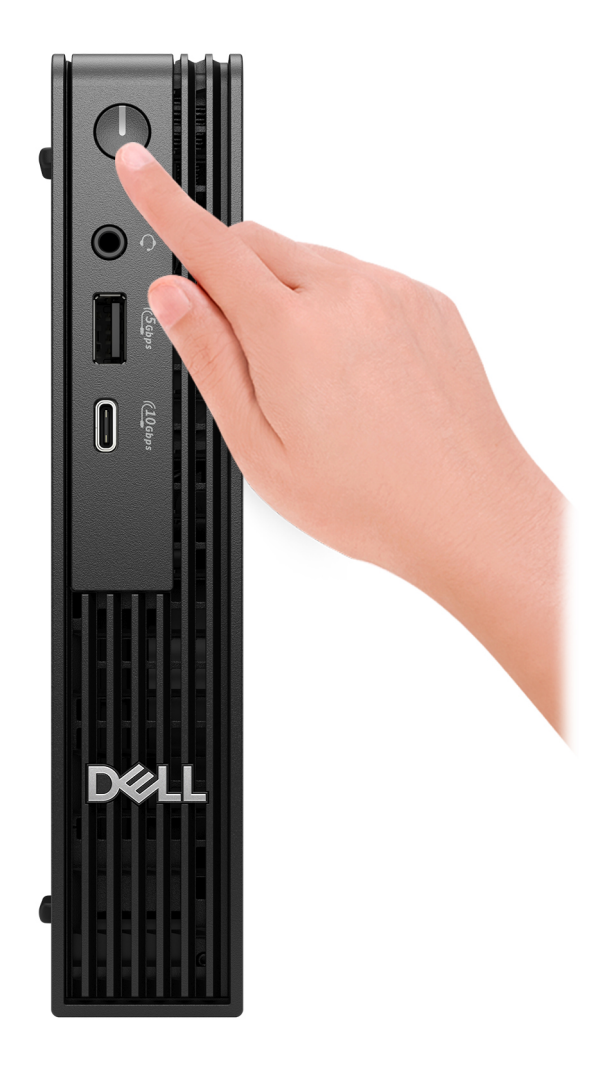

#### Figur 8. Tryck på strömbrytaren

6. Slutför installationen av operativsystemet.

#### För Ubuntu:

Följ anvisningarna på skärmen för att slutföra konfigurationen. Om du vill ha mer information om hur du installerar och konfigurerar Ubuntu kan du söka i kunskapsdatabasresursen på Dells supportwebbplats.

#### För Windows:

Följ anvisningarna på skärmen för att slutföra konfigurationen. Vid konfigurationen rekommenderar Dell Technologies att du:

- Ansluter till ett nätverk för Windows-uppdateringar.
  - () OBS: Om du ansluter till ett säkert trådlöst nätverk ska du ange lösenordet för åtkomst till det trådlösa nätverket när du uppmanas göra det.
- Logga in med ett befintligt Microsoft-konto eller skapa ett nytt konto om du är ansluten till internet. Skapa ett offlinekonto om du inte är ansluten till internet.
- Ange dina kontaktuppgifter på skärmen Support och skydd.
- 7. Hitta och använd Dell-appar från Windows Start-menyn rekommenderas.

#### Tabell 1. Hitta Dell-appar

| Resurser       | Beskrivning                                                                                                    |
|----------------|----------------------------------------------------------------------------------------------------|
| Dell Optimizer | Dell Optimizer är ett program som är utformat för att förbättra datorns prestanda och produktivitet genom<br>att optimera inställningar för ström, batteri, skärm, styrplatta för samarbete och närvaroavkänning. Det ger<br>också åtkomst till program som köpts med den nya datorn.<br>Mer information finns i bruksanvisningen till Dell Optimizer på Dells supportwebbolats |
|                |                                                                                                    |
|                | Registrering av Dell-produkt                                                                                                    |
|                | Registrera din dator hos Dell.                                                                                                    |
|                | Dell Hjälp & Support                                                                                                    |
|                | Få åtkomst till hjälp och support för din dator.                                                                                                    |
|                | SupportAssist                                                                                                    |
| ~              | SupportAssist är en proaktiv och förebyggande teknik som erbjuder automatiserad teknisk support för Dell-<br>datorer. Den övervakar både hårdvara och mjukvara för att förebygga problem, åtgärdar prestandaproblem,<br>förhindrar hot mot säkerheten och automatiserar kontakten med Dells tekniska support.                                                                   |
|                | Mer information finns i SupportAssist-dokumentationen på Dells supportwebbplats.                                                                                                    |
|                | (i) OBS: I SupportAssist klickar du på upphörandedatumet för garantin för att förnya eller uppgradera din garanti.                                                                                                    |

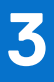

# Specifikationer för Dell Pro mikroformfaktor QCM1250

## Mått och vikt

l följande tabell visas höjd, bredd, djup och vikt för din Dell Pro mikroformfaktor QCM1250.

#### Tabell 2. Mått och vikt

| Beskrivning                                                                                                    | Värden                                                                             |  |
|----------------------------------------------------------------------------------------------------|------------------------------------------------------------------------------------|--|
| Höjd                                                                                                    | 182,00 mm (7,17 tum)                                                               |  |
| Bredd                                                                                                    | 36,00 mm (1,42 tum)                                                                |  |
| Djup                                                                                                    | 178,00 mm (7,01 tum)                                                               |  |
| Vikt<br>(j) OBS: Vikten på din dator beror på den beställda<br>konfigurationen och variationer i tillverkningen. | <ul> <li>Högst – 1,40 kg (3,09 lbs)</li> <li>Minst – 1,16 kg (2,56 lbs)</li> </ul> |  |

## Processor

I följande tabell finns information om de processorer som stöds av Dell Pro mikroformfaktor QCM1250.

#### **Tabell 3. Processor**

| В                         | eskrivning                                                                                                    | Alternativ<br>ett                  | Alternativ<br>två                  | Alternativ<br>tre                  | Alternativ<br>fyra              | Alternativ<br>fem            | Alternativ<br>sex            | Alternativ<br>sju            | Alternativ<br>åtta       |
|---------------------------|----------------------------------------------------------------------------------------------------|------------------------------------|------------------------------------|------------------------------------|---------------------------------|------------------------------|------------------------------|------------------------------|--------------------------|
| Pi<br>p                   | rocessorty                                                                                                    | Intel Core<br>Ultra 7 265T<br>vPro | Intel Core<br>Ultra 5 245T<br>vPro | Intel Core<br>Ultra 5 235T<br>vPro | Intel Core<br>i7-14700T<br>vPro | Intel Core i5<br>14600T vPro | Intel Core<br>i5-14500T      | Intel Core i3<br>14100T      | Intel Core<br>300T       |
| Pi<br>w                   | rocessorns<br>attal                                                                                                    | 35 W                               | 35 W                               | 35 W                               | 35 W                            | 35 W                         | 35 W                         | 35 W                         | 35 W                     |
| Ti<br>pi<br>ni            | otalt antal<br>rocessorkär<br>or                                                                                                    | 20                                 | 14                                 | 14                                 | 20                              | 14                           | 14                           | 4                            | 2                        |
| Pí<br>-k                  | erformance<br>ärnor                                                                                                    | 8                                  | 6                                  | 6                                  | 8                               | 6                            | 6                            | 4                            | 2                        |
| E <sup>:</sup><br>kä      | fficient-<br>àrnor                                                                                                    | 12                                 | 8                                  | 8                                  | 12                              | 8                            | 8                            | 0                            | 0                        |
| To<br>pr<br>da            | otalt antal<br>ocessortrå<br>ar                                                                                                    | 20                                 | 14                                 | 14                                 | 28                              | 20                           | 20                           | 8                            | 4                        |
| 0                         | OBS: Inte                                                                                                    | el Hyper-Thread                    | ing-teknik är end                  | dast tillgänglig pa                | å Performance-                  | kärnor.                      | -                            | -                            |                          |
| Pi<br>st                  | rocessorha<br>ighet                                                                                                    | Upp till 5,3<br>GHz                | Upp till 5,1<br>GHz                | Upp till 5,0<br>GHz                | Upp till<br>5,0 GHz<br>turbo    | Upp till<br>5,1 GHz<br>turbo | Upp till<br>4,8 GHz<br>turbo | Upp till<br>4,4 GHz<br>turbo | 3,4 GHz                  |
| Fi                        | rekvens för F                                                                                                    | Performance-kä                     | rnor                               |                                    | •                               |                              |                              | •                            |                          |
|                           | Processor<br>ns<br>basfrekve<br>ns                                                                                                    | 1,5 GHz                            | 2,2 GHz                            | 2,2 GHz                            | 1,3 GHz                         | 1,8 GHz                      | 1,7 GHz                      | 2,7 GHz                      | 3,4 GHz                  |
|                           | Maximal<br>turbofrek<br>vens                                                                                                    | 5,3 GHz                            | 5,1 GHz                            | 5,0 GHz                            | 5,0 GHz                         | 5,1 GHz                      | 4,8 GHz                      | 4,4 GHz                      | Ej tillämpligt           |
| F١                        | ekvens för E                                                                                                    | Efficient-kärnor                   |                                    |                                    | •                               | •                            | •                            | •                            |                          |
|                           | Processor<br>ns<br>basfrekve<br>ns                                                                                                    | 1,2 GHz                            | 1,7 GHz                            | 1,6 GHz                            | 0,9 GHz                         | 1,3 GHz                      | 1,2 GHz                      | Ej tillämpligt               | Ej tillämpligt           |
|                           | Maximal<br>turbofrek<br>vens                                                                                                    | 4,6 GHz                            | 4,5 GHz                            | 4,4 GHz                            | 3,7 GHz                         | 3,6 GHz                      | 3,4 GHz                      | Ej tillämpligt               | Ej tillämpligt           |
| P<br>cł                   | rocessorca<br>neminne                                                                                                    | 30 MB                              | 24 MB                              | 24 MB                              | 33 MB                           | 24 MB                        | 24 MB                        | 12 MB                        | 6 MB                     |
| ln<br>gi                  | tegrerad<br>afik                                                                                                    | Intel-grafik                       | Intel-grafik                       | Intel-grafik                       | Intel UHD<br>Graphics770        | Intel UHD-<br>grafik 770     | Intel UHD-<br>grafik 770     | Intel UHD-<br>grafik 730     | Intel UHD-<br>grafik 710 |
| A                         | -teknik                                                                                                    | Intel Al Boost                     | Intel Al Boost                     | Intel Al Boost                     | Inget                           | Inget                        | Inget                        | Inget                        | Inget                    |
| N<br>es<br>fc<br>fc<br>pi | euronproc<br>ssor (NPU)<br>or<br>orbättrad<br>restanda                                                                                            | Upp till<br>13 TOPS                | Upp till<br>13 TOPS                | Upp till<br>13 TOPS                | Ej tillämpligt                  | Ej tillämpligt               | Ej tillämpligt               | Ej tillämpligt               | Ej tillämpligt           |
|                           | () OBS: Tera Operations per sekund (TOPS) är ett Al-prestandamått som mäter hur många biljoner operationer per sekund en Al-processor kan utföra. |                                    |                                    |                                    |                                 | mäter hur mång               | ga biljoner oper             |                              |                          |

# Kretsuppsättning

I följande tabell finns information om den kretsuppsättning som stöds av din Dell Pro mikroformfaktor QCM1250.

#### Tabell 4. Kretsuppsättning

| Beskrivning                                                     | Alternativ ett                                                                       | Alternativ två                                                                       |
|-----------------------------------------------------------------|--------------------------------------------------------------------------------------|--------------------------------------------------------------------------------------|
| Kretsuppsättning                                                | Intel Q870                                                                           | Intel Q670                                                                           |
| Processorer                                                     | Intel Core Ultra 7/Ultra 5                                                           | Intel Core i7/i5/i3 och 300T                                                         |
| DRAM-bussbredd                                                  | 128-bitar                                                                            | 128-bitar                                                                            |
| Flash EPROM                                                     | 32 MB + 32 MB                                                                        | 32 MB + 16 MB                                                                        |
| PCle-buss                                                       | Upp till Gen4                                                                        | Upp till Gen4                                                                        |
| lcke-flyktigt minne                                             | Ja                                                                                   | Ja                                                                                   |
| BIOS-konfiguration seriellt<br>kringutrustningsgränssnitt (SPI) | 256 Mbit (32 MB) finns på SPI_FLASH                                                  | 256 Mbit (32 MB) finns på SPI_FLASH                                                  |
| Trusted Platform Module (TPM) 2.0<br>(diskret TPM aktiverad)    | 24 KB som finns på TPM 2.0 på<br>kretsuppsättning                                    | 24 KB som finns på TPM 2.0 på<br>kretsuppsättning                                    |
| Fast TPM-programvara (diskret TPM-<br>inaktiverad)              | Som standard är funktionen Platform Trust<br>Technology synlig för operativsystemet. | Som standard är funktionen Platform Trust<br>Technology synlig för operativsystemet. |
| NIC EEPROM                                                      | LOM-konfiguration som finns i SPI flash<br>ROM i stället för LOM e-säkring           | LOM-konfiguration som finns i SPI flash<br>ROM i stället för LOM e-säkring           |

# Operativsystem

Din Dell Pro mikroformfaktor QCM1250 stöder följande operativsystem:

- Windows 11 Home
- Windows 11 Pro
- Windows 11 Enterprise
- Windows 11 Pro National Education
- Ubuntu Linux 24.04 LTS, 64-bitars

## Minne

I nedanstående tabell visas minnesspecifikationerna som stöds av din Dell Pro mikroformfaktor QCM1250.

#### Tabell 5. Minnesspecifikationer

| Beskrivning                 | Värden                           |
|-----------------------------|----------------------------------|
| Minnesplatser               | Två SODIMM-kortplatser           |
| Minnestyp                   | DDR5                             |
| Minneshastighet             | 4800 MT/s, 5 600 MT/s, 6400 MT/s |
| Maximum minneskonfiguration | 64 GB                            |
| Minimum minneskonfiguration | 8 GB                             |
| Minnesstorlek per kortplats | 8 GB, 16 GB och 32 GB            |

#### Tabell 5. Minnesspecifikationer (fortsättning)

## **Minnesmatris**

I följande tabell visas minneskonfigurationerna som stöds för Dell Pro mikroformfaktor QCM1250.

#### Tabell 6. Minnesmatris

| Konfiguration | Kortplats |         |  |
|---------------|-----------|---------|--|
|               | SODIMM1   | SODIMM2 |  |
| 8 GB DDR5     | 8 GB      |         |  |
| 16 GB DDR5    | 8 GB      | 8 GB    |  |
| 16 GB DDR5    | 16 GB     |         |  |
| 32 GB DDR5    | 16 GB     | 16 GB   |  |
| 32 GB DDR5    | 32 GB     |         |  |
| 64 GB DDR5    | 32 GB     | 32 GB   |  |

# Externa portar och kortplatser

I följande tabell visas de externa portarna och kortplatserna för din Dell Pro mikroformfaktor QCM1250.

#### Tabell 7. Externa portar och kortplatser

| Beskrivning         | Värden                                                                                                    |
|---------------------|----------------------------------------------------------------------------------------------------|
| Nätverksport        | 1 RJ45 ethernet-port (1 Gbit/s)                                                                                                    |
| USB-portar          | <ul> <li>En USB 3.2 Gen 2 (10 Gbit/s) Type-C-port</li> <li>1 USB 3.2 Gen 1-port (5 Gbit/s) med SmartPower On</li> <li>Två USB 3.2 Gen 1-portar (5 Gbit/s)</li> <li>Två USB 2.0-portar (480 Mbit/s)</li> </ul>                                                                                                    |
| Ljudport            | En headsetport (hörlurar och mikrofon)                                                                                                    |
| Videoportar         | <ul> <li>En HDMI 2.1-port</li> <li>En DisplayPort 1.4a-port (HBR3-stöd) för datorer som<br/>levereras med Intel Core Ultra processorer</li> <li>En DisplayPort 1.4a (HBR2-stöd) för datorer som levereras<br/>med processorerna Intel Core 300T, i3, i5 och i7</li> </ul>                                                                                                    |
| Nätaggregatsport    | En 4,5 mm DC-in-port                                                                                                    |
| Säkerhetskabeluttag | <ul> <li>Ett säkerhetskabeluttag (för Kensington-lås)</li> <li>En hänglåsring</li> </ul>                                                                                                    |
| Tillvalsport        | En valfri portplats som kan konfigureras med ett av följande<br>alternativ:<br>• En extern antennport<br>• En I/O-modulport<br>• En I/O-modulport<br>• En HDMI 2.1 FRL-port för datorer som levereras med<br>Intel Core Ultra processorer<br>• En DisplayPort 2.1 (UHBR20-stöd) för datorer som<br>levereras med Intel Core Ultra processorer<br>• En HDMI 2.1 TMDS-port för datorer som levereras med<br>processorerna Intel Core 300T, i3, i5 och i7<br>• En DisplayPort 1.4a (HBR3-stöd) för datorer som<br>levereras med processorerna Intel Core 300T, i3, i5 och i7<br>• En VGA-port<br>• En VGA-port<br>• En USB Type-C-port med DisplayPort alternativt läge<br>• Två USB 3.2 Gen 2-portar<br>• En Seriell port<br>• En seriell port<br>• En fiberoptisk port (5 Gbit/s, överföring mellan<br>datorer)<br>• <b>OBS:</b> Stöd för anslutning på upp till 5 Gbit/s via<br>överföring mellan datorer. Den faktiska hastigheten<br>via nätverket beror på utrustningens kompatibilitet,<br>vilket kräver att både transceiver och switch har<br>samma maxhastighet. |

# Interna kortplatser

I följande tabell visas de interna kortplatserna på din Dell Pro mikroformfaktor QCM1250.

#### Tabell 8. Interna kortplatser

| Beskrivning | Värden                                                                                                    |
|-------------|----------------------------------------------------------------------------------------------------|
| M.2         | <ul> <li>En M.2 2230-kortplats för ett Wi-Fi- och Bluetooth-<br/>kombinationskort</li> <li>Två M.2 2230/2280 Gen4-kortplatser för SSD-disk</li> <li>(i) OBS: Om du vill lära dig mer om funktionerna för olika typer<br/>av M.2-kort kan du läsa kunskapsdatabasartikeln på Dells<br/>supportwebbplats.</li> </ul> |

## Ethernet

I följande tabell visas specifikationerna för det lokala nätverket (Ethernet LAN) i din Dell Pro mikroformfaktor QCM1250.

#### Tabell 9. Ethernet-specifikationer

| Beskrivning          | Värden             |
|----------------------|--------------------|
| Modell               | Intel WGI219LM     |
| Överföringshastighet | 10/100/1000 Mbit/s |

## Trådlös modul

I följande tabell visas specifikationerna för den trådlösa modulen för WLAN (Wireless Local Area Network) för din Dell Pro mikroformfaktor QCM1250.

#### Tabell 10. Specifikationer för den trådlösa modulen

| Beskrivning             | Alternativ ett                                                                                                    | Alternativ två                                                                                                    | Alternativ tre                                                                                                    |
|-------------------------|----------------------------------------------------------------------------------------------------|----------------------------------------------------------------------------------------------------|----------------------------------------------------------------------------------------------------|
| Modellnummer            | Intel BE200                                                                                                    | Intel AX211                                                                                                    | MediaTek MT7920                                                                                                    |
| Överföringshastighet    | Upp till 5760 Mbit/s                                                                                                    | Upp till 2 400 Mbit/s                                                                                                    | Upp till 1200 Mbit/s                                                                                                    |
| Frekvensband som stöds  | 2,4 GHz/5 GHz/6 GHz                                                                                                    | 2,4 GHz/5 GHz/6 GHz                                                                                                    | 2,4 GHz/5 GHz                                                                                                    |
| Trådlösa standarder     | <ul> <li>Wi-Fi 802.11a/b/g</li> <li>Wi-Fi 4 (WiFi 802.11n)</li> <li>Wi-Fi 5 (WiFi 802.11ac)</li> <li>Wi-Fi 6 (WiFi 802.11ax)</li> <li>Wi-Fi 7 (WiFi 802.11be)</li> </ul> | <ul> <li>Wi-Fi 802.11a/b/g</li> <li>Wi-Fi 4 (WiFi 802.11n)</li> <li>Wi-Fi 5 (WiFi 802.11ac)</li> <li>Wi-Fi 6E (WiFi 802.11ax)</li> </ul> | <ul> <li>Wi-Fi 802.11a/b/g</li> <li>Wi-Fi 4 (WiFi 802.11n)</li> <li>Wi-Fi 5 (WiFi 802.11ac)</li> <li>Wi-Fi 6 (WiFi 802.11ax)</li> </ul> |
| Kryptering              | <ul> <li>64-bitars/128-bitars WEP</li> <li>AES-CCMP</li> <li>TKIP</li> </ul>                                                                                             | <ul> <li>64-bitars/128-bitars WEP</li> <li>AES-CCMP</li> <li>TKIP</li> </ul>                                                             | <ul> <li>64-bitars/128-bitars WEP</li> <li>AES-CCMP</li> <li>TKIP</li> </ul>                                                            |
| Trådlöst Bluetooth-kort | Bluetooth 5.4                                                                                                    | Bluetooth 5.3                                                                                                    | Bluetooth 5.4                                                                                                    |
|                         | () OBS: Det trådlösa Bluetooth-kortets funktion kan variera beroende på vilket operativsystem som är installerat på datorn.                                              |                                                                                                    |                                                                                                    |

# Ljud

I följande tabell visas ljudspecifikationerna för din Dell Pro mikroformfaktor QCM1250.

#### Tabell 11. Ljudspecifikationer

| Beskrivning            | Värden                                   |
|------------------------|------------------------------------------|
| Ljudtyp                | 4-kanalers högdefinitionsljud            |
| Ljudstyrenhet          | Realtek ALC3204-kodek                    |
| Internt ljudgränssnitt | Intel HDA (högdefinitionsljud)           |
| Externt ljudgränssnitt | En headsetport (hörlurar och mikrofon)   |
| Högtalare              | Waves MaxxAudio 14.0, inbyggda högtalare |

# Förvaring

I det här avsnittet visas lagringsalternativen på din Dell Pro mikroformfaktor QCM1250.

#### Tabell 12. Lagringsspecifikationer

| Lagringstyp       | Gränssnittstyp                                                       | Kapacitet     |
|-------------------|----------------------------------------------------------------------|---------------|
| M.2 2230 SSD-disk | QLC PCle Gen4 NVMe, klass 25                                         | Upp till 1 TB |
| M.2 2230 SSD-disk | TLC Gen4 PCIe NVMe, klass 35                                         | Upp till 1 TB |
| M.2 2280-SSD-disk | TLC Gen4 PCle NVMe, klass 40,<br>självkrypterande Opal 2.0, klass 40 | Upp till 1 TB |

() OBS: Din dator har stöd för två SSD-konfigurationer.

• Enkel SSD-konfiguration: En SSD är installerad i någon av de två kortplatserna.

• Dubbel SSD-konfiguration: SSD-diskar är installerade i båda kortplatserna.

För att uppgradera från en enkel SSD-konfiguration till en dubbel konfiguration genom att lägga till en SSD måste användarna installera SSD-kylflänsar på båda SSD-diskarna för att säkerställa optimal prestanda. Kylflänsarna måste köpas separat.

## Lagringsmatris

I följande tabell visas de lagringskonfigurationer som stöds av Dell Pro mikroformfaktor QCM1250.

#### Tabell 13. Lagringsmatris

| Förvaring               | Kortplats                                          |                    |
|-------------------------|----------------------------------------------------|--------------------|
|                         | M.2 PCle SSD-0 (primär M.2 PCle för startfunktion) | M.2 PCIe SSD-1     |
| En M.2 2230-SSD-disk    | Ja                                                 |                    |
| En M.2 2280-SSD-disk    | Ja                                                 |                    |
| Två M.2 2230 SSD-diskar | Ja                                                 | Ja                 |
| Två M.2 2280 SSD-diskar | Ja                                                 | Ja                 |
| En M.2 2230-SSD-disk    | Ja (M.2 2230/2280)                                 | Ja (M.2 2230/2280) |
| +                       |                                                    |                    |

#### Tabell 13. Lagringsmatris (fortsättning)

| Förvaring            | Kortplats                                          |                |
|----------------------|----------------------------------------------------|----------------|
|                      | M.2 PCle SSD-0 (primär M.2 PCle för startfunktion) | M.2 PCIe SSD-1 |
| En M.2 2280-SSD-disk |                                                    |                |

# Nätaggregat

I följande tabell visas specifikationerna för nätaggregatet till din Dell Pro mikroformfaktor QCM1250.

#### Tabell 14. Specifikationer för nätaggregatet

| Besk   | rivning                                                                 | Alternativ ett                                                                           | Alternativ två                                   |
|--------|-------------------------------------------------------------------------|------------------------------------------------------------------------------------------|--------------------------------------------------|
| Тур    |                                                                         | 90 W                                                                                     | 65 W                                             |
| Konta  | aktdimensioner:                                                         |                                                                                          |                                                  |
|        | Extern diameter                                                         | 4,50 mm                                                                                  | 4,50 mm                                          |
|        | Invändig diameter                                                       | 2,90 mm                                                                                  | 2,90 mm                                          |
| Nätaç  | jgregatsmått:                                                           |                                                                                          |                                                  |
|        | Höjd                                                                    | 32,00 mm                                                                                 | 28,00 mm                                         |
|        | Bredd                                                                   | 52,00 mm                                                                                 | 47,00 mm                                         |
|        | Djup                                                                    | 128,00 mm                                                                                | 108,00 mm                                        |
| Inspär | nning                                                                   | 100 V AC-240 V AC                                                                        | 100 V AC-240 V AC                                |
| Infrek | vens                                                                    | 50–60 Hz                                                                                 | 50–60 Hz                                         |
| Inströ | m (maximal)                                                             | 1,50 A                                                                                   | 1,70 A                                           |
| Utstra | öm (kontinuerlig)                                                       | 4,62 A                                                                                   | 3,34 A                                           |
| Nomir  | nell utspänning                                                         | 19,5 VDC                                                                                 | 19,50 V DC                                       |
| Temp   | peraturintervall:                                                       |                                                                                          |                                                  |
|        | Drift                                                                   | 0°C till 40°C (32°F till 104°F)                                                          | 0°C till 40°C (32°F till 104°F)                  |
|        | Lagring                                                                 | –40 °C till 70 °C (–40 °F till 158 °F)                                                   | –40 °C till 70 °C (–40 °F till 158 °F)           |
| C<br>e | AUTION: Drift- och lagringstemper<br>nheten utanför dessa intervall kan | raturintervallen kan variera mellan olika kor<br>påverka prestandan hos enskilda kompone | mponenter, så att använda eller förvara<br>nter. |

## **GPU**—integrerad

l följande tabell visas specifikationerna för den integrerade grafikprocessorenheten (GPU) som stöds av din Dell Pro mikroformfaktor QCM1250.

#### Tabell 15. GPU—integrerad

| Styrenhet    | Minnesstorlek     | Processor                          |
|--------------|-------------------|------------------------------------|
| Intel-grafik | Delat systemminne | Intel Core Ultra 9/Ultra 7/Ultra 5 |

#### Tabell 15. GPU—integrerad (fortsättning)

| Styrenhet                    | Minnesstorlek     | Processor                |
|------------------------------|-------------------|--------------------------|
| Intel UHD-grafik 770/730/710 | Delat systemminne | Intel Core i3/i5/i7/300T |

## Videoportsupplösning (GPU – integrerad)

#### Tabell 16. Videoportsupplösning (GPU – integrerad)

| Grafikkort       | Videoportar                                                                                                    | Maximal upplösning som stöds                                                                                                    |
|------------------|----------------------------------------------------------------------------------------------------|----------------------------------------------------------------------------------------------------|
| Intel-grafik     | En DisplayPort 1.4a-port (med stöd för<br>HBR3)                                                                                                    | 5120 x 3200 vid 60 Hz                                                                                                    |
|                  | En HDMI 2.1-port                                                                                                    | 4096 x 2160 vid 60 Hz                                                                                                    |
|                  | <ul> <li>En valfri portplats som kan konfigureras<br/>med ett av följande alternativ:</li> <li>HDMI 2.1 FRL-port</li> <li>DisplayPort 2.1-port (UHBR20-stöd)</li> <li>VGA-port</li> <li>USB Type-C-port med DisplayPort<br/>alternativt läge</li> </ul>     | <ul> <li>HDMI 2.1 FRL – upp till 5 120 × 3 200<br/>vid 60 Hz</li> <li>DisplayPort 2.1 (UHBR20-stöd) – upp<br/>till 7 680 × 4 320 vid 60 Hz</li> <li>VGA – upp till 1 920 × 1 200 vid 60 Hz</li> <li>USB Type-C med DisplayPort alternativt<br/>läge – upp till 5 120 × 3 200 vid 60 Hz</li> </ul> |
| Intel UHD-grafik | En DisplayPort 1.4a-port (med stöd för<br>HBR2)                                                                                                    | 4096 x 2304 vid 60 Hz                                                                                                    |
|                  | En HDMI 2.1-port                                                                                                    | 4096 x 2160 vid 60 Hz                                                                                                    |
|                  | <ul> <li>En valfri portplats som kan konfigureras<br/>med ett av följande alternativ:</li> <li>HDMI 2.1 TMDS-port</li> <li>DisplayPort 1.4a-port (stöd för HBR3)</li> <li>VGA-port</li> <li>USB Type-C-port med DisplayPort<br/>alternativt läge</li> </ul> | <ul> <li>HDMI 2.1 TMDS – upp till 4 096 × 2 160 vid 60 Hz</li> <li>DisplayPort 1.4a (HBR3-stöd) – 5 120 × 3 200 vid 60 Hz</li> <li>VGA – upp till 1 920 × 1 200 vid 60 Hz</li> <li>USB Type-C med DisplayPort alternativt läge – upp till 5 120 × 3 200 vid 60 Hz</li> </ul>                      |

## Stöd för extern bildskärm (GPU – integrerad)

## Bildskärmsstöd för det integrerade grafikkortet

#### Tabell 17. Specifikationer för bildskärmsstöd

| Grafikkort                                        | Externa bildskärmar som stöds |
|---------------------------------------------------|-------------------------------|
| Intel-grafik                                      | Med MST- 4                    |
|                                                   | • Utan MS1-2                  |
| Intel UHD-grafik                                  | Med MST- 4                    |
|                                                   | • Utan MST- 2                 |
| Intel grafik/Intel UHD grafik + modul som tillval | Med MST- 4                    |
|                                                   | • Utan MST- 3                 |

(i) OBS: MST (Multi-Stream Transport)/kedjekoppling stöder fyra skärmar.

## Säkerhet för maskinvara

I följande tabell visas hårsvarsäkerheten för din Dell Pro mikroformfaktor QCM1250.

#### Tabell 18. Säkerhet för hårdvara

| Säkerhet för hårdvara                                                                                                    |
|----------------------------------------------------------------------------------------------------|
| Plats för Kensington-kabellås                                                                                              |
| Hänglåsring                                                                                                    |
| Stöd för chassilåsspår                                                                                                    |
| Chassintrångskontakt                                                                                                    |
| Låsbara kabelhöljen                                                                                                    |
| Meddelanden om manipulering av leverantörskedja                                                                            |
| SafeID inklusive Trusted Platform Module (TPM) 2.0                                                                         |
| Smart Card-tangentbord (FIPS)                                                                                              |
| Microsoft 10 Device Guard och Credential Guard (Enterprise SKU)                                                            |
| SafeBIOS: inkluderar Dell Off-host BIOS-verifiering, BIOS-återhämtning, BIOS-återställning och ytterligare BIOS-kontroller |
| Microsoft Windows BitLocker                                                                                                |
| Datarensning a∨ lokal hårddisk genom BIOS (säker radering)                                                                 |
| Självkrypterande lagringsenheter (Opal, FIPS)                                                                              |
| Intel Secure Boot                                                                                                    |
| Intel Authenticate                                                                                                    |

# Miljö

I nedanstående tabell visas miljöspecifikationerna för Dell Pro mikroformfaktor QCM1250.

#### Tabell 19. Miljö

| Funktionen                                | Värden   |
|-------------------------------------------|----------|
| Återvinningsbart förpackningsmaterial     | Ja       |
| BFR/PVC – fria chassin                    | Ja       |
| Förpackningsstöd för vertikal orientering | Ja       |
| Förpackning med flera paket               | Ja       |
| Energieffektiv strömförsörjning           | Standard |
| Efterlever ENV0424                        | Ja       |

() OBS: Den träbaserade förpackningen innehåller minst 35 % återvunna material enligt totalvikten av träbaserade fiber. Förpackning som inte innehåller träbaserade fiber kan hävdas som ej tillämplig. Förväntat krav för EPEAT 2018.

## Regelefterlevnad

I följande tabell visas regelefterlevnaden för Dell Pro mikroformfaktor QCM1250.

# Tabell 20. Regelefterlevnad Regelefterlevnad Faktablad om produktsäkerhet, EMC och miljö Dells hemsida om regelefterlevnad

#### Tabell 20. Regelefterlevnad (fortsättning)

#### Regelefterlevnad

Policy för ansvarsfulla affärsallianser

## Drift- och lagermiljö

I den här tabellen visas specifikationerna för drift och lagring av din Dell Pro mikroformfaktor QCM1250.

Luftburen föroreningsnivå: G1 enligt ISA-S71.04-1985

#### Tabell 21. Datormiljö

| Beskrivning                                                                                                    | Drift                                          | Lagring                                             |  |  |  |
|----------------------------------------------------------------------------------------------------|------------------------------------------------|-----------------------------------------------------|--|--|--|
| Temperaturintervall                                                                                                  | 10°C till 35°C (50°F till 95°F)                | -40 °C till 65 °C (-40 °F till 149 °F)              |  |  |  |
| Relativ luftfuktighet (maximalt)                                                                                     | 20% till 80% (icke-kondenserande)              | 5 % till 95 % (icke-kondenserande)                  |  |  |  |
| Vibration (maximal)*                                                                                                 | 0,26 GRMS                                      | 1,37 GRMS                                           |  |  |  |
| Stöt (max):                                                                                                    | 40 G†                                          | 105 G†                                              |  |  |  |
| Höjdområde                                                                                                    | –15,2 m till 3048 m (–49,87 ft till 10 000 ft) | –15,2 m till 10 668 m (–49,87 ft till 35 000<br>ft) |  |  |  |
| CAUTION: Drift- och lagringstemperaturintervallen kan variera mellan olika komponenter, så att använda eller förvara |                                                |                                                     |  |  |  |

enheten utanför dessa intervall kan påverka prestandan hos enskilda komponenter.

\* Mätt med ett slumpmässigt vibrationsspektrum som simulerar användarmiljön.

† Mätt med en 2 ms halv sinuspuls.

# **Dells supportpolicy**

Mer information Dells supportpolicy går att söka efter i kunskapsdatabasresursen på Dells supportwebbplats.

# Arbeta inuti datorn

# Säkerhetsanvisningar

Följ dessa säkerhetsföreskrifter för att skydda datorn och dig själv. Om inget annat anges antar varje procedur i detta dokument att du har läst säkerhetsinformationen som medföljde datorn.

- VARNING: Läs säkerhetsinstruktionerna som levererades med datorn innan du arbetar i datorn. Mer information om bästa säkerhetspraxis finns på Dells hemsida för regelefterlevnad.
- VARNING: Koppla bort datorn från alla strömkällor innan du öppnar datorkåpan eller panelerna. När du är klar sätter du tillbaka alla kåpor, paneler och skruvar innan du ansluter datorn till eluttaget.
- $\wedge$  CAUTION: Undvik att datorn skadas genom att se till att arbetsytan är plan, torr och ren.
- CAUTION: Du bör endast utföra felsökning och reparationer som godkänts eller anvisats av Dells team för teknisk support. Skador som uppstår till följd av service som inte har godkänts av Dell täcks inte av garantin. Se säkerhetsanvisningarna som kommer med produkten eller på Dells hemsida för regelefterlevnad.
- CAUTION: Jorda dig genom att röra vid en omålad metallyta, till exempel metallen på datorns baksida, innan du rör vid något inuti datorn. Medan du arbetar bör du med jämna mellanrum röra vid en olackerad metallyta för att avleda statisk elektricitet som kan skada de inbyggda komponenterna.
- CAUTION: Undvik att komponenter och kort skadas genom att hålla dem i kanterna och undvika att vidröra stift och kontakter.
- CAUTION: När du kopplar bort en kabel ska du alltid dra i dess kontakt eller dragflik, inte i själva kabeln. Vissa kablar har kontakter med låsflikar eller vingskruvar som måste lossas innan kabeln kan kopplas från. När du kopplar från kablar ska du rikta in dem rakt för att undvika att kontaktstiften böjs. När du ansluter kablar ska du se till att kontakten på kabeln är korrekt inriktad och i linje med porten.
- CAUTION: Tryck in och mata ut eventuella kort från mediekortläsaren.
- CAUTION: Var försiktig när du hanterar uppladdningsbara litiumjonbatterier i bärbara datorer. Svullna batterierna bör inte användas och bör bytas ut och avyttras rätt sätt.

## Innan du arbetar inuti datorn

#### Om denna uppgift

(i) OBS: Bilderna i det här dokumentet kan skilja från din dator beroende på konfigurationen du beställde.

#### Steg

- 1. Spara och stäng alla öppna filer samt avsluta alla öppna program.
- 2. Stäng av datorn. För Windows-operativsystem klickar du på Start > 🙂 Ström > Stäng av.
  - (i) OBS: Om du använder ett annat operativsystem finns det anvisningar för hur du stänger av datorn i operativsystemets dokumentation.
- 3. Stäng av all monterad kringutrustning.
- **4.** Koppla bort datorn och alla anslutna enheter från eluttagen.
- 5. Koppla bort alla anslutna nätverksenheter och all kringutrustning, t.ex. tangentbord, mus och bildskärm, från datorn.

#### 🛆 CAUTION: Om du vill koppla bort en nätverkskabel drar du ut kabeln från datorn.

6. Ta bort eventuella mediakort och optiska skivor från datorn, om det behövs.

## Säkerhetsföreskrifter

I det här avsnittet beskrivs de första stegen som ska följas innan du demonterar en enhet eller komponent.

Observera följande säkerhetsföreskrifter innan du utför installationer eller fel-/åtgärdsprocedurer som innebär demontering eller montering:

- Stäng av datorn och all ansluten kringutrustning.
- Koppla bort datorn från växelströmmen.
- Koppla bort alla nätverkskablar och all kringutrustning från datorn.
- Använd ett ESD-fältservicekit när du arbetar i din dator för att undvika skador på grund av elektrostatisk urladdning (ESD).
- Placera den borttagna komponenten på en antistatisk matta när du har tagit bort den från datorn.
- Använda skor med icke-ledande gummisulor för att minska risken för elektrisk stöt.
- Tryck på och håll strömbrytaren intryckt i 15 sekunder för att ladda ur den återstående strömmen i moderkortet.

## Standby ström

Dell-produkter med standby-ström måste kopplas ur innan du öppnar baksidan. System med standby-ström är strömförande när de är avstängda. Den interna strömmen gör att datorn kan stängas av (Wake-on-LAN), och stängs av i viloläge och har andra avancerade strömhanteringsfunktioner.

## Förbindelse

Förbindelse är en metod för att ansluta två eller flera jordledare till samma elektriska potential. Detta görs med hjälp av ett ESDfältservicekit. Vid anslutning av en bindningstråd är det viktigt att den är ansluten till bar metall och aldrig till en målade eller icke-metallyta. Se till att handledsremmen sitter säkert och har full kontakt med huden. Ta av dig alla smycken, exempelvis klockor, armband och ringar, innan du jordar dig själv och utrustningen.

## Elektrostatisk urladdning, ESD-skydd

ESD är ett stort problem när du hanterar elektroniska komponenter, särskilt känsliga komponenter såsom expansionskort, processorer, minnesmoduler och moderkort. Liten belastning kan skada kretsarna på ett sätt som kanske inte är uppenbart, men som kan ge tillfälliga problem eller förkortad produktlivslängd. Eftersom det finns påtryckningar i branschen för lägre strömkrav och högre densitet blir ESD-skyddet allt viktigare att tänka på.

Två erkända typer av skador orsakade av ESD är katastrofala och tillfälliga fel.

- Katastrofala ungefär 20 procent av alla ESD-relaterade fel utgörs av katastrofala fel. I dessa fall ger skada upphov till en omedelbar och fullständig förlust av funktionaliteten. Ett exempel på ett katastrofalt fel är när ett DIMM-minne utsätts för en statisk stöt och systemet omedelbart visar meddelandet "No POST/No Video" (inget starttest/ingen video) och avger en ljudkod för avsaknad av eller ej fungerande minne.
- **Tillfälliga** tillfälliga fel representerar cirka 80 procent av de ESD-relaterade felen. Den höga andelen tillfälliga fel innebär att de flesta gånger som skador uppstår kan de inte identifieras omedelbart. Minnesmodulen utsätts för en statisk stöt, men spårningen försvagas knappt och ger inte omedelbart några symtom utåt som är relaterade till skadan. Det kan ta flera veckor eller månader för det försvagade spåret att smälta och under tiden kan det uppstå försämringar av minnesintegriteten, tillfälliga minnesfel och så vidare.

Återkommande fel som även kallas latenta eller "walking wounded" är svåra att upptäcka och felsöka.

Utför följande åtgärder för att förhindra ESD-skador:

- Använd ett kabelanslutet ESD-armband som är korrekt jordat. Trådlösa antistatiska armband ger inte tillräckligt skydd. Det räcker inte med att röra vid chassit innan du hanterar delar för att få ett garanterat ESD-skydd för delar med ökad ESD-känslighet.
- Hantera alla komponenter som är känsliga för statisk elektricitet på en plats som är skyddad mot elektrostatiska urladdningar. Använd
  om möjligt antistatiska golvplattor och skrivbordsunderlägg.
- Ta inte ut en komponent som är känslig för statisk elektricitet från sin förpackning förrän du är redo att installera komponenten. Innan du packar upp den antistatiska förpackningen använder du den antistatiska armbandet till att ladda ur den statiska elektriciteten från kroppen. Mer information om armbandet och ESD-armbandstestaren finns i Komponenterna i ett ESD-fältservicekit.

• Innan du transporterar en komponent som är känslig för statisk elektricitet ska du placera den i en antistatisk behållare eller förpackning.

## **ESD-fältservicekit**

Det obevakade fältservicekittet är det servicekit som oftast används. Varje fältservicekit innehåller tre huvudkomponenter: antistatisk matta, armband och bindningstråd.

# CAUTION: Det är viktigt att hålla enheter som är känsliga för statisk elektricitet borta från inre delar som är isolerade och ofta innehåller mycket elektricitet, till exempel kylflänsars plasthöljen.

## Arbetsmiljö

Innan du använder ESD-fältservicekittet bör du bedöma situationen på kundens plats. Till exempel är implementering av kittet för en servermiljö annorlunda än för en stationär eller bärbar miljö. Servrar installeras vanligtvis i ett rack i ett datacenter; stationära datorer eller bärbara datorer placeras vanligtvis på kontorsdiskar eller i hytter. Leta alltid efter ett stort, öppet, platt arbetsområde som är fritt och tillräckligt stort för att använda ESD-kittet med extra utrymme för att rymma typen av dator som repareras. Arbetsytan bör också vara fri från isolatorer som kan orsaka en ESD-händelse. På arbetsområdet ska isolatorer som frigolit och annan plast alltid flyttas minst 12 tum eller 30 centimeter bort från känsliga delar före fysisk hantering av hårdvarukomponenter.

## ESD-förpackning

Alla ESD-känsliga enheter måste skickas och tas emot i statisk säker förpackning. Metall, statiska skärmade väskor föredras. Du ska dock alltid returnera den skadade komponenten med samma ESD-påse och förpackning som den nya delen kom i. ESD-väskan ska förslutas och tejpas igen och allt skumförpackningsmaterial ska användas i originalförpackningen som den nya delen levererades i. ESD-känsliga enheter ska endast tas bort från förpackningen på en ESD-skyddad arbetsyta, och delar ska aldrig placeras ovanpå ESD-påsen eftersom endast insidan av påsen är avskärmad. Placera alltid delar i handen, på den antistatiska mattan, i datorn eller inuti en ESD-påse.

## Komponenter i ett ESD-fältservicekit

Komponenterna i ett ESD-fältservicekit:

- Antistatisk matta Den antistatiska mattan är avledande och delar kan placeras på den under serviceprocedurer. Vid användning av en antistatisk matta ska armbandet sitta ordentligt och bindtråden ska vara ansluten till den antistatiska mattan och till alla oskyddade metallytor på datorn som bearbetas. När de har installerats på rätt sätt kan servicedelar avlägsnas från ESD-påsen och placeras direkt på den antistatiska mattan. ESD-känsliga föremål är skyddade i din hand, på den antistatiska mattan, i datorn eller i en ESD-påse.
- Armband och bindningstråd Armbandet och bindningstråden kan antingen vara direkt anslutna mellan handleden och den oskyddade metallen på hårdvara om den antistatiska mattan inte är nödvändig eller vara anslutna till den antistatiska mattan för att skydda hårdvara som tillfälligt placeras på mattan. Den fysiska anslutningen av armbandet och bindningstråden mellan din hud, den antistatiska mattan och hårdvaran kallas bindning. Använd endast fältservicekit med armband, antistatisk matta och bindningstråd. Använd aldrig trådlösa band. Var försiktig: Tänk alltid på att trådarna i ett armband ofta skadas genom normalt slitage och måste kontrolleras regelbundet med en armbandstestare för att undvika oavsiktlig skada på ESD-hårdvaran. Vi rekommenderar att du provar armbandet och bindningstråden minst en gång per vecka.
- Testare för ESD-armband Trådarna inuti ett ESD-armband är benägna att ta skada med tiden. När du använder en oövervakad sats bör du regelbundet testa armbandet före varje underhållsåtgärd och minst en gång per vecka. En armbandstestare är den bästa metoden för att göra detta test. Genomför testet genom att ansluta armbandets bindningstråd till testaren medan det är fastsatt på din handled och tryck på knappen för att testa. En grön lysdiod tänds om testet är framgångsrikt. en röd LED lyser och ett larm låter om testet misslyckas.
- (i) OBS: Vi rekommenderar att den traditionella trådbundna ESD-jordledsremmen och den skyddande antistatiska mattan alltid används vid service av Dell-produkter. Dessutom är det viktigt att känsliga delar hålls separerade från alla isolatordelar medan underhåll utförs på datorn.

## Transport av känsliga komponenter

Vid transport av ESD-känsliga komponenter, såsom reservdelar eller delar som ska returneras till Dell, är det viktigt att placera dessa delar i antistatiska påsar för säker transport.

## Lyftutrustning

Följ följande riktlinjer vid lyft av tung utrustning:

🛆 CAUTION: Lyft inte större än 50 pund. Skaffa alltid ytterligare resurser eller använd en mekanisk lyftanordning.

- 1. Få en stabil balanserad fot. Håll fötterna ifrån varandra för en stabil bas och peka ut tårna.
- 2. Dra åt magmuskler Magmusklerna stöder din ryggrad när du lyfter, vilket kompenserar lastens kraft.
- 3. Lyft med benen, inte med din rygg.
- 4. Håll lasten stängd. Ju närmare det är på din ryggrad, desto mindre belastning det på din rygg.
- 5. Håll ryggen upprätt, oavsett om du lyfter eller sätter ner lasten. Lägg inte till kroppens vikt på lasten. Undvik att vrida din kropp och rygg.
- 6. Följ samma teknik i omvänd ordning när du sätter ner lasten.

## När du har arbetat inuti datorn

#### Om denna uppgift

🔼 CAUTION: Kvarglömda och lösa skruvar inuti datorn kan allvarligt skada datorn.

#### Steg

- 1. Sätt tillbaka alla skruvar och kontrollera att inga lösa skruvar finns kvar inuti datorn.
- 2. Anslut eventuella externa enheter, kringutrustning och kablar som du tog bort innan arbetet på datorn påbörjades.
- 3. Sätt tillbaka eventuella mediakort, skivor och andra komponenter som du tog bort innan arbetet på datorn påbörjades.
- 4. Anslut datorn och alla anslutna enheter till eluttagen.
- 5. Starta datorn.

## **BitLocker**

CAUTION: Om BitLocker inte stängs av innan BIOS uppdateras identifieras inte BitLocker-nyckeln nästa gång du startar om datorn. Du uppmanas att ange återställningsnyckeln för att fortsätta och vid varje omstart visas en uppmaning om att ange återställningsnyckeln. Om du inte har återställningsnyckeln kan detta resultera i dataförlust eller en ominstallation av operativsystemet. Mer information finns i kunskapsbasartikeln om att uppdatera BIOS på Dell-datorer med BitLocker aktiverat.

Installation av följande komponenter utlöser BitLocker:

- hårddisk eller SSD-disk
- Moderkort

# Rekommenderade verktyg

Procedurerna i detta dokument kan kräva att följande verktyg används:

- Stjärnskruvmejsel (Phillips), nr 0
- Stjärnskruvmejsel (Phillips), nr 1
- Plastmejsel

# Skruvlista

OBS: När du tar bort skruvarna från en komponent rekommenderar vi att du noterar skruvtyp, antalet skruvar och sedan placerar dem i en skruvförvaringslåda. Detta är för att säkerställa att rätt antal skruvar och korrekt skruvtyp används när komponenten sätts tillbaka.

(i) OBS: Vissa datorer har magnetiska ytor. Kontrollera att skruvarna inte blir kvar på sådana ytor när du sätter tillbaka en komponent.

(i) OBS: Skruvfärgen kan variera beroende på vilken konfiguration som beställts.

#### Tabell 22. Skruvlista

| Komponent                                                                                                    | Skruvtyp | Kvantitet | Skruvbild |
|----------------------------------------------------------------------------------------------------|----------|-----------|-----------|
| Sidopanel                                                                                                    | #6-32    | 1         |           |
| M.2 2230 SSD-disk i en enkel<br>SSD-konfiguration                                                             | M2×3,5   | 2         |           |
| M.2 2280 SSD-disk i en enkel<br>SSD-konfiguration                                                             | M2×3,5   | 1         |           |
| M.2 2230 SSD-disk i en dubbel<br>SSD-konfiguration                                                            | M2x8.5   | 1         |           |
|                                                                                                    | M2 × 6   | 1         |           |
| M.2 2280 SSD-disk i en dubbel<br>SSD-konfiguration                                                            | M2×3,5   | 1         |           |
| Trådlöst kort                                                                                                 | M2×3,5   | 1         |           |
| Extern puckantenn                                                                                             | Fäst     | 1         |           |
| SMA-antennmodul                                                                                               | M3×3     | 1         | •         |
| Tillvalsmodul för ingång/<br>utgång (dubbel USB 3.2<br>Gen 2/USB Type-C/DisplayPort/<br>HDMI/VGA/PS2/seriell) | Fäst     | 1         |           |
|                                                                                                    |          | 1         |           |
| Fiberoptisk portmodul (tillval)                                                                               | Fäst     | 2         |           |
|                                                                                                    |          | 1         |           |

#### Tabell 22. Skruvlista (fortsättning)

| Komponent             | Skruvtyp      | Kvantitet | Skruvbild |
|-----------------------|---------------|-----------|-----------|
| Kylfläns              | Fäst          | 3         |           |
| Intern antennmodul    | M3×3          | 2         | <b>*</b>  |
|                       | Fäst          | 1         |           |
| Hållare för högtalare | M3 × 5        | 1         |           |
| Moderkort             | M3 × 5        | 3         |           |
|                       | Distansmutter | 1         |           |

# Huvudkomponenter i Dell Pro mikroformfaktor QCM1250

Följande bild visar huvudkomponenterna i Dell Pro mikroformfaktor QCM1250.

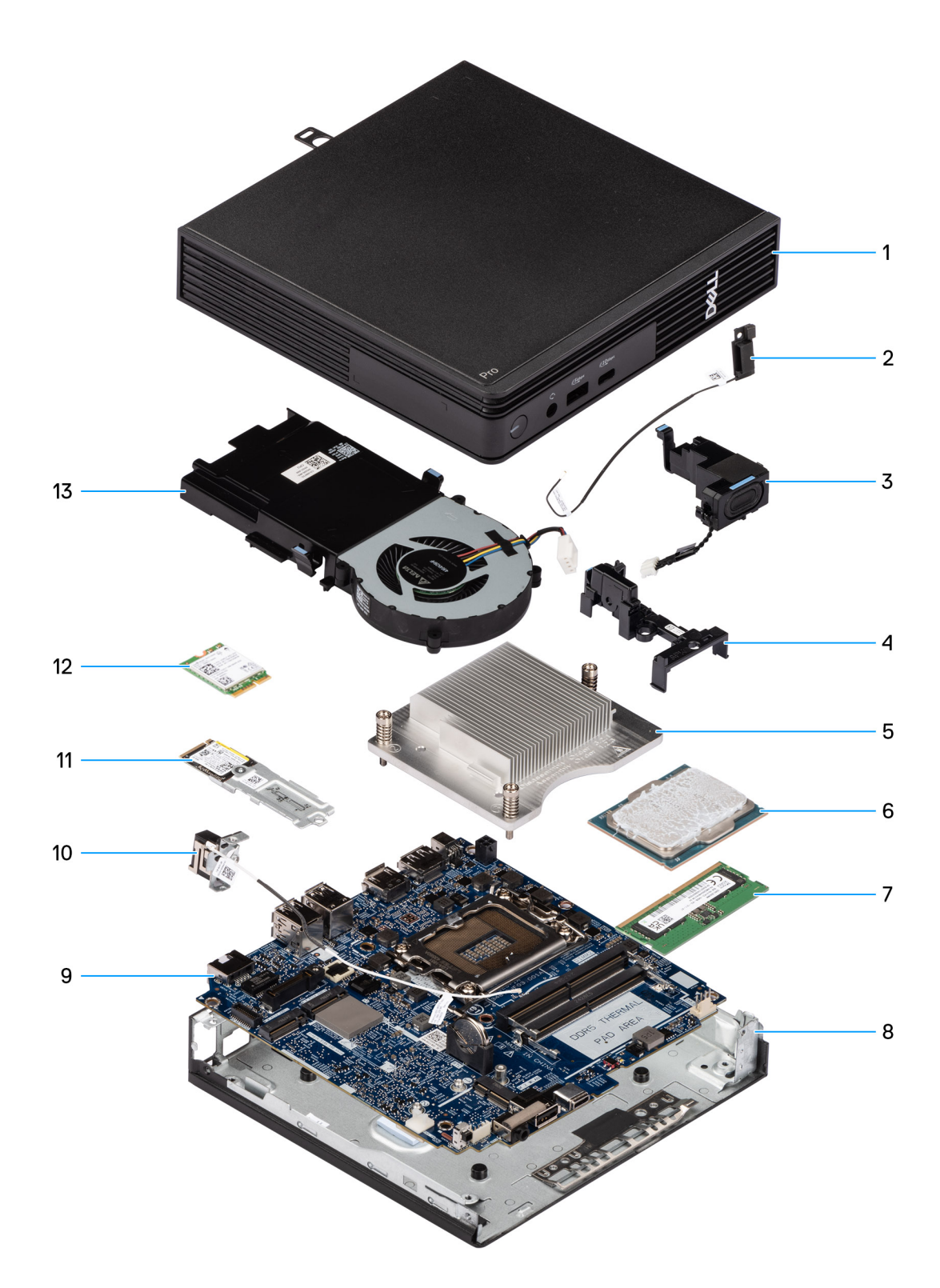

#### Figur 9. Huvudkomponenter i Dell Pro mikroformfaktor QCM1250

- 1. Sidopanel
- 2. Intern antennmodul (svart kabel)
- 3. Högtalare
- 4. Hållare för högtalare
- 5. Kylfläns
- 6. Processor
- 7. Minne

- 8. Chassit
- 9. Moderkort
- 10. Intern antennmodul (vit kabel)
- $\textbf{11.} \ \text{Montering av SSD-disk}$
- 12. Trådlöst kort
- **13.** Fläkt
- () OBS: Dell Technologies innehåller en lista över komponenter och tillhörande artikelnummer för den ursprungliga

systemkonfigurationen som köpts. Dessa delar är tillgängliga enligt garantitäckningar som kunden har köpt. Kontakta din Dell-säljare för köpalternativ.

# Ta bort och installera sidopanelen

# Ta bort sidopanelen

#### Förutsättningar

1. Följ anvisningarna i Innan du arbetar inuti datorn.

#### Om denna uppgift

Följande bild visar platsen för sidopanelen och ger en visuell representation av borttagningsproceduren.

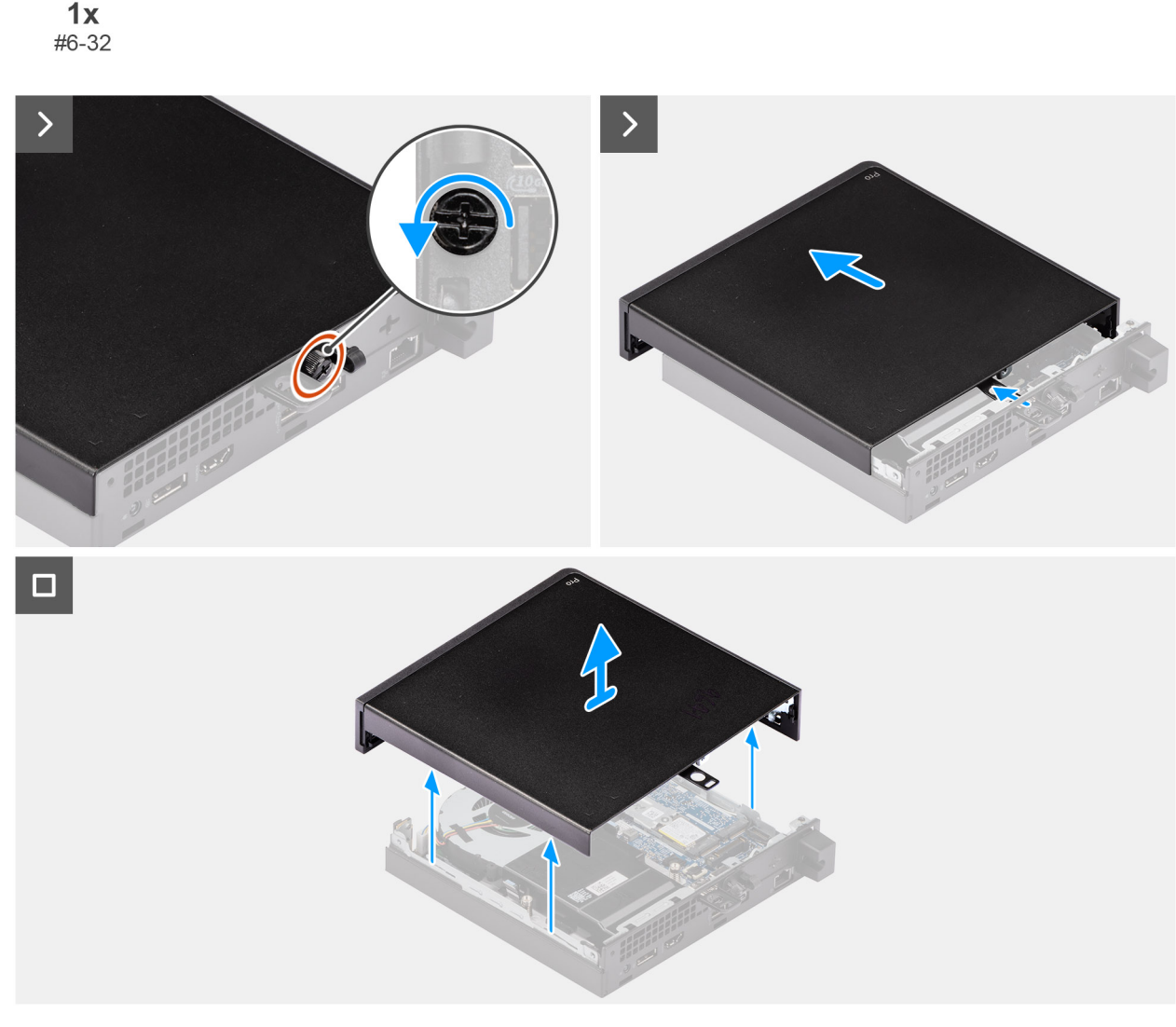

#### Figur 10. Ta bort sidopanelen

#### Steg

- 1. Lägg datorn på sidan med sidopanelen uppåt.
- 2. Lossa tumskruven (6x32) som fäster sidopanelen vid chassit.
- 3. Skjut och lyft bort sidopanelen från chassit.

# Installera sidopanelen

#### Förutsättningar

Om du byter ut en komponent, ta bort den befintliga komponenten innan du utför installationsproceduren.

#### Om denna uppgift

Följande bilder visar platsen för sidopanelen och ger en visuell representation av installationsproceduren.

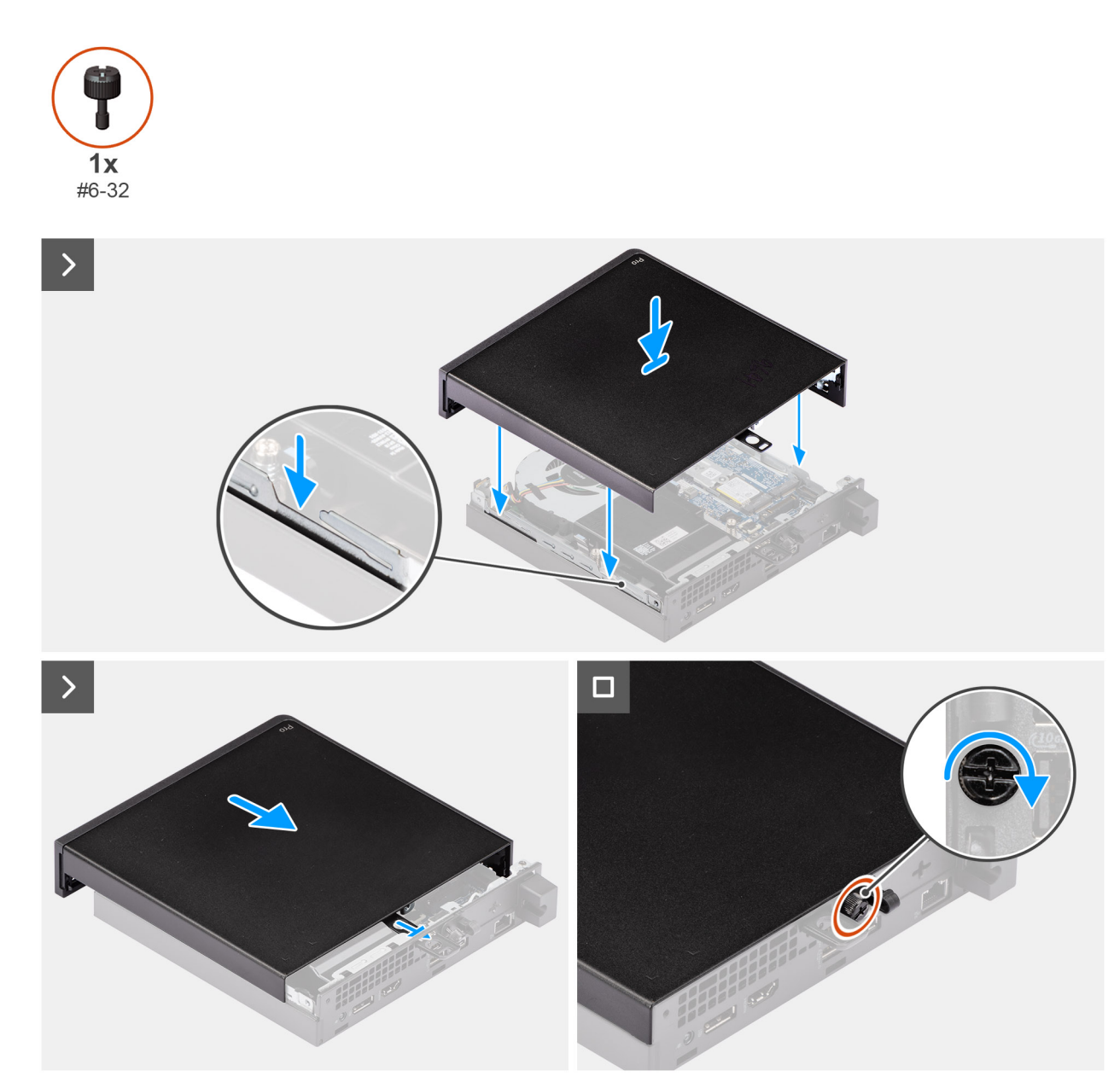

Figur 11. Installera sidopanelen
- 1. Placera sidopanelen på chassit genom att rikta in flikarna på sidopanelen med öppningarna på chassit.
- 2. Skjut sidopanelen mot datorns baksida.
- **3.** Dra åt tumskruven (6x32) för att fästa sidopanelen vid chassit.

# Nästa Steg

1. Följ anvisningarna i När du har arbetat inuti datorn.

# Ta bort och installera knappcellsbatteri

6

# Ta bort knappcellsbatteriet

CAUTION: Om du tar bort knappcellsbatteriet rensas CMOS och BIOS-inställningarna återställs.

### Förutsättningar

- 1. Följ anvisningarna i Innan du arbetar inuti datorn.
- 2. Ta bort sidopanelen.
- 3. Ta bort högtalaren.

# Om denna uppgift

Följande bild visar platsen för knappcellsbatteriet och ger en visuell representation av borttagningsproceduren.

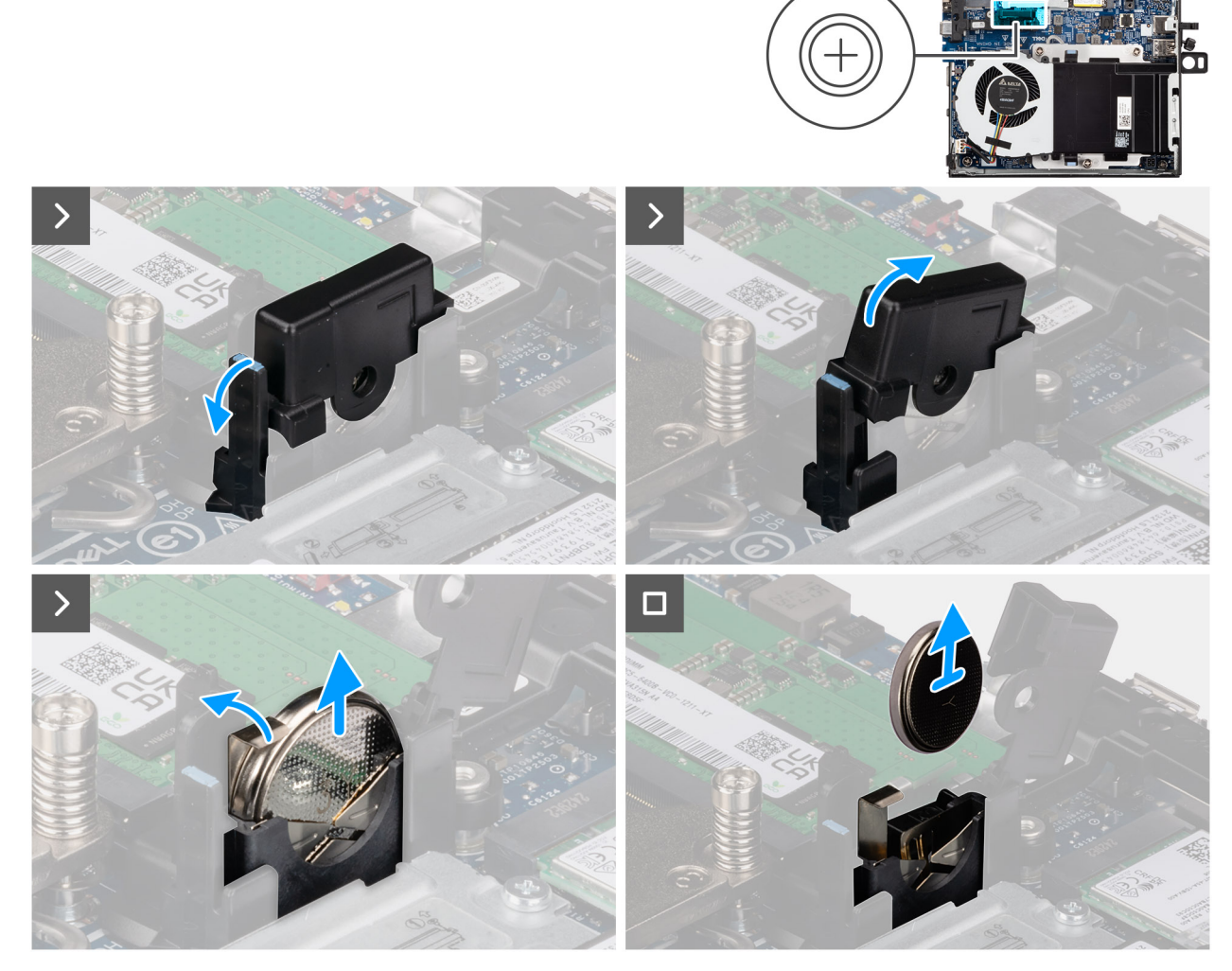

Figur 12. Ta bort knappcellsbatteriet

- 1. Dra i fliken på knappcellsbatterihöljet och vrid knappcellsbatterihöljet för att komma åt knappcellsbatteriet.
- 2. Tryck på knappcellsbatteriets frigöringsspak på knappcellsbatteriets urtag för att dra knappcellsbatteriet lite uppåt.
- 3. Lyft och ta bort knappcellsbatteriet från knappcellsbatteriets urtag.

# Installera knappcellsbatteriet

# Förutsättningar

Om du byter ut en komponent, ta bort den befintliga komponenten innan du utför installationsproceduren.

### Om denna uppgift

Följande bilder visar knappcellsbatteriets placering och ger en illustration av installationsproceduren.

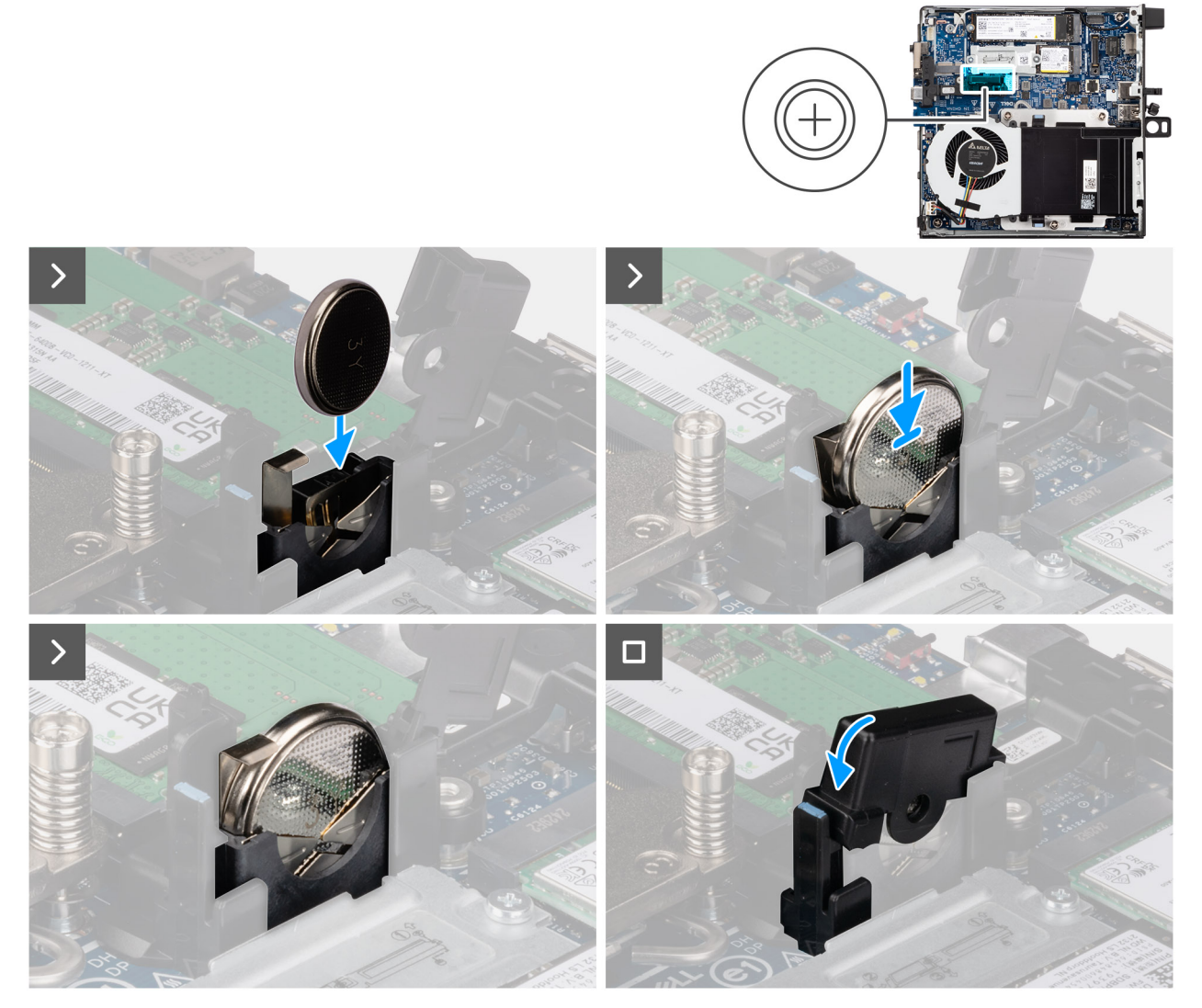

Figur 13. Installera knappcellsbatteriet

- 1. Med den positiva sidan (+) vänd mot datorns framsida sätter du i knappcellsbatteriet i knappcellsbatteriets urtag och snäpper batteriet på plats.
- 2. Vrid och tryck på knappcellsbatterihöljet tills det snäpper på plats.

# Nästa Steg

- 1. Installera högtalaren.
- 2. Installera sidopanelen.
- 3. Följ anvisningarna i När du har arbetat inuti datorn.

# Ta bort och installera enheter som kan bytas av kund (CRU:er)

De utbytbara komponenterna i detta kapitel är enheter som kan bytas av kund (CRU:er).

CAUTION: Kunder kan endast byta ut CRU-delar, i enlighet med säkerhetsåtgärder och utbytesprocedurer.

(i) OBS: Bilderna i det här dokumentet kan skilja från din dator beroende på konfigurationen du beställde.

# Högtalare

# Ta bort högtalaren

### Förutsättningar

- 1. Följ anvisningarna i Innan du arbetar inuti datorn.
- 2. Ta bort sidopanelen.

# Om denna uppgift

Följande bilder visar var högtalarens är placerad och hur borttagningsproceduren går till.

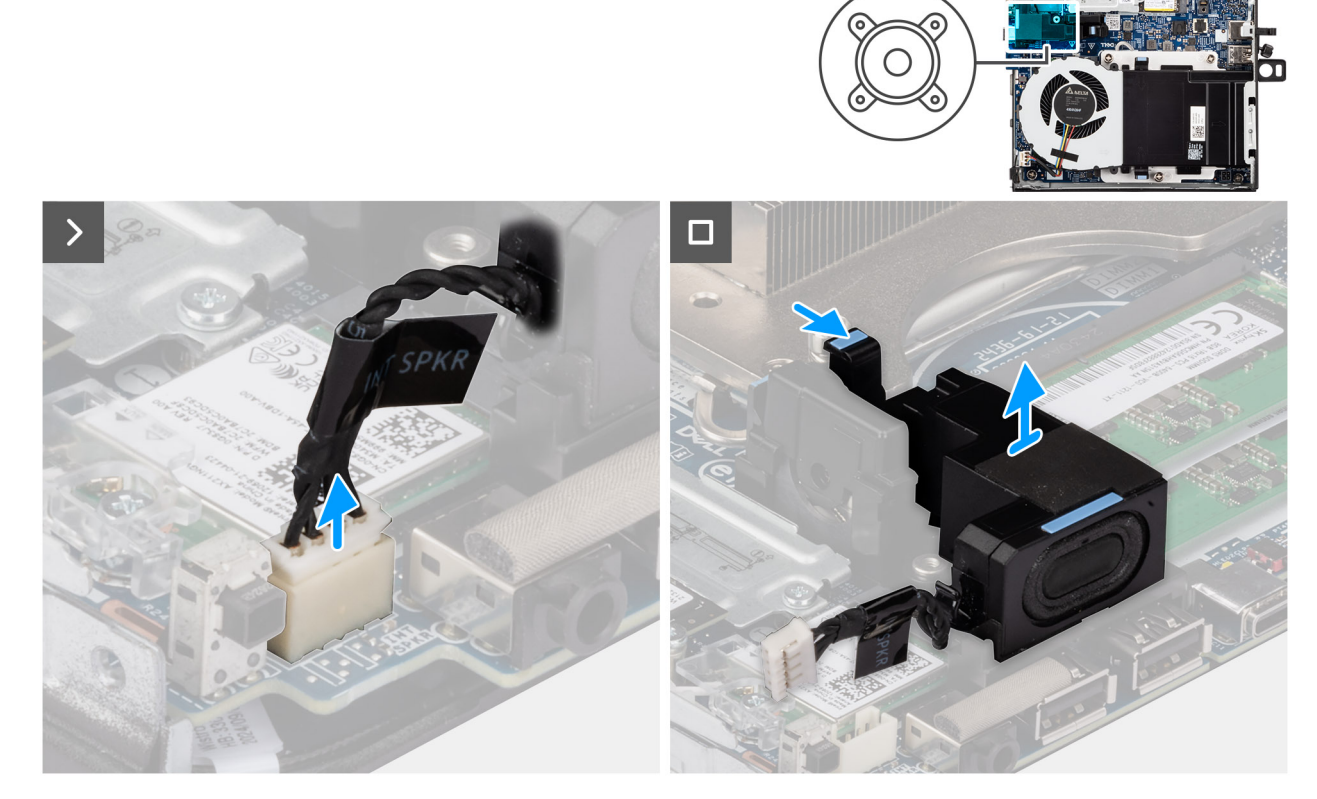

Figur 14. Ta bort högtalaren

- 1. Koppla bort högtalarkabeln från dess kontakt (INT SPKR) på moderkortet.
- 2. Tryck på fliken som håller fast högtalaren i högtalarstödfästet.
- 3. Lyft bort högtalaren från fästet.

# Installera högtalaren

# Förutsättningar

Om du byter ut en komponent, ta bort den befintliga komponenten innan du utför installationsproceduren.

# Om denna uppgift

Följande bilder visar högtalarens placering och ger en visuell återgivning av installationsproceduren.

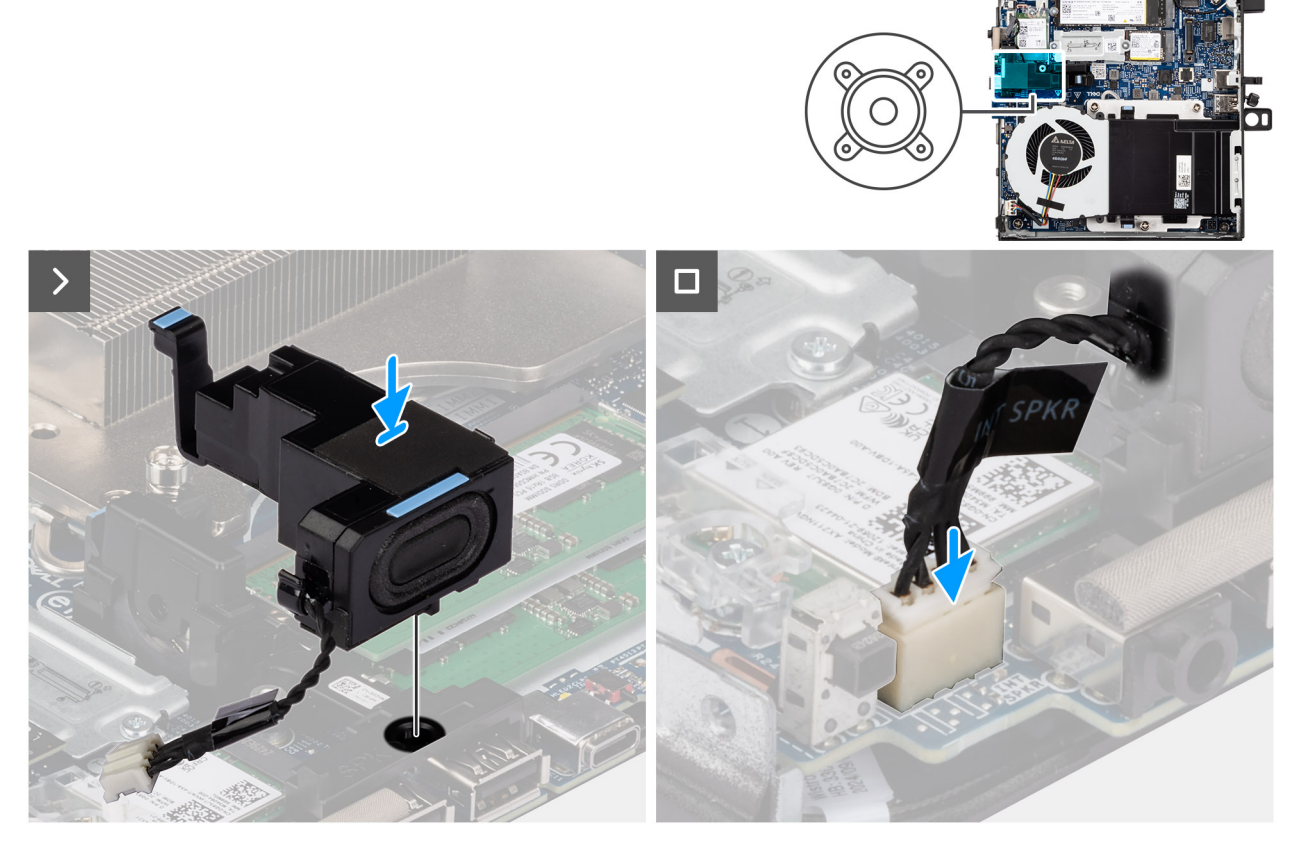

# Figur 15. Installera högtalaren

# Steg

- 1. Rikta in fliken på högtalaren mot dess urtag i högtalarstödkonsolen.
- 2. Placera högtalaren i högtalarstödkonsolen och tryck den nedåt för att snäppa högtalaren på plats.
- 3. Anslut högtalarkabeln till dess kontakt (INT SPKR) på moderkortet.

# Nästa Steg

- 1. Installera sidopanelen.
- 2. Följ anvisningarna i När du har arbetat inuti datorn.

# SSD-disk

() OBS: Din dator har stöd för två SSD-konfigurationer.

- Enkel SSD-konfiguration: En SSD är installerad i någon av de två kortplatserna.
- Dubbel SSD-konfiguration: SSD-diskar är installerade i båda kortplatserna.

För att uppgradera från en enkel SSD-konfiguration till en dubbel konfiguration genom att lägga till en SSD måste användarna installera SSD-kylflänsar på båda SSD-diskarna för att säkerställa optimal prestanda. Kylflänsarna måste köpas separat.

# Ta bort M.2 2230 SSD-disken i en enkel SSD-konfiguration

#### Förutsättningar

- 1. Följ anvisningarna i Innan du arbetar inuti datorn.
- 2. Ta bort sidopanelen.

### Om denna uppgift

Följande bilder visar platsen för M.2 2230 SSD-disken och ger en visuell representation av borttagningsproceduren.

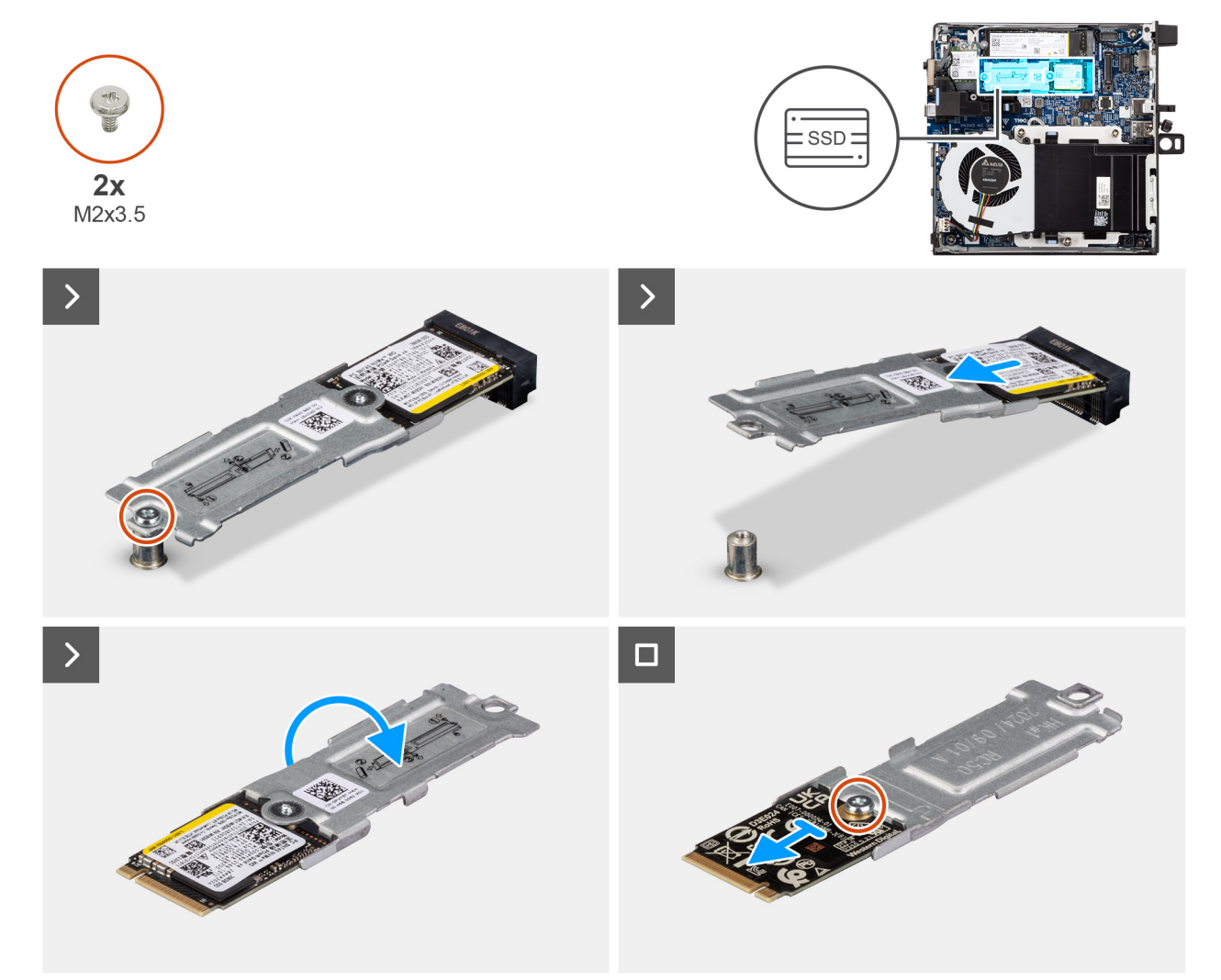

### Figur 16. Ta bort 2230 SSD-disken

# Steg

1. Ta bort skruven (M2x3,5) som fäster M.2 2230 SSD-diskenheten vid moderkortet.

- 2. Skjut och lyft av M.2 2230 SSD-diskenheten från SSD-kortplatsen (M.2 PCle SSD-0) på moderkortet.
- **3.** Håll i M.2 2230 SSD-diskenheten och vänd den.
- 4. Ta bort skruven (M2x3,5) som fäster M.2 2230 SSD-disken i dess hållare.

# Installera M.2 2230 SSD-disken i en enkel SSD-konfiguration

# Förutsättningar

Om du byter ut en komponent, ta bort den befintliga komponenten innan du utför installationsproceduren.

### Om denna uppgift

(i) OBS: Kontrollera att en termisk dyna är installerad i SSD-diskens kortplats (M.2 PCle SSD-0) innan du installerar M.2 2230 SSD-disken.

Följande bilder visar platsen för M.2 2230 SSD-disken och ger en visuell representation av installationsproceduren.

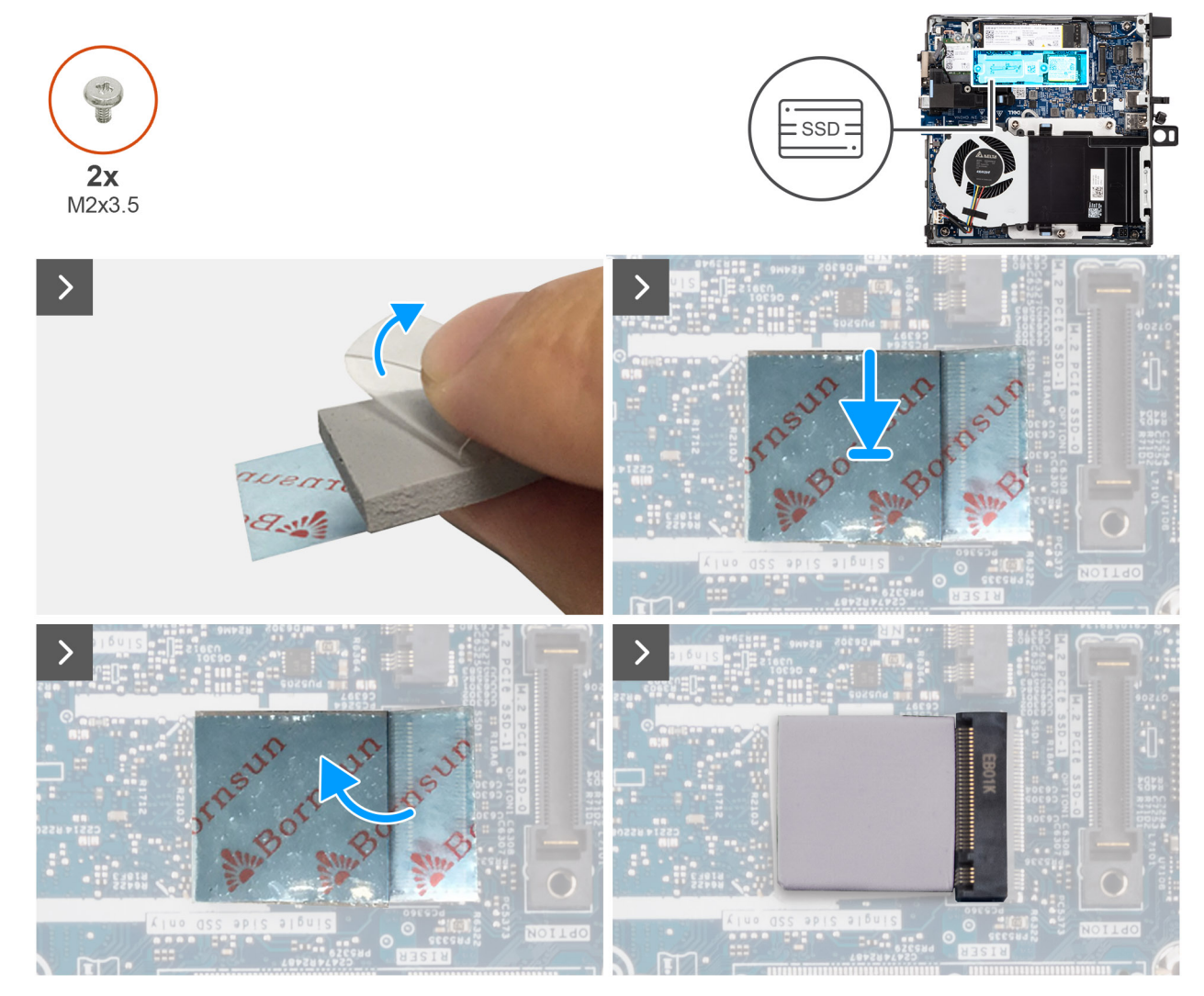

Figur 17. Installera 2230 SSD-disken

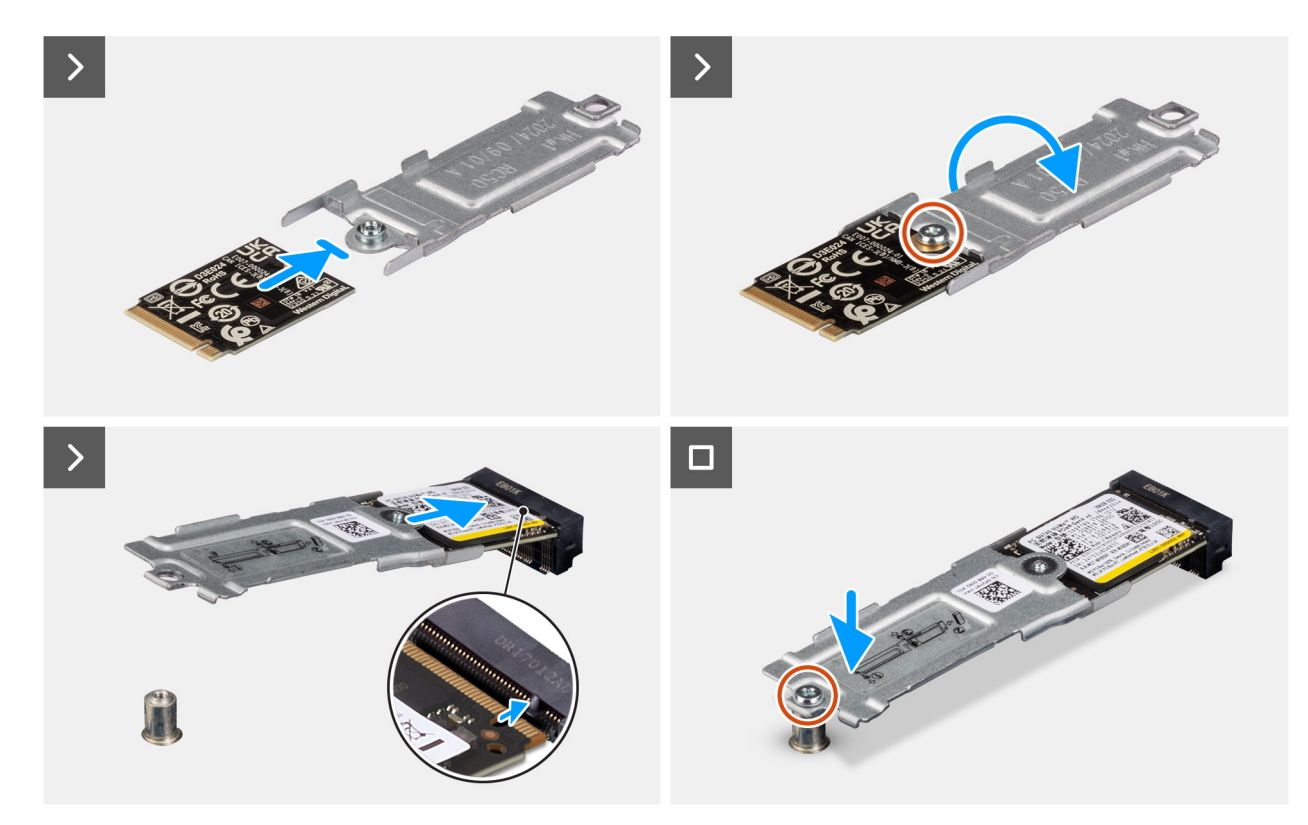

#### Figur 18. Installera 2230 SSD-disken

### Steg

(i) OBS: Steg 1 till steg 5 är tillämpliga på installationen av SSD-diskens termiska dyna på moderkortet.

- 1. Ta bort plastskyddet som täcker SSD-diskens termiska dyna så att halva den självhäftande ytan exponeras.
- 2. Placera SSD-diskens termiska dyna över M.2 SSD-diskens yta för den termiska dynan, och se till att den är rätt inriktad och att positioneringen är stabil.
- **3.** Ta bort resten av plastskyddet från SSD-diskens termiska dyna och fäst försiktigt dynan på ytan på M.2 SSD-disken för den termiska dynan, och se till att den fäster stabilt och jämnt.
- 4. Använd en plastskrapa för att försiktigt trycka och platta ut SSD-diskens termiska dyna på ytan på M.2 SSD-disken för den termiska dynan. För optimal vidhäftning ska du se till att ytan är jämn och slät.
- 5. Ta bort resten av plastskyddet från SSD-diskens termiska dyna.
- 6. Rikta in skruvhålet på M.2 2230 SSD-disken efter skruvhålet på SSD-diskens fäste.
- 7. Sätt tillbaka skruven (M2x3,5) som håller fast M.2 2230 SSD-disken vid SSD-diskhållaren och vänd på SSD-diskenheten.
- 8. Rikta in spåret på M.2 2230 SSD-disken med fliken på SSD-kortplatsen (M.2 PCle SSD-0).
- 9. Skjut in M.2 2230 SSD-diskenheten i SSD-kortplatsen (M.2 PCle SSD-0) på moderkortet.
- 10. Sätt tillbaka skruven (M2x3,5) som fäster M.2 2230 SSD-diskenheten vid moderkortet.

#### Nästa Steg

- 1. Installera sidopanelen.
- 2. Följ anvisningarna i När du har arbetat inuti datorn.

# Ta bort M.2 2280 SSD-disken i en enkel SSD-konfiguration

#### Förutsättningar

- 1. Följ anvisningarna i Innan du arbetar inuti datorn.
- 2. Ta bort sidopanelen.

### Om denna uppgift

Följande bilder visar platsen för M.2 2280 SSD-disken och ger en visuell representation av borttagningsproceduren.

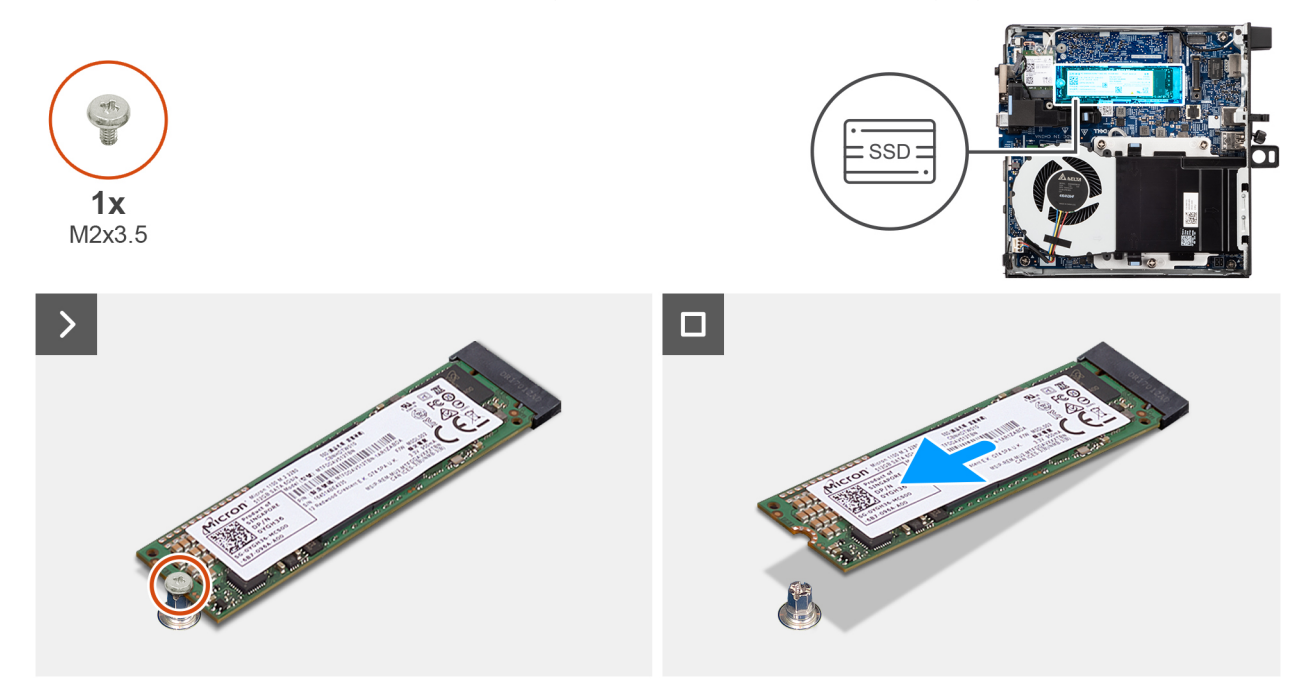

### Figur 19. Ta bort M.2 2280 SSD-disken

#### Steg

- 1. Ta bort skruven (M2x3.5) som fäster M.2 2280 SSD-disken i moderkortet.
- 2. Skjut och lyft bort M.2 2280 SSD-disken från SSD-kortplatsen (M.2 PCle SSD-0) på moderkortet.

# Installera M.2 2280 SSD-disken i en enkel SSD-konfiguration

#### Förutsättningar

Om du byter ut en komponent, ta bort den befintliga komponenten innan du utför installationsproceduren.

#### Om denna uppgift

(i) OBS: Den här proceduren gäller endast om du installerar en M.2 2280 SSD-disk i SSD-kortplatsen (M.2 PCle SSD 0).

Följande bilder visar platsen för M.2 2280 SSD-disken och ger en visuell representation av installationsproceduren.

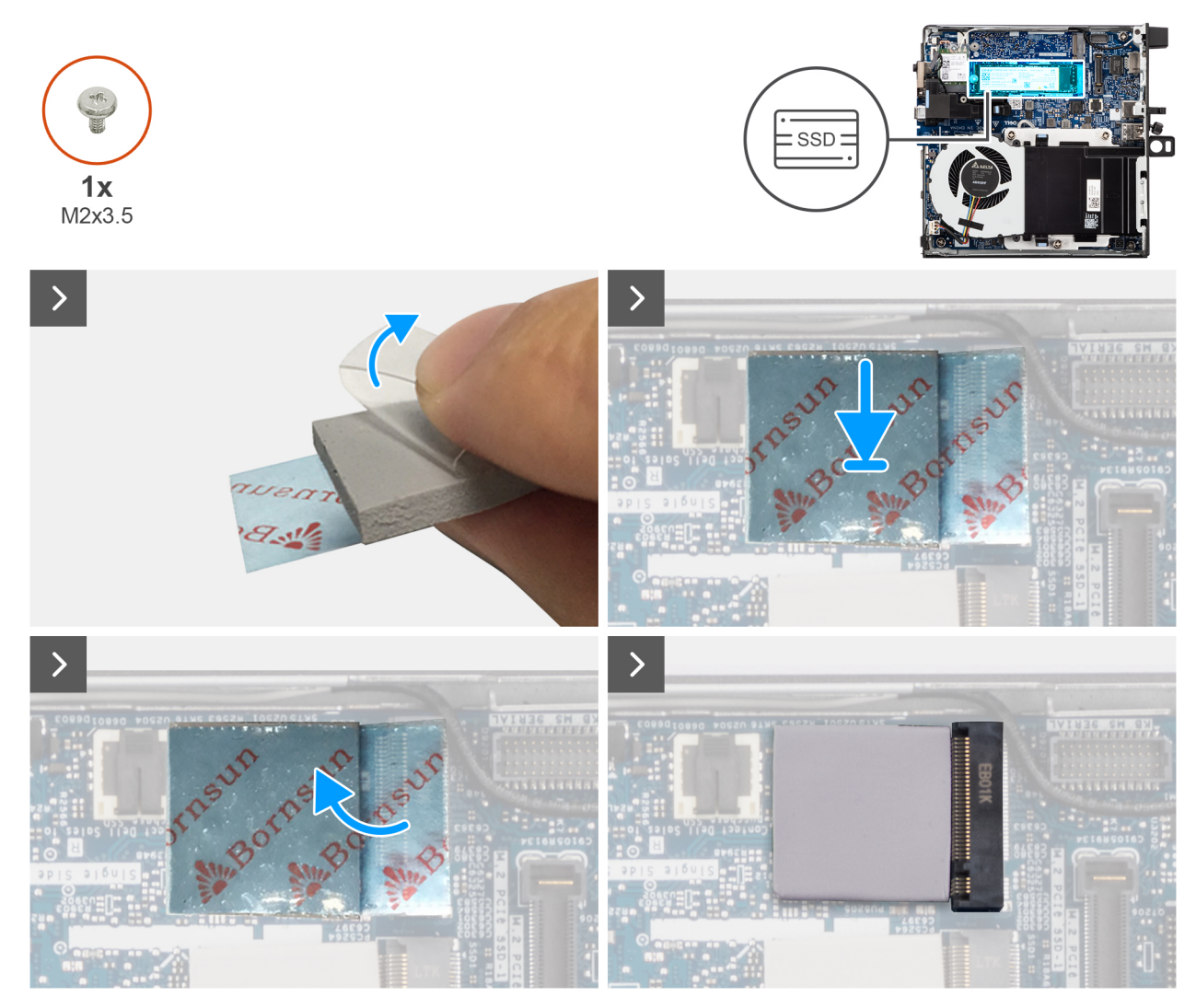

Figur 20. Installera M.2 2280 SSD-disken

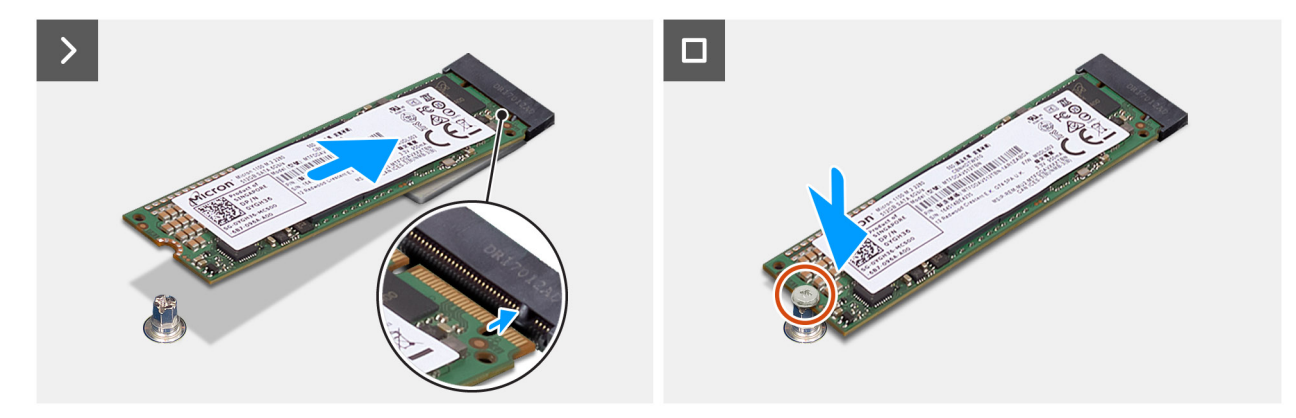

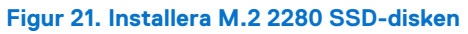

(i) OBS: Steg 1 till steg 5 är tillämpliga på installationen av SSD-diskens termiska dyna på moderkortet.

- 1. Ta bort plastskyddet som täcker SSD-diskens termiska dyna så att halva den självhäftande ytan exponeras.
- 2. Placera SSD-diskens termiska dyna över M.2 SSD-diskens yta för den termiska dynan, och se till att den är rätt inriktad och att positioneringen är stabil.

- **3.** Ta bort resten av plastskyddet från SSD-diskens termiska dyna och fäst försiktigt dynan på ytan på M.2 SSD-disken för den termiska dynan, och se till att den fäster stabilt och jämnt.
- 4. Använd en plastskrapa för att försiktigt trycka och platta ut SSD-diskens termiska dyna på ytan på M.2 SSD-disken för den termiska dynan. För optimal vidhäftning ska du se till att ytan är jämn och slät.
- 5. Ta bort resten av plastskyddet från SSD-diskens termiska dyna.
- 6. Rikta in spåret på M.2 2280 SSD-disken med fliken på SSD-kortplatsen (M.2 PCle SSD-0).
- 7. Skjut in M.2 2280 SSD-disken i SSD-kortplatsen (M.2 PCle SSD-0) på moderkortet.
- 8. Sätt tillbaka skruven (M2×3,5) som håller fast M.2 2280 SSD-disken i moderkortet.

### Nästa Steg

- 1. Installera sidopanelen.
- 2. Följ anvisningarna i När du har arbetat inuti datorn.

# Ta bort M.2 2230 SSD-disken i en dubbel SSD-konfiguration

#### Förutsättningar

- 1. Följ anvisningarna i Innan du arbetar inuti datorn.
- 2. Ta bort sidopanelen.

### Om denna uppgift

Följande bilder visar SSD-diskens placering och ger en illustration av borttagningsproceduren.

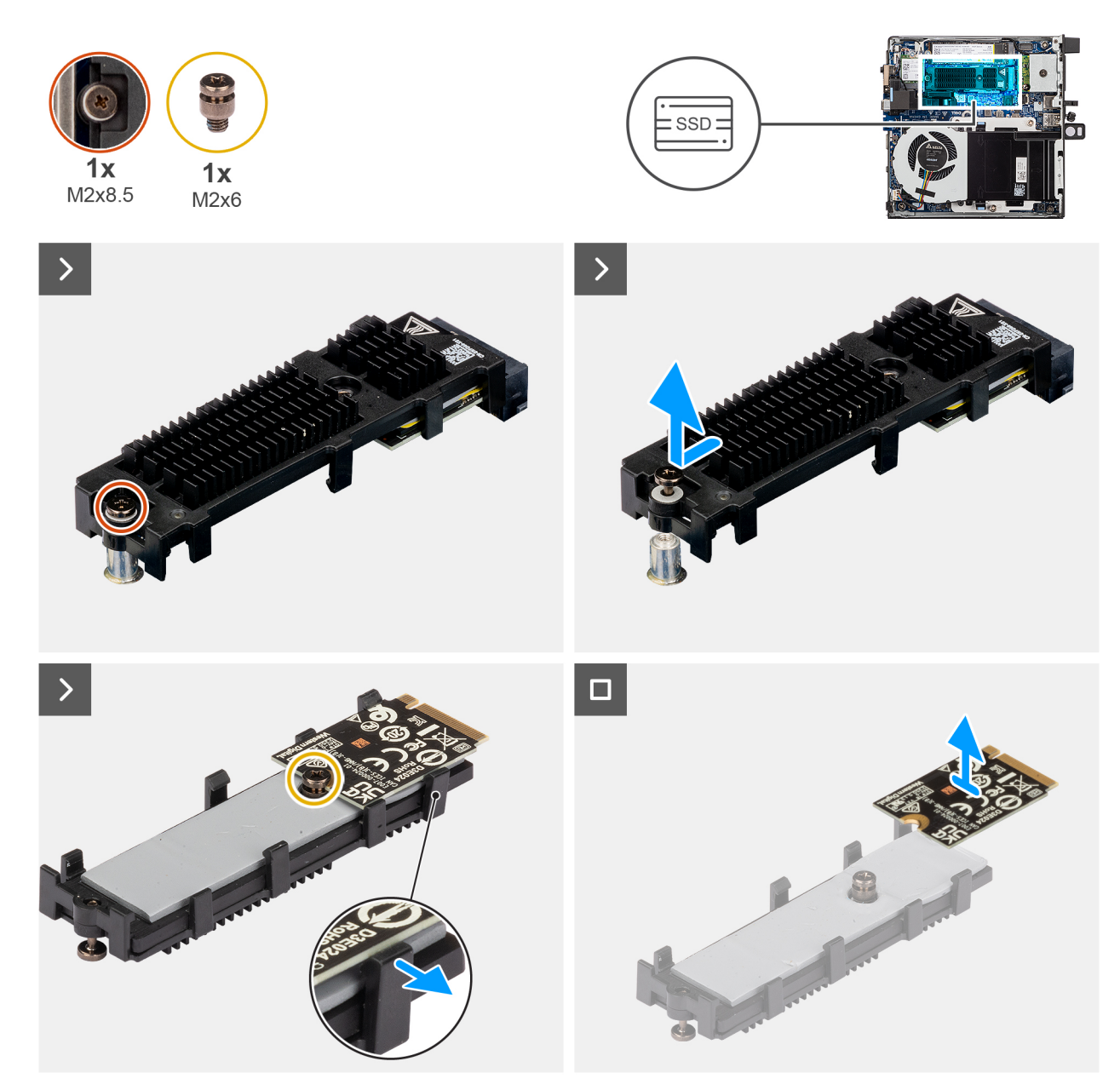

#### Figur 22. Ta bort M.2 2230 PCIe SSD-disken

#### Steg

- 1. Lossa skruven (M2×8.5) som håller fast SSD-förlängningsfästet i moderkortet.
- 2. Skjut ut och lyft bort SSD-förlängarfästet från moderkortet.
- 3. Vänd på förlängarens fäste.
- 4. Släpp de fyra fästena som håller M.2 2230 SSD-kortet på plats.
- 5. Ta bort M.2 2230 SSD-disken från förlängarfästet.

(i) OBS: Upprepa steg 1 till 5 för att ta bort M.2 2230 SSD-disken från kortplats två (om tillämpligt)

# Installera M.2 2230 SSD-disken i en dubbel SSD-konfiguration

#### Förutsättningar

Om du byter ut en komponent, ta bort den befintliga komponenten innan du utför installationsproceduren.

# Om denna uppgift

Följande bild visar SSD-diskens placering och ger en illustration av installationsproceduren.

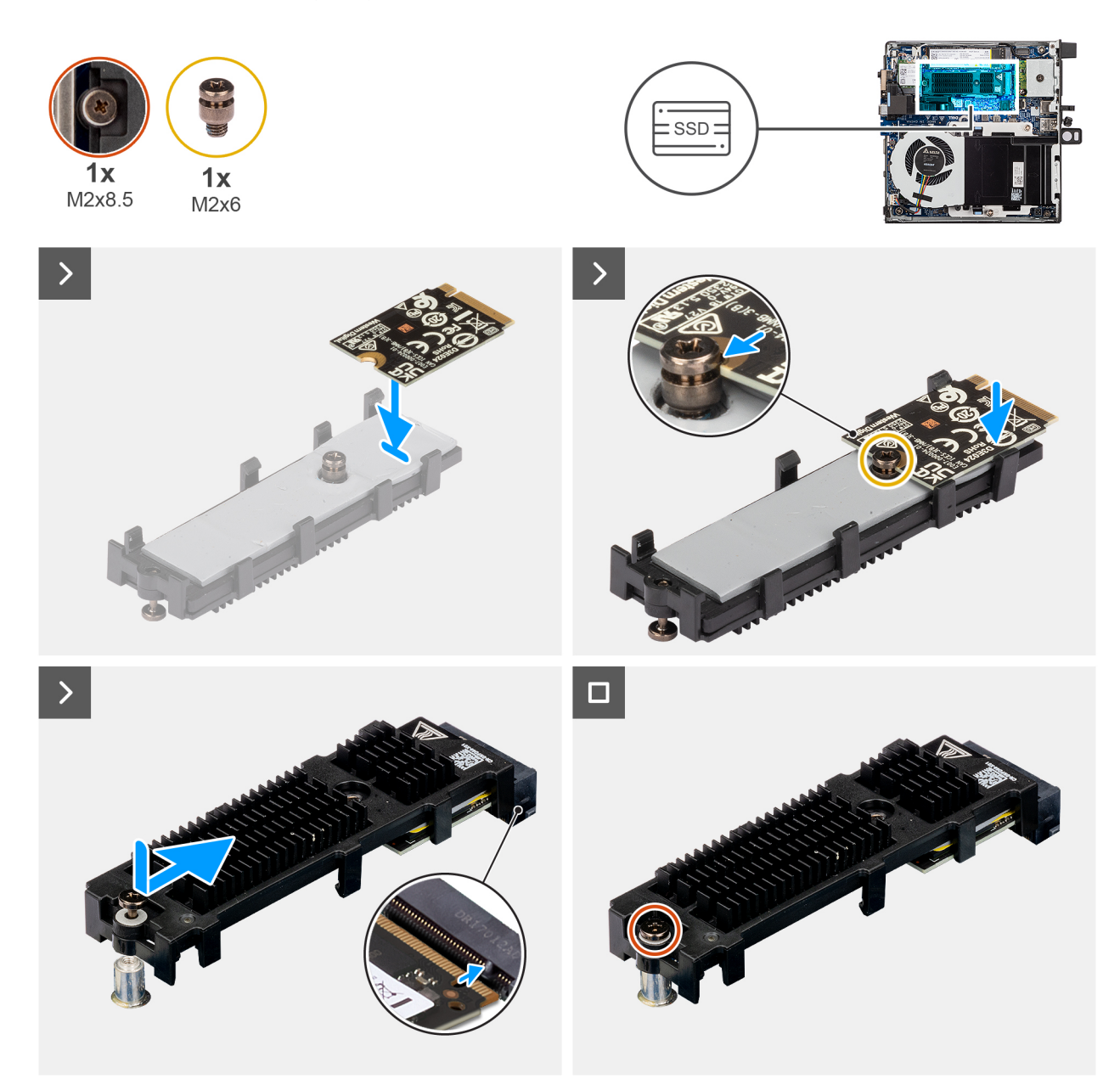

## Figur 23. Installera M.2 2230 PCIe SSD-disken

### Steg

- 1. Placera SSD-kortet M.2 2230 på förlängarfästet i 45 graders vinkel.
- 2. Rikta in skåran på kortet med skruven (M2×6) på förlängarfästet.
- 3. Tryck ned tills M.2 2230 SSD-kortet snäpper på plats.
- 4. Vänd på förlängarfästet och rikta in spåret med fliken på SSD-kontakten på moderkortet.
- 5. Sätt i SSD-förlängarfästet i M.2-kontakten på moderkortet med 45 graders vinkel.
- 6. Sätt tillbaka skruven (M2×8,5) som håller fast M.2 2230 SSD-förlängarfästet i moderkortet.
  - (i) OBS: Upprepa steg 1 till 6 för att installera M.2 2230 SSD-disken i kortplats två (om tillämpligt).

### Nästa Steg

1. Installera sidopanelen.

2. Följ anvisningarna i när du har arbetat inuti datorn.

# Ta bort M.2 2280 SSD-disken i en dubbel SSD-konfiguration

## Förutsättningar

- 1. Följ anvisningarna i Innan du arbetar inuti datorn.
- 2. Ta bort sidopanelen.

## Om denna uppgift

Följande bilder visar SSD-diskens placering och ger en illustration av borttagningsproceduren.

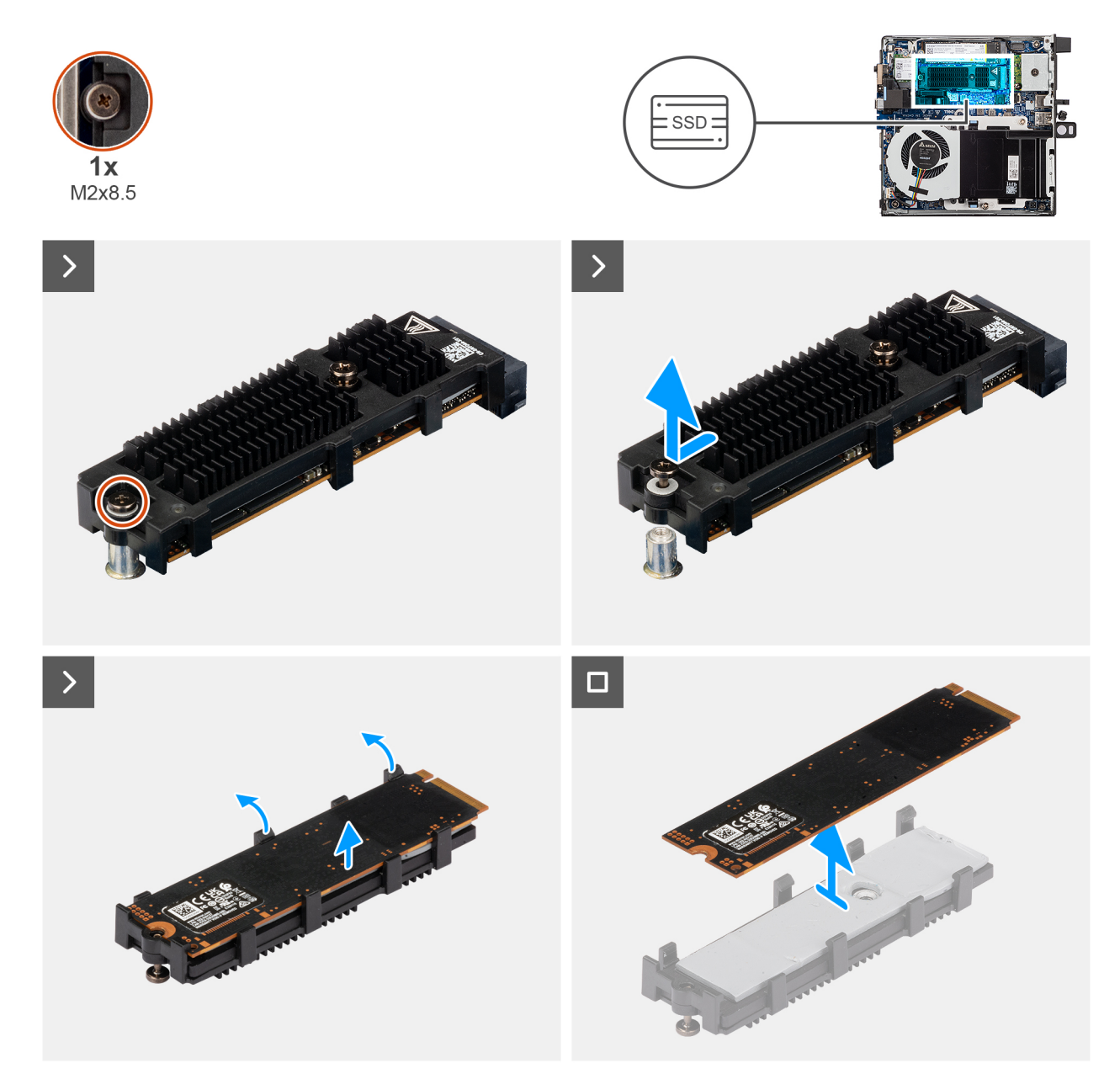

# Figur 24. Ta bort M.2 2280 PCIe SSD-disken

- 1. Lossa skruven (M2×8.5) som håller fast SSD-förlängningsfästet i moderkortet.
- 2. Skjut ut och lyft bort SSD-förlängarfästet från moderkortet.

3. Vänd på konsolen och ta bort M.2 2280 SSD-disken från förlängarfästet.

# Installera M.2 2280 SSD-disken i en dubbel SSD-konfiguration

### Förutsättningar

Om du byter ut en komponent, ta bort den befintliga komponenten innan du utför installationsproceduren.

# Om denna uppgift

Följande bild visar SSD-diskens placering och ger en illustration av installationsproceduren.

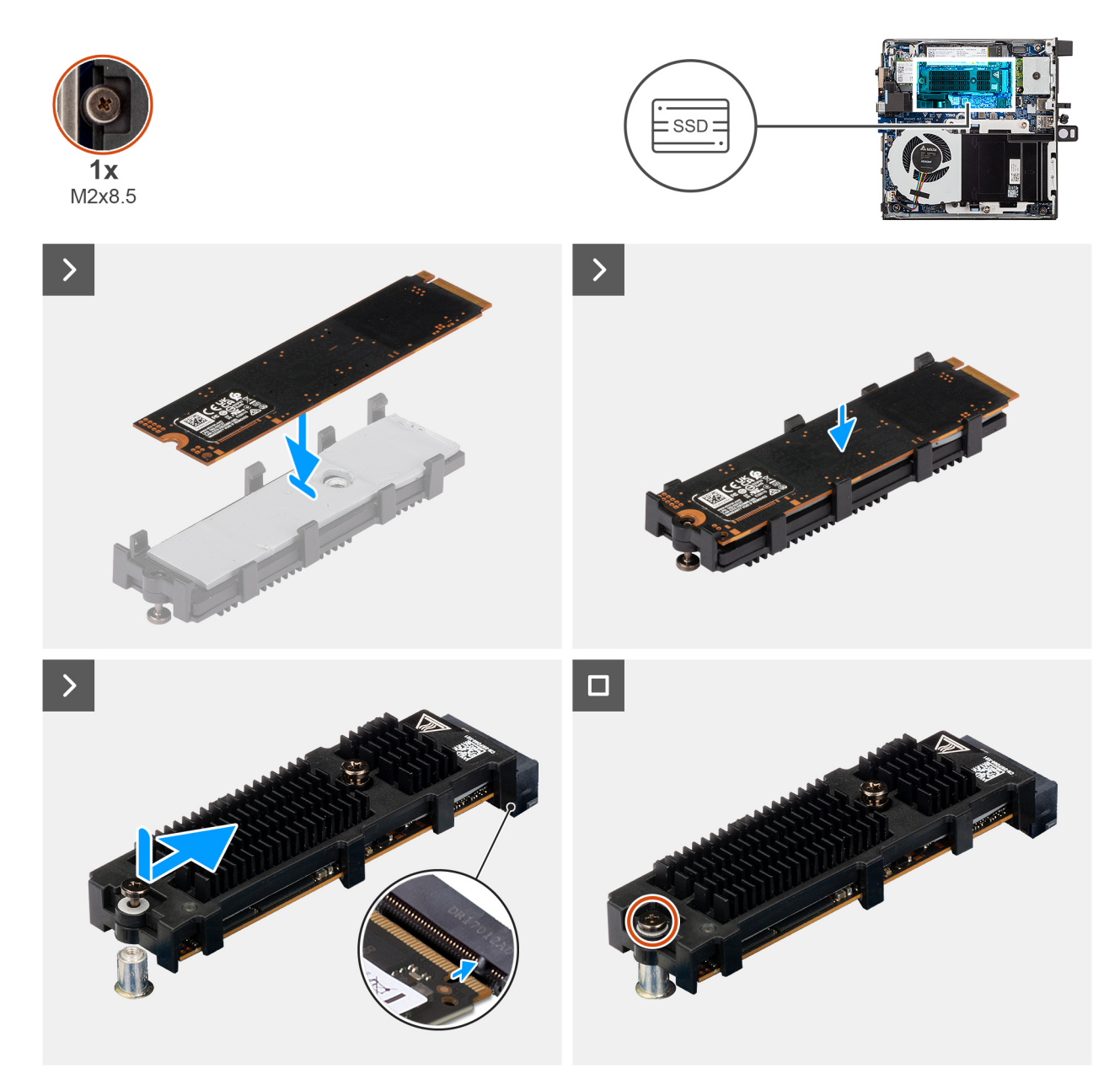

# Figur 25. Installera M.2 2280 PCIe SSD-disken

- 1. Placera M.2 2280 SSD-disken i SSD-förlängarfästet.
- 2. Vänd på fästet och rikta in spåret med fliken på SSD-kontakten på moderkortet.
- 3. Sätt i SSD-förlängarfästet i M.2-kontakten på moderkortet med 45 graders vinkel.

4. Sätt tillbaka skruven (M2×3.5) som håller fast M.2 2280 SSD-förlängarfästet i moderkortet.

# Nästa Steg

- 1. Installera sidopanelen.
- 2. Följ anvisningarna i när du har arbetat inuti datorn.

# Trådlöst kort

# Ta bort det trådlösa kortet

### Förutsättningar

- 1. Följ anvisningarna i Innan du arbetar inuti datorn.
- 2. Ta bort sidopanelen.

# Om denna uppgift

Följande bilder visar platsen för det trådlösa kortet och ger en visuell representation av borttagningsproceduren.

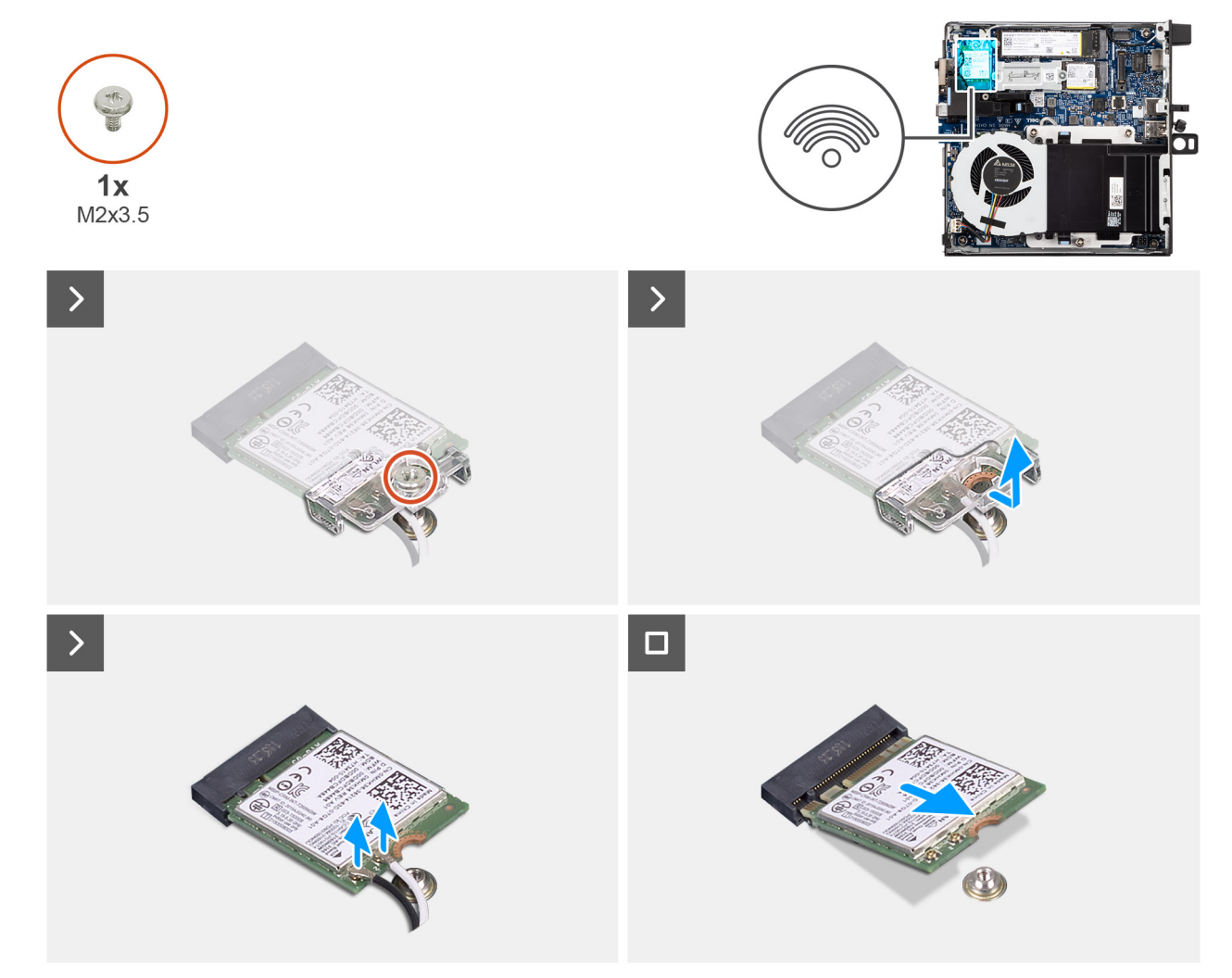

# Figur 26. Ta bort det trådlösa kortet

- 1. Ta bort skruven (M2x3,5) som håller fast fästet för det trådlösa kortet på det trådlösa kortet.
- 2. Lyft av fästet för det trådlösa kortet från det trådlösa kortet.

- 3. Koppla bort antennkablarna från kontakterna för kortet för trådlös teknik.
- 4. Skjut ut det trådlösa kortet och avlägsna det från platsen för det trådlösa kortet (M.2 WLAN).

# Installera det trådlösa kortet

### Förutsättningar

Om du byter ut en komponent, ta bort den befintliga komponenten innan du utför installationsproceduren.

# Om denna uppgift

Följande bilder visar det trådlösa kortets placering och ger en illustration av installationsproceduren.

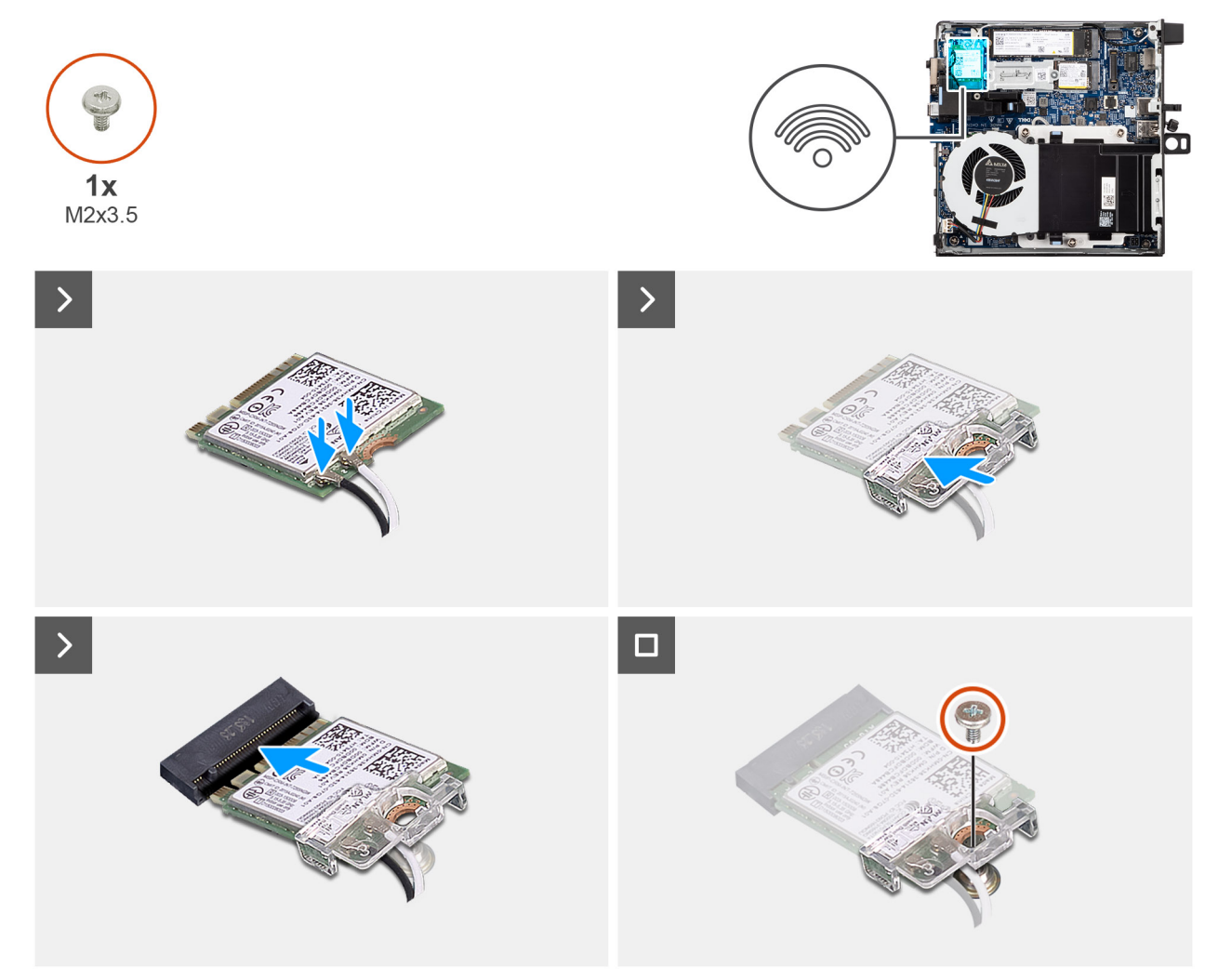

### Figur 27. Installera det trådlösa kortet

#### Steg

1. Anslut antennkablarna till kontakterna på det trådlösa kortet.

# Tabell 23. Färgschema för antennkablar

| Kontakt på det<br>trådlösa kortet | Färg på antennkabel | Silkscreen-märkning |                    |
|-----------------------------------|---------------------|---------------------|--------------------|
| Main (huvudmeny)                  | Vit                 | MAIN (huvudmeny)    | △ (vit triangel)   |
| Sekundär                          | Svart               | AUX                 | ▲ (svart triangel) |

- 2. Rikta in spåret på det trådlösa kortet med fliken på platsen för det trådlösa kortet (M.2 WLAN).
- **3.** Vinkla det trådlösa kortet och skjut in det i kortplatsen för det trådlösa kortet (M.2 WLAN).
- 4. Placera fästet för det trådlösa kortet på det trådlösa kortet.
- 5. Sätt tillbaka skruven (M2x3,5) som håller fast det trådlösa kortets fäste vid kortet.

# Nästa Steg

- 1. Installera sidopanelen.
- 2. Följ anvisningarna i När du har arbetat inuti datorn.

# Fläkt

# Ta bort fläkten

# Förutsättningar

- 1. Följ anvisningarna i Innan du arbetar inuti datorn.
- 2. Ta bort sidopanelen.

# Om denna uppgift

Följande bild visar fläktens placering och ger en visuell representation av borttagningsproceduren.

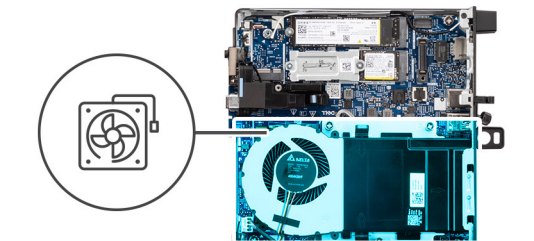

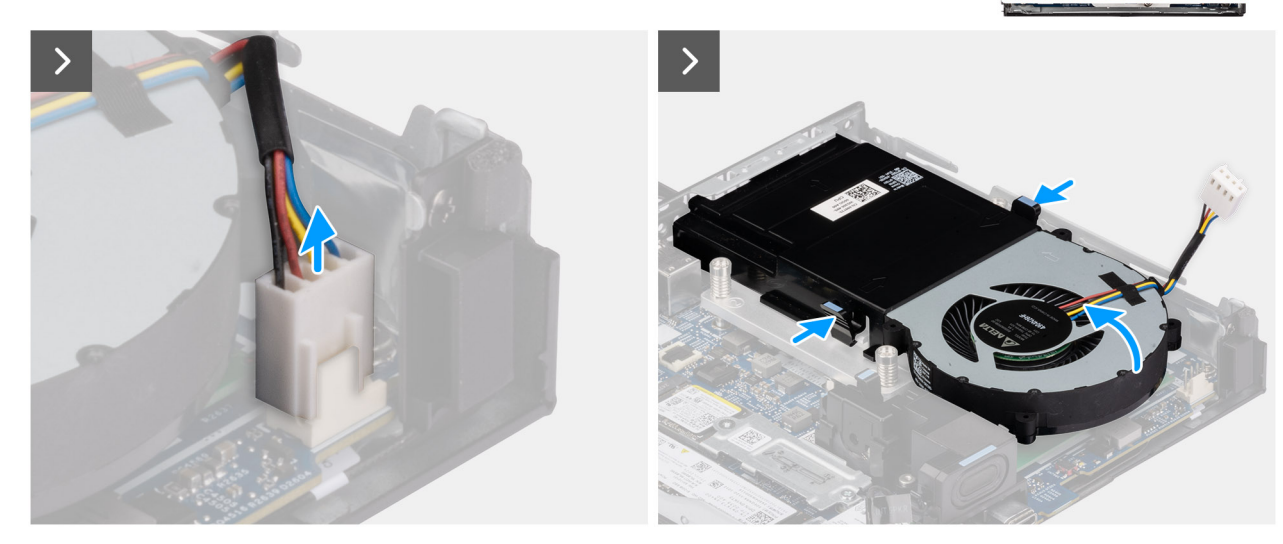

Figur 28. Ta bort fläkten

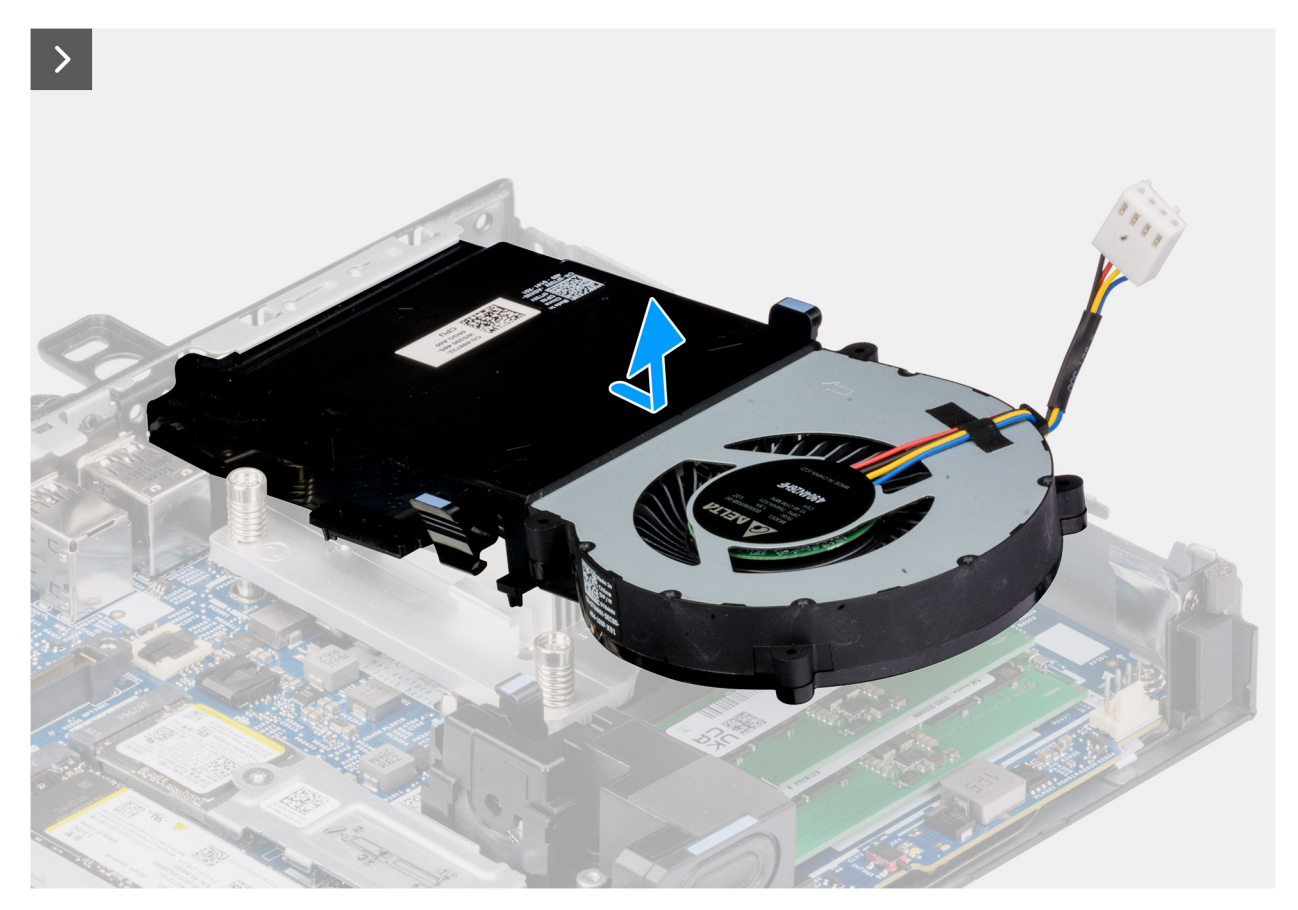

# Figur 29. Ta bort fläkten

### Steg

- 1. Koppla bort fläktkabeln från kontakten (FAN CPU) på moderkortet.
- 2. Håll i flikarna på fläkten och lyft den uppåt håll den i önskad vinkel.
- **3.** Dra fläkten utåt och ta bort den från chassit.

# Installera fläkten

#### Förutsättningar

Om du byter ut en komponent, ta bort den befintliga komponenten innan du utför installationsproceduren.

# Om denna uppgift

Följande bilder visar platsen för fläkten och ger en visuell representation av installationsproceduren.

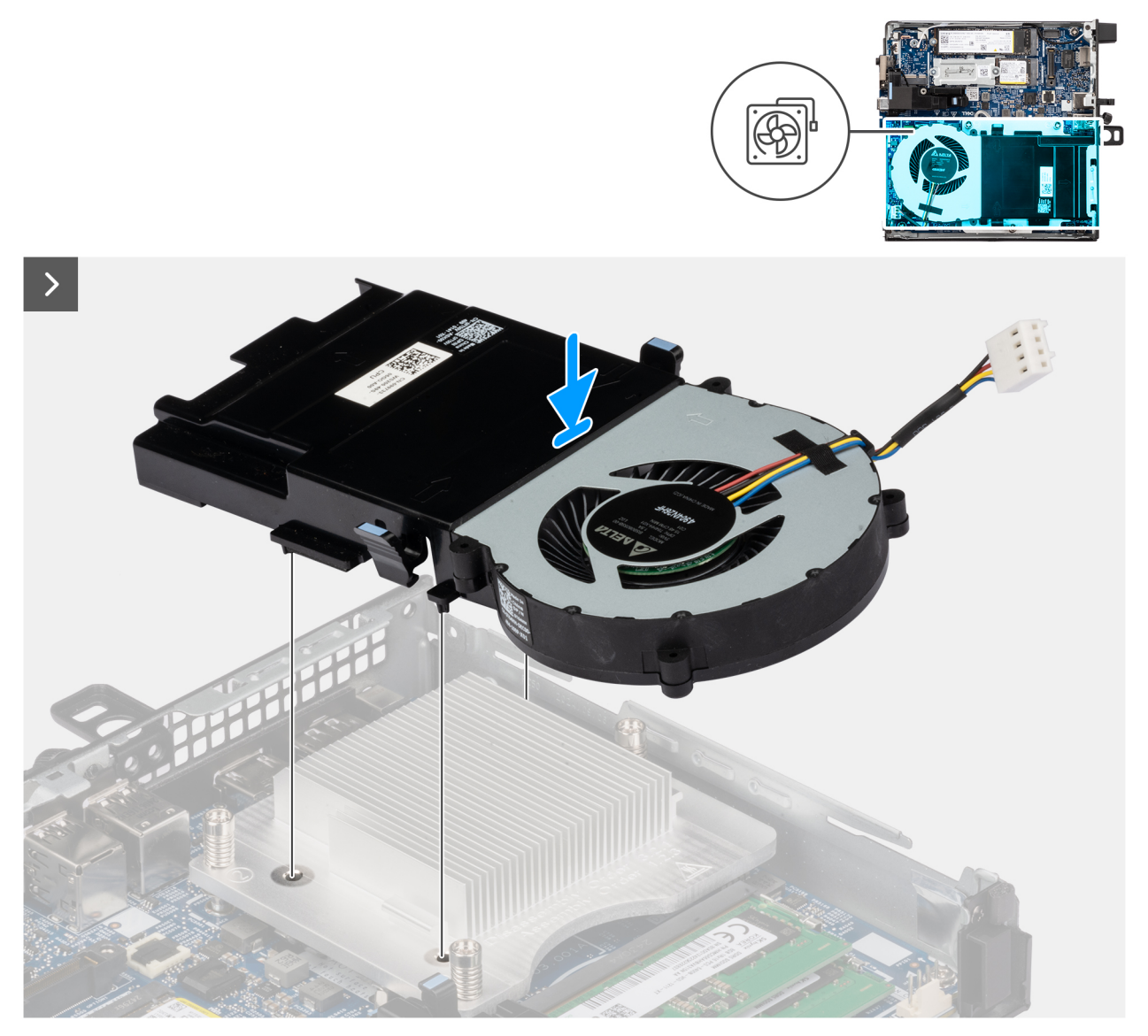

Figur 30. Installera fläkten

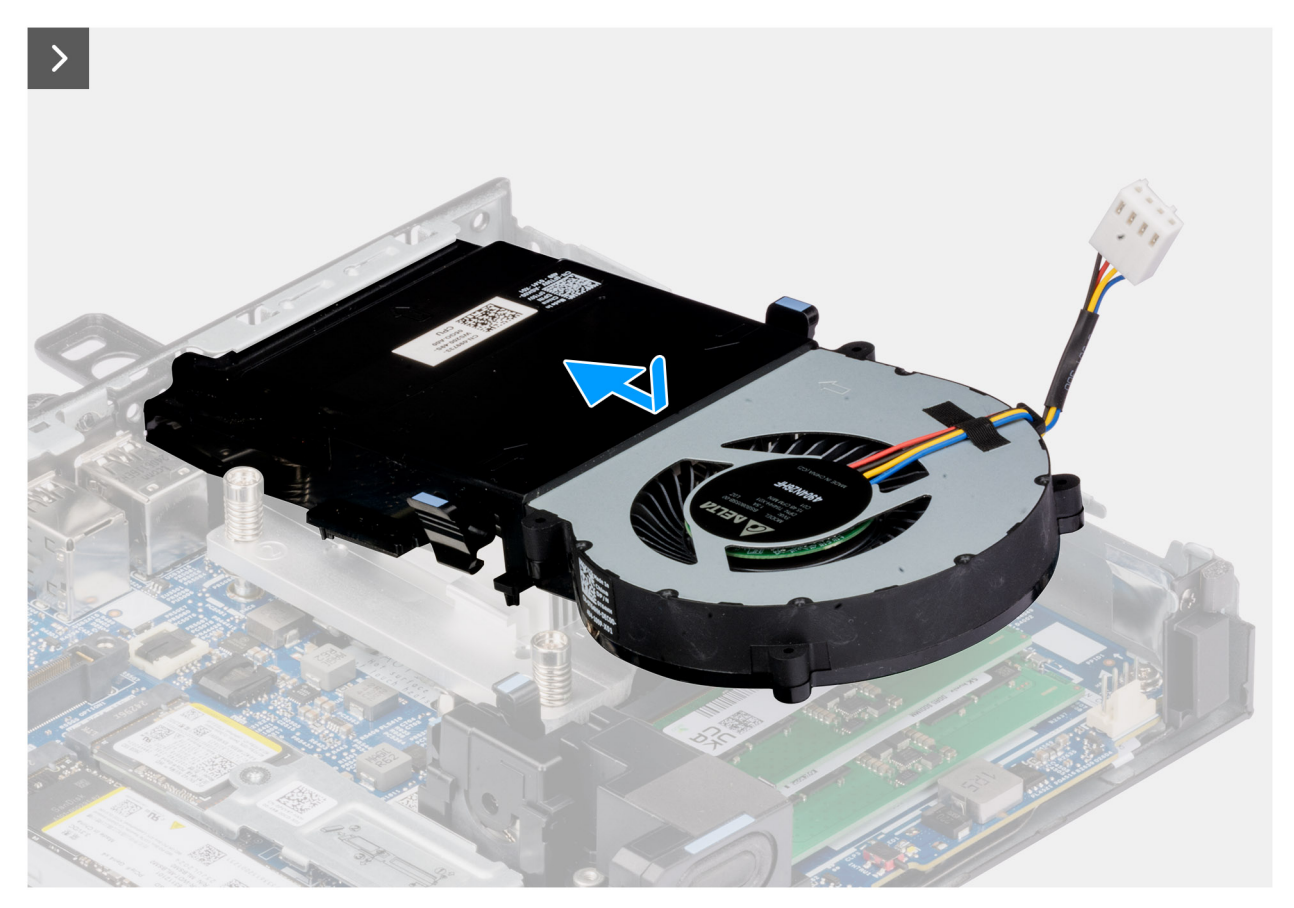

# Figur 31. Installera fläkten

#### Steg

- 1. Skjut in fläkten i chassits urtag i en viss vinkel.
- 2. Tryck fläkten nedåt tills den klickar på plats.

() OBS: Kontrollera att flikarna är sitter på plats på kylflänsen.

3. Anslut fläktkabeln till kontakten (FAN CPU) på moderkortet.

# Nästa Steg

- 1. Installera sidopanelen.
- 2. Följ anvisningarna i När du har arbetat inuti datorn.

# Minne

# Ta bort minnesmodulen

#### Förutsättningar

- 1. Följ anvisningarna i Innan du arbetar inuti datorn.
- 2. Ta bort sidopanelen.
- **3.** Ta bort högtalaren.
- **4.** Ta bort fläkten.

# Om denna uppgift

Följande bilder visar minnesmodulernas placering och ger en illustration av borttagningsproceduren.

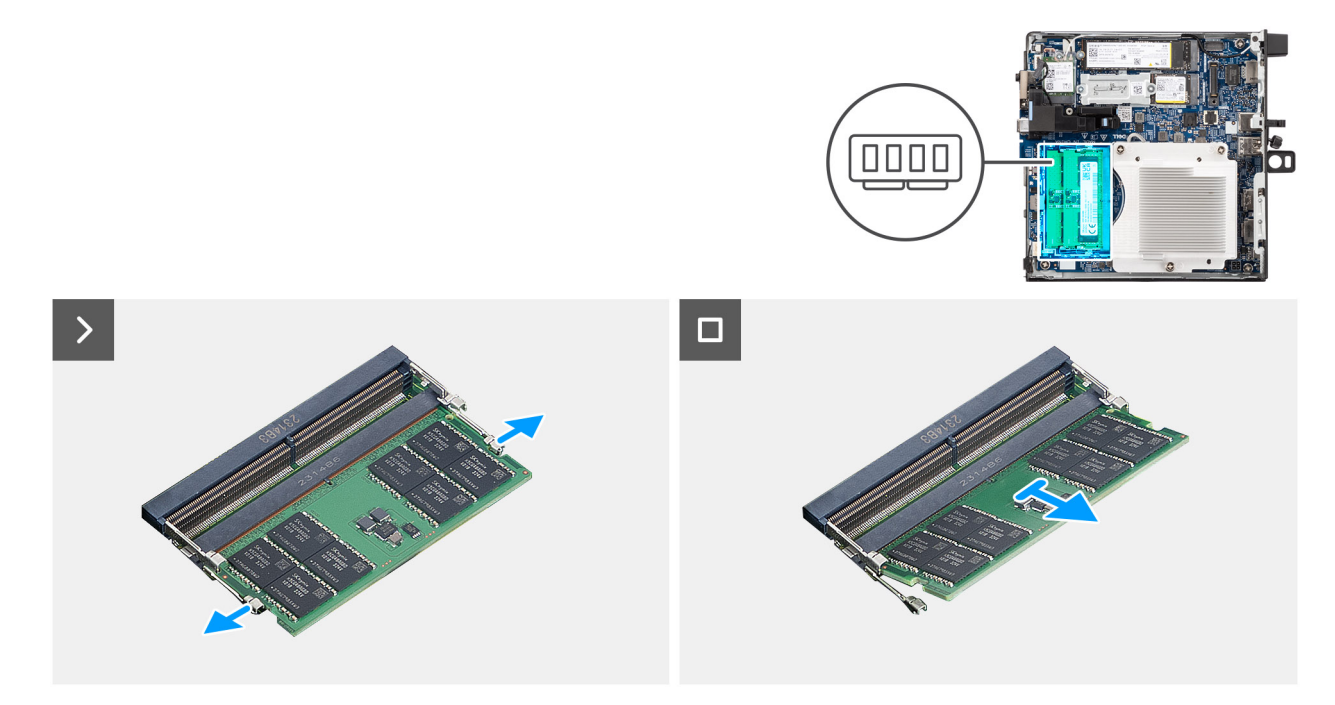

# Figur 32. Ta bort minnesmodulen

#### Steg

- 1. Bänd försiktigt isär låsklämmorna på vardera änden av minnesmodulspåret (DIMM1 eller DIMM2).
- 2. Ta tag i minnesmodulen nära spärrhaken och dra sedan försiktigt ut minnesmodulen ur minnesmodulplatsen.
  - CAUTION: För att förhindra skador på minnesmodulen ska du hålla i minnesmodulen i kanterna. Rör inte vid komponenterna på minnesmodulen.
  - (i) OBS: Upprepa steg 1 och steg 2 för att ta bort den andra minnesmodulen som är installerad på datorn.
  - (i) OBS: Observera platsen och minnesmodulens riktning för att sätta tillbaka den på rätt plats.

# Installera minnesmodulen

#### Förutsättningar

Om du byter ut en komponent, ta bort den befintliga komponenten innan du utför installationsproceduren.

# Om denna uppgift

(i) OBS: Den termiska DDR5-dynan krävs om du installerar 64 GB minne i datorn.

Följande bilder visar minnesmodulens placering och ger en illustration av installationsproceduren.

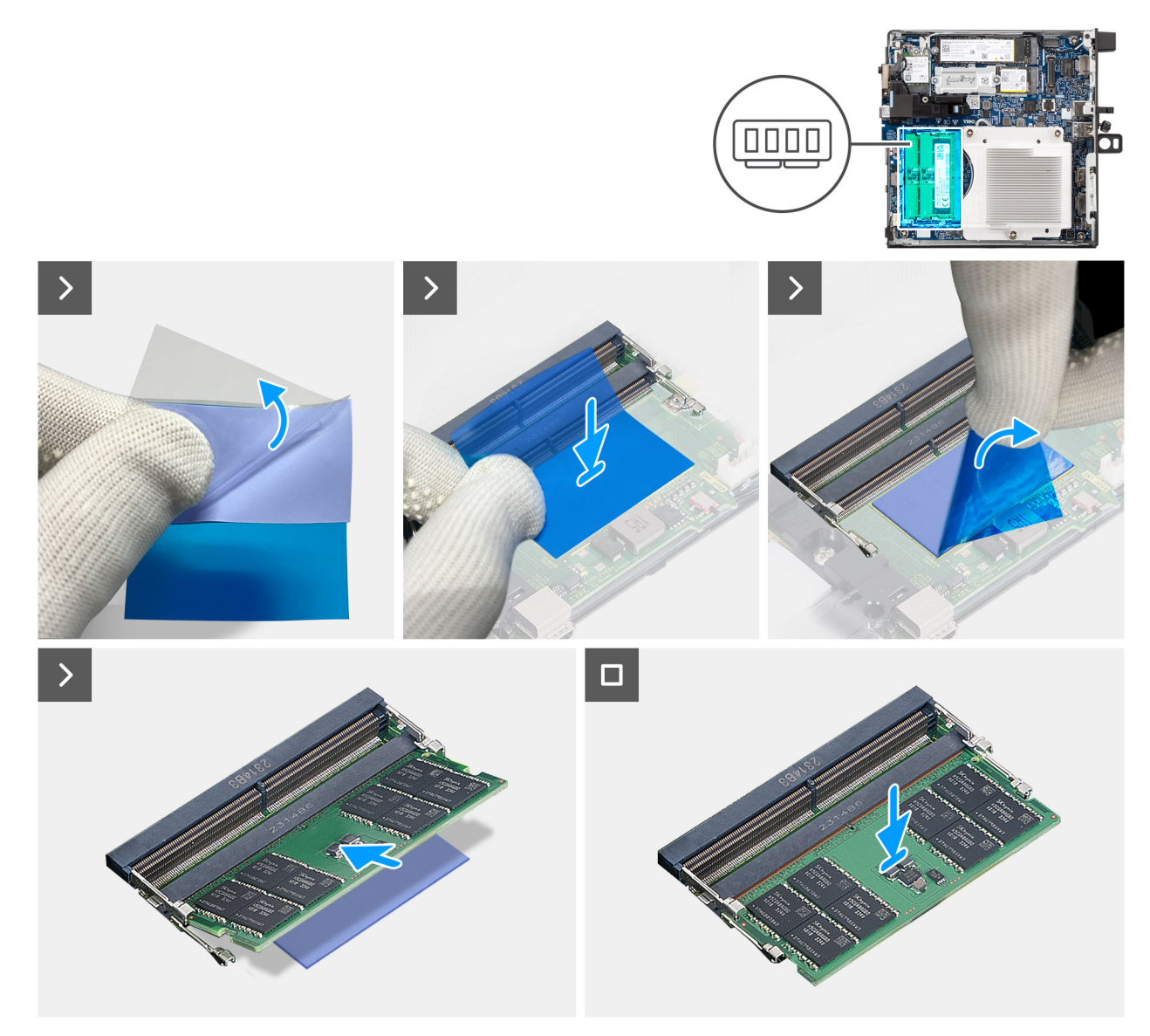

#### Figur 33. Installera minnesmodulen

# Steg

(i) OBS: Steg 1 till 5 gäller när du installerar den termiska DDR5-dynan.

- 1. Dra av etiketten på den termiska DDR5-dynans baksida halvvägs.
- 2. Rikta in den termiska DDR5-dynan över området som är avsett för den.
  (i) OBS: Se till att hörnen på den termiska DDR5-dynan är inriktade mot hörnen på området som är avsett för den.
- 3. Dra av resten av etiketten på den termiska DDR5-dynans baksida och klistra in dynan på området på området som är avsett för den
- 4. Platta till den termiska DDR5-dynan med en plastskrapa för att säkerställa korrekt vidhäftning.
- 5. Ta bort skyddslagret från den termiska DDR5-dynan.
- 6. Rikta in spåret på minnesmodulen med fliken på minnesmodulplatsen (DIMM1 eller DIMM2).
- 7. Tryck ned minnesmodulen tills minnesmodulen snäpper på plats och spärrhakarna spärras.

# CAUTION: För att förhindra skador på minnesmodulen ska du hålla i minnesmodulen i kanterna. Rör inte vid komponenterna på minnesmodulen.

(i) OBS: Upprepa steg 6 och steg 7 när du installerar mer än en minnesmodul på datorn.

# Nästa Steg

- 1. Installera fläkten.
- 2. Installera högtalaren.
- 3. Installera sidopanelen.
- 4. Följ anvisningarna i När du har arbetat inuti datorn.

# Extern puckantenn

# Ta bort extern puckantenn

# Förutsättningar

1. Följ anvisningarna i Innan du arbetar inuti datorn.

# Om denna uppgift

Följande bilder visar den externa puckantennens placering och hur den tas bort.

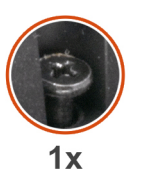

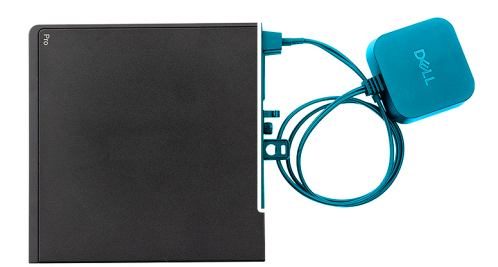

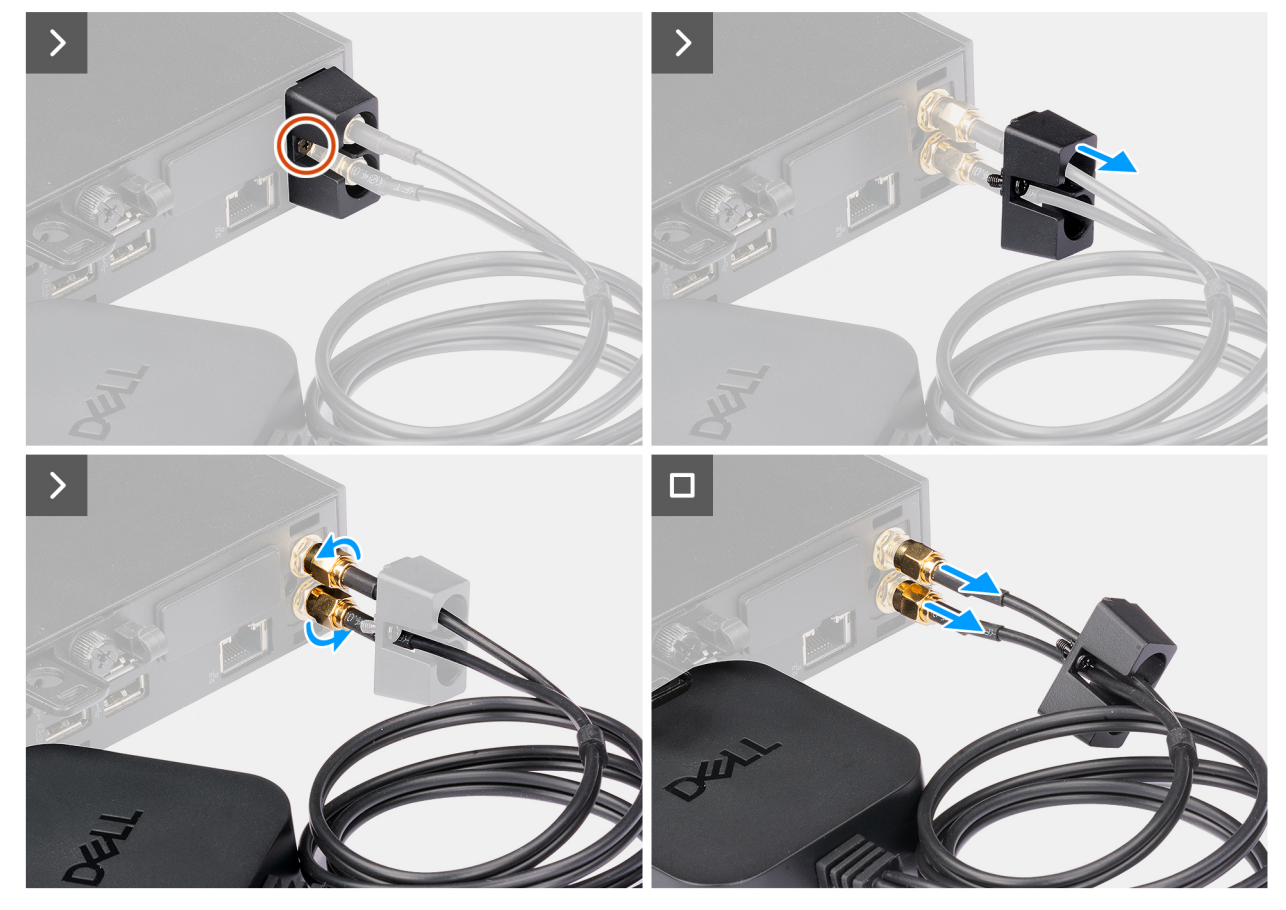

Figur 34. Ta bort extern puckantenn

- 1. Lossa fästskruven som håller fast puckantennens kåpa i chassit.
- 2. Ta bort puckantennens kåpa för att komma åt skruvarna på puckantennens kabel.
- 3. Lossa skruvarna på puckantennens kabel.
- 4. Koppla bort puckantennens kabel från SMA-antennkontakten på chassit.

# Installera extern puckantennmodul

### Förutsättningar

Om du byter ut en komponent, ta bort den befintliga komponenten innan du utför installationsproceduren.

### Om denna uppgift

Följande bilder visar den externa puckantennens placering och hur den tas bort.

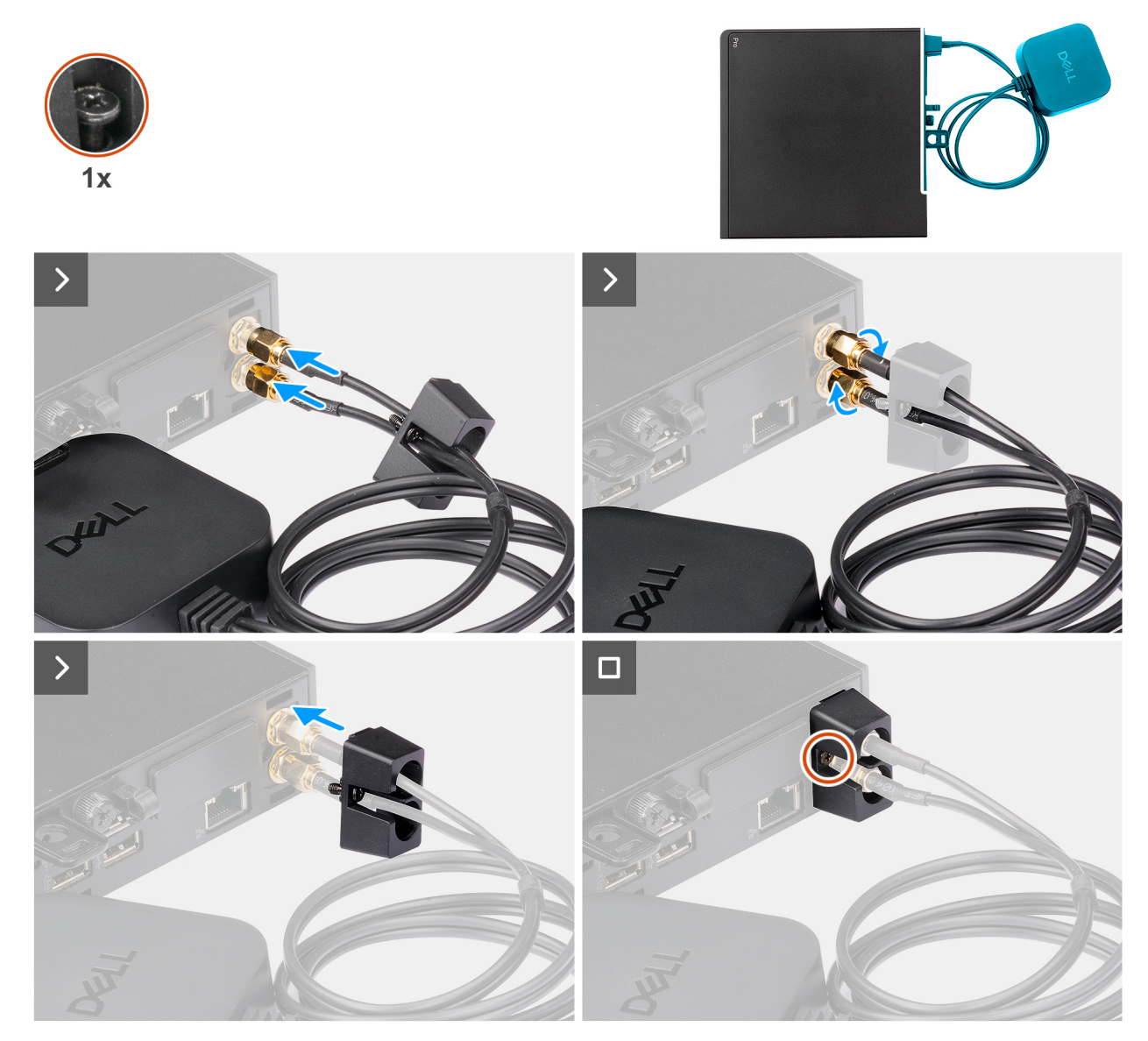

### Figur 35. Installera extern puckantenn

- 1. Rikta in och anslut puckantennens kablar till SMA-antennkontakterna på chassit.
- 2. Dra åt skruvarna på puckantennens kabel för att fästa den externa puckantennen vid chassit.

- 3. Skjut in och tryck fast puckantennens kåpa i dess urtag tills den klickar på plats.
- 4. Dra åt fästskruven för att säkra puckantennens kåpa vid chassit.

# Nästa Steg

1. Följ anvisningarna i när du har arbetat inuti datorn.

# SMA-antennmodul

# Ta bort SMA-antennmodulen

### Förutsättningar

- 1. Följ anvisningarna i Innan du arbetar inuti datorn.
- 2. Ta bort den externa puckantennen, om tillämpligt.
- **3.** Ta bort sidopanelen.
- 4. Ta bort det trådlösa kortet.

### Om denna uppgift

Följande bilder visar SMA-antennmodulens placering och hur den tas bort.

(i) OBS: Om du vill uppgradera till en SMA-antenn behöver den interna antennen (vit kabel) tas bort.

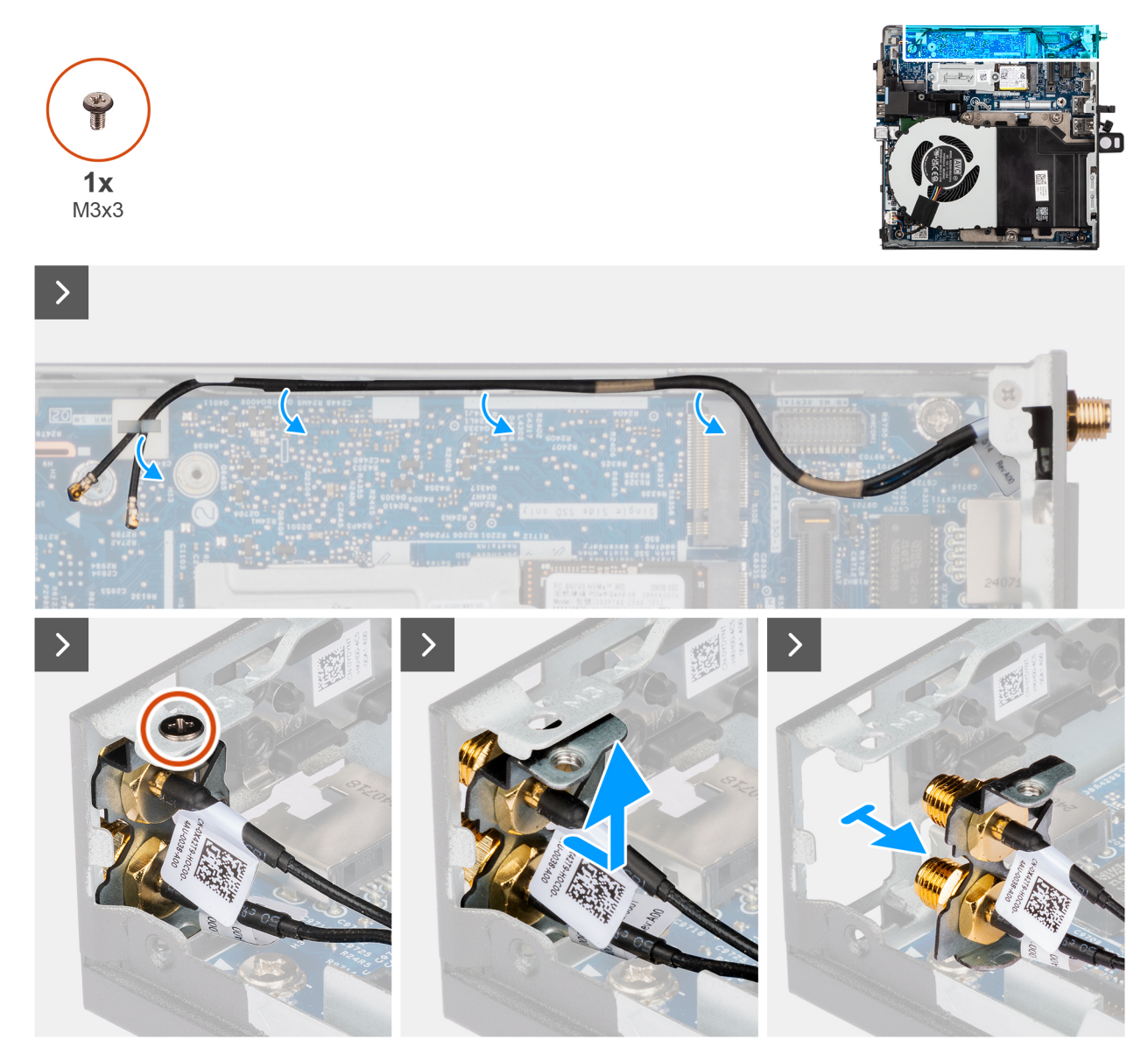

# Figur 36. Ta bort SMA-antennen

# Steg

- 1. Ta bort SMA-antennmodulens kablar från kabelhållarna på chassit.
- 2. Ta bort skruven (M3×3) som håller fast SMA-antennmodulen i chassit.
- **3.** Tryck SMA-antennmodulen inåt genom öppningen på baksidan av chassit och lyft den sedan uppåt och bort från monteringspunkterna.

# Installera SMA-antennmodulen

#### Förutsättningar

Om du byter ut en komponent, ta bort den befintliga komponenten innan du utför installationsproceduren.

# Om denna uppgift

Följande bilder visar SMA-antennmodulens placering och hur den tas bort.

(i) OBS: Om du vill uppgradera till en SMA-antenn behöver den interna antennen (vit kabel) tas bort.

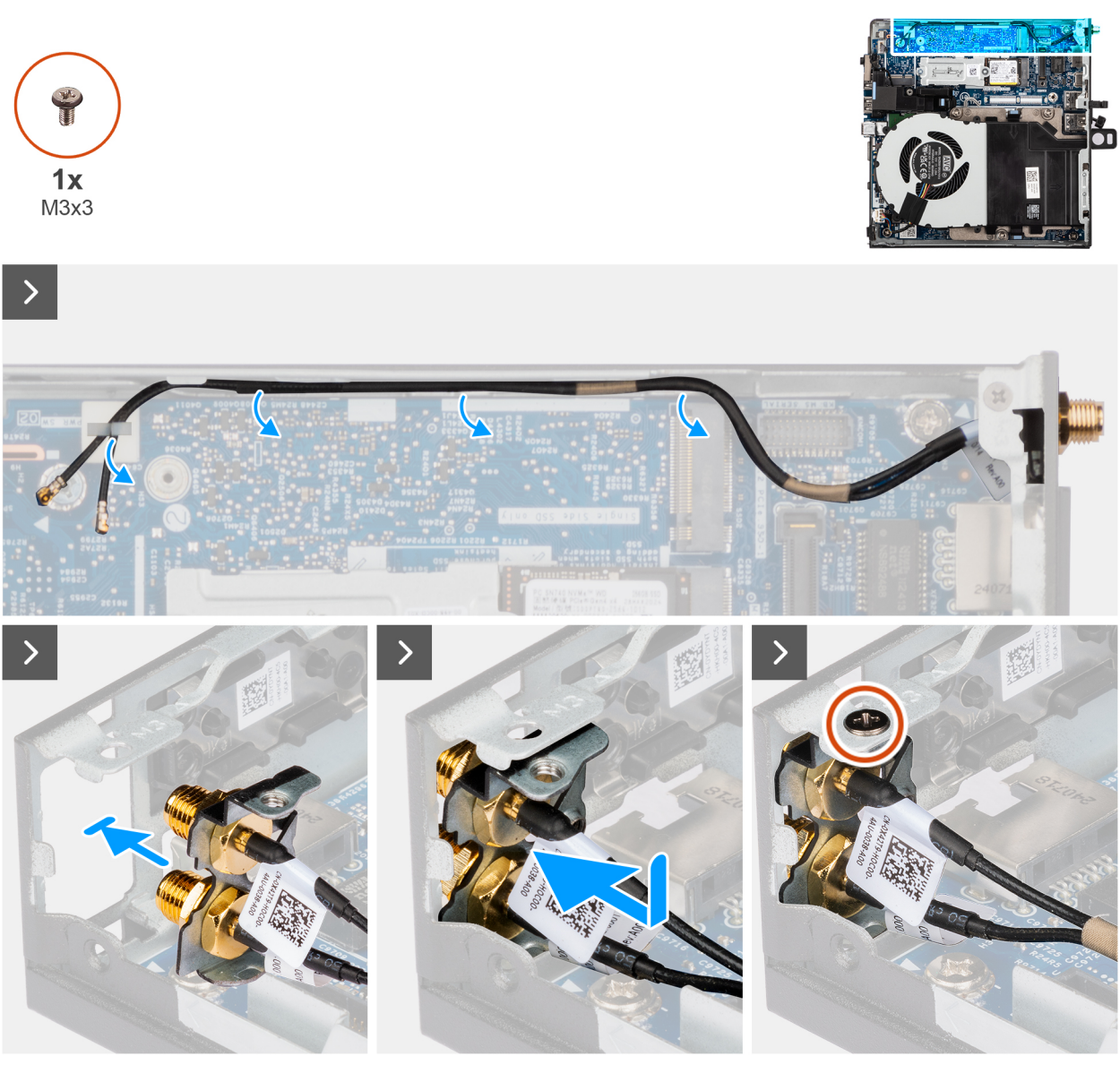

Figur 37. Installera SMA-antennmodulen

- 1. Ta bort utfyllnaderna på sidopanelen, om det är tillämpligt.
- 2. Vinkla SMA-antennmodulen och placera den på chassit.
- 3. För in SMA-antennmodulen genom öppningen på baksidan av chassit.
- 4. Sätt tillbaka skruven (M3x3) som håller fast SMA-modulenheten i chassit.
- 5. Dra SMA-antennmodulens kablar genom kabelhållarna på chassit.

# Nästa Steg

- 1. Installera trådlösa kortet.
- 2. Installera sidopanelen.
- 3. Installera den externa puckantennen, om tillämpligt.
- 4. Följ anvisningarna i när du har arbetat inuti datorn.

# Valfria in-/utdatamoduler

# Dubbel USB 3.2 Gen 2-portmodul

# Ta bort den dubbla USB 3.2 Gen 2-portmodulen

# Förutsättningar

- 1. Följ anvisningarna i Innan du arbetar inuti datorn.
- 2. Ta bort sidopanelen.

# Om denna uppgift

Följande bilder visar platsen för I/O-modulen (tillval) och ger en visuell representation av borttagningsproceduren.

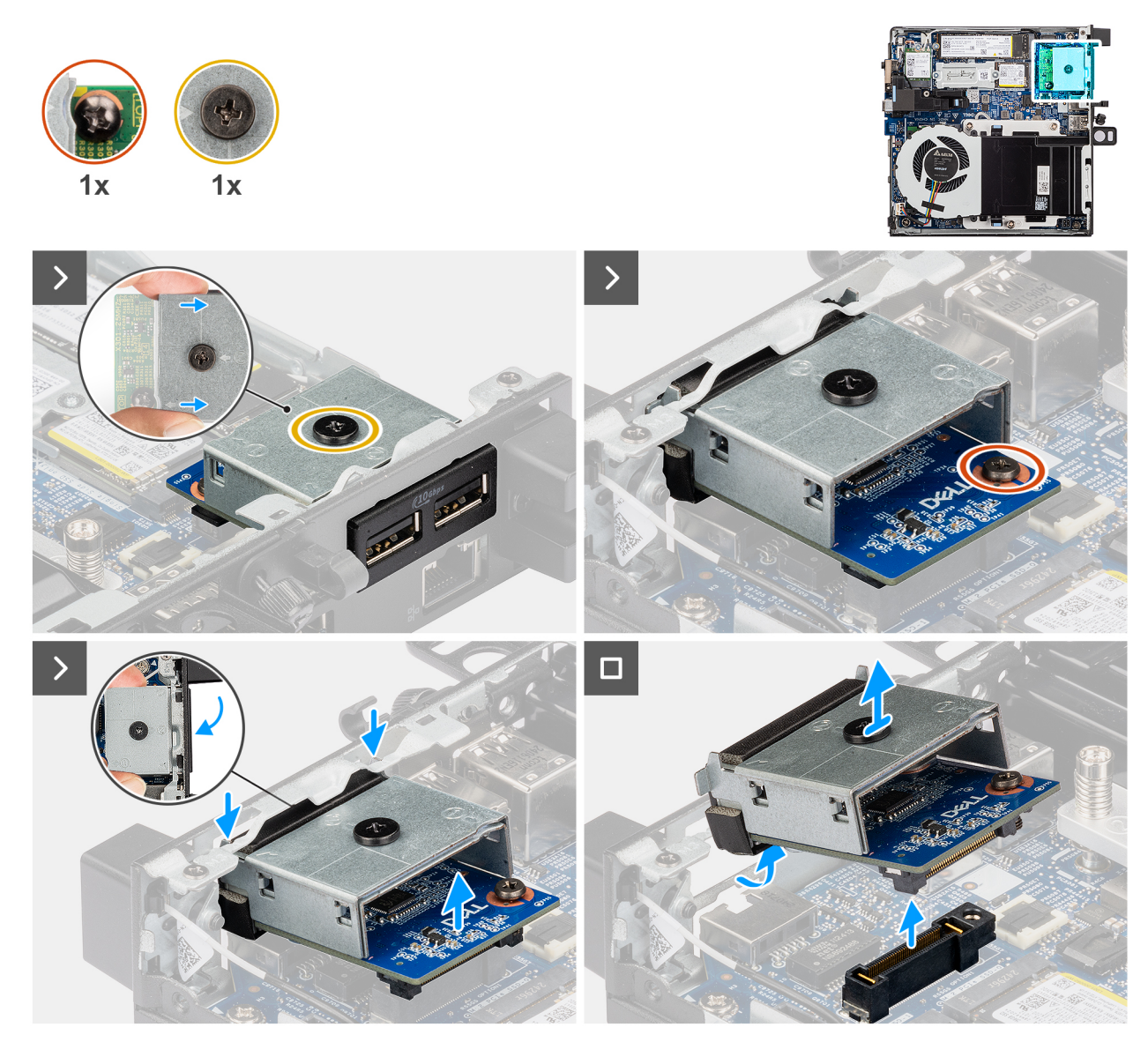

Figur 38. Ta bort den dubbla USB 3.2 Gen 2-portmodulen

# Steg

1. Lossa de två fästskruvarna som håller fast den dubbla USB 3.2 Gen 2-portmodulen i chassit.

- 2. Koppla bort den dubbla USB 3.2 Gen 2-portmodulen från kontakten (OPTION) på moderkortet.
- **3.** Lyft den dubbla USB 3.2 Gen 2-portmodulen från kontaktänden i en vinkel och för den sedan nedåt för att lossa den från monteringspunkterna på chassit.
- 4. Skjut fram den dubbla USB 3.2 Gen 2-portmodulen och lyft bort den från chassit.

# Installera den dubbla USB 3.2 Gen 2-portmodulen

# Förutsättningar

Om du byter ut en komponent, ta bort den befintliga komponenten innan du utför installationsproceduren.

# Om denna uppgift

Följande bilder visar den dubbla USB 3.2 Gen 2-portmodulens placering och hur den installeras.

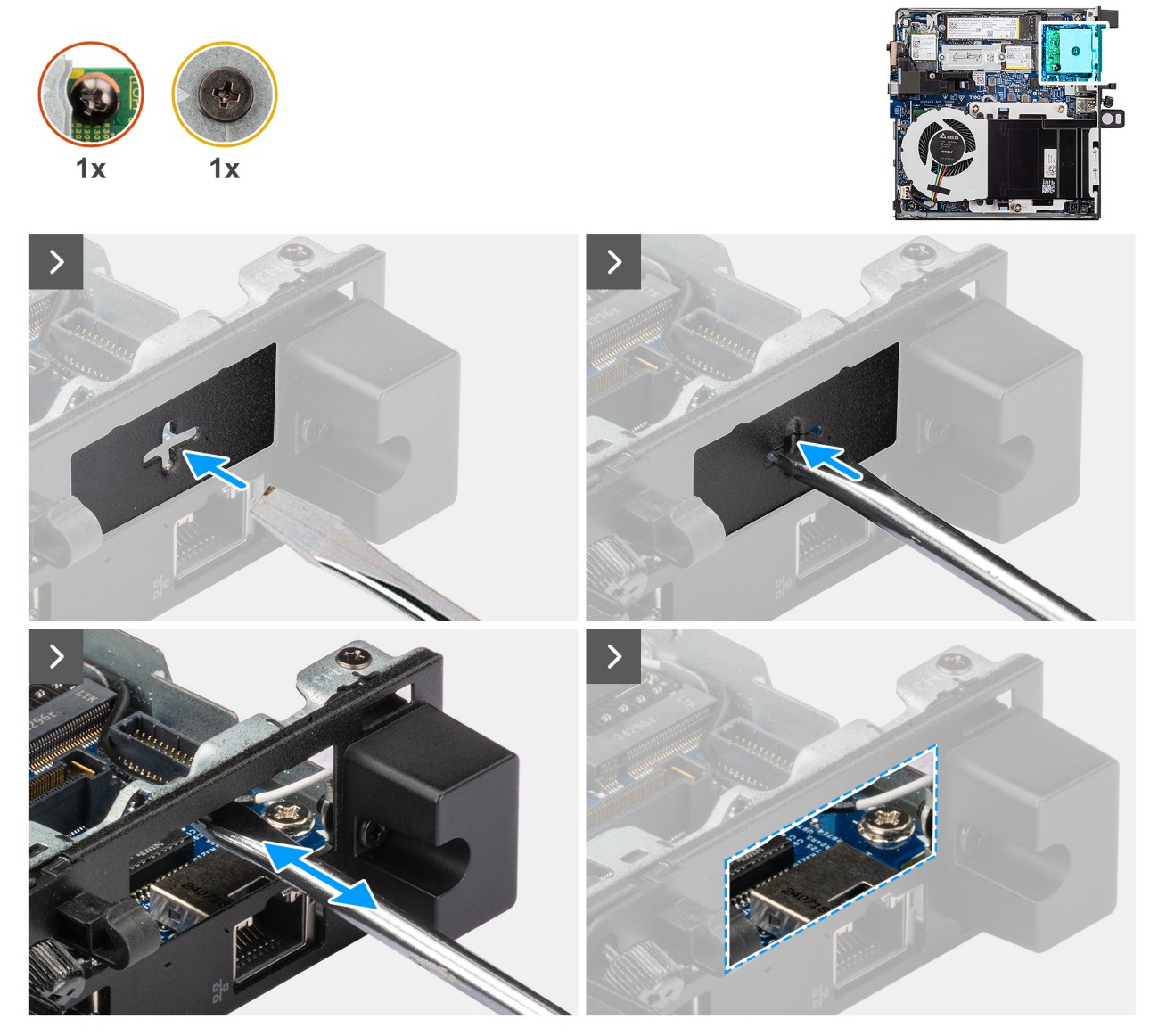

Figur 39. Installera den dubbla USB 3.2 Gen 2-portmodulen

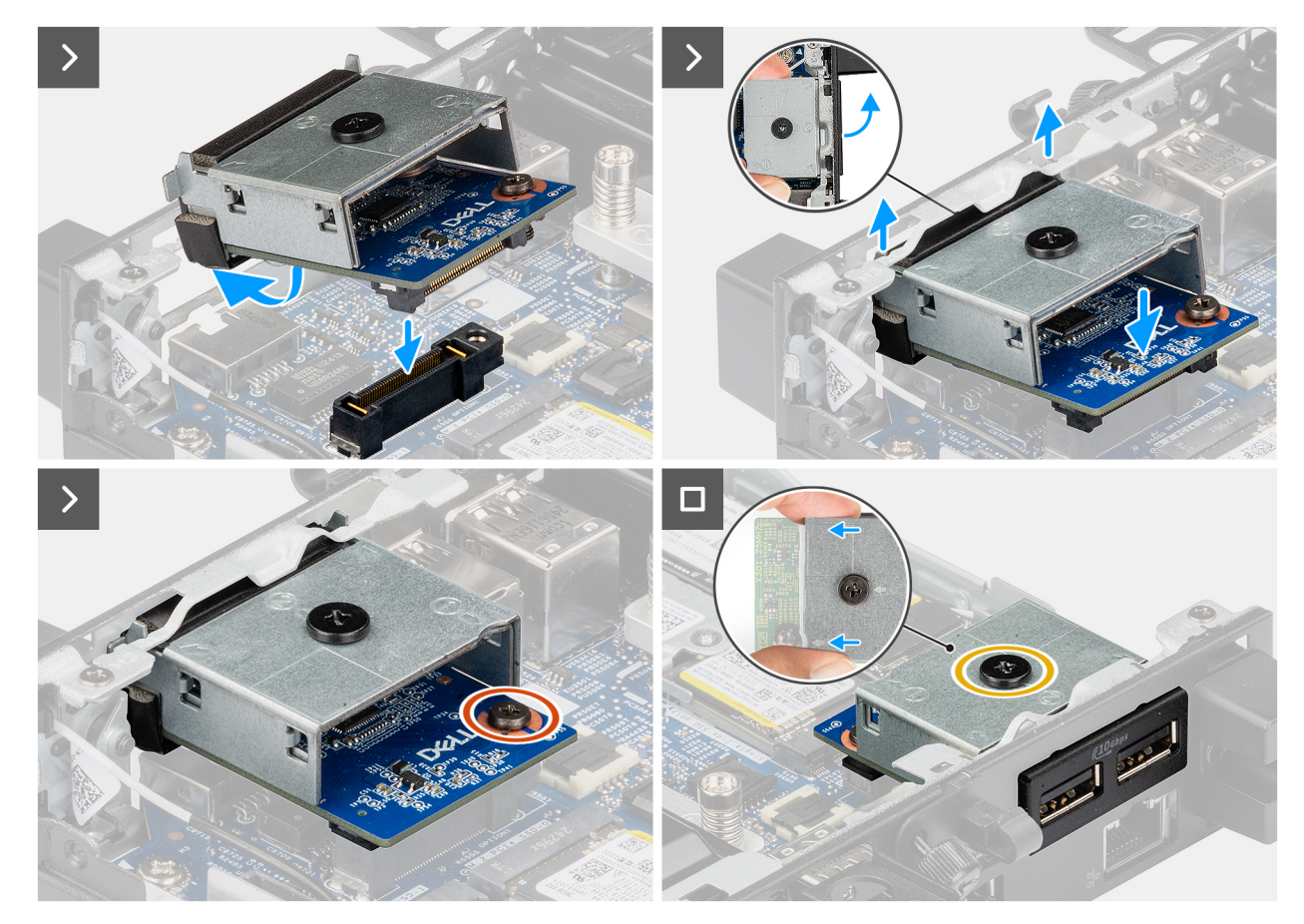

Figur 40. Installera den dubbla USB 3.2 Gen 2-portmodulen

1. (i) OBS: Det här steget gäller om du uppgraderar en dator utan befintlig I/O-modul.

Ta bort det uttryckbara portskyddet genom att föra in en platt skruvmejsel i hålet på portskyddet från datorns utsida. Tryck på portskyddet för att lossa det och ta sedan bort det från datorn.

2. Sätt i den dubbla USB 3.2 Gen 2-portmodulen i urtaget i datorns bakpanel.

OBS: Se till att flikarna på den dubbla USB 3.2 Gen 2-portmodulen är i linje med de trianglar som är inetsade på monteringspunkten på chassit.

- 3. Anslut den dubbla USB 3.2 Gen 2-portmodulen till kontakten (OPTION) på moderkortet.
- 4. Dra åt de två fästskruvarna för att säkra den dubbla USB 3.2 Gen 2-portmodulen i chassit.

#### Nästa Steg

- 1. Installera sidopanelen.
- 2. Följ anvisningarna i När du har arbetat inuti datorn.

# USB Type-C-portmodul

# Ta bort USB Type-C-portmodulen

#### Förutsättningar

- 1. Följ anvisningarna i Innan du arbetar inuti datorn.
- 2. Ta bort sidopanelen.

# Om denna uppgift

Följande bilder visar USB Type-C-portmodulens placering och hur den tas bort.

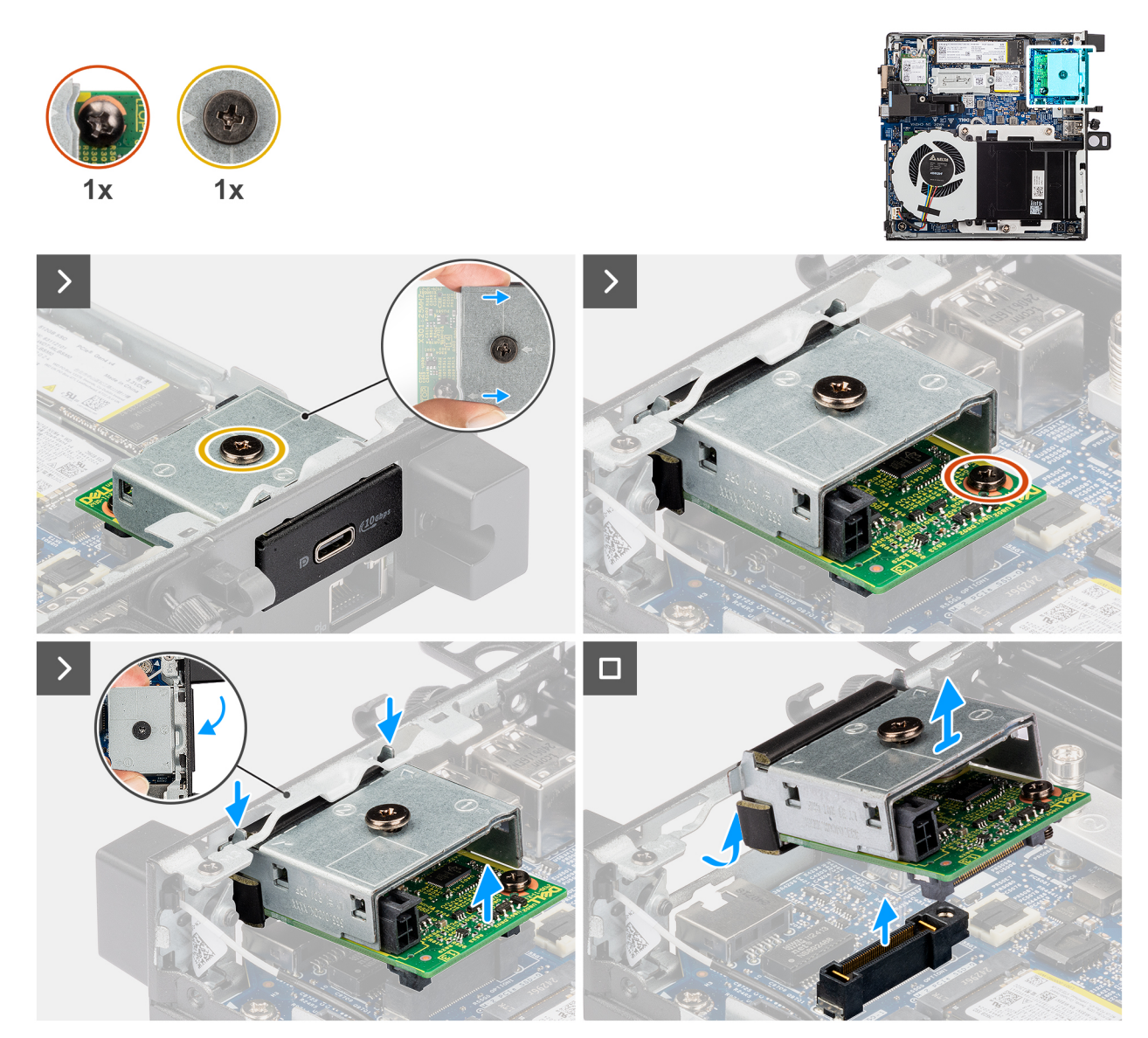

# Figur 41. Ta bort USB Type-C-portmodulen

# Steg

- 1. Lossa de två fästskruvarna som håller fast USB Type-C-portmodulen i chassit.
- 2. Koppla bort USB Type-C-portmodulen från kontakten (OPTION) på moderkortet.
- **3.** Lyft USB Type-C-portmodulen från kontaktänden till en viss vinkel och flytta USB Type-C-portmodulen nedåt för att lossa den från monteringspunkterna på chassit.
- 4. Skjut fram USB Type-C-portmodulen och lyft ut den från chassit.

# Installera USB Type-C-portmodulen

# Förutsättningar

Om du byter ut en komponent, ta bort den befintliga komponenten innan du utför installationsproceduren.

# Om denna uppgift

Följande bilder visar USB Type-C-portmodulens placering och hur den installeras.

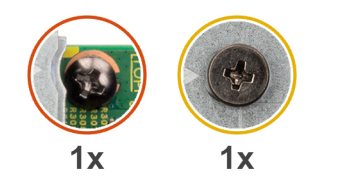

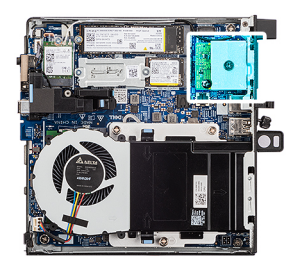

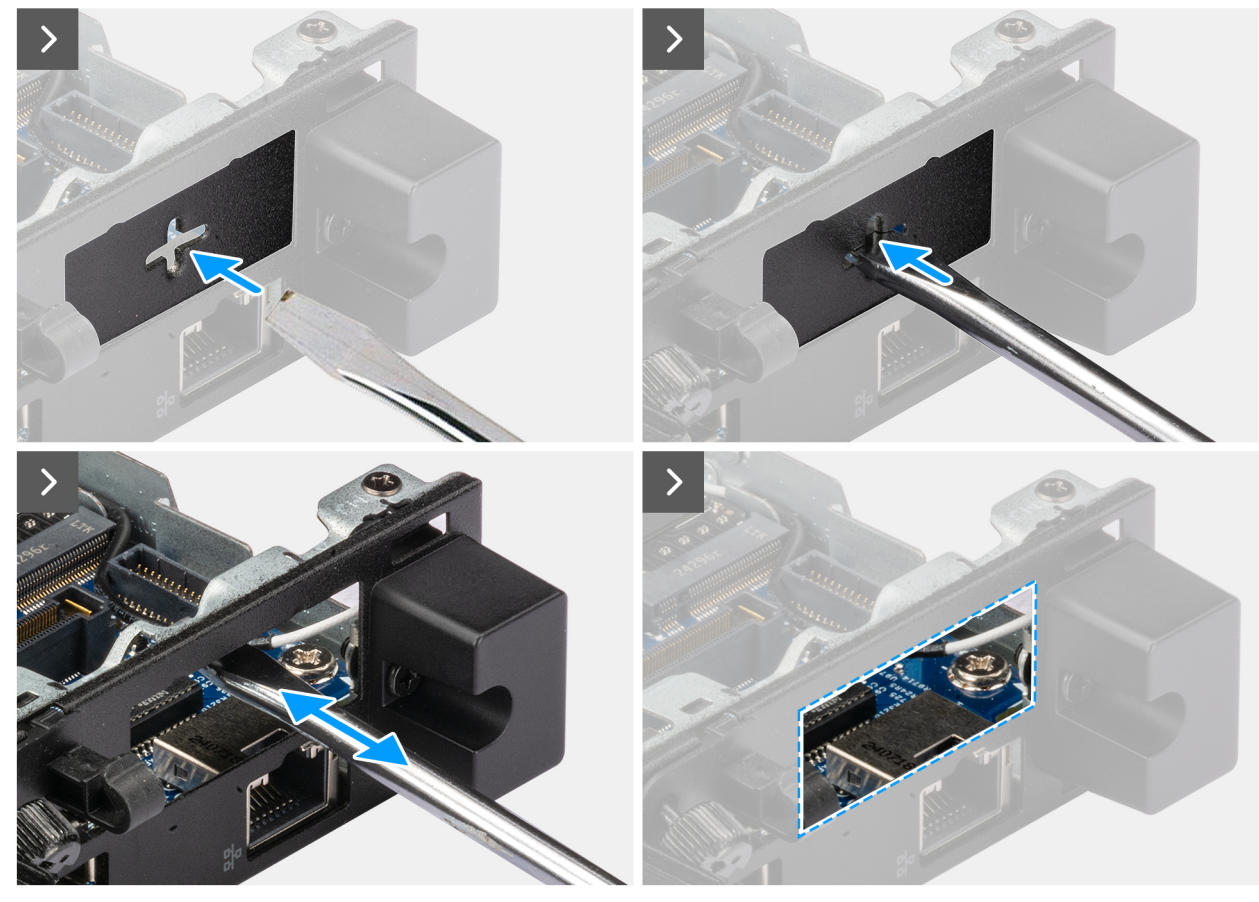

Figur 42. Installera USB Type-C-portmodulen

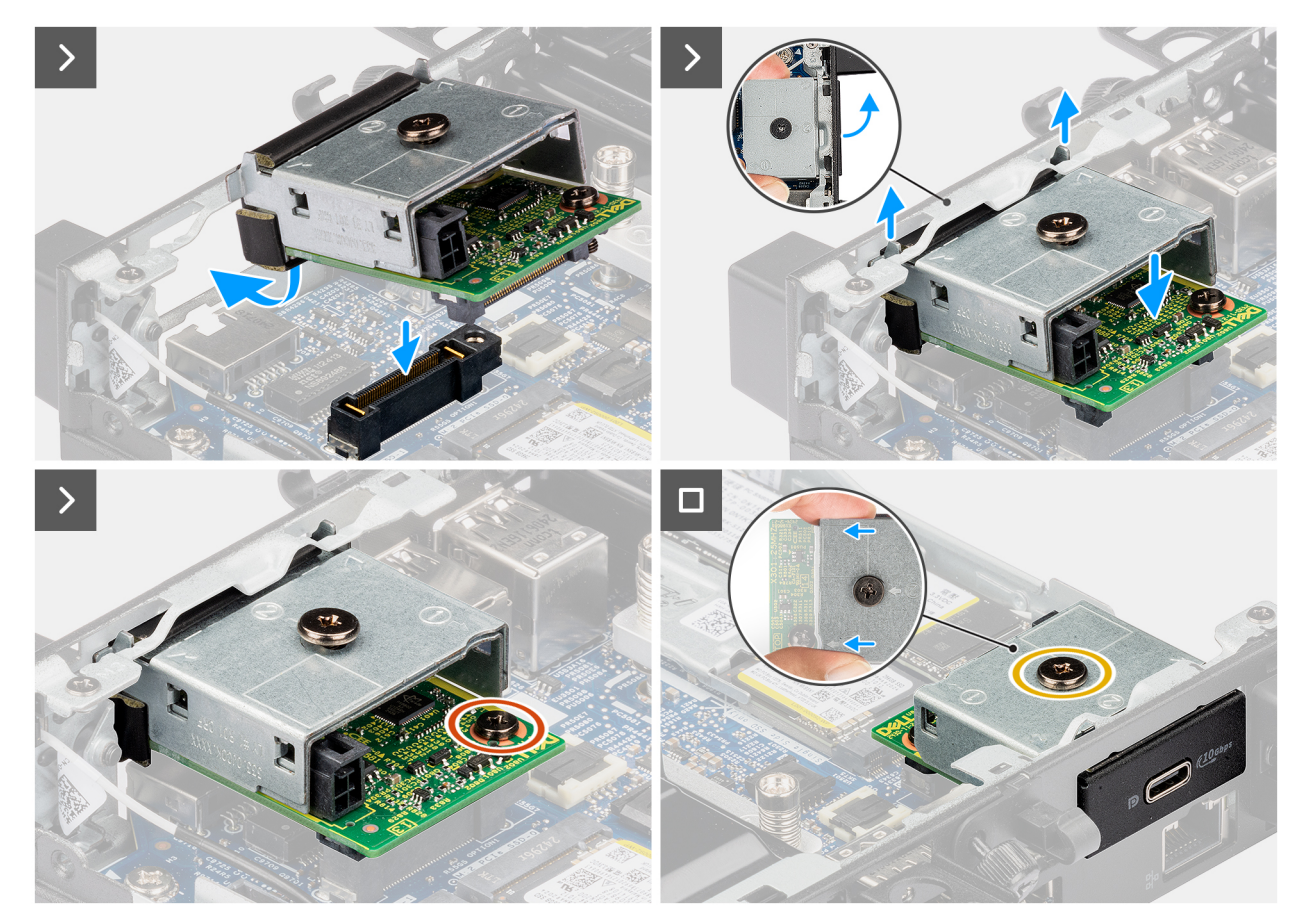

# Figur 43. Installera USB Type-C-portmodulen

# Steg

1. (i) OBS: Det här steget gäller om du uppgraderar en dator utan befintlig I/O-modul.

Ta bort det uttryckbara portskyddet genom att föra in en platt skruvmejsel i hålet på portskyddet från datorns utsida. Tryck på portskyddet för att lossa det och ta sedan bort det från datorn.

2. Sätt i USB Type-C-portmodulen i urtaget i datorns bakpanel.

(i) OBS: Se till att flikarna på USB Type-C-portmodulen är i linje med de trianglar som är inetsade på monteringspunkten på chassit.

- 3. Anslut USB Type-C-portmodulen till kontakten (OPTION) på moderkortet.
- 4. Dra åt de två fästskruvarna för att säkra USB Type-C-portmodulen i chassit.

### Nästa Steg

- 1. Installera sidopanelen.
- 2. Följ anvisningarna i När du har arbetat inuti datorn.

# **DisplayPort-modul**

# Ta bort DisplayPort-modulen

# Förutsättningar

- 1. Följ anvisningarna i Innan du arbetar inuti datorn.
- 2. Ta bort sidopanelen.

# Om denna uppgift

Följande bilder visar DisplayPort-modulens placering och hur den tas bort.

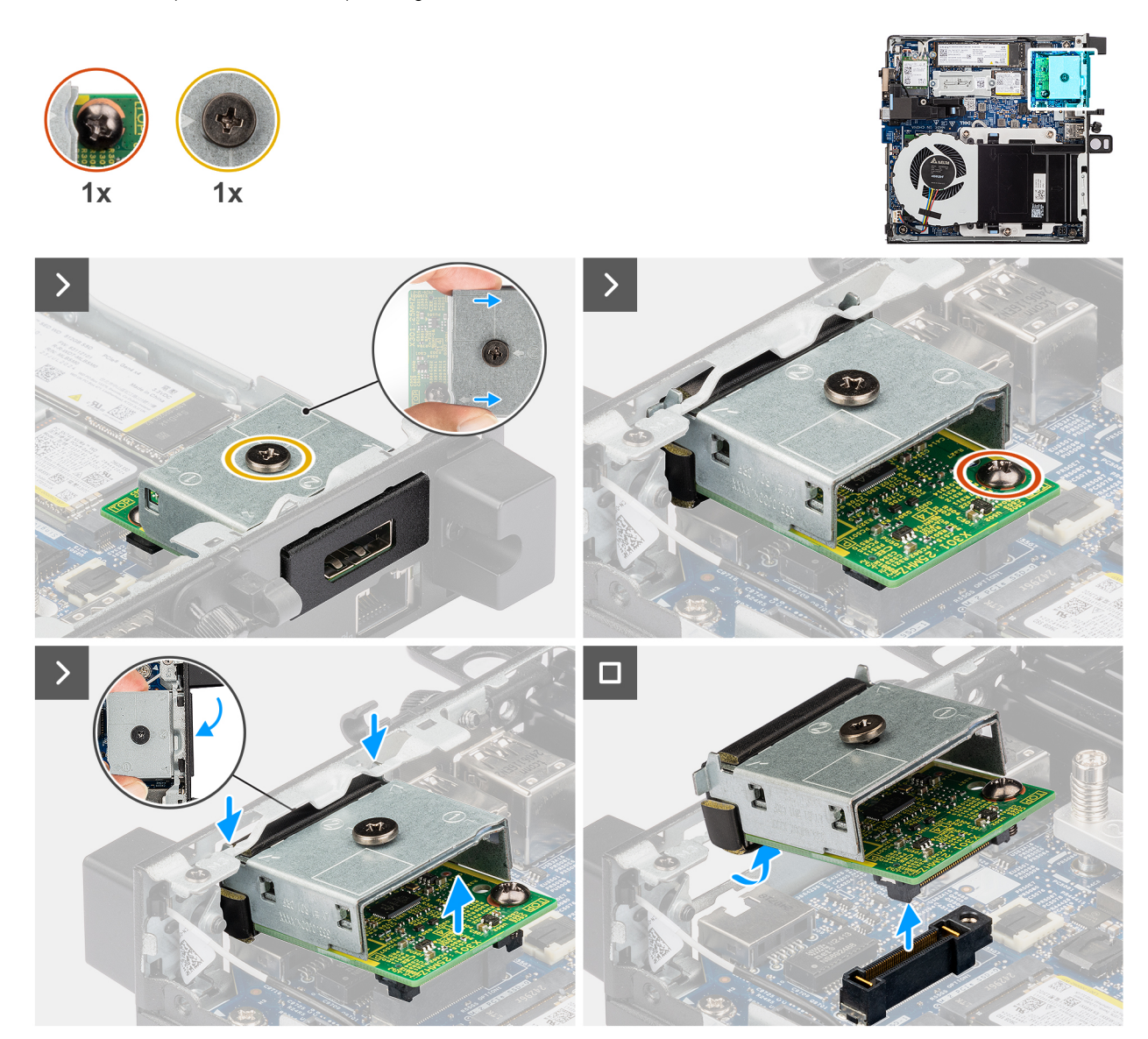

### Figur 44. Ta bort DisplayPort-modulen

#### Steg

- 1. Lossa de två fästskruvarna som håller fast DisplayPort-modulen i chassit.
- 2. Koppla bort DisplayPort-modulen från kontakten (OPTION) på moderkortet.
- **3.** Lyft DisplayPort-modulen från kontaktänden till en viss vinkel och flytta DisplayPort-modulen nedåt för att lossa den från monteringspunkterna på chassit.
- 4. Tryck fram DisplayPort-modulen och lyft ut den ur chassit.

# Installera DisplayPort-modulen

# Förutsättningar

Om du byter ut en komponent, ta bort den befintliga komponenten innan du utför installationsproceduren.

## Om denna uppgift

Följande bilder visar DisplayPort-modulens placering och hur den installeras.
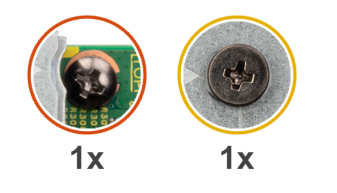

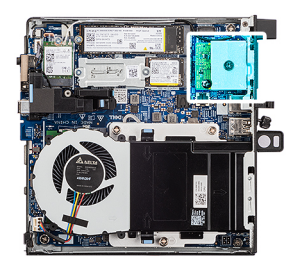

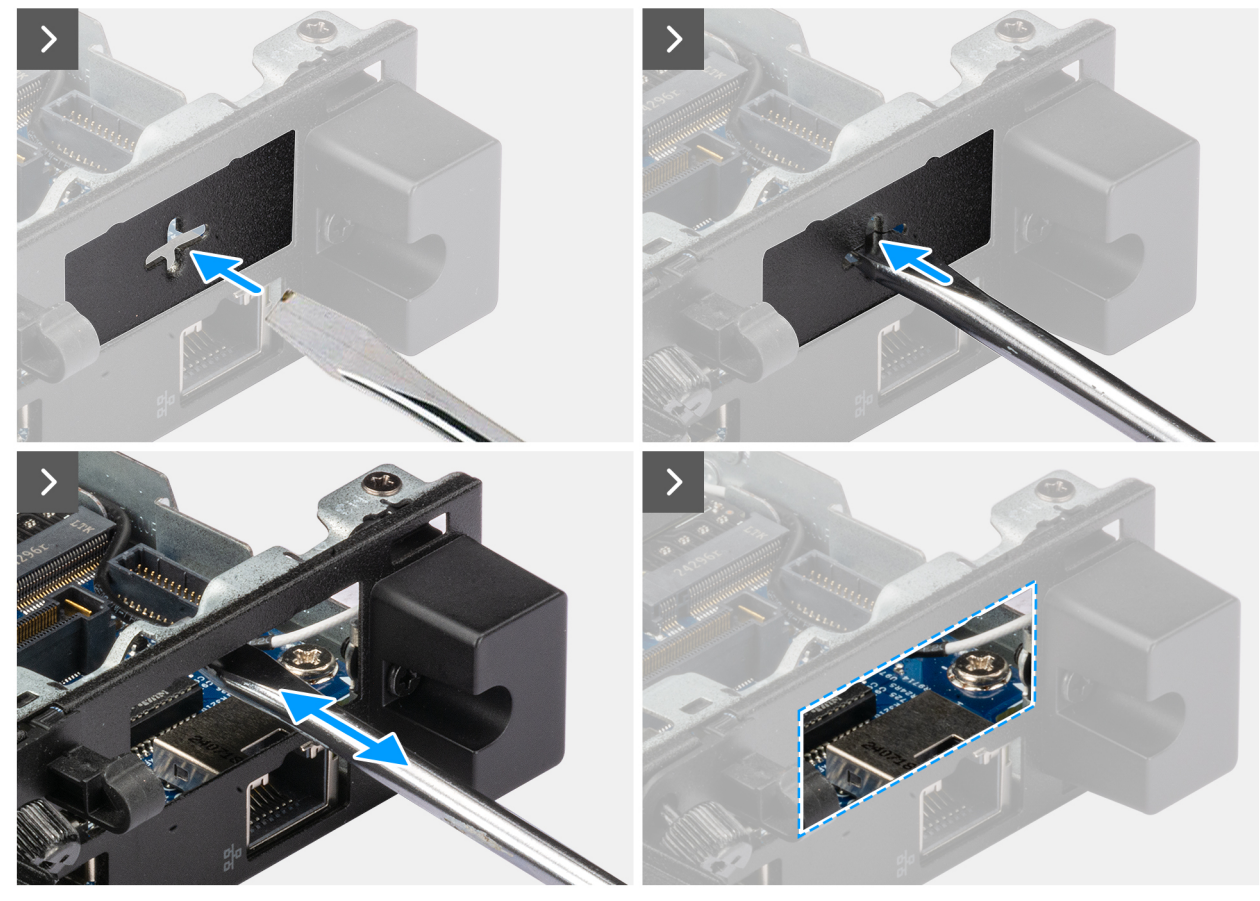

Figur 45. Installera DisplayPort-modulen

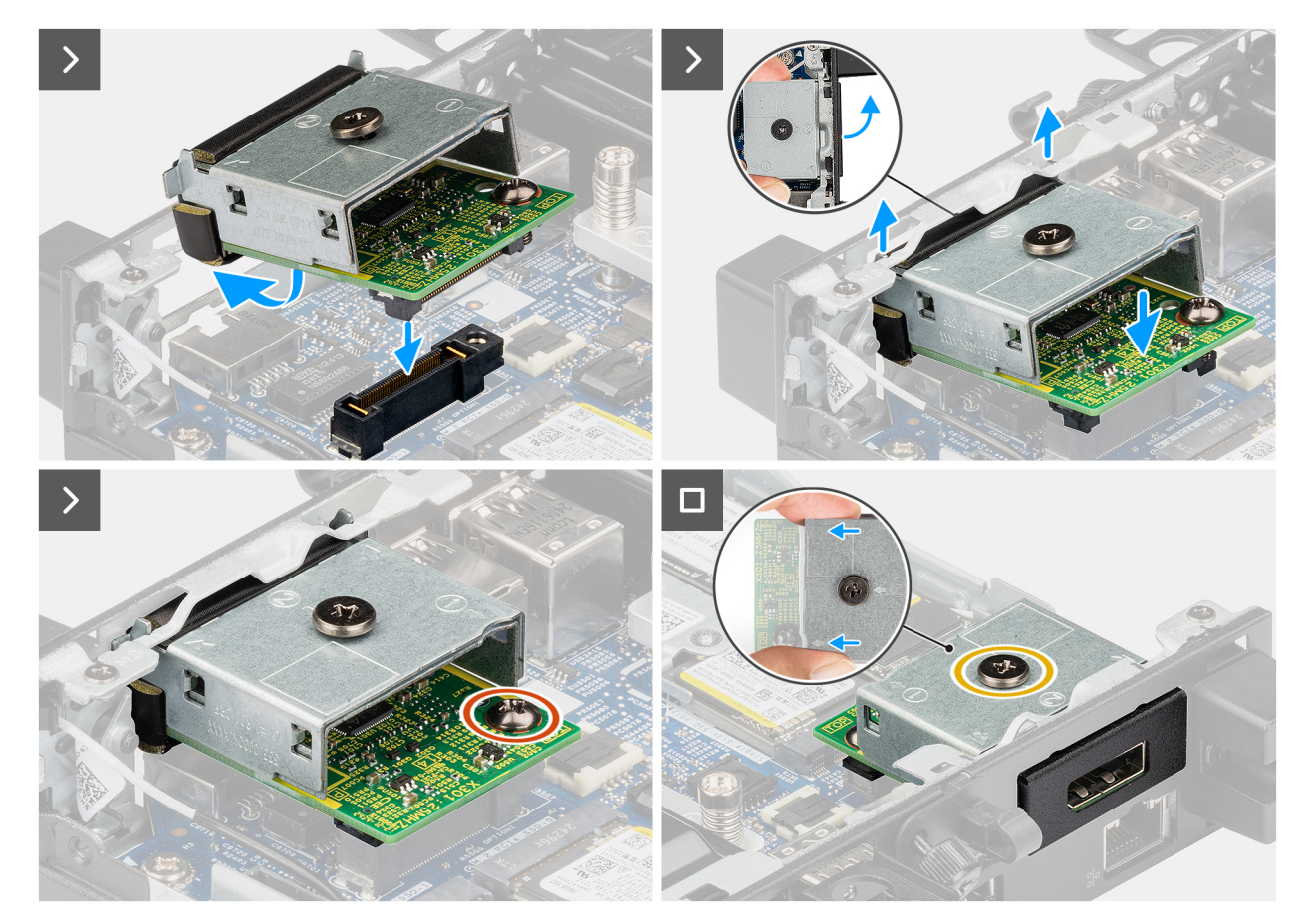

#### Figur 46. Installera DisplayPort-modulen

#### Steg

1. (i) OBS: Det här steget gäller om du uppgraderar en dator utan befintlig I/O-modul.

Ta bort det uttryckbara portskyddet genom att föra in en platt skruvmejsel i hålet på portskyddet från datorns utsida. Tryck på portskyddet för att lossa det och ta sedan bort det från datorn.

2. Sätt i DisplayPort-modulen i facket i datorns bakpanel.

(i) OBS: Se till att flikarna på DisplayPort-modulen är i linje med de trianglar som är inetsade på monteringspunkten på chassit.

- **3.** Anslut DisplayPort-modulen till kontakten (OPTION) på moderkortet.
- 4. Dra åt de två fästskruvarna för att fästa DisplayPort-modulen i chassit.

#### Nästa Steg

- 1. Installera sidopanelen.
- 2. Följ anvisningarna i När du har arbetat inuti datorn.

# HDMI-portmodul

### Ta bort HDMI-portmodulen

- 1. Följ anvisningarna i Innan du arbetar inuti datorn.
- 2. Ta bort sidopanelen.

Följande bilder visar HDMI-portmodulens placering och hur den tas bort.

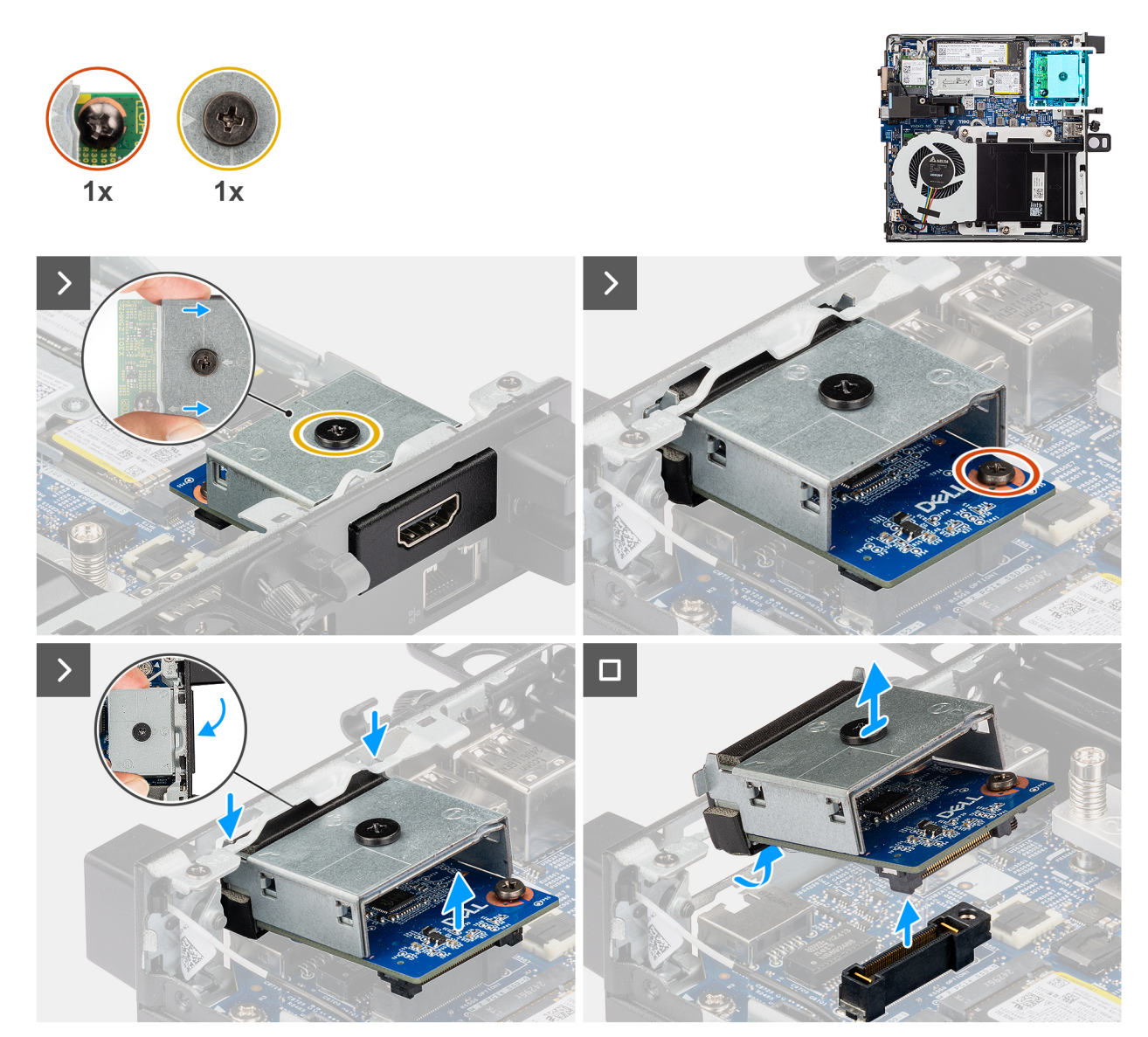

#### Figur 47. Ta bort HDMI-portmodulen

#### Steg

1. (i) OBS: Det här steget gäller om du uppgraderar en dator utan befintlig I/O-modul.

Ta bort det uttryckbara portskyddet genom att föra in en platt skruvmejsel i hålet på portskyddet från datorns utsida. Tryck på portskyddet för att lossa det och ta sedan bort det från datorn.

2. Sätt i HDMI-portmodulen i urtaget i datorns bakpanel.

(i) OBS: Se till att flikarna på HDMI-portmodulen är i linje med de trianglar som är inetsade på monteringspunkten på chassit.

- 3. Anslut HDMI-portmodulen till kontakten (OPTION) på moderkortet.
- 4. Dra åt de två fästskruvarna för att säkra HDMI-portmodulen i chassit.

## Installera HDMI-portmodulen

#### Förutsättningar

Om du byter ut en komponent, ta bort den befintliga komponenten innan du utför installationsproceduren.

#### Om denna uppgift

Följande bilder visar HDMI-portmodulens placering och hur den installeras.

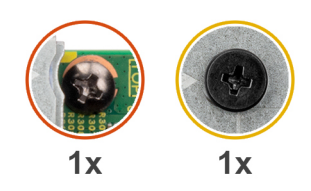

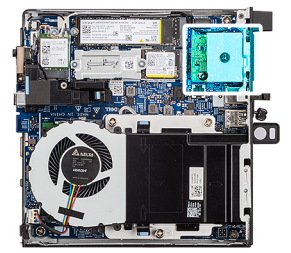

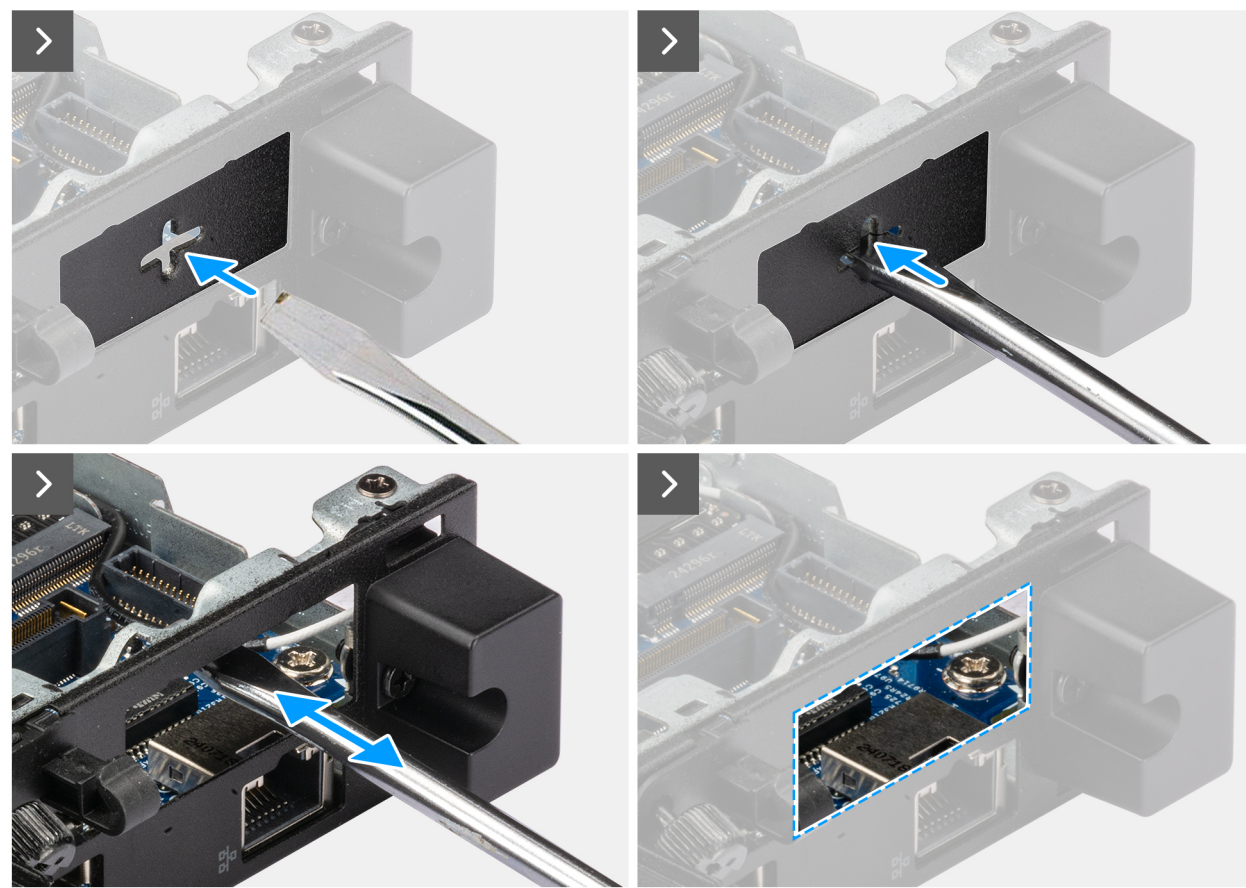

Figur 48. Installera HDMI-portmodulen

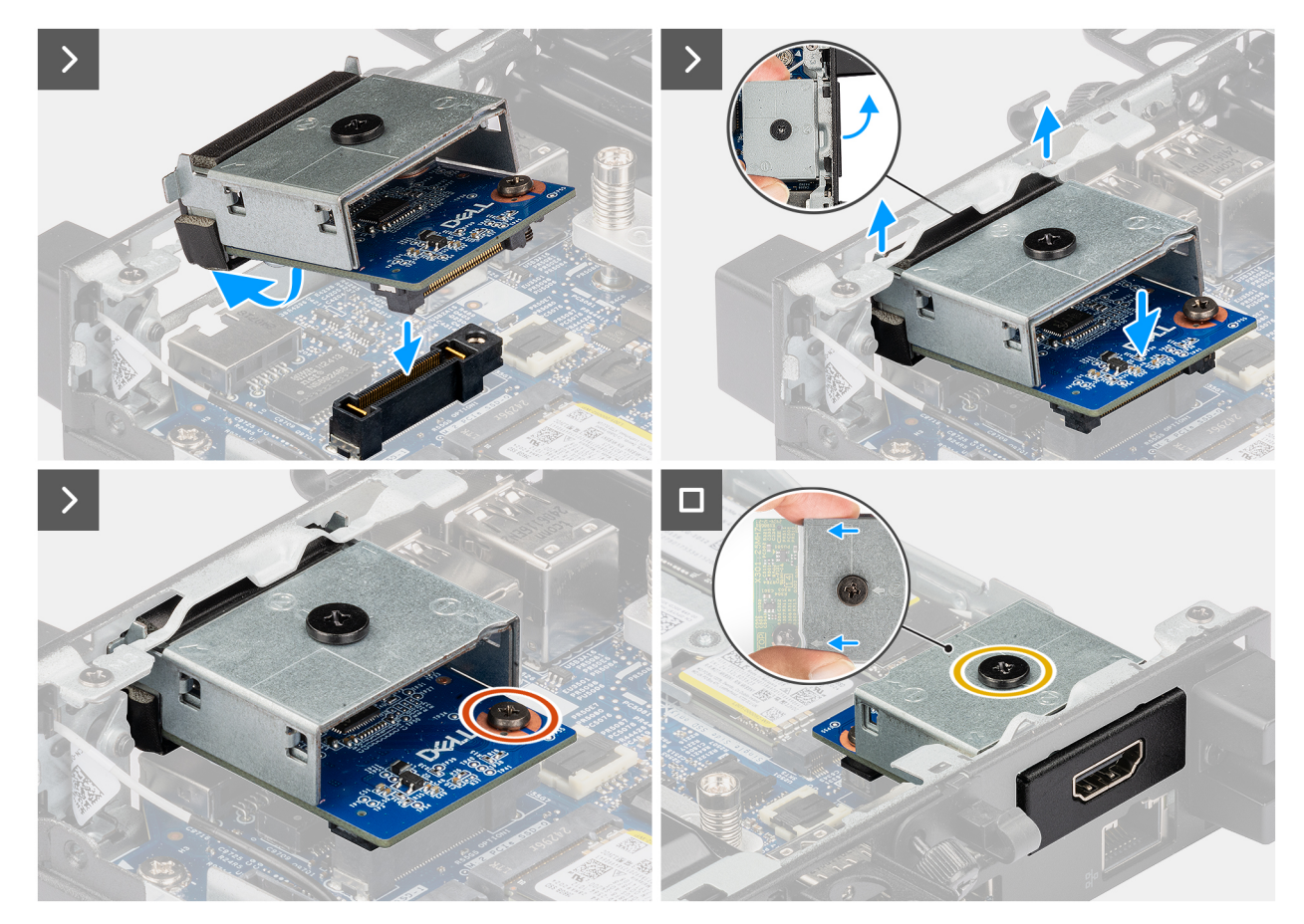

#### Figur 49. Installera HDMI-portmodulen

#### Steg

1. (i) OBS: Det här steget gäller om du uppgraderar en dator utan befintlig I/O-modul.

Ta bort det uttryckbara portskyddet genom att föra in en platt skruvmejsel i hålet på portskyddet från datorns utsida. Tryck på portskyddet för att lossa det och ta sedan bort det från datorn.

2. Sätt i HDMI-portmodulen i urtaget i datorns bakpanel.

(i) OBS: Se till att flikarna på HDMI-portmodulen är i linje med de trianglar som är inetsade på monteringspunkten på chassit.

- 3. Anslut HDMI-portmodulen till kontakten (OPTION) på moderkortet.
- 4. Dra åt de två fästskruvarna för att säkra HDMI-portmodulen i chassit.

#### Nästa Steg

- 1. Installera sidopanelen.
- 2. Följ anvisningarna i När du har arbetat inuti datorn.

# **VGA-portmodul**

### Ta bort VGA-portmodulen

- 1. Följ anvisningarna i Innan du arbetar inuti datorn.
- 2. Ta bort sidopanelen.

Följande bilder visar VGA-portmodulens placering och hur den tas bort.

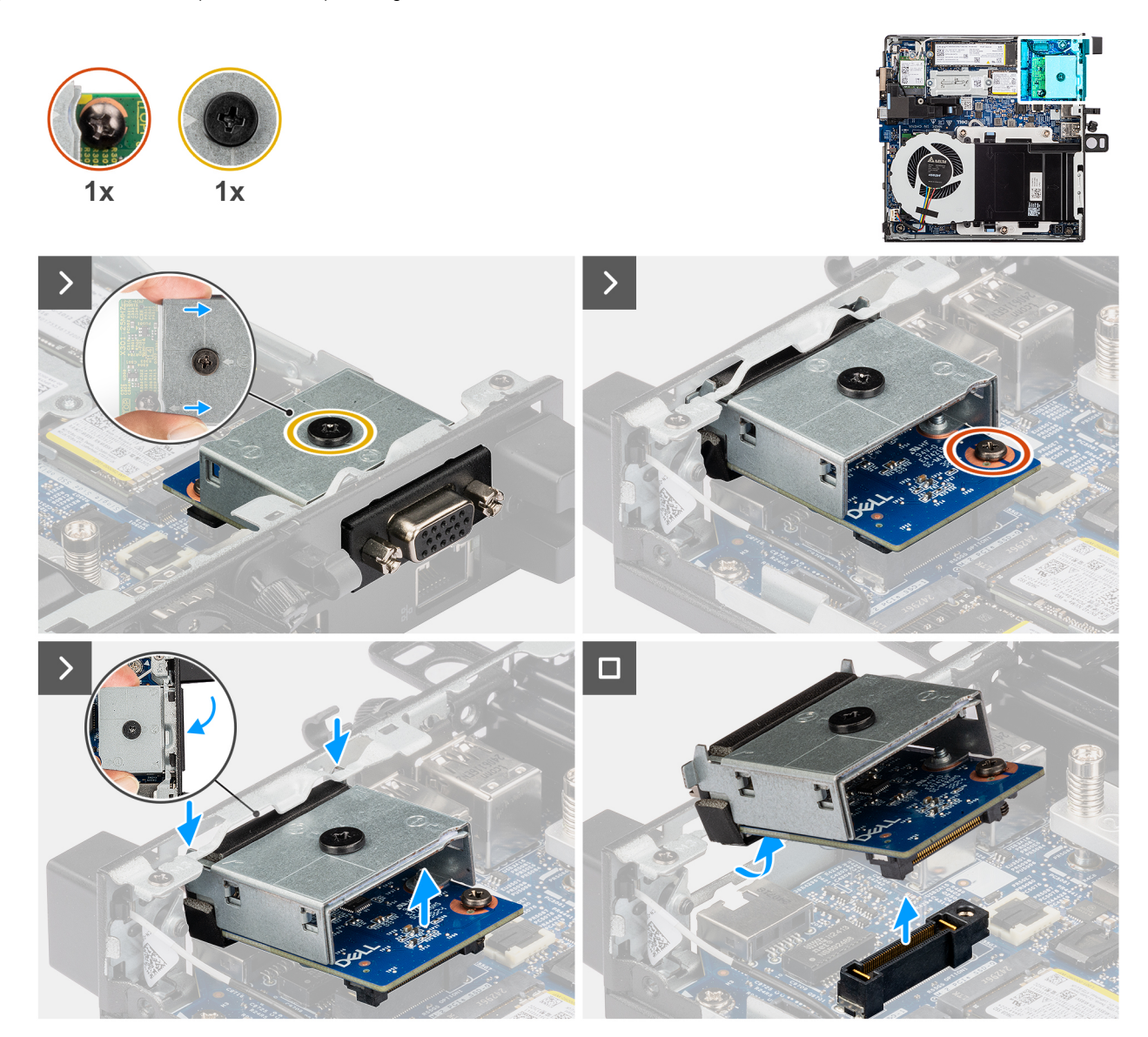

#### Figur 50. Ta bort VGA-portmodulen

#### Steg

- 1. Lossa de två fästskruvarna som håller fast VGA-portmodulen i chassit.
- 2. Koppla bort VGA-portmodulen från kontakten (OPTION) på moderkortet.
- **3.** Lyft VGA-portmodulen från kontaktänden till en viss vinkel och flytta VGA-portmodulen nedåt för att lossa den från monteringspunkterna på chassit.
- 4. Skjut fram VGA-portmodulen och lyft ut den ur chassit.

### Installera VGA-portmodulen

#### Förutsättningar

Om du byter ut en komponent, ta bort den befintliga komponenten innan du utför installationsproceduren.

#### Om denna uppgift

Följande bilder visar platsen för I/O-modulen (tillval) och ger en visuell representation av installationsproceduren.

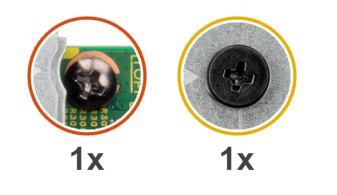

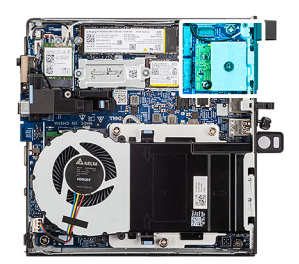

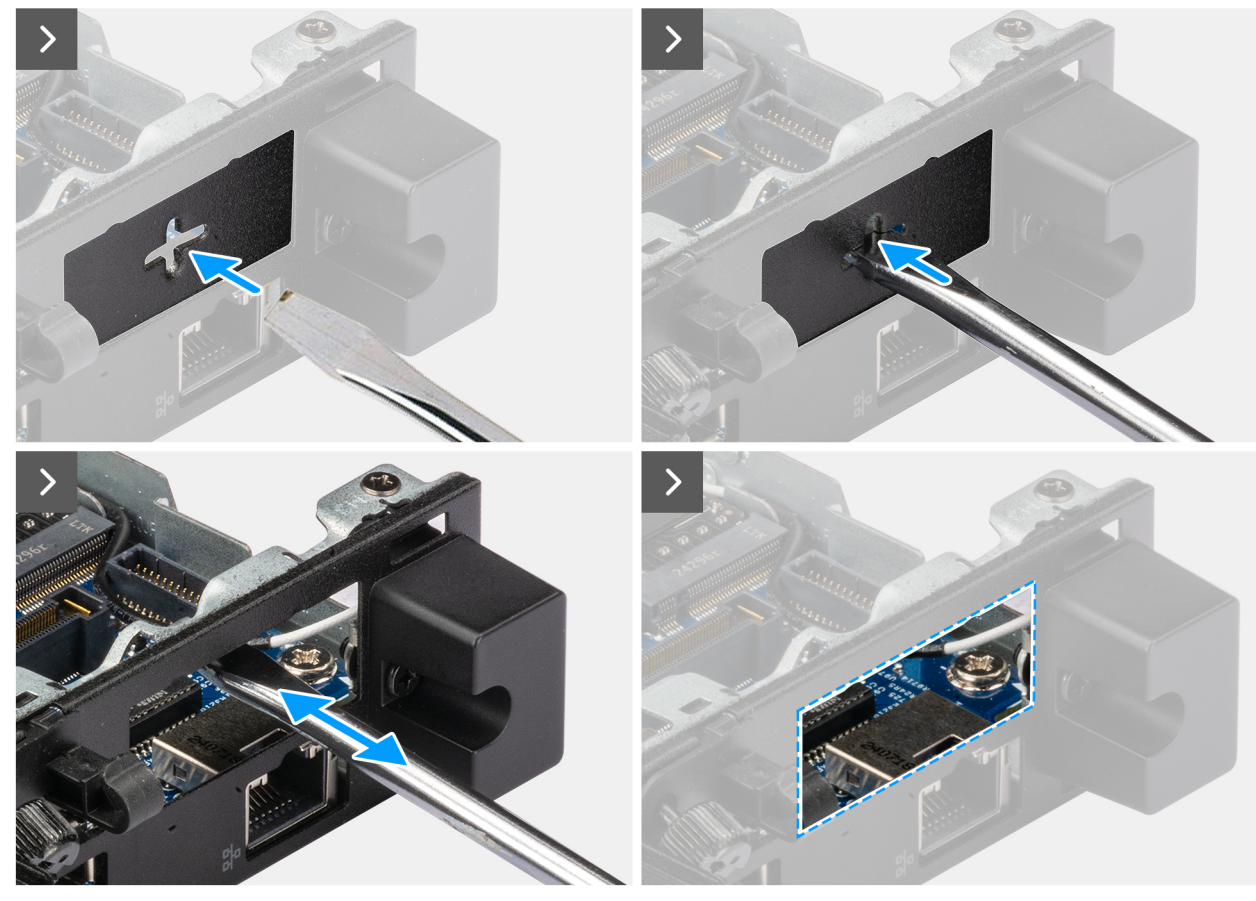

Figur 51. Installera VGA-portmodulen

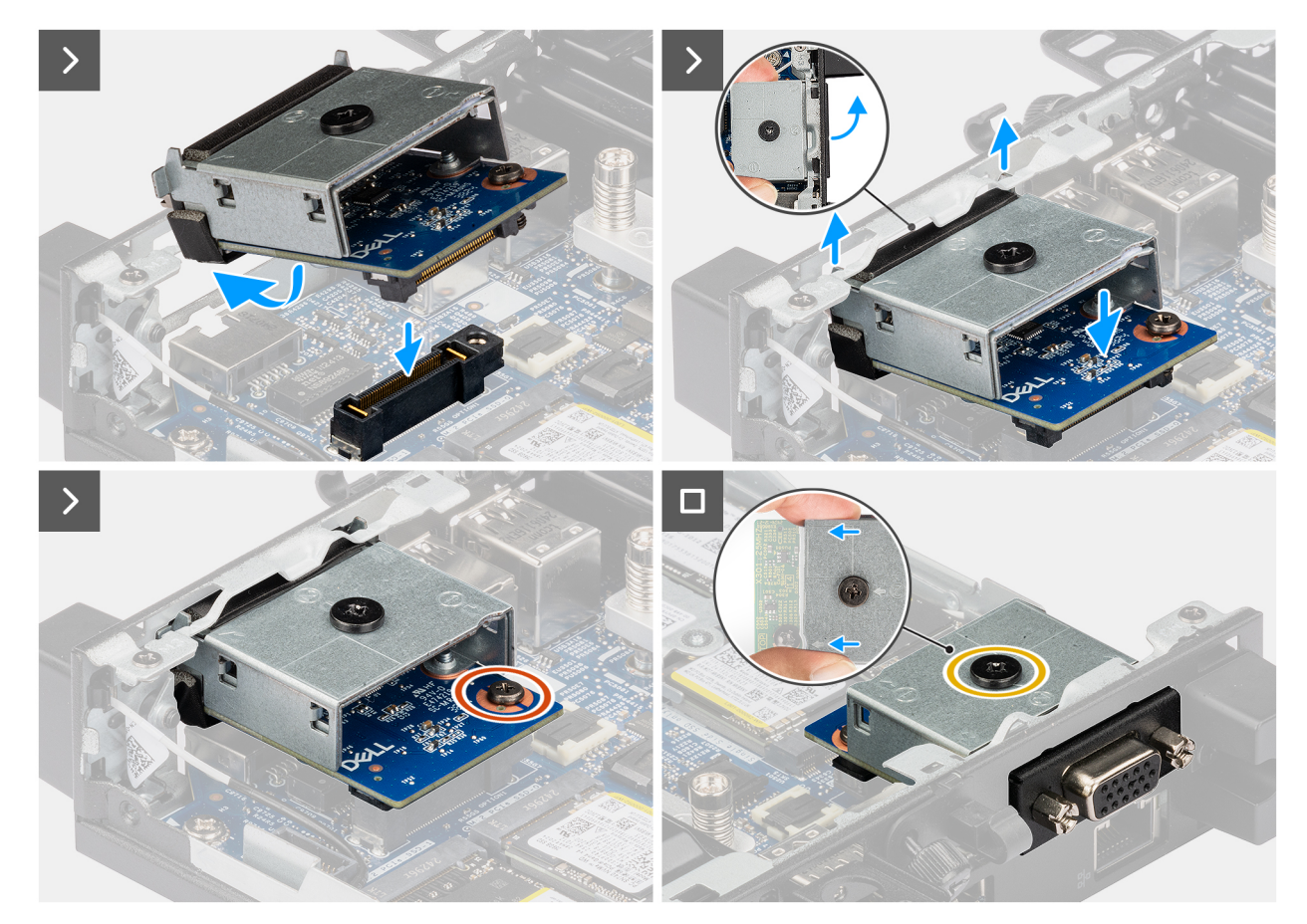

#### Figur 52. Installera VGA-portmodulen

#### Steg

1. (i) OBS: Det här steget gäller om du uppgraderar en dator utan befintlig I/O-modul.

Ta bort det uttryckbara portskyddet genom att föra in en platt skruvmejsel i hålet på portskyddet från datorns utsida. Tryck på portskyddet för att lossa det och ta sedan bort det från datorn.

2. Sätt i VGA-portmodulen i urtaget i datorns bakpanel.

(i) OBS: Se till att flikarna på VGA-portmodulen är i linje med de trianglar som är inetsade på monteringspunkten på chassit.

- 3. Anslut VGA-portmodulen till kontakten (OPTION) på moderkortet.
- 4. Dra åt de två fästskruvarna för att säkra VGA-portmodulen i chassit.

#### Nästa Steg

- 1. Installera sidopanelen.
- 2. Följ anvisningarna i När du har arbetat inuti datorn.

### **PS2-portmodul**

### Ta bort PS2-portmodulen

- 1. Följ anvisningarna i Innan du arbetar inuti datorn.
- 2. Ta bort sidopanelen.

Följande bilder visar PS2-portmodulens placering och hur den tas bort.

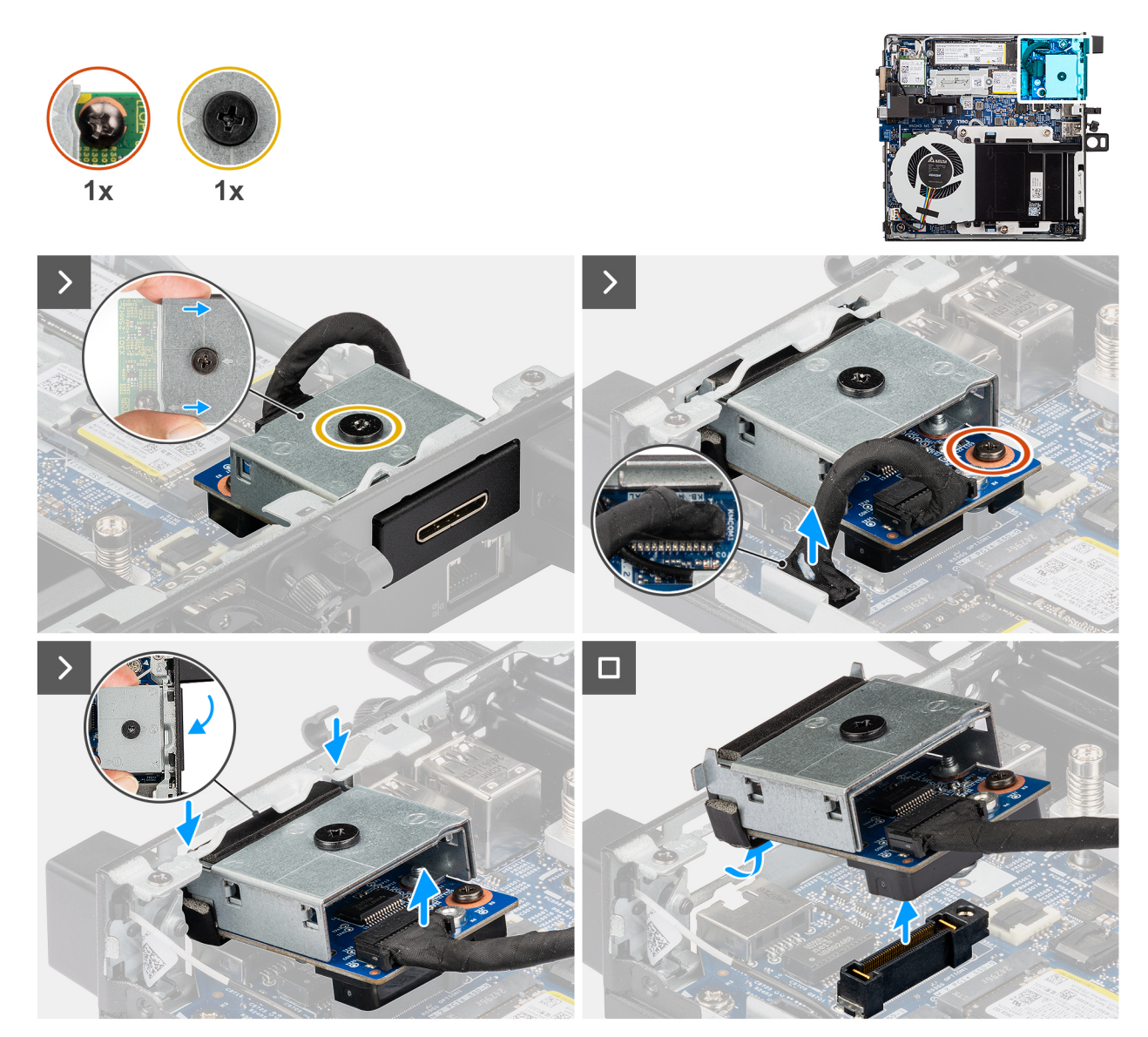

#### Figur 53. Ta bort PS2-portmodulen

#### Steg

- 1. Lossa de två fästskruvarna som håller fast PS2-portmodulen i chassit.
- 2. Koppla bort PS2-portmodulens kabel från kontakten (KB MS SERIAL) på moderkortet.
- **3.** Lyft PS2-portmodulen från kontaktänden till en viss vinkel och flytta PS2-portmodulen nedåt för att lossa den från monteringspunkterna på chassit.
- 4. Tryck fram PS2-portmodulen och lyft ut den ur chassit.

### Installera PS2-portmodulen

#### Förutsättningar

Om du byter ut en komponent, ta bort den befintliga komponenten innan du utför installationsproceduren.

#### Om denna uppgift

Följande bilder visar PS2-portmodulens placering och hur den installeras.

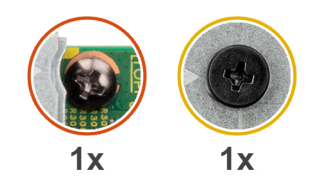

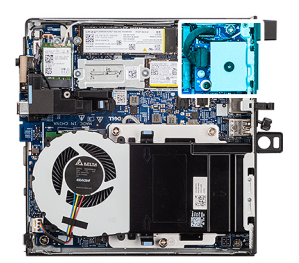

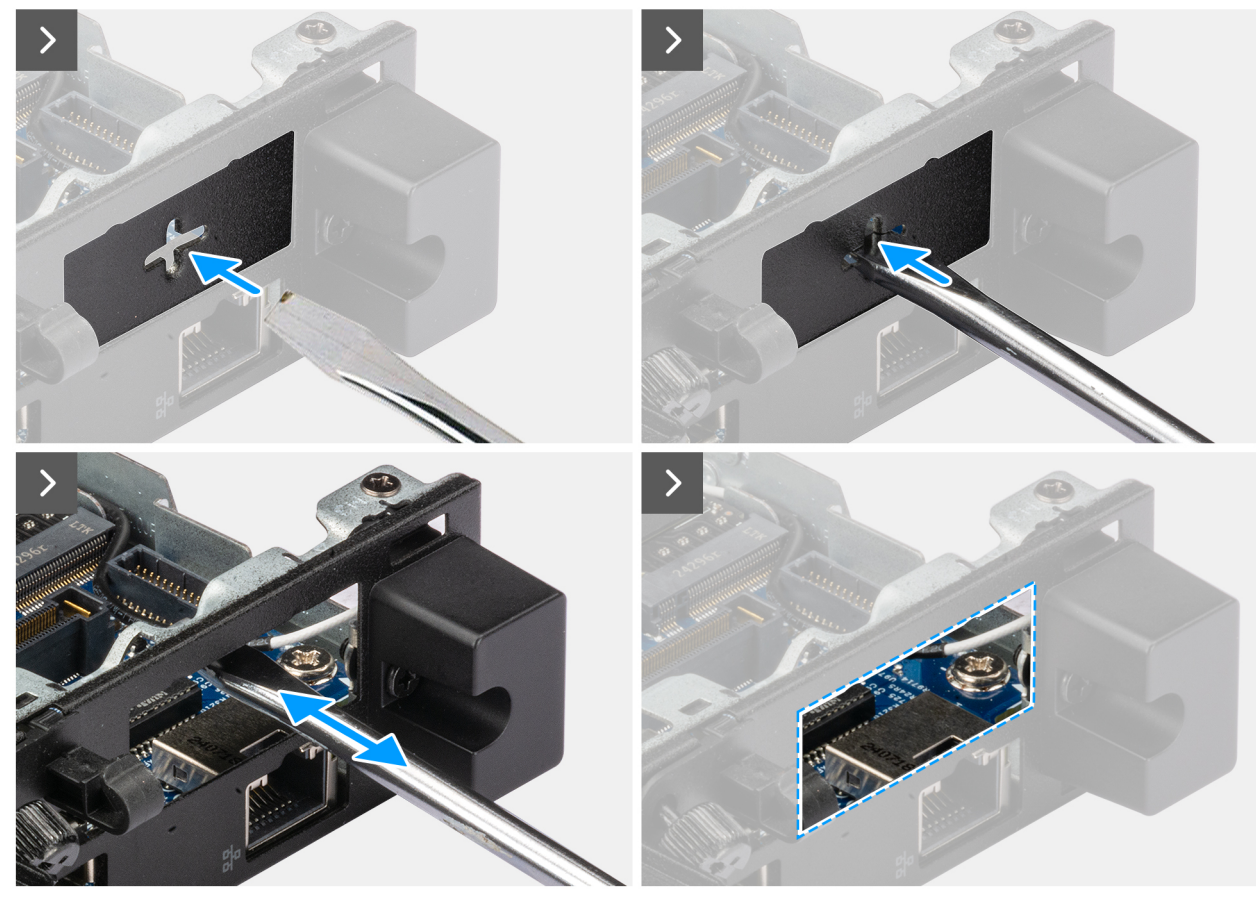

Figur 54. Installera PS2-portmodulen

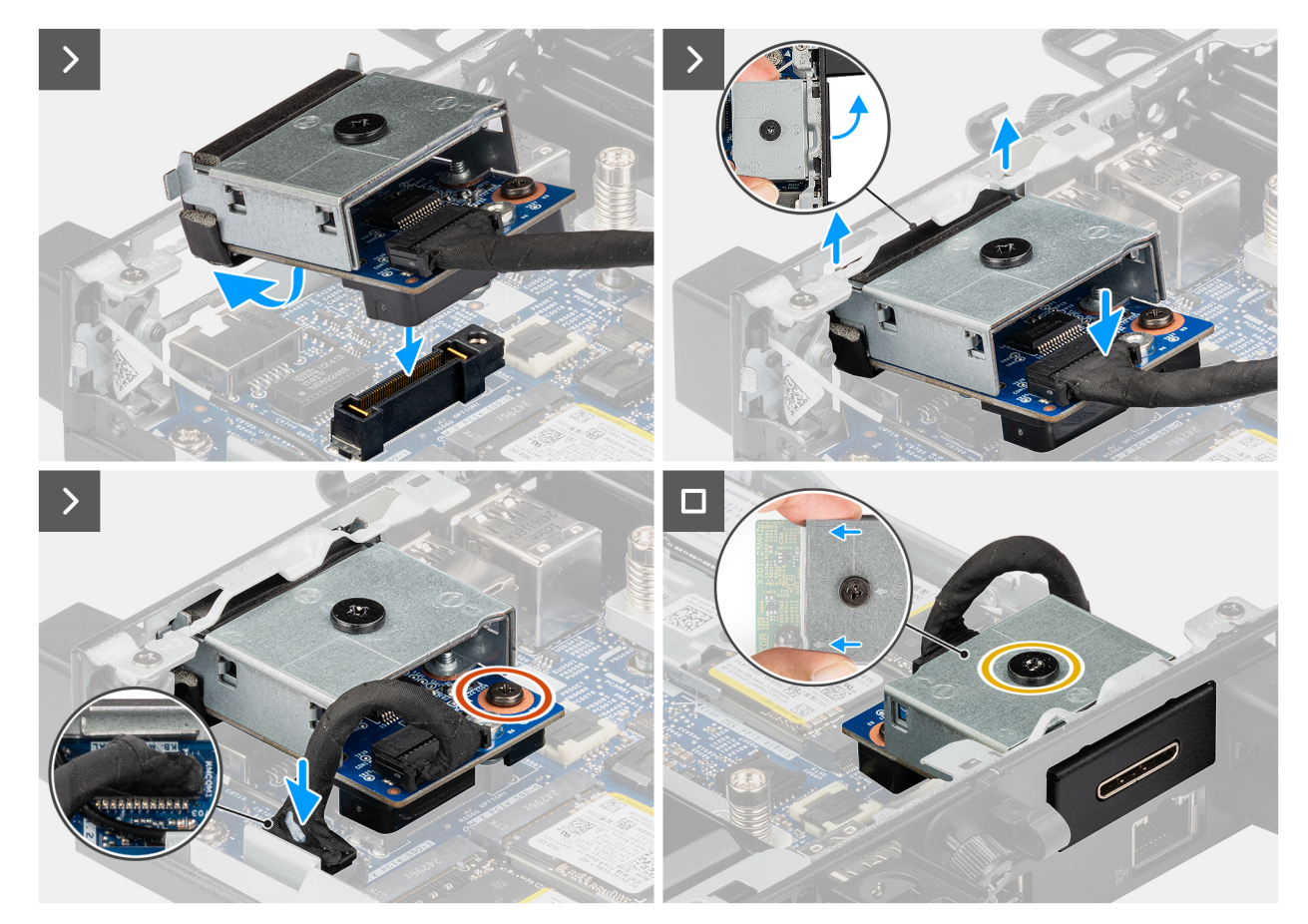

#### Figur 55. Installera PS2-portmodulen

#### Steg

1. (i) OBS: Det här steget gäller om du uppgraderar en dator utan befintlig I/O-modul.

Ta bort det uttryckbara portskyddet genom att föra in en platt skruvmejsel i hålet på portskyddet från datorns utsida. Tryck på portskyddet för att lossa det och ta sedan bort det från datorn.

2. Sätt i PS2-portmodulen i urtaget i datorns bakpanel.

(i) OBS: Se till att flikarna på PS2-portmodulen är i linje med de trianglar som är inetsade på monteringspunkten på chassit.

- 3. Anslut PS2-portmodulens kabel till dess kontakt (KB MS SERIAL) på moderkortet.
- 4. Dra åt de två fästskruvarna för att säkra PS2-portmodulen i chassit.

#### Nästa Steg

- 1. Installera sidopanelen.
- 2. Följ anvisningarna i När du har arbetat inuti datorn.

### Seriell portmodul

### Ta bort den seriella portmodulen

- 1. Följ anvisningarna i Innan du arbetar inuti datorn.
- 2. Ta bort sidopanelen.

Följande bilder visar den seriella portmodulens placering och hur den tas bort.

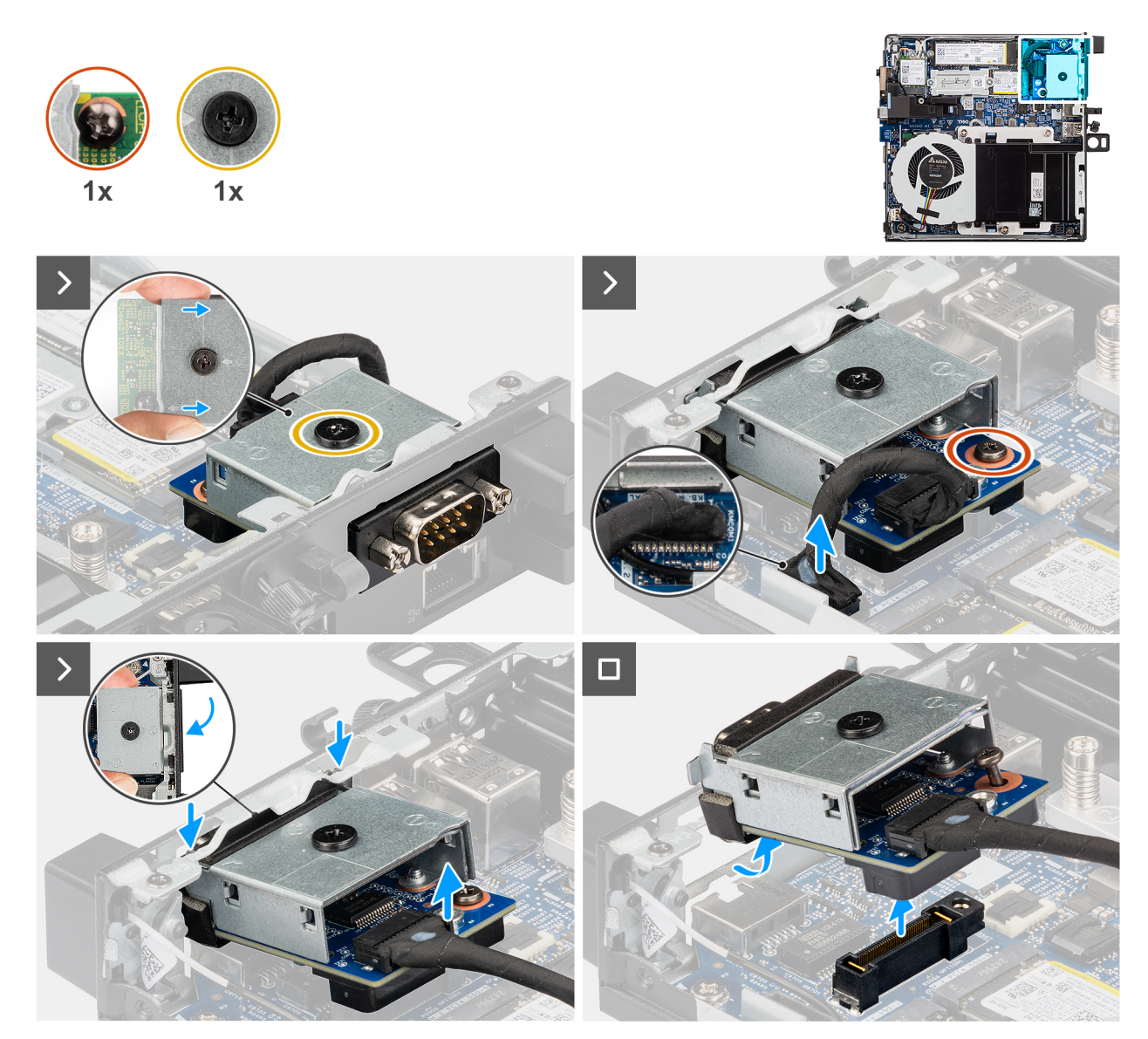

#### Figur 56. Ta bort den seriella portmodulen

#### Steg

- 1. Lossa de två fästskruvarna som håller fast den seriella portmodulen i chassit.
- 2. Koppla bort den seriella portmodulens kabel från kontakten (KB MS SERIAL port) på moderkortet.
- 3. Lyft den seriella portmodulen från kontaktänden till en viss vinkel och flytta den seriella portmodulen nedåt för att lossa den från monteringspunkterna på chassit.
- 4. Tryck fram den seriella portmodulen och lyft ut den ur chassit.

### Installera den seriella portmodulen

#### Förutsättningar

Om du byter ut en komponent, ta bort den befintliga komponenten innan du utför installationsproceduren.

#### Om denna uppgift

Följande bilder visar den seriella portmodulens placering och hur den installeras.

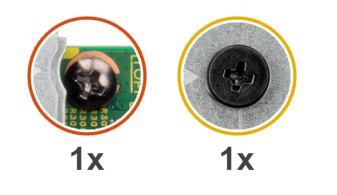

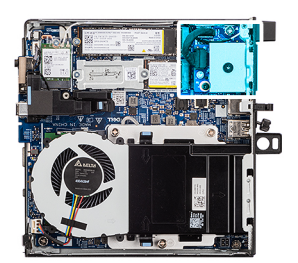

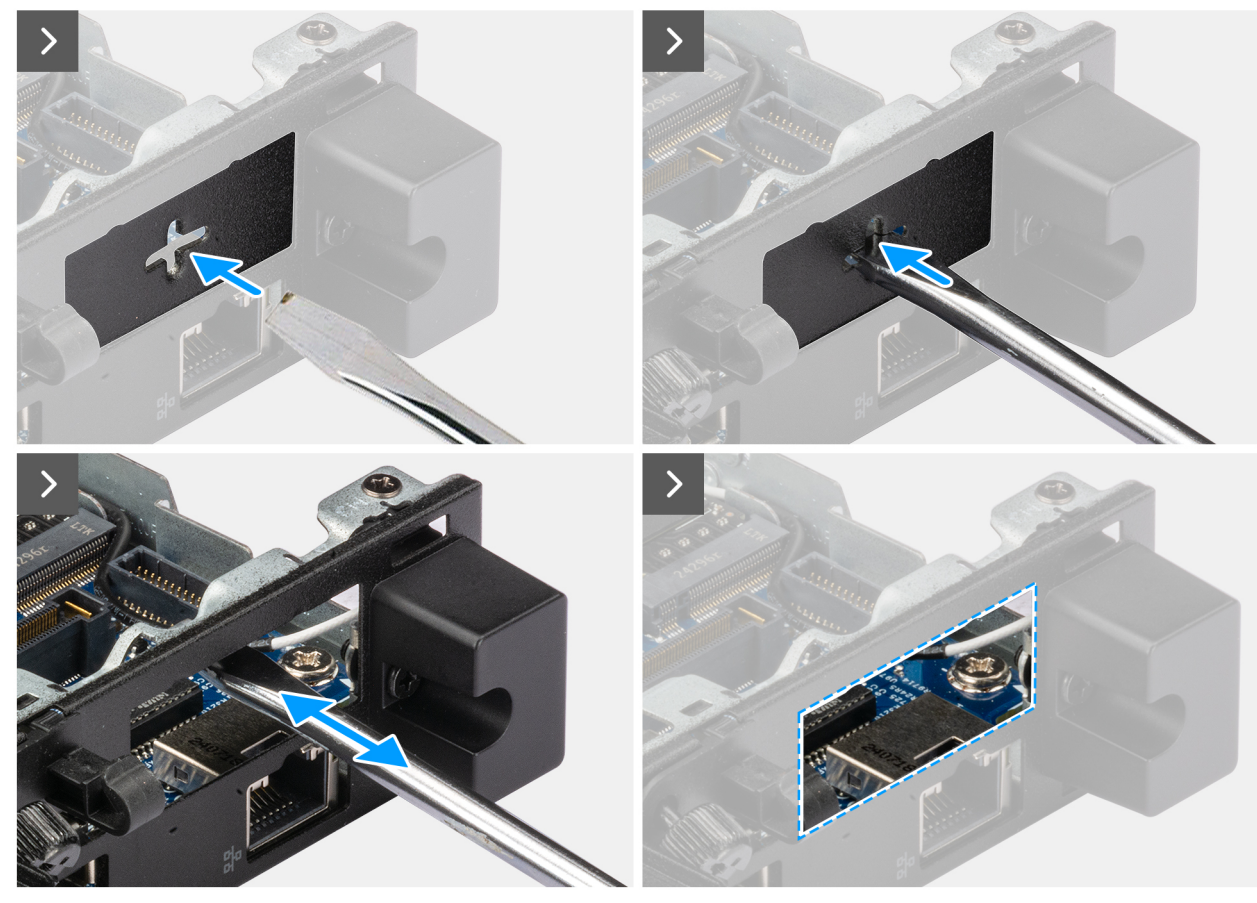

Figur 57. Installera den seriella portmodulen

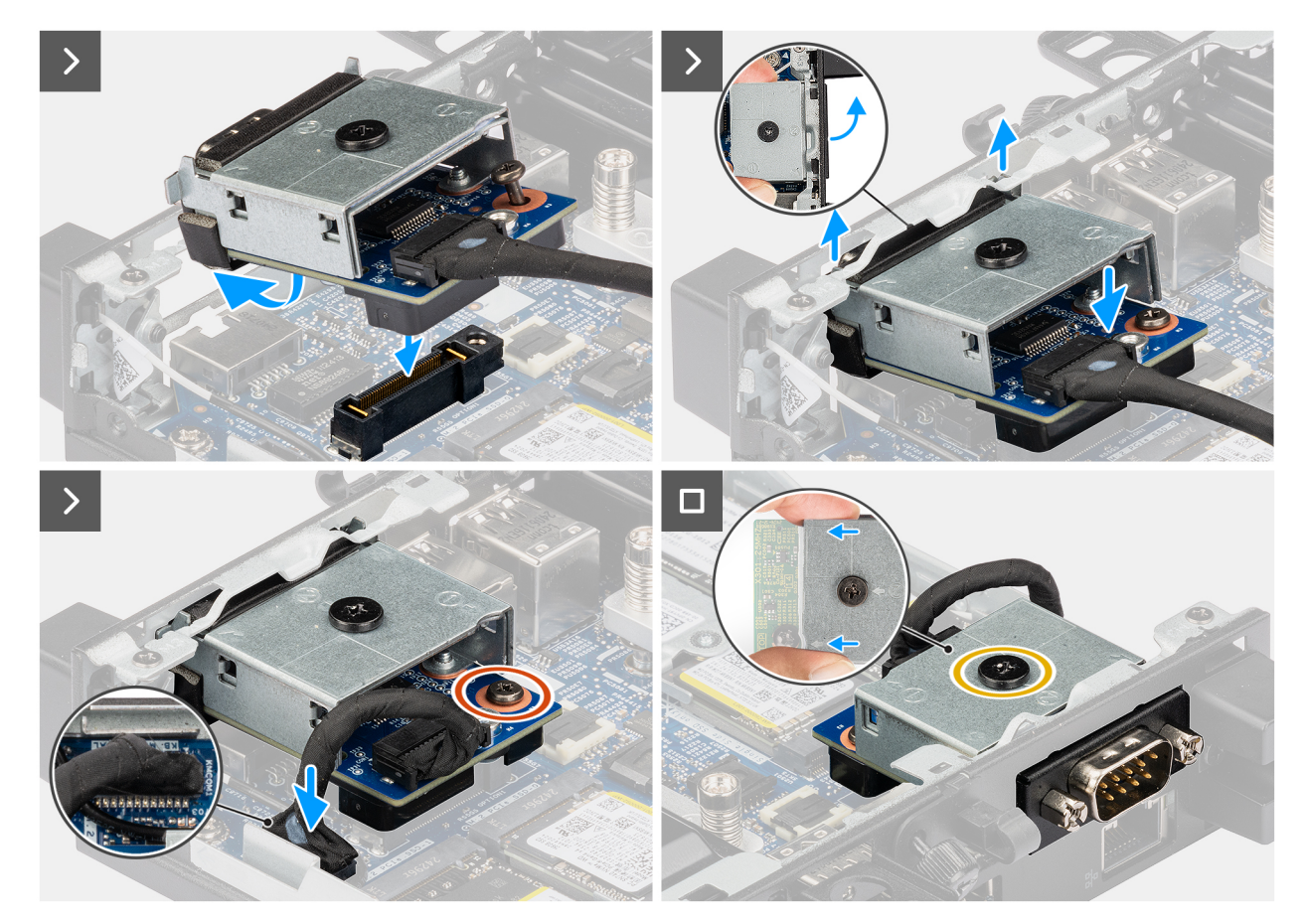

#### Figur 58. Installera den seriella portmodulen

#### Steg

1. (i) OBS: Det här steget gäller om du uppgraderar en dator utan befintlig I/O-modul.

Ta bort det uttryckbara portskyddet genom att föra in en platt skruvmejsel i hålet på portskyddet från datorns utsida. Tryck på portskyddet för att lossa det och ta sedan bort det från datorn.

2. Sätt i den seriella portmodulen i urtaget i datorns bakpanel.

(i) OBS: Se till att flikarna på den seriella portmodulen är i linje med de trianglar som är inetsade på monteringspunkten på chassit.

- 3. Anslut den seriella portmodulens kabel till dess kontakt (KB MS SERIAL port) på moderkortet.
- 4. Dra åt de två fästskruvarna för att säkra den seriella portmodulen i chassit.

#### Nästa Steg

- 1. Installera sidopanelen.
- 2. Följ anvisningarna i När du har arbetat inuti datorn.

### **Fiberoptisk portmodul**

### Ta bort den fiberoptiska portmodulen

- 1. Följ anvisningarna i Innan du arbetar inuti datorn.
- 2. Ta bort sidopanelen.

Följande bilder visar den fiberoptiska portmodulens placering och hur den tas bort.

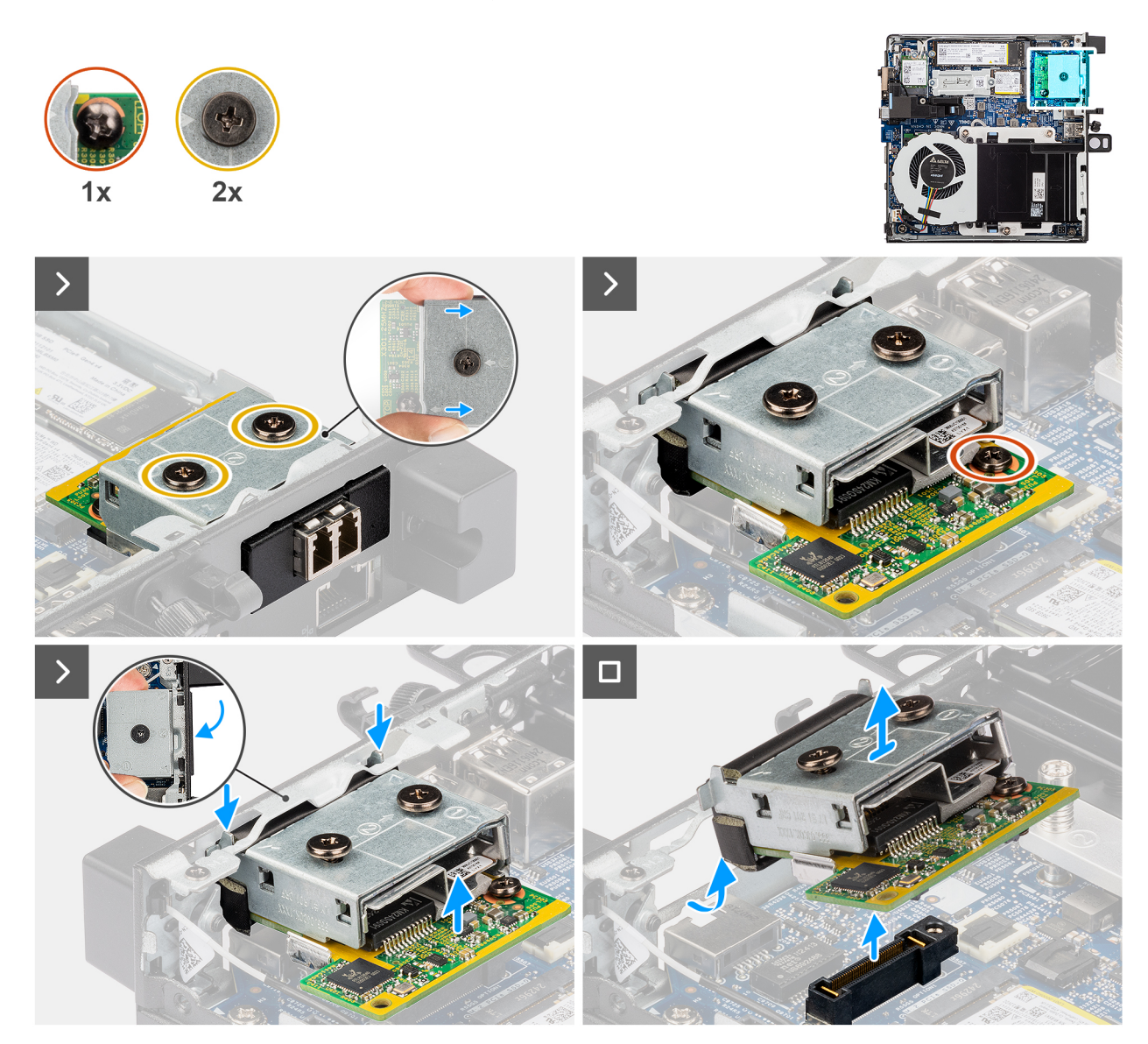

#### Figur 59. Ta bort den fiberoptiska portmodulen

#### Steg

- 1. Lossa de tre fästskruvarna som håller fast den fiberoptiska portmodulen i chassit.
- 2. Koppla bort den fiberoptiska portmodulen från kontakten (OPTION) på moderkortet.
- **3.** Lyft den fiberoptiska portmodulen från kontaktänden till en viss vinkel och flytta den fiberoptiska portmodulen nedåt för att lossa den från monteringspunkterna på chassit.
- 4. Tryck fram den fiberoptiska portmodulen och lyft ut den ur chassit.

### Installera den fiberoptiska portmodulen

#### Förutsättningar

Om du byter ut en komponent, ta bort den befintliga komponenten innan du utför installationsproceduren.

#### Om denna uppgift

Följande bilder visar den fiberoptiska portmodulens placering och hur den installeras.

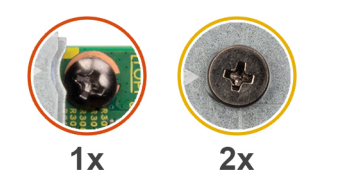

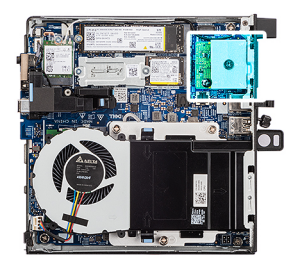

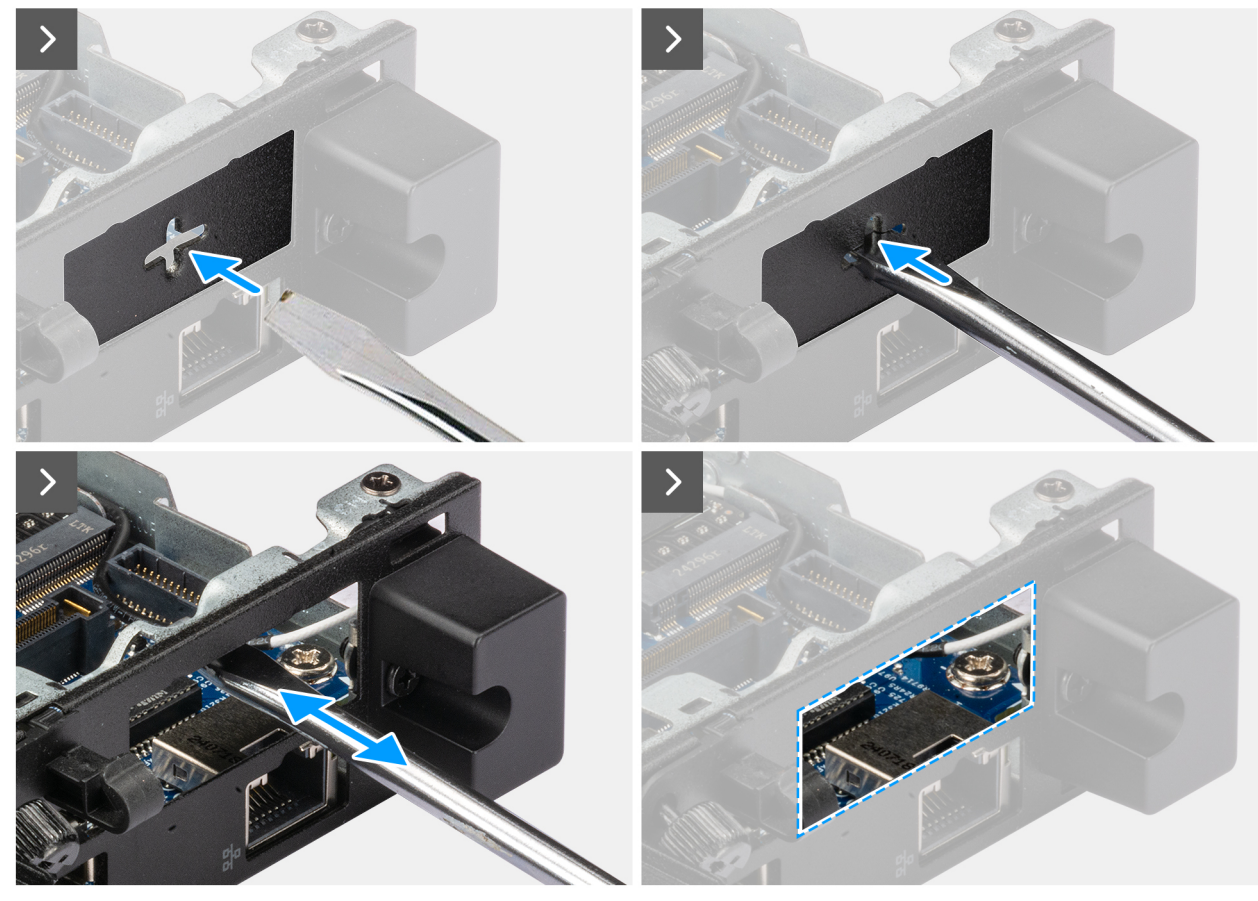

Figur 60. Installera den fiberoptiska portmodulen

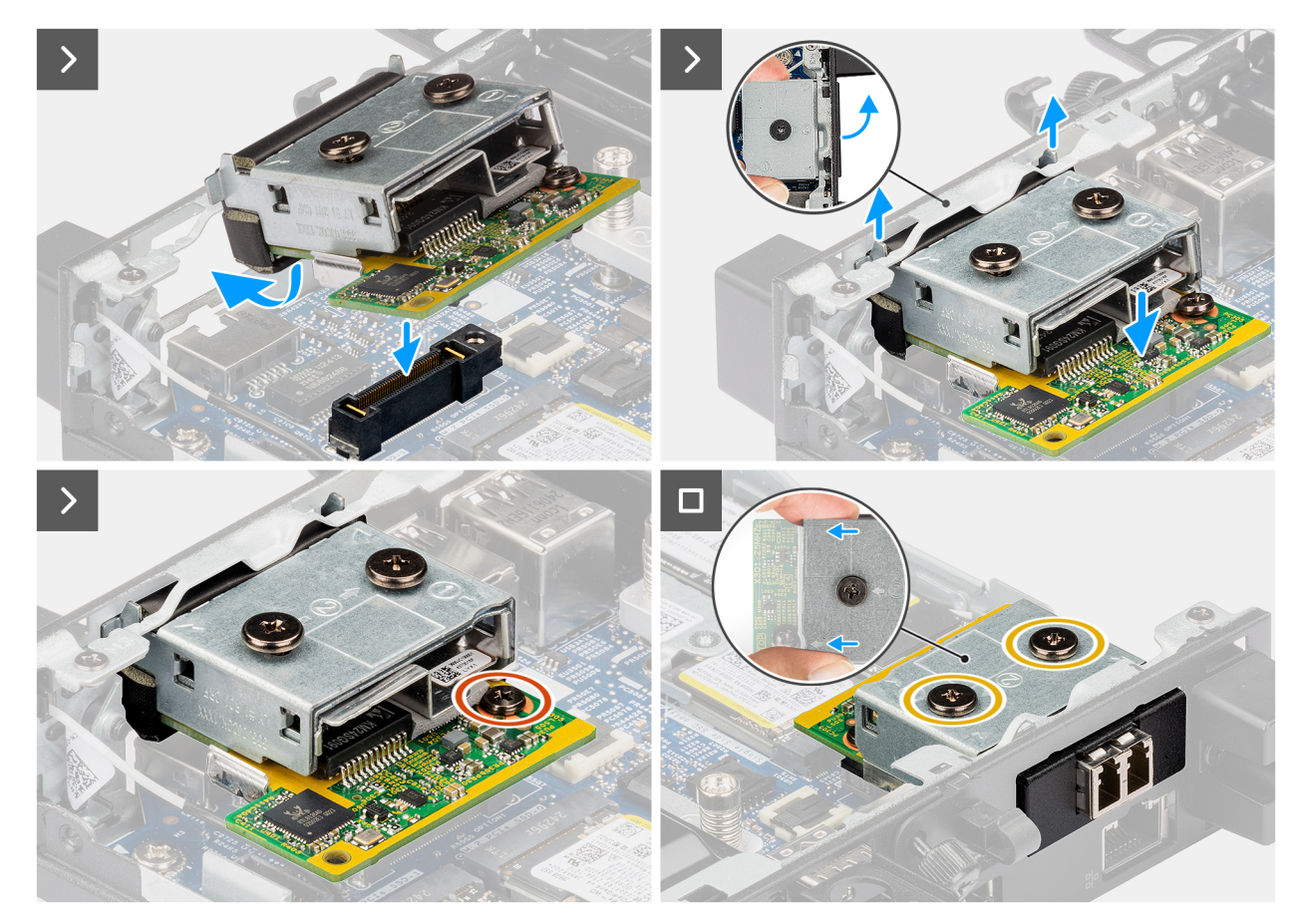

#### Figur 61. Installera den fiberoptiska portmodulen

#### Steg

1. (i) OBS: Det här steget gäller om du uppgraderar en dator utan befintlig I/O-modul.

Ta bort det uttryckbara portskyddet genom att föra in en platt skruvmejsel i hålet på portskyddet från datorns utsida. Tryck på portskyddet för att lossa det och ta sedan bort det från datorn.

2. Sätt i den fiberoptiska portmodulen i urtaget i datorns bakpanel.

OBS: Se till att flikarna på den fiberoptiska portmodulen är i linje med de trianglar som är inetsade på monteringspunkten på chassit.

- 3. Anslut den fiberoptiska portmodulen till kontakten (OPTION) på moderkortet.
- 4. Dra åt de två fästskruvarna för att säkra den fiberoptiska portmodulen i chassit.

#### Nästa Steg

- 1. Installera sidopanelen.
- 2. Följ anvisningarna i När du har arbetat inuti datorn.

# Ta bort och installera enheter som kan bytas ute i fält (FRU:er)

De utbytbara komponenterna i detta kapitel är enheter som kan bytas ute i fält (FRU:er)

- CAUTION: Informationen i detta avsnitt om borttagning och installation av FRU:er är endast avsedd för auktoriserade servicetekniker.
- CAUTION: För att undvika eventuella skador på komponenten eller förlust av data rekommenderar Dell Technologies att en auktoriserad servicetekniker byter ut FRU-delarna.

CAUTION: Din garanti täcker inte skador som kan uppstå under FRU-reparationer som inte har godkänts av Dell Technologies.

(j) OBS: Bilderna i det här dokumentet kan skilja från din dator beroende på konfigurationen du beställde.

# **Kylfläns**

## Ta bort kylflänsen

CAUTION: Informationen i detta avsnitt är endast avsedd för auktoriserade servicetekniker.

#### Förutsättningar

- 1. Följ anvisningarna i Innan du arbetar inuti datorn.
- 2. Ta bort sidopanelen.
- 3. Ta bort fläkten.

#### Om denna uppgift

(i) OBS: Kylflänsen kan bli varm även under normal drift. Låt kylflänsen svalna tillräckligt länge innan du rör den.

OBS: För att processorn ska kylas maximalt bör du inte röra vid kylflänsens värmeöverföringsytor. Fett och oljor från din hud kan reducera värmeöverföringskapaciteten i den termiska pastan.

Följande bilder visar kylflänsens placering och ger en illustration av borttagningsproceduren.

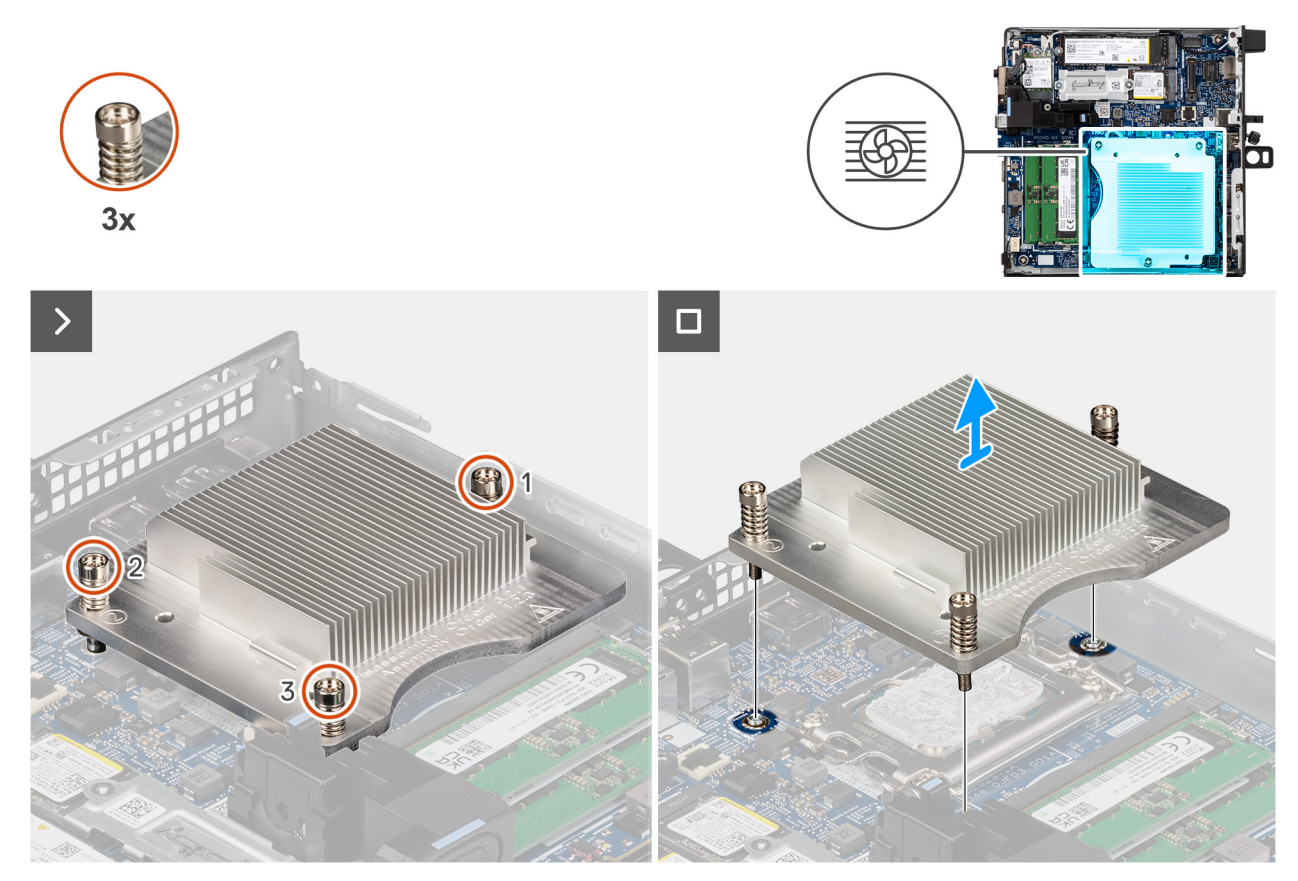

#### Figur 62. Ta bort kylflänsen

#### Steg

- 1. Lossa de tre fästskruvarna som håller fast kylflänsen på moderkortet i omvänd ordning (3>2>1).
- 2. Lyft bort kylflänsen från moderkortet.

# Installera kylflänsen

CAUTION: Informationen i detta avsnitt är endast avsedd för auktoriserade servicetekniker.

#### Förutsättningar

Om du byter ut en komponent, ta bort den befintliga komponenten innan du utför installationsproceduren.

#### Om denna uppgift

OBS: Om antingen processorn eller kylflänsen byts ut använder du den termiska pastan som medföljer i satsen för att säkerställa kylning.

Följande bilder visar platsen för kylflänsen och ger en visuell representation av installationsproceduren.

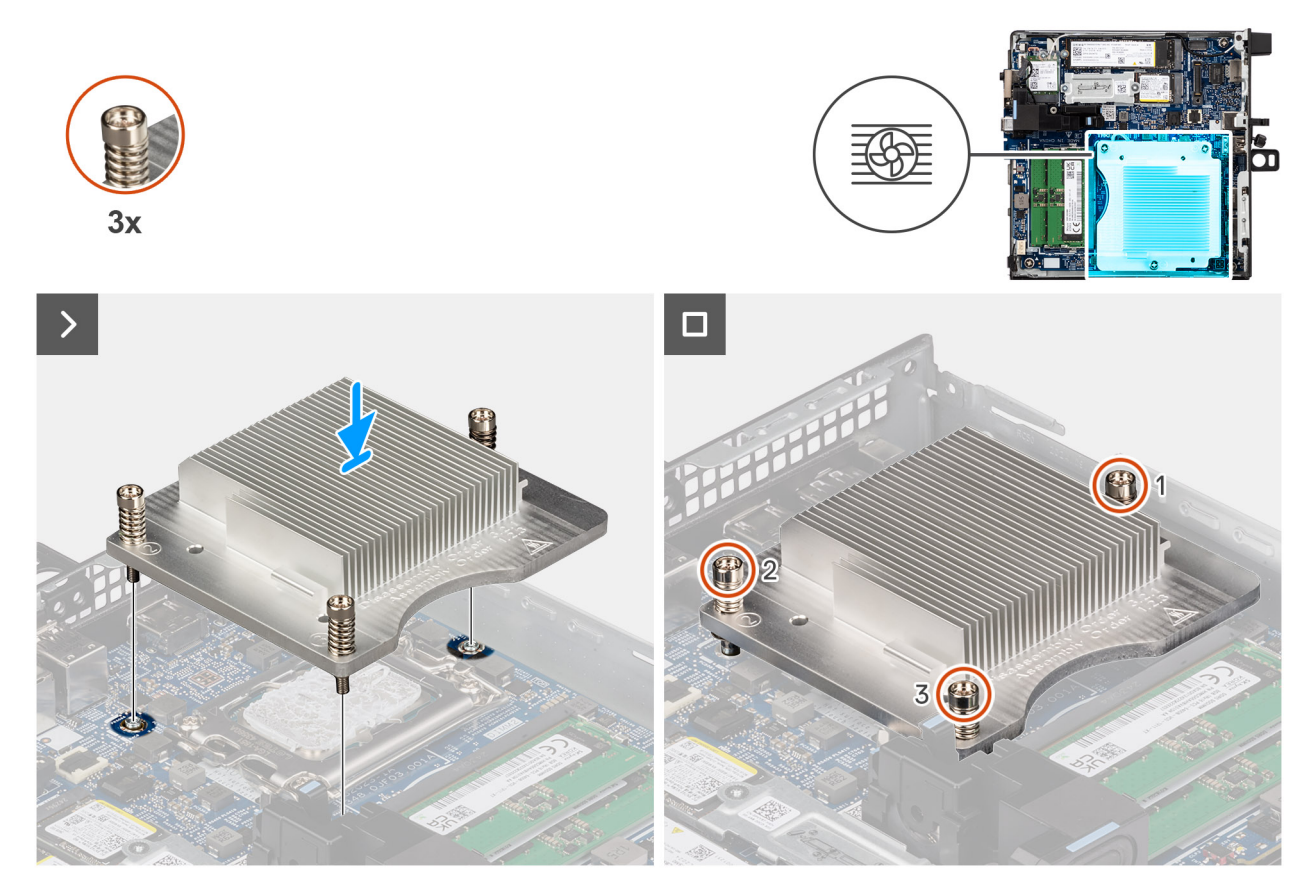

#### Figur 63. Installera kylflänsen

#### Steg

- 1. Sätt kylflänsen på plats på moderkortet.
- 2. Rikta in skruvhålen på kylflänsen mot skruvhålen på moderkortet.
- 3. Dra åt de tre fästskruvarna som håller fast kylflänsen vid moderkortet i rätt ordning (1>2>3).

#### Nästa Steg

- 1. Installera fläkten.
- 2. Installera sidopanelen.
- 3. Följ anvisningarna i När du har arbetat inuti datorn.

# Intern antennmodul

### Ta bort antennmodulen (svart kabel)

#### Förutsättningar

- 1. Följ anvisningarna i Innan du arbetar inuti datorn.
- **2.** Ta bort sidopanelen.
- 3. Ta bort det trådlösa kortet.

#### Om denna uppgift

Följande bilder visar den trådlösa antennmodulens (svart kabel) placering och hur den tas bort.

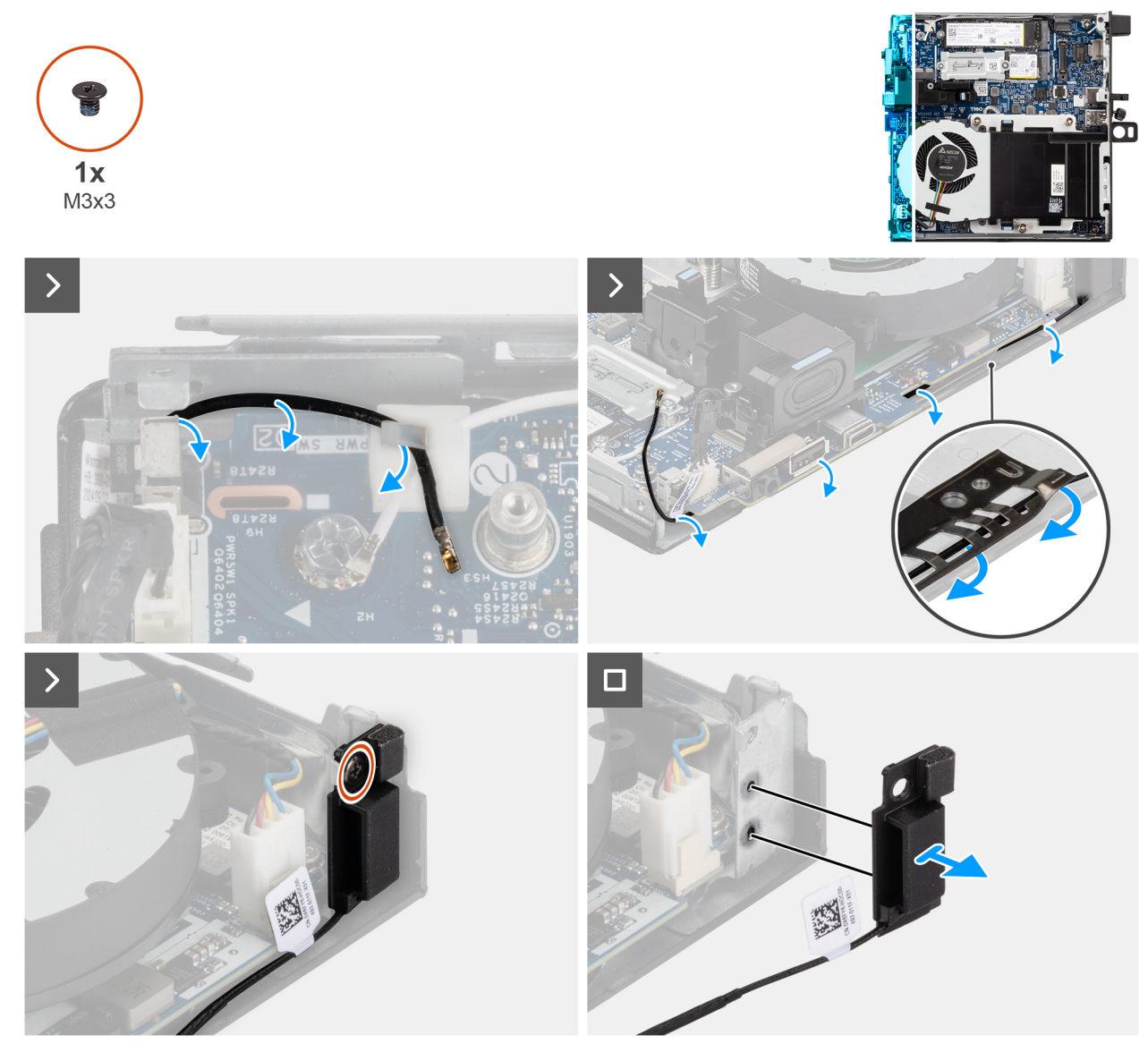

Figur 64. Ta bort antennmodulen (svart kabel)

#### Steg

- 1. Ta bort antennkabeln från kabelhållarna på chassit.
- 2. Ta bort skruven (M3×3) som håller fast antennmodulen i chassit.
- **3.** Lyft bort antennmodulen från chassit.

# Installera antennmodulen (svart kabel)

#### Förutsättningar

Om du byter ut en komponent, ta bort den befintliga komponenten innan du utför installationsproceduren.

#### Om denna uppgift

Följande bilder visar antennmodulens (svart kabel) placering och hur den installeras.

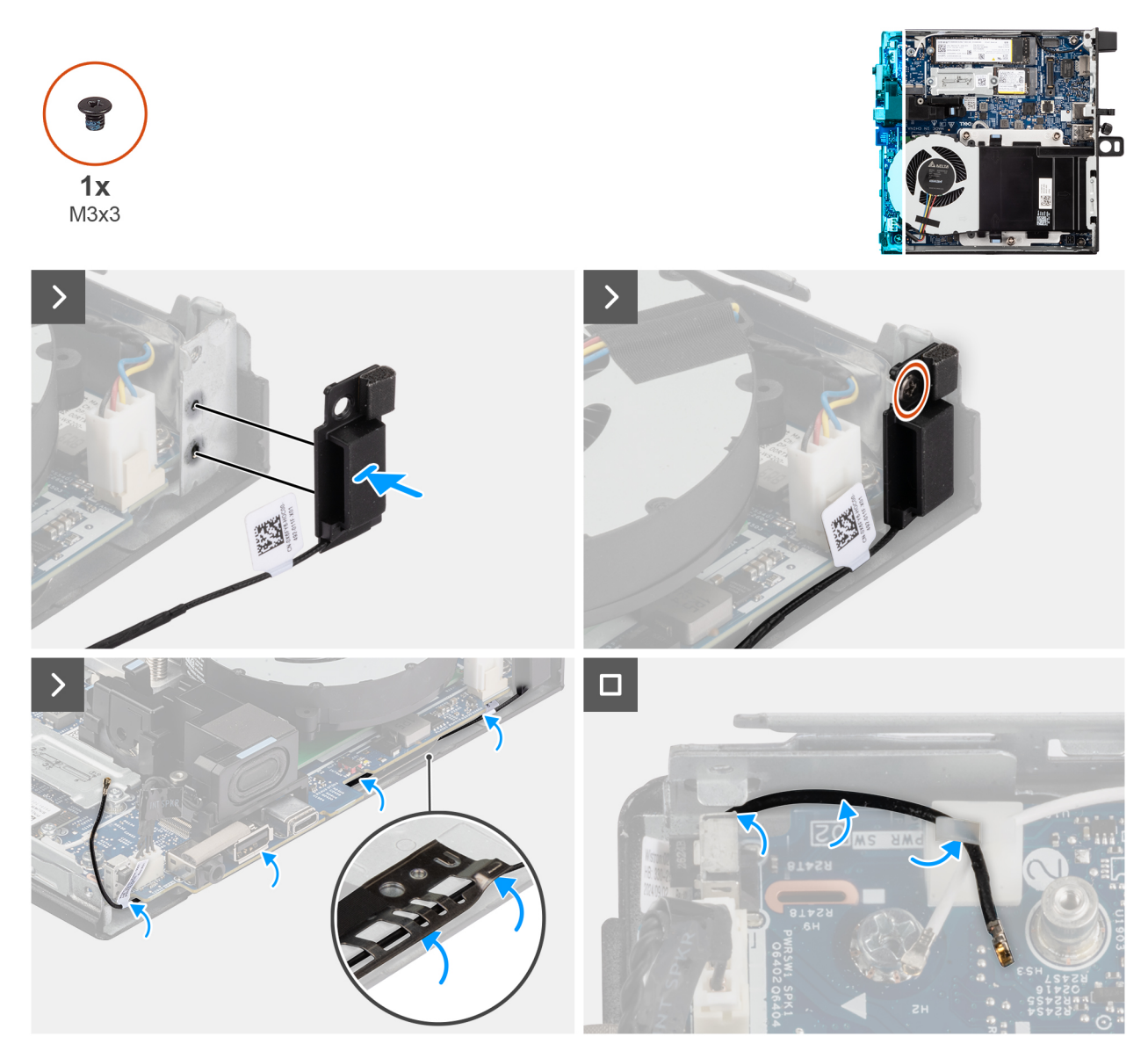

#### Figur 65. Installera antennmodulen (svart kabel)

#### Steg

- 1. Rikta in flikarna på antennmodulen med hålen på chassit och placera den på chassit.
- 2. Sätt tillbaka skruven (M3×3) som håller fast antennmodulen i chassit.
- 3. Använd en plastmejsel och dra den svarta antennkabeln under EMI-skyddet under moderkortet på chassit.

### CAUTION: Tryck inte på intrångsbrytaren när du drar den svarta antennkabeln under EMI-skyddet.

4. Dra den svarta antennkabeln genom kabelhållarna på moderkortet.

#### Nästa Steg

- 1. Installera trådlösa kortet.
- 2. Installera sidopanelen.
- 3. Följ anvisningarna i När du har arbetat inuti datorn.

# Ta bort antennmodulen (vit kabel)

#### Förutsättningar

- 1. Följ anvisningarna i Innan du arbetar inuti datorn.
- 2. Ta bort sidopanelen.
- **3.** Ta bort det trådlösa kortet.

#### Om denna uppgift

Följande bilder visar antennmodulens (vit kabel) placering och hur den tas bort.

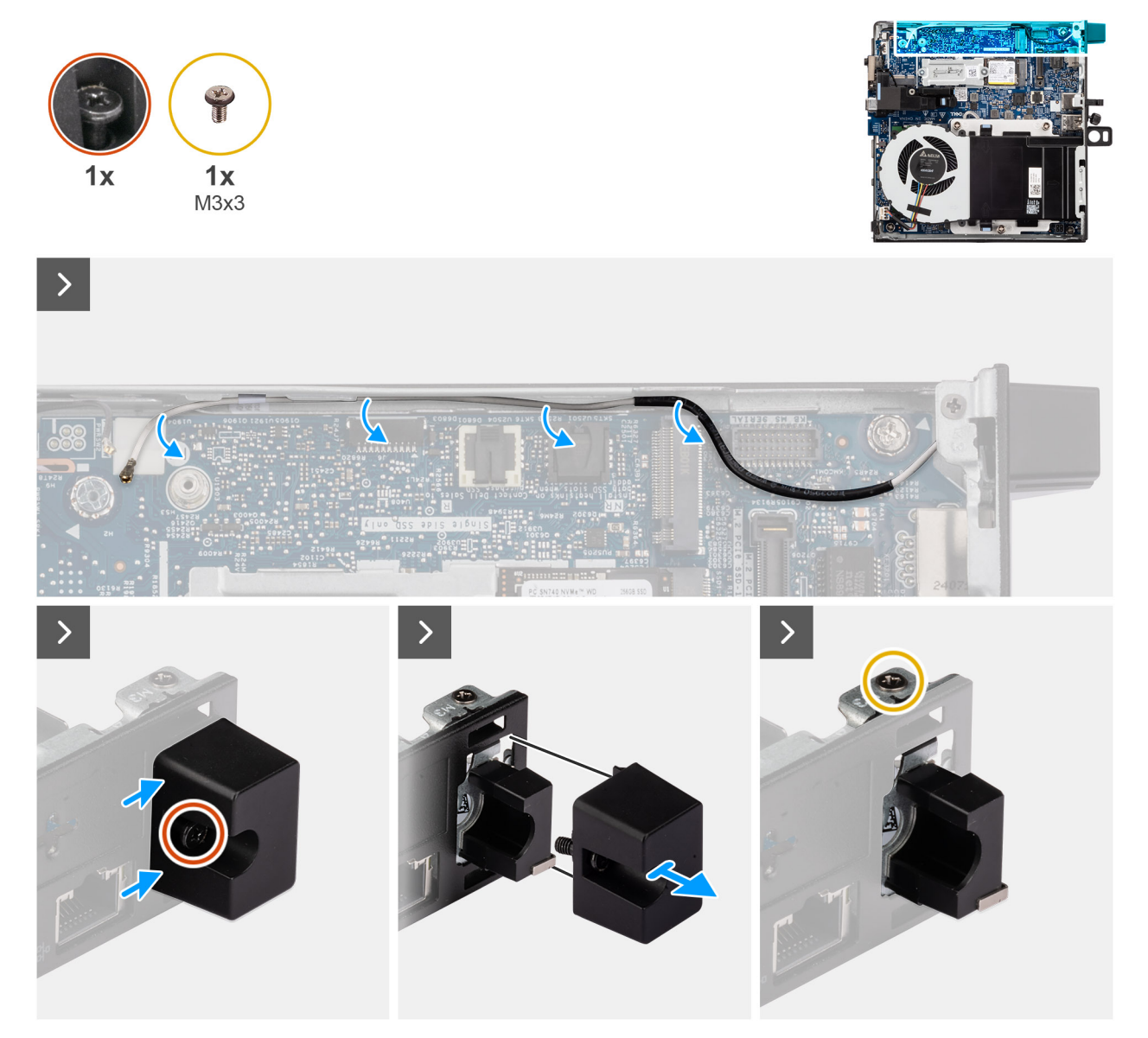

Figur 66. Ta bort antennmodulen (vit kabel)

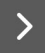

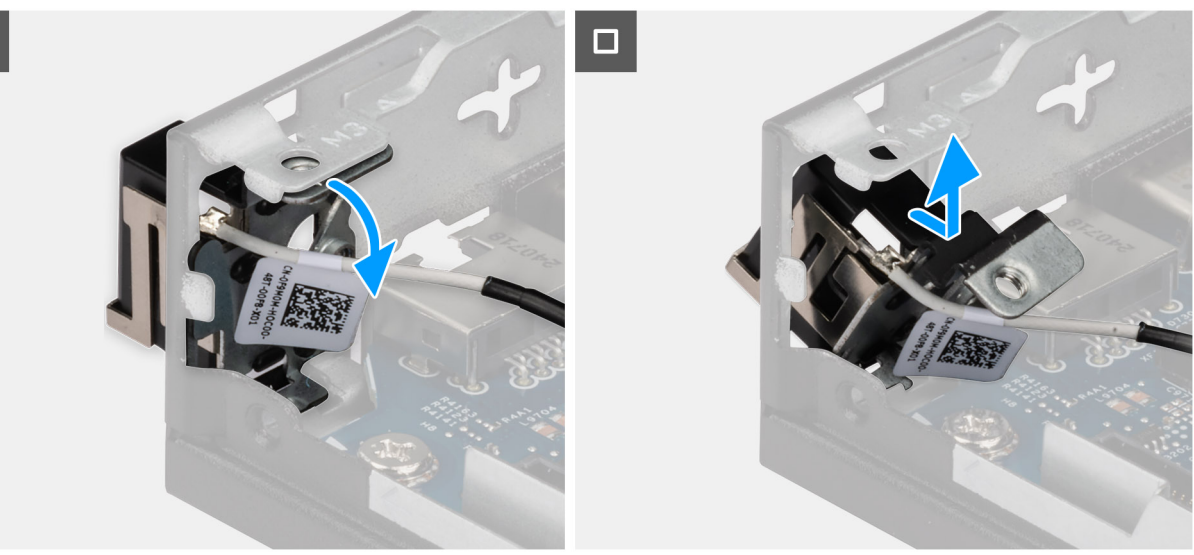

#### Figur 67. Ta bort antennmodulen (vit kabel)

#### Steg

- 1. Ta bort den vita antennkabeln från kabelhållarna på chassit och moderkortet.
- 2. Lossa fästskruven som håller fast antennmodulens kåpa vid antennmodulen (vit kabel).
- 3. Ta bort antennmodulens kåpa från chassit.
- 4. Ta bort skruven (M3×3) som håller fast antennmodulen i chassit.
- 5. Tryck försiktigt antennmodulen nedåt så att den kan glida genom dess öppning på chassit.
- 6. Dra i antennmodulen och lyft bort den från chassit.

### Installera antennmodulen (vit kabel)

#### Förutsättningar

Om du byter ut en komponent, ta bort den befintliga komponenten innan du utför installationsproceduren.

#### Om denna uppgift

Följande bilder visar antennmodulens (vit kabel) placering och hur den installeras.

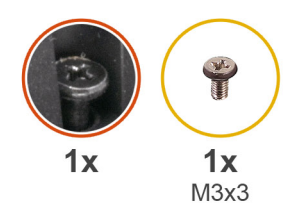

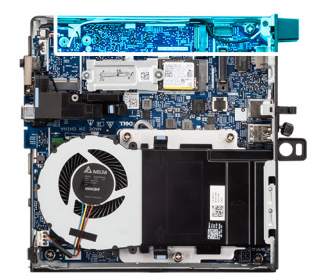

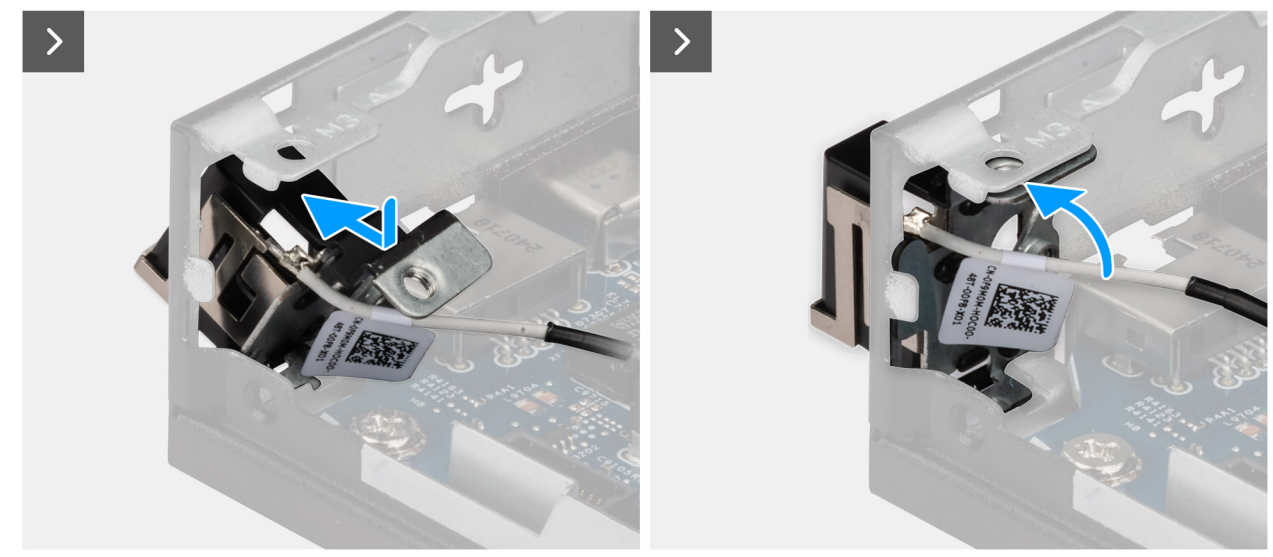

Figur 68. Installera antennmodulen (vit kabel)

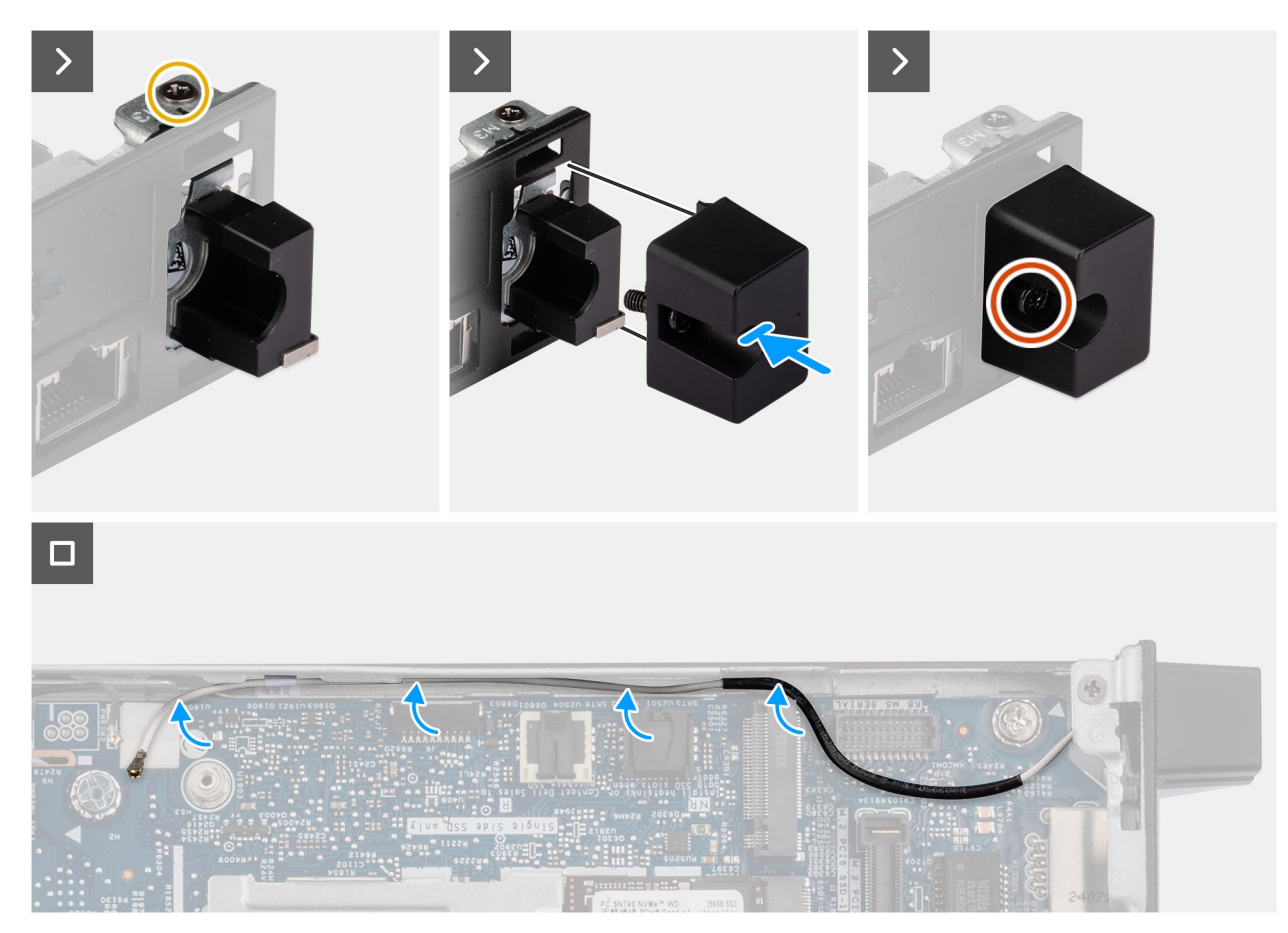

Figur 69. Installera antennmodulen (vit kabel)

#### Steg

- 1. Placera antennmodulen i en viss vinkel och tryck in den i öppningen på chassit.
- 2. Rikta in skruvhålet och fästskruven på antennmodulen med skruvhålen på chassit.
- **3.** Sätt tillbaka skruven (M3×3) för att sätta fast antennmodulen på chassit.
- 4. Sätt tillbaka antennmodulens kåpa i dess plats på chassit.
- 5. Dra åt fästskruven för att säkra antennmodulens kåpa vid chassit.
- 6. Dra den vita antennkabeln genom kabelhållarna på chassit och moderkortet.

#### Nästa Steg

- 1. Installera trådlösa kortet.
- 2. Installera sidopanelen.
- 3. Följ anvisningarna i När du har arbetat inuti datorn.

# Processor

## Ta bort processorn

CAUTION: Informationen i detta avsnitt är endast avsedd för auktoriserade servicetekniker.

#### Förutsättningar

- 1. Följ anvisningarna i Innan du arbetar inuti datorn.
- 2. Ta bort sidopanelen.
- 3. Ta bort fläkten.
- 4. Ta bort kylflänsen.

#### Om denna uppgift

(i) OBS: Kylflänsen kan bli varm även under normal drift. Låt kylflänsen svalna tillräckligt länge innan du rör den.

OBS: För att processorn ska kylas maximalt bör du inte röra vid kylflänsens värmeöverföringsytor. Fett och oljor från din hud kan reducera värmeöverföringskapaciteten i det termiska fettet.

Följande bilder visar platsen för processorn och ger en visuell representation av borttagningsproceduren.

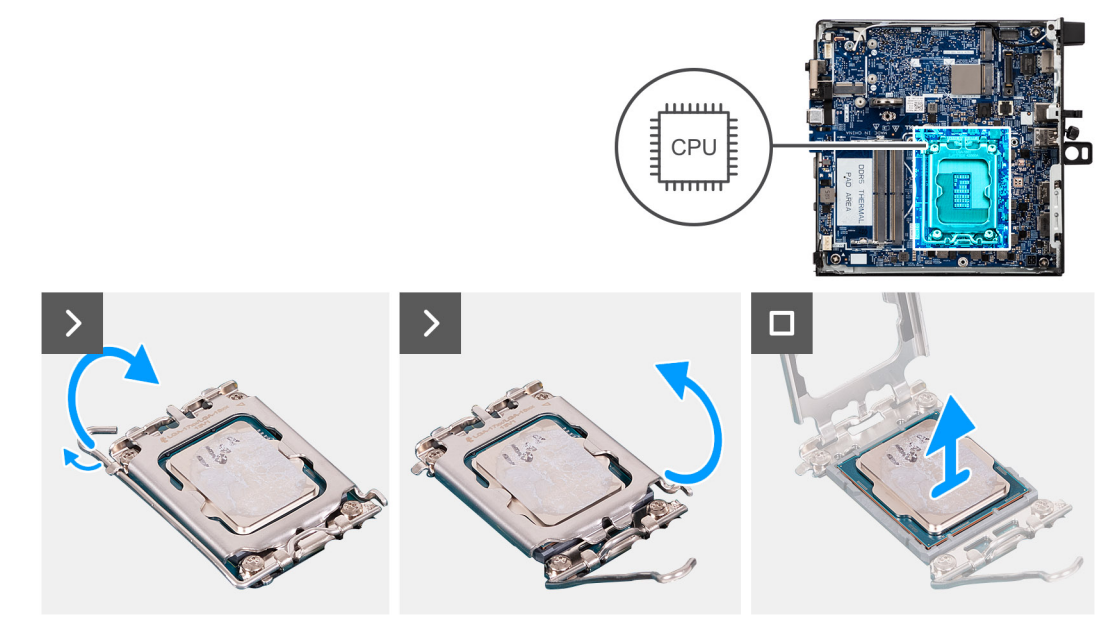

Figur 70. Ta bort processorn

#### Steg

- 1. Tryck frigöringsspaken nedåt och tryck bort den från processorn så att den lossnar från låsfliken.
- 2. Dra ut frigöringsspaken hela vägen för att säkerställa att processorkåpan är helt öppen.
  - CAUTION: När du tar bort processorn ska du inte röra vid några stift inuti sockeln eller låta några objekt falla på stiften i sockeln.
- 3. Lyft försiktigt upp processorn från processorsockeln.

### Installera processorn

#### CAUTION: Informationen i detta avsnitt är endast avsedd för auktoriserade servicetekniker.

#### Förutsättningar

Om du byter ut en komponent, ta bort den befintliga komponenten innan du utför installationsproceduren.

#### Om denna uppgift

OBS: Om antingen processorn eller kylflänsen byts ut ska du använda det termiska fett som medföljer i satsen för att säkerställa kylning.

Följande bilder visar processorns placering och ger en illustration av installationsproceduren:

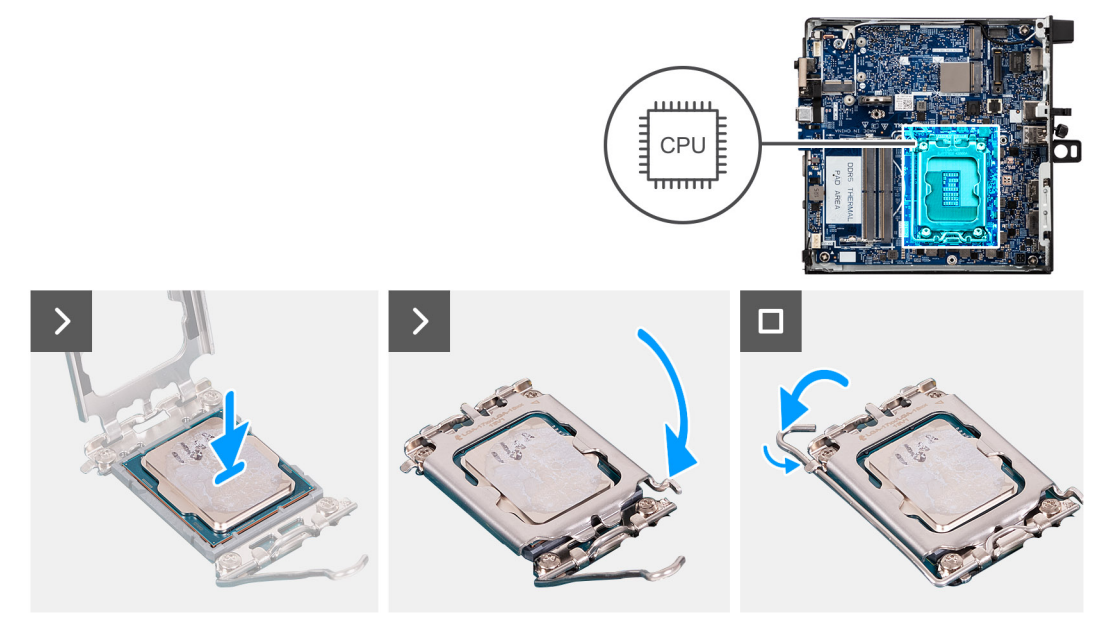

#### Figur 71. Installera processorn

#### Steg

1. Rikta in spåren på processorn med flikarna på processorsockeln och placera sedan processorn i processorsockeln.

#### CAUTION: Kontrollera att spåret på processorhöljet sitter under justeringstapen.

- OBS: I hörnet vid stift 1 på processorn finns en triangel som passar ihop med den triangel som finns i hörnet vid stift 1 på processorsockeln. När processorn är korrekt placerad är alla fyra hörn i samma höjd. Om ett eller flera av processorns hörn är högre än de andra är den inte placerad korrekt.
- 2. När processorn sitter ordentligt i sockeln stänger du processorsockelns skydd.
- 3. Tryck ner frigöringsspaken och placera den under fliken på processorsockeln.

#### Nästa Steg

- 1. Installera kylflänsen.
- 2. Installera fläkten.
- 3. Installera sidopanelen.
- 4. Följ anvisningarna i När du har arbetat inuti datorn.

# Hållare för högtalare

# Ta bort högtalarhållaren

#### Förutsättningar

- 1. Följ anvisningarna i Innan du arbetar inuti datorn.
- 2. Ta bort sidopanelen.
- **3.** Ta bort högtalaren.

#### Om denna uppgift

Följande bild visar placeringen för högtalaren och visar borttagningsproceduren.

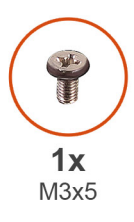

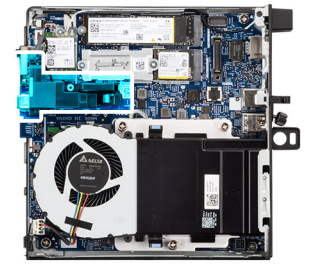

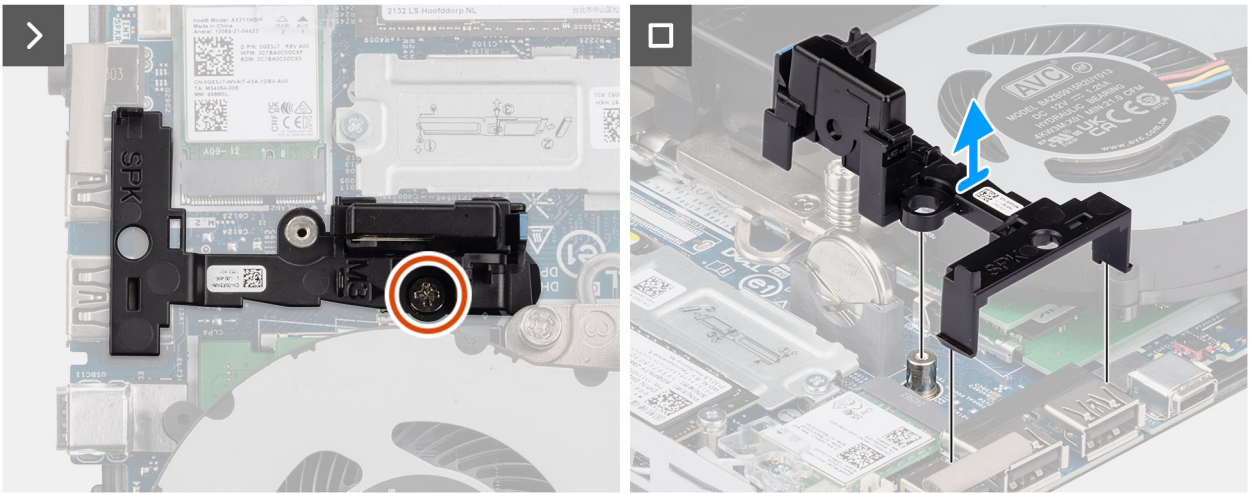

Figur 72. Ta bort högtalarhållaren

#### Steg

- 1. Ta bort skruven (M3x5) som håller fast högtalarhållaren i moderkortet.
- 2. Lyft bort högtalarhållaren från moderkortet.

## Installera högtalarhållaren

#### Förutsättningar

Om du byter ut en komponent, ta bort den befintliga komponenten innan du utför installationsproceduren.

Följande bild visar var högtalarhållaren är placerad och hur installationsproceduren går till.

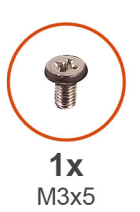

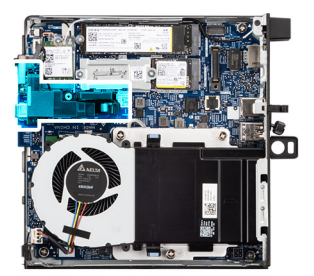

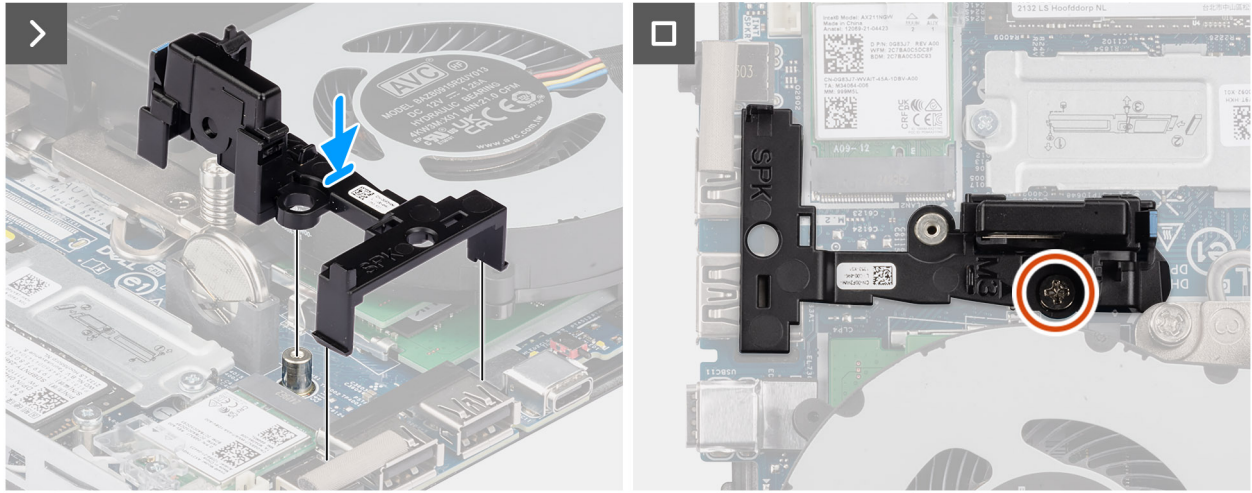

#### Figur 73. Installera högtalarhållaren

#### Steg

- 1. Rikta in och för in högtalarhållaren i spåren på moderkortet och tryck sedan på den tills spärrfliken snäpps fast.
- 2. Sätt tillbaka skruven (M3x5) för att fästa högtalarhållaren på moderkortet.

#### Nästa Steg

- 1. Installera högtalaren.
- 2. Installera sidopanelen.
- 3. Följ anvisningarna i när du har arbetat inuti datorn.

# Moderkort

## Ta bort moderkortet

CAUTION: Informationen i detta avsnitt är endast avsedd för auktoriserade servicetekniker.

- 1. Följ anvisningarna i Innan du arbetar inuti datorn.
- 2. Ta bort den externa puckantennen, om tillämpligt.
- 3. Ta bort sidopanelen.
- 4. Ta bort högtalaren.
- 5. Ta bort knappcellsbatteriet.
- 6. Ta bort M.2 2230 SSD-disken eller M.2 2280 SSD-disken i en enkel SSD-konfiguration, om tillämpligt.
- 7. Ta bort M.2 2230 SSD-disken eller M.2 2280 SSD-disken i en dubbel SSD-konfiguration, om tillämpligt.
- 8. Ta bort det trådlösa kortet.

- 9. Ta bort fläkten.
- 10. Ta bort minnet.
- 11. Ta bort kylflänsen.
- 12. Ta bort processorn.
- 13. Ta bort tillvalsmodulen för ingång/utgång, beroende på vad som är tillämpligt.
  - Dubbel USB 3.2 Gen 2-portmodul
  - USB Type-C-portmodul
  - DisplayPort-modul
  - HDMI-portmodul
  - VGA-portmodul
  - PS2-portmodul
  - Seriell portmodul
  - Fiberoptisk portmodul

14. Ta bort högtalarhållaren.

#### Om denna uppgift

Följande bild(er) visar kontakterna på moderkortet.

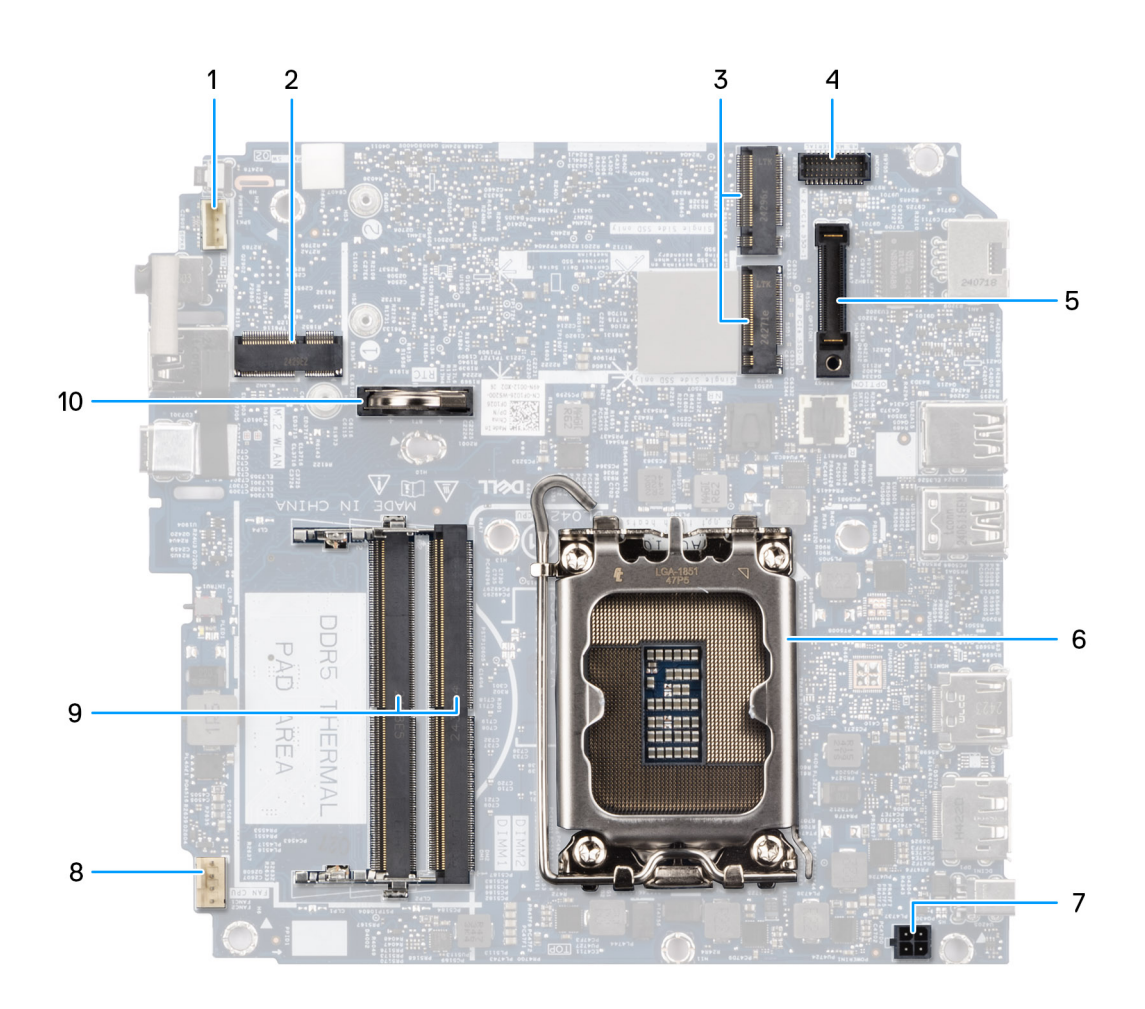

#### Figur 74. Kontakter på moderkortet

- 1. Högtalarkontakt (INT SPK)
- 2. Kortplats för trådlöst kort (M.2 WLAN)
- 3. M.2 SSD-kortplatser (M.2 PCle SSD-0 och M.2 PCle SSD-1)
- 4. PS/2-serieportskontakt (tillval) (KB MS SERIAL)
- 5. Tillvalsportkontakt (OPTION)

- 6. Processorsockel
- 7. Nätadapterkontakt (POWERIN)
- 8. Kontakt för fläkt (FAN CPU)
- 9. Kortplatser för minnesmodul (DIMM1 och DIMM2)
- 10. Knappcellsbatteri

Följande bilder visar moderkortets placering och ger en visuell representation av borttagningsproceduren.

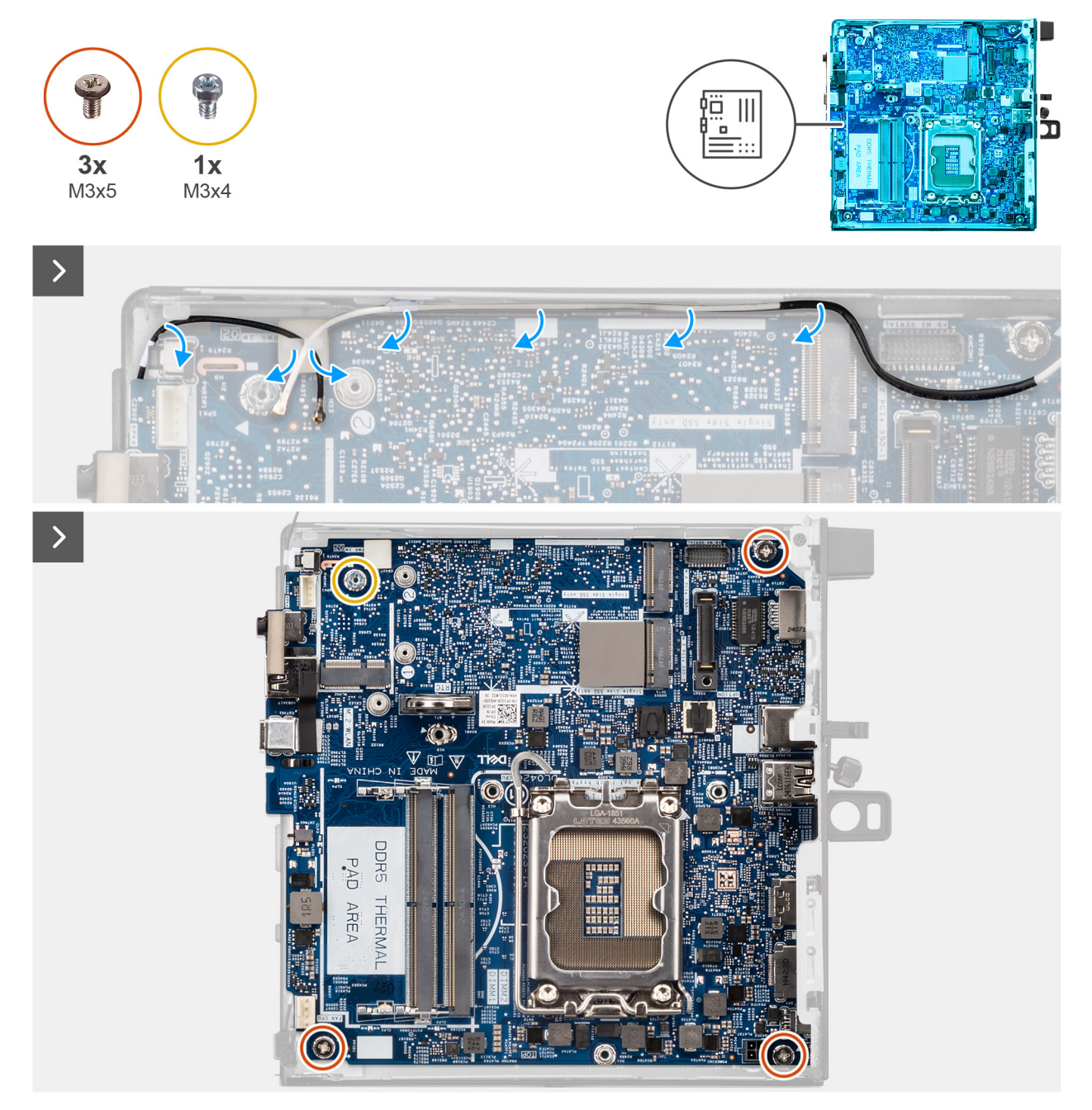

Figur 75. Ta bort moderkortet

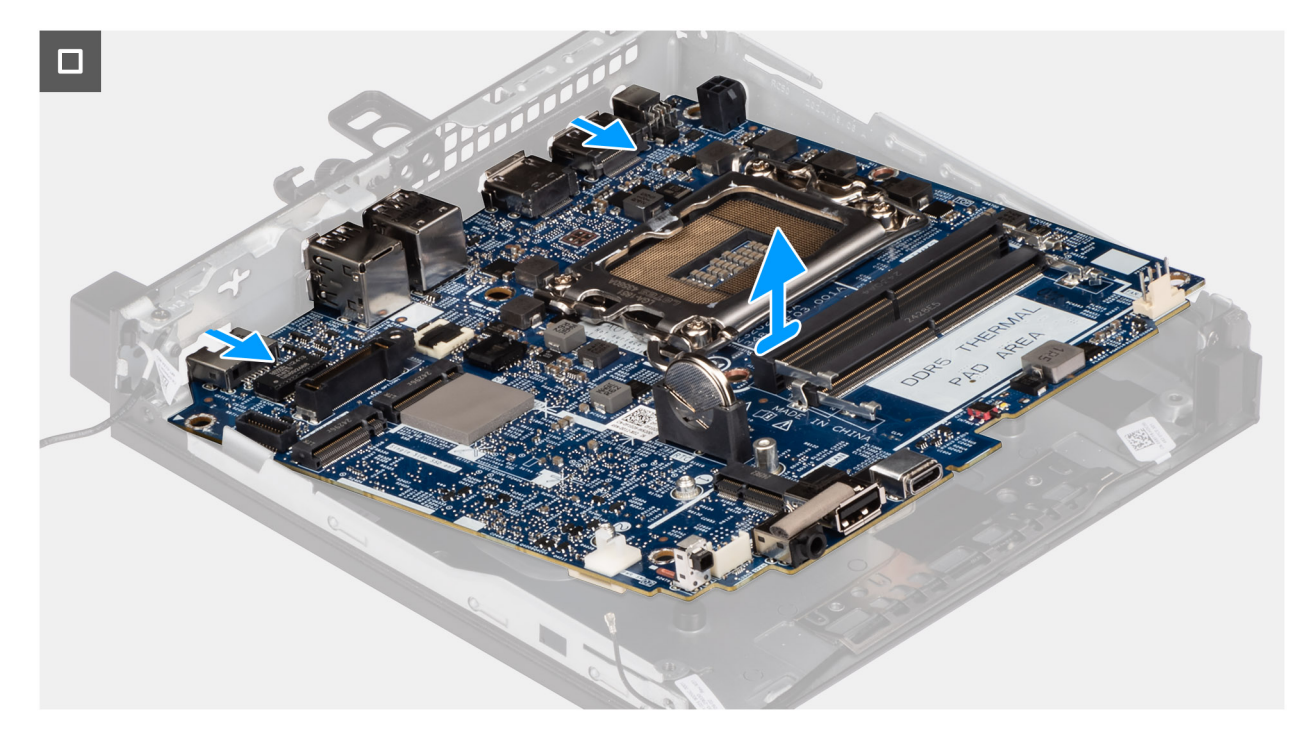

#### Figur 76. Ta bort moderkortet

#### Steg

- 1. Ta bort det trådlösa kortets kablar från kabelhållarna på moderkortet.
- 2. Ta bort de tre skruvarna (M3x5) som håller fast moderkortet i chassit.
- 3. Ta bort skruvfästet (M3x4) som håller fast moderkortet i chassit.
- 4. Lyft upp moderkortet i en vinkel och ta bort det från chassit.

## Installera moderkortet

CAUTION: Informationen i detta avsnitt är endast avsedd för auktoriserade servicetekniker.

#### Förutsättningar

Om du byter ut en komponent, ta bort den befintliga komponenten innan du utför installationsproceduren.

#### Om denna uppgift

Följande bild(er) visar kontakterna på moderkortet.

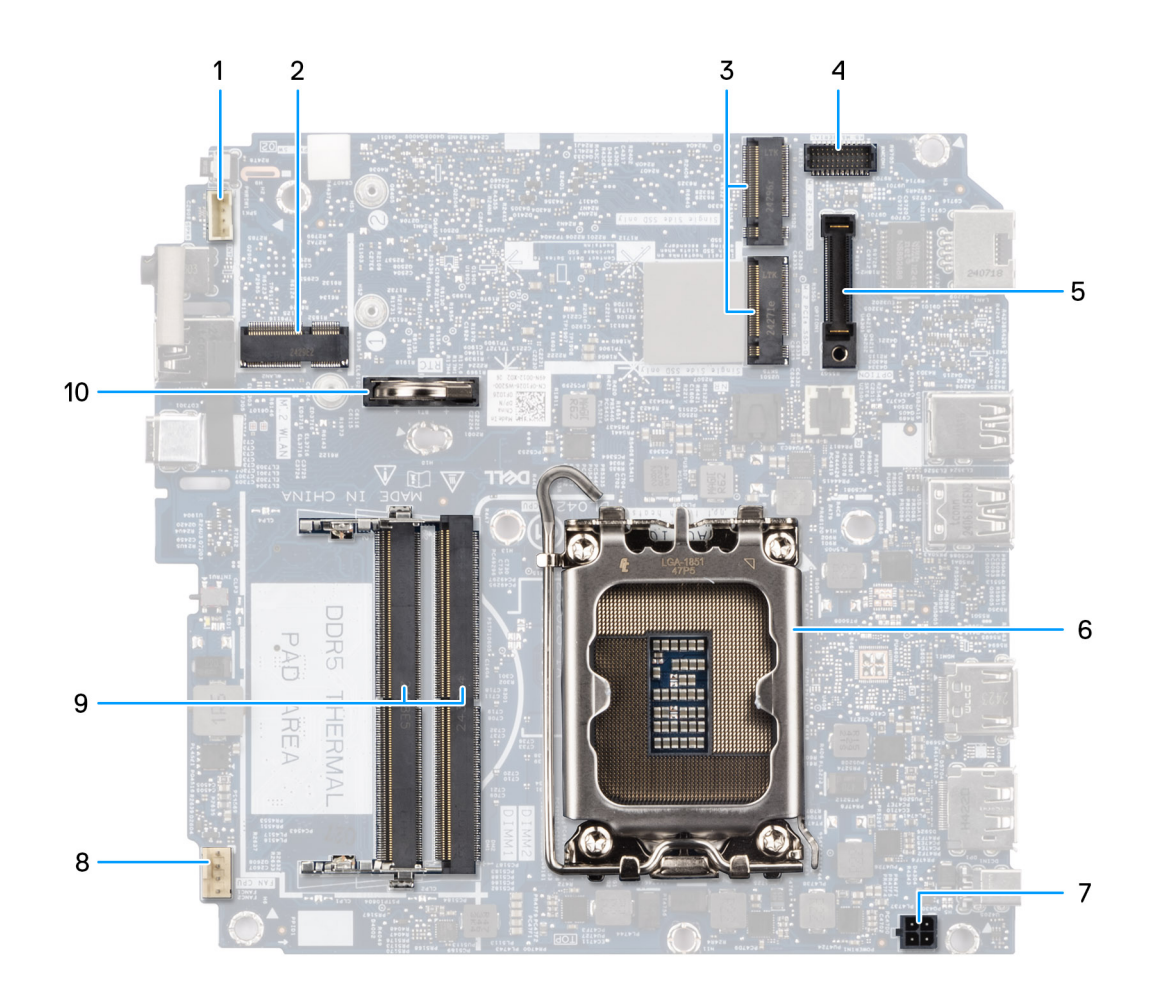

#### Figur 77. Kontakter på moderkortet

- 1. Högtalarkontakt (INT SPK)
- 2. Kortplats för trådlöst kort (M.2 WLAN)
- 3. M.2 SSD-kortplatser (M.2 PCle SSD-0 och M.2 PCle SSD-1)
- 4. PS/2-serieportskontakt (tillval) (KB MS SERIAL)
- 5. Tillvalsportkontakt (OPTION)
- 6. Processorsockel
- 7. Nätadapterkontakt (POWERIN)
- 8. Kontakt för fläkt (FAN CPU)
- 9. Kortplatser för minnesmodul (DIMM1 och DIMM2)
- 10. Knappcellsbatteri

Följande bilder visar moderkortets placering och ger en visuell representation av installationsproceduren.

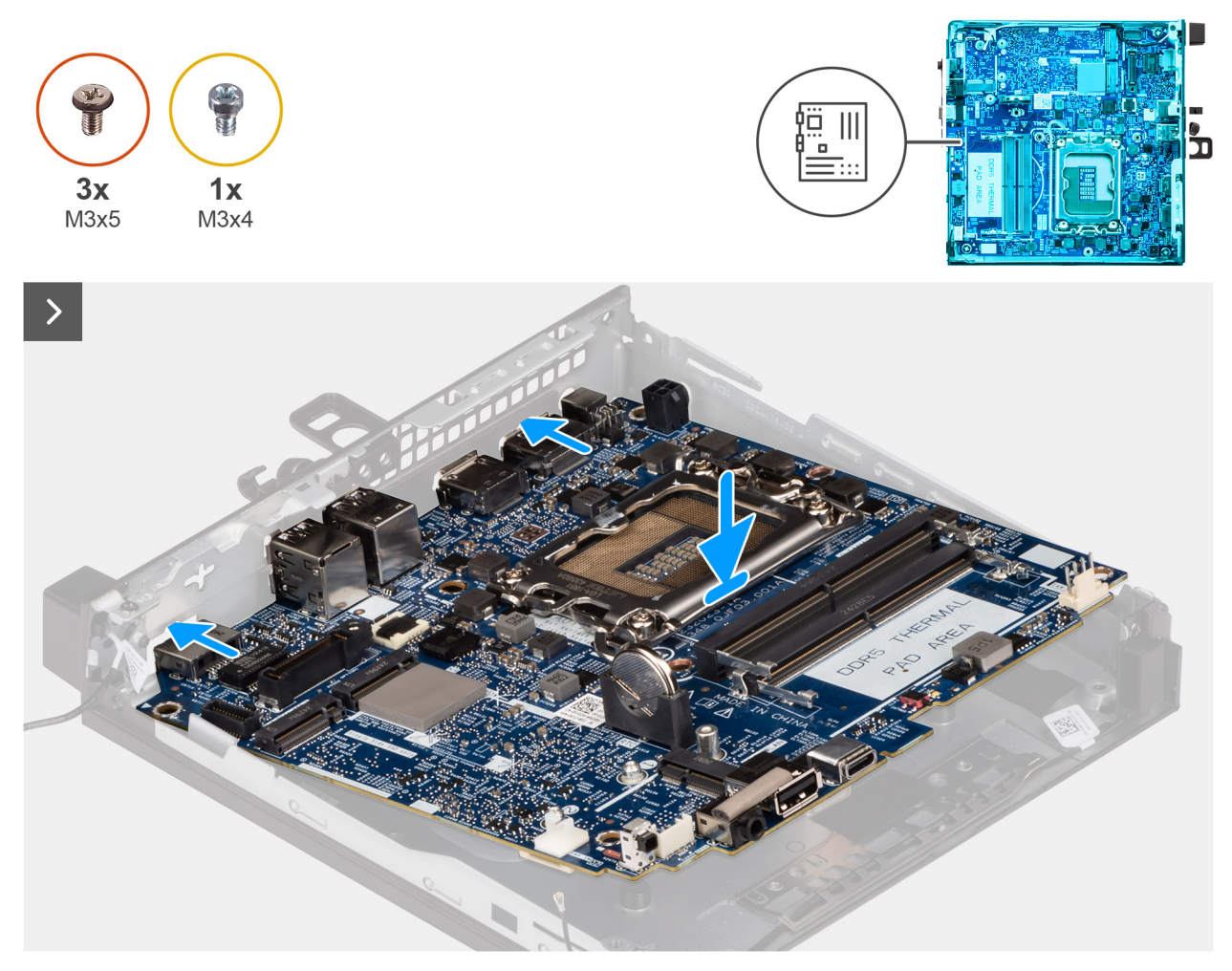

Figur 78. Installera moderkortet

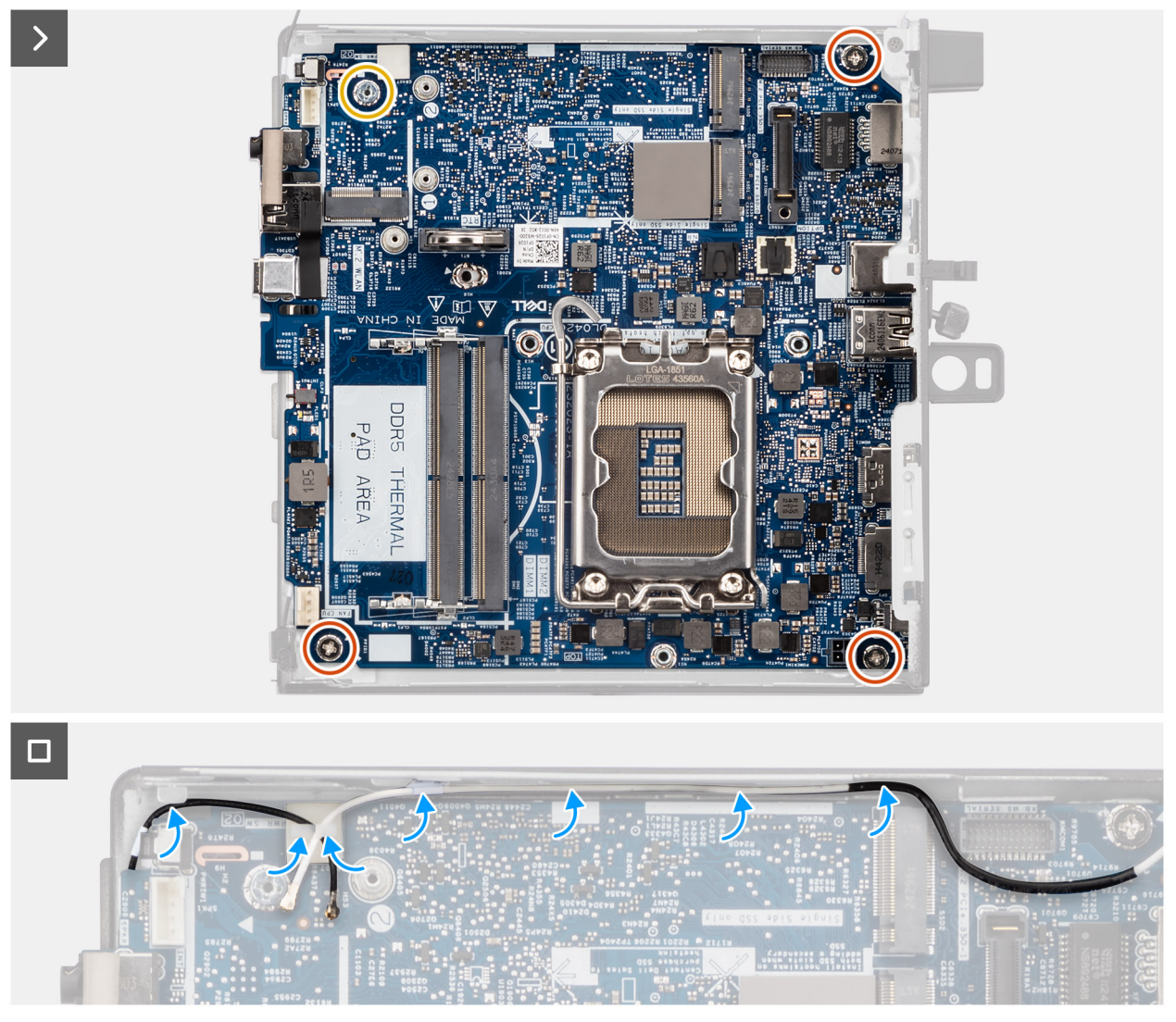

#### Figur 79. Installera moderkortet

#### Steg

- 1. Rikta in och sänk ner moderkortet i chassit tills de utstående platserna på baksidan av moderkortet passar in i chassit.
- 2. Sätt tillbaka skruvfästet (M3x4) som håller fast moderkortet i chassit.
- 3. Sätt tillbaka de tre skruvarna (M3x5) som håller fast moderkortet i chassit.
- 4. Dra det trådlösa kortets kablar i kabelhållarna på moderkortet.

#### Nästa Steg

- 1. Installera högtalarhållaren.
- 2. Installera tillvalsmodulen för ingång/utgång, beroende på vad som är tillämpligt.
  - Dubbel USB 3.2 Gen 2-portmodul
  - USB Type-C-portmodul
  - DisplayPort-modul
  - HDMI-portmodul
  - VGA-portmodul
  - PS2-portmodul
  - Seriell portmodul
  - Fiberoptisk portmodul
- **3.** Installera processorn.
- 4. Installera kylflänsen.
- 5. Installera minnet.

- 6. Installera fläkten.
- 7. Installera trådlösa kortet.
- 8. Installera M.2 2230 SSD-disken eller M.2 2280 SSD-disken i en enkel SSD-konfiguration, om tillämpligt.
- 9. Installera M.2 2230 SSD-disken eller M.2 2280 SSD-disken i en dubbel SSD-konfiguration, om tillämpligt.
- 10. Installera knappcellsbatteriet.
- 11. Installera högtalaren.
- 12. Installera sidopanelen.
- 13. Installera den externa puckantennen, om tillämpligt.
- 14. Följ anvisningarna i När du har arbetat inuti datorn.
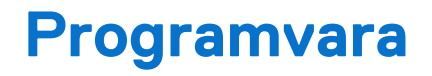

I det här kapitlet beskrivs de operativsystem som stöds tillsammans med instruktioner om hur du installerar drivrutinerna.

## Operativsystem

Din Dell Pro mikroformfaktor QCM1250 stöder följande operativsystem:

- Windows 11 Home
- Windows 11 Pro
- Windows 11 Enterprise
- Windows 11 Pro National Education
- Ubuntu Linux 24.04 LTS, 64-bitars

### Drivrutiner och hämtningsbara filer

Vid felsökning, hämtning eller installation av drivrutiner rekommenderas du att läsa Dells kunskapsbasartikel Vanliga frågor om drivrutiner och hämtningsbara filer 000123347.

# **BIOS-inställningar**

(i) OBS: Beroende på datorn och dess installerade enheter visas kanske inte alla alternativ som beskrivs i det här avsnittet.

### CAUTION: Vissa ändringar kan medföra att datorn inte fungerar som den ska. Innan du ändrar inställningarna i BIOSkonfigurationen rekommenderar vi att du skriver upp de ursprungliga inställningarna för framtida referens.

Använd BIOS-konfigurationen i följande syften:

- Få information om hårdvaran som är installerad på datorn, till exempel storleken på RAM-minnet och lagringsenhetens kapacitet.
- Ändra information om systemkonfigurationen.
- Ställa in eller ändra alternativ som användaren kan välja, till exempel användarlösenord, typ av lagringsenhet som är installerad och aktivera eller avaktivera basenheter.

## Öppna BIOS-inställningsprogrammet

#### Om denna uppgift

Starta (eller starta om) datorn och tryck omedelbart på F2.

## Navigeringstangenter

(i) OBS: För de flesta BIOS-inställningsalternativen gäller att ändringar som görs sparas men inte träder i kraft förrän datorn startas om.

### Tabell 24. Navigeringstangenter

| Tangenter  | Navigering                                                                                                    |
|------------|----------------------------------------------------------------------------------------------------|
| Upp-pil    | Går till föregående fält.                                                                                                    |
| Ned-pil    | Går till nästa fält.                                                                                                    |
| Retur      | Markerar ett värde i det valda fältet (om sådant finns) eller följer<br>länken i fältet.                                                                                                    |
| Mellanslag | Visar eller döljer en nedrullningsbar meny, om sådan finns.                                                                                                    |
| Flik       | Går till nästa fokuserade område.                                                                                                    |
| Esc        | Flyttar till föregående sida tills du ser huvudskärmen. Om du trycker<br>på Esc i huvudskärmen visas ett meddelande som uppmanar dig att<br>spara alla osparade ändringar och startar om datorn. |

### Meny för engångsstart

För att komma åt **one time boot menu** (menyn för engångsstart) sätter du på datorn och trycker sedan omedelbart på F2.

Engångsstartmenyn visar de enheter som du kan starta från, inklusive alternativet att starta diagnostik. Alternativen i startmenyn är följande:

- Borttagbar enhet (om sådan finns)
- STXXXX enhet (om sådan finns)

(i) OBS: XXX anger numret på SATA-enheten.

- Optisk enhet (om sådan finns)
- SATA-hårddisk (om sådan finns)
- Diagnostik

(i) OBS: Om du väljer Diagnostik visas skärmen ePSA-diagnostik.

One time boot menu (menyn för engångsstart) visar även alternativet att öppna systeminstallationsskärmen.

## F12-meny för engångsstart

För att öppna menyn för engångsstart sätter du på eller startar om datorn och trycker sedan omedelbart på F12.

(i) OBS: Om du inte kan öppna menyn för engångsstart upprepar du ovanstående åtgärd.

Engångsstartmenyn visar de enheter som du kan starta från, inklusive alternativen för att starta diagnostik. Alternativen i startmenyn är följande:

- Borttagbar enhet (om sådan finns)
- STXXXX enhet (om sådan finns)

(i) OBS: XXX anger numret på SATA-enheten.

- Optisk enhet (om sådan finns)
- SATA-hårddisk (om sådan finns)
- Diagnostik

Engångsstartmenyn visar även alternativet för att gå till BIOS-inställningar.

## Alternativ för systemkonfiguration

(i) OBS: Beroende på din dator och dess installerade enheter visas kanske inte alla objekt som beskrivs i det här avsnittet.

### Tabell 25. Systemkonfigurationsalternativ – menyn Systeminformation

| Översikt                         |                                               |
|----------------------------------|-----------------------------------------------|
| Dell Pro mikroformfaktor QCM1250 |                                               |
| BIOS-version                     | Visar versionsnummer för BIOS.                |
| Service tag                      | Visar datorns service tag.                    |
| Tillgångstagg                    | Visar datorns tillgångstagg.                  |
| Tillverkningsdatum               | Visar datorns tillverkningsdatum.             |
| Äganderättsdatum                 | Visar datorns äganderättsdatum.               |
| Expresstjänstkod                 | Visar datorns expresstjänstkod.               |
| Äganderättstagg                  | Visar datorns äganderättstagg.                |
| PROCESSOR                        |                                               |
| Processortyp                     | Visar processortypen.                         |
| Högsta klockhastighet            | Visar processorns högst klockhastighet.       |
| Lägsta klockhastighet            | Visar processorns minsta klockhastighet.      |
| Antal kärnor                     | Visar antalet kärnor på processorn.           |
| Processor-ID                     | Visar processorns identifikationskod.         |
| Processorns L2-cacheminne        | Visar storleken på processorns L2-cacheminne. |

### Tabell 25. Systemkonfigurationsalternativ – menyn Systeminformation (fortsättning)

| Översikt                    |                                                            |
|-----------------------------|------------------------------------------------------------|
| Processorns L3-cacheminne   | Visar storleken på processorns L3-cacheminne.              |
| Mikrokodversion             | Visar BIOS mikrokod-versionen.                             |
| Intel hypertrådningskapabel | Visar om processorn är hyper-threading-kapabel.            |
| Intel vPro Technology       | Visar status för Intel vPro teknologi i datorn.            |
| MINNE                       |                                                            |
| Installerad minnesstorlek   | Visar total installerad minnesstorlek på datorn.           |
| Tillgängligt minne          | Visar totalt tillgängligt minne på datorn.                 |
| Minneshastighet             | Visar minneshastigheten.                                   |
| Minnesteknik                | Visar den teknik som används för minnet.                   |
| DIMM 1-storlek              | Visar DIMM 1-minnesstorleken.                              |
| DIMM 2-storlek              | Visar DIMM 2-minnesstorleken.                              |
| ENHETER                     |                                                            |
| Videokontroller             | Visar videokontrollern för datorn.                         |
| Grafikminne                 | Visar information om datorns grafikminne.                  |
| Wi-Fi-enhet                 | Visar information om datorns trådlösa enheter.             |
| Ursprunglig upplösning      | Visar datorns ursprungliga upplösning.                     |
| Video BIOS-version          | Visar datorns grafik-BIOS-version.                         |
| Ljudstyrenhet               | Visar ljudstyrenhetinformationen för datorn.               |
| Bluetooth-enhet             | Visar information om datorns Bluetooth-enhet.              |
| LOM MAC-adress              | Visar MAC-adressen för LAN On Motherboard (LOM) på datorn. |

### Tabell 26. Systeminstallationsalternativ – menyn Startkonfiguration

| Startkonfiguration          |                                                                                                    |
|-----------------------------|----------------------------------------------------------------------------------------------------|
| Startsekvens                |                                                                                                    |
| Startsekvens                | Visar startsekvensen.                                                                                                    |
| Aktivera PXE-startprioritet | Aktiverar eller inaktiverar alternativet att lägga till en ny PXE-start överst i<br>startsekvensen.                                                                                                    |
|                             | Som standard är alternativet <b>OFF</b> (av) inaktiverat.                                                                                                    |
| Tvinga PXE vid nästa start  | Aktiverar eller inaktiverar Force PXE-funktionen vid nästa start.                                                                                                    |
|                             | Som standard är alternativet <b>Force PXE On Next Boot</b> (tvinga PXE vid nästa start) inaktiverat.                                                                                                    |
| Säker start                 |                                                                                                    |
| Aktivera säker start        | Aktivera eller inaktivera funktionen för säker start.                                                                                                    |
|                             | Som standard är alternativet <b>OFF</b> (av) inaktiverat.                                                                                                    |
| Aktivera Microsoft UEFI CA  | Aktivera eller inaktivera Microsoft UEFI Certificate Authority.                                                                                                    |
|                             | Som standard är alternativet <b>ON</b> aktiverat.                                                                                                    |
|                             | CAUTION: Inaktivering av Microsoft UEFI CA kan innebära att systemet inte kan starta. Systemgrafiken kanske inte fungerar och vissa enheter kanske inte fungerar korrekt. Det kanske inte går att återställa systemet. |
| Läge för säker start        | Ändra alternativen för läge för säker start.                                                                                                    |

### Tabell 26. Systeminstallationsalternativ – menyn Startkonfiguration (fortsättning)

| St | artkonfiguration                  |                                                                  |
|----|-----------------------------------|------------------------------------------------------------------|
|    |                                   | Som standard är alternativet <b>Distribuerat läge</b> aktiverat. |
|    | Expertnyckelhantering             |                                                                  |
|    | Aktivera anpassat läge            | Aktivera eller inaktivera anpassat läge.                         |
|    |                                   | Som standard är alternativet <b>OFF</b> (av) inaktiverat.        |
|    | Anpassat läge för nyckelhantering | Välj anpassade värden för expertnyckelhantering.                 |

### Tabell 27. Systemkonfigurationsalternativ – Menyn Integrerade enheter

| Integrerade enheter                                   |                                                                                                    |
|-------------------------------------------------------|----------------------------------------------------------------------------------------------------|
| Datum/tid                                             | Visar aktuellt datum visas i formatet MM/DD/ÅÅÅÅ och aktuell tid i formatet<br>TT:MM:SS AM/PM-format.    |
| Aktivera ljud                                         | Aktivera eller inaktivera den inbyggda ljudstyrenheten.                                                  |
|                                                       | Standardinställningen är att alla alternativ är aktiverade.                                              |
| USB-konfiguration                                     | Aktivera eller inaktivera start från USB-masslagringsenheter via startsekvensen eller<br>uppstartsmenyn. |
|                                                       | Standardinställningen är att alla alternativ är aktiverade.                                              |
| Front USB Configuration (konfiguration av främre USB) | Aktivera eller inaktivera de individuella främre USB-portarna.                                           |
|                                                       | Standardinställningen är att alla alternativ är aktiverade.                                              |
| Rear USB Configuration (konfiguration av bakre USB)   | Aktivera eller inaktivera de individuella bakre USB-portarna.                                            |
|                                                       | Standardinställningen är att alla alternativ är aktiverade.                                              |
| Dammfilter underhåll                                  | Aktivera eller inaktivera dammfilterunderhåll.                                                           |
|                                                       | Som standard är alternativet Disabled (Inaktiverad) aktiverat.                                           |

### Tabell 28. Systemkonfigurationsalternativ – Lagringsmenyn

| Förvaring                   |                                                                                                    |
|-----------------------------|----------------------------------------------------------------------------------------------------|
| SATA/NVMe-åtgärd            | Aktivera eller inaktivera driftläget för den inbyggda SATA-hårddiskstyrenheten.                          |
|                             | Som standard är alternativet RAID On (RAID på) aktiverat.                                                |
| Lagringsgränssnitt          |                                                                                                    |
| Portaktivering              | Aktivera eller inaktivera olika inbyggda enheter.                                                        |
|                             | Som standard är alla inbyggda drivenheter aktiverade.                                                    |
| M.2 PCIe SSD-0              | Aktivera eller inaktivera M.2 PCle SSD-0-disken.                                                         |
|                             | Som standard är alternativet <b>ON</b> aktiverat.                                                        |
| M.2 PCIe SSD-1              | Aktivera eller inaktivera M.2 PCle SSD-1-disken.                                                         |
|                             | Som standard är alternativet <b>ON</b> aktiverat.                                                        |
| SMART-rapportering          |                                                                                                    |
| Aktivera SMART-rapportering | Aktivera eller inaktivera teknik för självövervakning, analys och rapportering (SMART) under datorstart. |
|                             | Som standard är alternativet <b>OFF</b> (av) inaktiverat.                                                |
| Drivrutinsinformation       |                                                                                                    |
| M.2 PCIe SSD-0              |                                                                                                    |
| Тур                         | Visar typinformation om datorns M.2 PCIe SSD-0-disk.                                                     |
|                             |                                                                                                    |

### Tabell 28. Systemkonfigurationsalternativ – Lagringsmenyn (fortsättning)

| Förvaring             |                                                    |
|-----------------------|----------------------------------------------------|
| Enhet                 | Visar enhetsinformation om datorns M.2 PCle SSD-0. |
| Drivrutinsinformation |                                                    |
| M.2 PCIe SSD-1        |                                                    |
| Тур                   | Visar typinformation om datorns M.2 PCIe SSD-1.    |
| Enhet                 | Visar enhetsinformation om datorns M.2 PCle SSD-1. |

### Tabell 29. Systemkonfigurationsalternativ – Bildskärmsmenyn

| Bildskärm        |                                                                                       |
|------------------|---------------------------------------------------------------------------------------|
| Primär display   | Bestämmer den primära bildskärmen när flera styrenheter finns tillgängliga på datorn. |
|                  | Som standard är alternativet <b>Auto</b> aktiverat.                                   |
| Helskärmslogotyp | Aktivera eller inaktivera helskärmslogotypen.                                         |
|                  | Som standard är alternativet <b>OFF</b> (av) inaktiverat.                             |

### Tabell 30. Systemkonfigurationsalternativ – Anslutningsmeny

| Anslutning                                       |                                                                                                    |
|--------------------------------------------------|----------------------------------------------------------------------------------------------------|
| Konfiguration av nätverksstyrenheten             |                                                                                                    |
| Integrerad NIC                                   | Styr den inbyggda LAN-styrenheten.                                                                                                    |
|                                                  | Som standard är alternativet Aktiverad med PXE (Enabled with PXE) valt.                                                                            |
| Aktivera trådlös enhet                           |                                                                                                    |
| WLAN                                             | Aktivera eller inaktivera intern WLAN-enhet.                                                                                                    |
|                                                  | Som standard är alternativet <b>WLAN</b> markerat.                                                                                                 |
| Bluetooth                                        | Aktivera eller inaktivera intern Bluetooth-enhet.                                                                                                  |
|                                                  | Som standard är alternativet <b>Bluetooth</b> markerat.                                                                                            |
| Aktivera UEFI-nätverksstack                      | Aktivera eller inaktivera UEFI-nätverksstack och kontrollera den integrerade LAN-<br>styrenheten.                                                  |
|                                                  | Som standard är alternativet Automatisk aktivering markerat.                                                                                       |
| HTTP(s) Boot Feature (HTTP(s)-<br>startfunktion) |                                                                                                    |
| HTTP(s)-start (HTTP(s) Boot)                     | Aktivera eller inaktivera HTTP-startfunktionen.                                                                                                    |
|                                                  | Som standard är alternativet <b>ON</b> aktiverat.                                                                                                  |
| HTTP(s) Boot Mode (HTTP(s)-startläge)            | Med automatiskt läge extraherar HTTP(s)-start start-URL:en från DHCP. Med<br>manuellt läge läser HTTP(s)-start start-URL:en från användarens data. |
|                                                  | Som standard är alternativet Automatiskt läge markerat.                                                                                            |

### Tabell 31. Systemkonfigurationsalternativ – Strömmeny

| Ström                          |                                                                                                    |
|--------------------------------|----------------------------------------------------------------------------------------------------|
| Värmehantering                 | Välj värmehanteringsinställningar för kylfläkten och processorn med hänsyn till systemprestanda, brus och temperatur. |
|                                | Som standard är alternativet <b>Optimized</b> (optimerad) markerat.                                                   |
| Stöd för USB-väckning          |                                                                                                    |
| Aktivera stöd för USB-väckning | När den är aktiverad kan du använda USB-enheter som mus eller tangentbord för att<br>väcka datorn från vänteläget.    |

### Tabell 31. Systemkonfigurationsalternativ – Strömmeny (fortsättning)

| Ström                                                      |                                                                                                    |  |
|------------------------------------------------------------|----------------------------------------------------------------------------------------------------|--|
|                                                            | Som standard är alternativet <b>ON</b> aktiverat.                                                                                                    |  |
| Wake on Dell USB-C Dock (väckning via Dell<br>USB-C-docka) | När den är aktiverad kan du använda Dell USB-C-dockan för att väcka datorn från<br>standby.                                                                                                    |  |
|                                                            | Som standard är alternativet <b>ON</b> aktiverat.                                                                                                    |  |
| Strömbeteende                                              |                                                                                                    |  |
| AC-återställning                                           | Låter dig ange vad som händer när nätspänningen återställs efter oväntat<br>strömavbrott.                                                                                                    |  |
|                                                            | Som standard är alternativet <b>Power off</b> (ström av) valt.                                                                                                    |  |
| Blockera strömsparläge                                     | Aktiverar eller inaktiverar datorn från att gå in i strömsparläge i (S3)<br>operativsystemet.                                                                                                    |  |
|                                                            | Som standard är alternativet <b>OFF</b> (av) inaktiverat.<br>(i) <b>OBS:</b> När den är aktiverad går datorn inte in i strömsparläge, Intel Rapid Start<br>inaktiveras automatiskt och operativsystemets strömalternativ är tomt om det<br>var inställt på strömsparläge. |  |
| Kontroll vid djupviloläge                                  | Aktivera eller inaktivera stöd för Deep Sleep mode (djupviloläge).                                                                                                    |  |
|                                                            | Som standard är alternativet <b>Enabled in S4 and S5</b> (aktiverat i S4 och S5) valt.                                                                                                    |  |
| Åsidosättning av fläktkontroll                             | Aktivera eller inaktivera åsidosättningsfunktionen för fläktstyrning.                                                                                                    |  |
|                                                            | Som standard är alternativet <b>OFF</b> aktiverat.                                                                                                    |  |

### Tabell 32. Systemkonfigurationsalternativ – Säkerhetsmenyn

| Säkerhet                                                                    |                                                                                                    |
|-----------------------------------------------------------------------------|----------------------------------------------------------------------------------------------------|
| TPM 2.0-säkerhet                                                            |                                                                                                    |
| TPM 2.0-säkerhet på                                                         | Aktivera eller inaktivera TPM 2.0-säkerhetsalternativ.                                                             |
|                                                                             | Som standard är alternativet <b>ON</b> aktiverat.                                                                  |
| Aktivera attestering                                                        | Låter dig styra huruvida TPM (Trusted Platform Module) godkännandehierarki är<br>tillgänglig för operativsystemet. |
|                                                                             | Som standard är alternativet <b>ON</b> aktiverat.                                                                  |
| Aktivera nyckellagring                                                      | Låter dig styra huruvida TPM (Trusted Platform Module) lagringshierarki är tillgänglig<br>för operativsystemet.    |
|                                                                             | Som standard är alternativet <b>ON</b> aktiverat.                                                                  |
| Rensa                                                                       | Låter dig rensa TPM-ägarinformationen och returnera TPM till standardstatus.                                       |
|                                                                             | Som standard är alternativet <b>OFF</b> aktiverat.                                                                 |
| PPI förbigå för rensa kommandon                                             | Styr TPM Physical Presence Interface (PPI).                                                                        |
|                                                                             | Som standard är alternativet <b>OFF</b> aktiverat.                                                                 |
| Total Intel-minneskryptering (Intel Total<br>Memory Encryption)             |                                                                                                    |
| Totalt antal multitangenter för<br>minneskryptering (upp till 16 tangenter) | Aktivera kryptering för att skydda minnet från fysiska attacker.                                                   |
|                                                                             | Som standard är alternativet <b>OFF</b> aktiverat.                                                                 |
| Chassis intrusion (chassiintrång)                                           | Styr funktionen för chassiintrång.                                                                                 |
|                                                                             | Som standard är alternativet Disabled (Inaktiverad) aktiverat.                                                     |
| Datarensning vid nästa start                                                |                                                                                                    |

### Tabell 32. Systemkonfigurationsalternativ – Säkerhetsmenyn (fortsättning)

| Säkerhet                                                                                   |                                                                                                    |
|--------------------------------------------------------------------------------------------|----------------------------------------------------------------------------------------------------|
| Starta Data Wipe (datarensning)                                                            | Datarensning är en säker rensningsåtgärd som tar bort information från en<br>lagringsenhet.<br><mark> CAUTION: Säker datarensning raderar information så att den inte kan<br/>rekonstrueras. </mark>                                                                                                    |
|                                                                                            | Kommandon som radering och formatering i operativsystemet kan göra att filer inte<br>visas i filsystemet. De kan dock rekonstrueras med hjälp av kriminaltekniska medel<br>eftersom de fortfarande finns på den fysiska enheten. Datarensning förhindrar denna<br>rekonstruktion och kan inte återställas. |
|                                                                                            | När datarensning är aktiverat uppmanas du att tömma alla lagringsenheter som är<br>anslutna till datorn vid nästa start.                                                                                                    |
|                                                                                            | Som standard är alternativet <b>OFF</b> (av) inaktiverat.                                                                                                    |
| Absolute®                                                                                  |                                                                                                    |
| Absolute®                                                                                  | Absolute Software tillhandahåller olika cybersäkerhetslösningar, vissa kräver mjukvara<br>förinstallerad på Dell-datorer och integrerad i BIOS. Om du vill använda de här<br>funktionerna måste du aktivera Absolute BIOS-inställningen och kontakta Absolute<br>för konfigurering och aktivering.         |
|                                                                                            | Som standard är alternativet Enable Absolute (aktivera Absolute) aktiverat.                                                                                                    |
|                                                                                            | För ytterligare säkerhet rekommenderar Dell Technologies att du ser till att alternativet <b>Absolut (Absolute)</b> är aktiverat.                                                                                                    |
|                                                                                            | () OBS: När Absolute-funktionerna är aktiverade kan inte Absolute-integreringen inaktiveras från BIOS-inställningsskärmen.                                                                                                    |
| UEFI Boot Path Security (UEFI-<br>startsökvägssäkerhet)                                    |                                                                                                    |
| UEFI Boot Path Security (UEFI-<br>startsökvägssäkerhet)                                    | Aktiverar eller inaktiverar om datorn ska be användaren att ange<br>administratörslösenordet (om det är angivet) när en UEFI-startsökvägsenhet startas<br>från F12-startmenyn.                                                                                                    |
|                                                                                            | Alternativet Alltid förutom intern hårddisk HDD är aktiverat som standard.                                                                                                    |
| Autentiserat BIOS-gränssnitt                                                               |                                                                                                    |
| Aktivera autentiserat BIOS-gränssnitt                                                      | Styr autentiseringsfunktionen i BIOS-gränssnittet.                                                                                                    |
|                                                                                            | Som standard är alternativet <b>OFF</b> aktiverat.                                                                                                    |
| Åtkomst till äldre gränssnitt för<br>hanterbarhet                                          | Styr åtkomst till äldre hanteringsgränssnitt när det är aktiverat.                                                                                                    |
| Firmware Device Tamper Detection<br>(Identifiering av manipulering av fast<br>programvara) |                                                                                                    |
| Firmware Device Tamper Detection                                                           | Styr funktionen för identifiering av manipulering av fast mjukvara.                                                                                                    |
| (Identifiering av manipulering av fast<br>programvara)                                     | Som standard är alternativet <b>Tyst</b> aktiverat.                                                                                                    |
| Rensa identifiering av manipulering av fast<br>mjukvara                                    |                                                                                                    |

|  | Tabell 33. S | steminstallationsprogram | m—menyn lösenord |
|--|--------------|--------------------------|------------------|
|--|--------------|--------------------------|------------------|

| Lösenord               |                                                                  |
|------------------------|------------------------------------------------------------------|
| Administratörslösenord | Ange, ändra eller ta bort administratörslösenordet.              |
| Systemlösenord         | Ange, ändra eller ta bort datorlösenordet.                       |
| M.2 PCIe SSD-0         | Ange, ändra eller ta bort det interna M.2 PCIe SSD-0-lösenordet. |

### Tabell 33. Systeminstallationsprogram—menyn lösenord (fortsättning)

| Lösenord                                            |                                                                                                    |
|-----------------------------------------------------|----------------------------------------------------------------------------------------------------|
| Lösenordskonfiguration                              | På sidan lösenordskonfiguration finns flera alternativ för att ändra kraven för BIOS-<br>lösenord. Du kan ändra kortast och längsta längd för lösenorden samt kräva att<br>lösenord innehåller vissa tecken (versaler, gemener, siffror, specialtecken).                                                                                                    |
|                                                     | Dell Technologies rekommenderar att du ställer in minsta lösenordslängd på minst åtta tecken.                                                                                                    |
| Stor bokstav                                        | Förstärkt lösenord måste innehålla minst en versal bokstav.                                                                                                    |
|                                                     | Som standard är alternativet <b>OFF</b> aktiverat.                                                                                                    |
| Liten bokstav                                       | Förstärkt lösenord måste innehålla minst en gemen bokstav.                                                                                                    |
|                                                     | Som standard är alternativet <b>OFF</b> aktiverat.                                                                                                    |
| Siffra                                              | Förstärkt lösenord måste ha minst en siffra.                                                                                                    |
|                                                     | Som standard är alternativet <b>OFF</b> aktiverat.                                                                                                    |
| Special Character (specialtecken)                   | Förstärkt lösenord måste innehålla minst ett specialtecken.                                                                                                    |
|                                                     | Som standard är alternativet <b>OFF</b> aktiverat.                                                                                                    |
| Minsta antal tecken                                 | Anger minsta tillåtna antal tecken för lösenord.                                                                                                    |
|                                                     | Som standard är värdet <b>Minimum Characters</b> (minsta antal tecken) inställt på 4.                                                                                                    |
| Kringgå lösenord                                    | När det är aktiverat uppmanar den alltid att ange lösenord för dator och intern<br>hårddisk när systemet är påslaget från avstängt läge.                                                                                                    |
|                                                     | Som standard är alternativet Disabled (Inaktiverad) aktiverat.                                                                                                    |
| Lösenordsändringar                                  |                                                                                                    |
| Aktivera ändring av icke-<br>administratörslösenord | Alternativet <b>Aktivera ändringar av icke-administratörslösenord</b> i BIOS-<br>inställningarna gör det möjligt för en slutanvändare att ange eller ändra<br>dator- eller hårddisklösenordet utan att ange administratörslösenordet. Detta<br>ger administratörskontroll över BIOS-inställningarna, men gör det möjligt för en<br>slutanvändare att ange ett eget lösenord. |
|                                                     | Som standard är alternativet <b>ON</b> aktiverat.                                                                                                    |
|                                                     | För ytterligare säkerhet rekommenderar Dell Technologies att alternativet <b>Aktivera</b><br>ändringar av icke-administratörslösenord är inaktiverat.                                                                                                    |
| Spärr av systeminstallationsprogrammet              |                                                                                                    |
| Aktivera spärr av<br>systeminstallationsprogrammet  | Alternativet <b>Enable Admin Setup Lockout</b> (aktivera utelåsning med<br>administratörslösenord) förhindrar att en slutanvändare ens kan se BIOS-<br>konfigurationen utan att först ange administratörslösenordet (om ett sådant är<br>angivet).                                                                                                    |
|                                                     | Som standard är alternativet <b>OFF</b> (av) inaktiverat.                                                                                                    |
|                                                     | För ytterligare säkerhet rekommenderar Dell Technologies att du ser till att alternativet <b>Enable Admin Setup Lockout</b> (aktivera utelåsning med administratörslösenord) är inaktiverat.                                                                                                    |
| Spärr av huvudlösenord                              |                                                                                                    |
| Aktivera spärr av huvudlösenord                     | Med inställningen Master Password Lockout (utelåsning med huvudlösenord) kan du<br>inaktivera funktionen återställningslösenord. Om du har glömt dator-, administratörs-<br>eller hårddisklösenordet går det inte att använda datorn.<br>(j) OBS: När ägarlösenordet är angivet är alternativet Utelåsning med<br>huvudlösenord (Master Password Lockout) inte tillgängligt. |
|                                                     | () OBS: När ett internt hårddisklösenord har angivits måste det först rensas innan Utelåsning med huvudlösenord (Master Password Lockout) kan ändras.                                                                                                    |
|                                                     | Som standard är alternativet <b>OFF</b> (av) inaktiverat.                                                                                                    |

### Tabell 33. Systeminstallationsprogram—menyn lösenord (fortsättning)

| Lösenord                                       |                                                                                                    |
|------------------------------------------------|----------------------------------------------------------------------------------------------------|
|                                                | Dell rekommenderar inte att du aktiverar <b>Utelåsning med huvudlösenord</b> om du inte har en egen dator för lösenordsåterställning. |
| Tillåt att icke-admin-PSID återställs          |                                                                                                    |
| Aktivera Tillåt att icke-admin-PSID återställs | Styr åtkomst till återställning av fysiskt säkerhets-ID (PSID) på NVMe-hårddiskar från<br>Dell Security Manager-prompten.             |
|                                                | Som standard är alternativet <b>OFF</b> (av) inaktiverat.                                                                             |

### Tabell 34. Systemkonfigurationsalternativ – menyn Uppdatering, återställning

| PIOS återetällning från hårddisk                                                                       | Cär det mäiligt eller emäiligt fär envänderen ett återetälle visee skadade DIOC                                                                                                    |
|----------------------------------------------------------------------------------------------------|----------------------------------------------------------------------------------------------------|
| BIOS-aterstalining fran narddisk                                                                       | Gor det mojligt eller omojligt för anvandaren att aterstalla vissa skadade BIOS-<br>förhållanden från en återställningsfil på användarens primära hårddisk eller ett externt<br>USB-minne.                                                                                                    |
|                                                                                                    | Som standard är alternativet <b>ON</b> aktiverat.<br>(j OBS: BIOS-återställning från hårddisk är inte tillgängligt för självkrypterande<br>enheter (SED).                                                                                                    |
|                                                                                                    | () OBS: BIOS-återställning är utformad för att fixa BIOS-blocket och kan inte<br>fungera om Boot Block är skadat. Dessutom kan den här funktionen inte<br>fungera i händelse av EC-korruption, ME-korruption eller ett hårdvaruproblem.<br>Återställningsbilden måste finnas på en okrypterad partition på enheten.                                                     |
| BIOS-nedgradering                                                                                      |                                                                                                    |
| Tillåt BIOS-nedgradering                                                                               | Styr flash av datorns fasta programvara till tidigare revisioner.                                                                                                    |
|                                                                                                    | Som standard är alternativet <b>ON</b> aktiverat.                                                                                                    |
| SupportAssist OS Recovery                                                                              | Aktiverar eller inaktiverar startflöde för verktyget SupportAssist OS Recovery i<br>händelse av vissa datorfel.                                                                                                    |
|                                                                                                    | Som standard är alternativet <b>ON</b> aktiverat.                                                                                                    |
| BIOSConnect                                                                                            | Aktiverar eller inaktiverar molntjänstens operativsystemsåterställning om<br>huvudoperativsystemet inte kan starta inom antalet fel som är lika med eller större<br>än det värde som anges av tröskelvärdet för auto-alternativet för operativsystemets<br>återställningsinställning och den lokala tjänstens operativsystem inte startar eller inte<br>är installerat. |
|                                                                                                    | Som standard är alternativet <b>ON</b> aktiverat.                                                                                                    |
| Tröskelvärde för automatisk Dell-<br>operativsystemsåterställning (Dell Auto<br>OS Recovery Threshold) | Låter dig kontrollera det automatiska startflödet för konsolen SupportAssist System<br>Resolution (SupportAssist-systemupplösning) och för Dell OS Recovery-verktyget<br>(Dell OS-återställning).                                                                                                    |
|                                                                                                    | Som standard är värdet <b>2</b> markerat.                                                                                                    |

### Tabell 35. Systemkonfigurationsalternativ – Meny för systemhantering

| Systemhantering   |                                                                                                    |
|-------------------|----------------------------------------------------------------------------------------------------|
| Service tag       | Visa datorns service tag.                                                                                                    |
| Tillgångstagg     | Skapar en tillgångstagg som kan användas av en IT-administratör för att unikt<br>identifiera en viss dator.<br>() OBS: En gång i BIOS kan tillgångstaggen inte ändras. |
| Väck vid LAN/WLAN | Aktiverar eller inaktiverar datorn för att starta med särskilda LAN-signaler.<br>Som standard är alternativet <b>Inaktiverad</b> aktiverat.                            |

### Tabell 35. Systemkonfigurationsalternativ – Meny för systemhantering (fortsättning)

| Systemhantering                                      |                                                                                                    |
|------------------------------------------------------|----------------------------------------------------------------------------------------------------|
| Tid för automatisk påslagning                        | Gör det möjligt att ställa in datorn så att den automatiskt startar varje dag eller på<br>ett förinställt datum vid förinställd tid. Det här alternativet kan endast konfigureras<br>om Automatisk start (Auto On Time) är inställt på Varje dag (Everyday), Vardagar<br>(Weekdays) eller Valda dagar (Selected Days).                                                                                                    |
|                                                      | Som standard är alternativet Inaktiverad aktiverat.                                                                                                    |
| Intel AMT-funktion                                   |                                                                                                    |
| Aktivera Intel AMT Capability                        | Aktivera eller inaktivera Intel AMT-funktion.                                                                                                    |
|                                                      | Som standard är alternativet <b>Restrict Preboot Access (Begränsa</b><br>förstartsåtkomst) markerat.                                                                                                    |
| SERR-meddelanden                                     |                                                                                                    |
| Aktivera SERR-meddelanden                            | Aktivera eller inaktivera SERR-meddelanden (systemfel).                                                                                                    |
|                                                      | Som standard är alternativet <b>ON</b> aktiverat.                                                                                                    |
| First Power On Date (datum för första<br>påslagning) |                                                                                                    |
| Ange äganderättsdatum                                | Ange äganderättsdatum                                                                                                    |
|                                                      | Som standard är alternativet <b>OFF</b> aktiverat.                                                                                                    |
| Diagnostik                                           |                                                                                                    |
| OS-agentbegäranden                                   | Aktiverar OS-agentens begäran för att schemalägga inbyggd diagnostik.                                                                                                    |
|                                                      | Som standard är alternativet <b>ON</b> aktiverat.                                                                                                    |
| Automatisk återställning vid självtest vid<br>start  |                                                                                                    |
| Automatisk återställning vid självtest vid start     | Möjliggör automatisk återställning när datorn inte svarar när du utför ett BIOS-<br>självtest vid start (Power-On-Self-Test; POST) Om datorn inte svarar innan<br>självtestet har slutförts försöker BIOS automatiskt återställa datorn. I vissa fall<br>kan detta inbegripa återställning av BIOS-konfigurationsinställningarna till BIOS-<br>standardvärden och/eller avaktivering av Intel AMT vPro-funktionen, om det är<br>tillämpligt. |
|                                                      |                                                                                                    |

### Tabell 36. Systemkonfigurationsalternativ – Tangentbordsmenyn

| Tangentbord                           |                                                                                                    |
|---------------------------------------|----------------------------------------------------------------------------------------------------|
| Numlock LED                           |                                                                                                    |
| Aktivera NumLock LED                  | Aktivera eller inaktivera Numlock LED.                                                                                                    |
|                                       | Som standard är alternativet <b>ON</b> aktiverat.                                                                                                    |
| Snabbtangent till enhetskonfiguration |                                                                                                    |
| Snabbtangent till enhetskonfiguration | Kontrollera huruvida du kan komma åt enhetskonfigurationsskärmarna via<br>snabbtangenter när datorn startar.                                                                                                    |
|                                       | Som standard är alternativet <b>Aktiverad</b> markerat.<br>() <b>OBS:</b> Den här inställningen styr endast tillvals-ROM för Intel RAID (CTRL+I),<br>MEBX (CTRL+P) och LSI RAID (CTRL+C). Andra alternativ-ROM före start,<br>som har stöd för inmatningar med en nyckelsekvens, påverkas inte av den här<br>inställningen. |

### Tabell 37. Systemkonfigurationsalternativ – menyn Förstartsbeteende

| Förstartsbeteende                     |                                                                                                    |
|---------------------------------------|----------------------------------------------------------------------------------------------------|
| Adaptervarningar                      |                                                                                                    |
| Aktivera adaptervarningar             | Aktiverar varningsmeddelanden under start när adaptrar med mindre strömkapacitet upptäcks.                                                                                                    |
|                                       | Som standard är alternativet <b>ON</b> aktiverat.                                                                                                    |
| Varningar och fel                     | Aktiverar eller inaktiverar åtgärden som ska göras när en varning eller ett fel uppstår.                                                                                                    |
|                                       | Som standard är alternativet <b>Prompt on Warnings and Errors</b> (fråga vid varningar<br>och fel) markerat. Stopp, ledtext och vänta på användarinmatning när varningar eller<br>fel upptäcks.<br>(i) <b>OBS:</b> Fel som anses vara kritiska för driften av datorns hårdvara kommer alltid<br>att datorns funktionalitet. |
| USB-C-varningar                       |                                                                                                    |
| Aktivera dockningsvarningsmeddelanden | Aktiverar eller inaktiverar dockningsvarningsmeddelanden.                                                                                                    |
|                                       | Som standard är alternativet <b>ON</b> aktiverat.                                                                                                    |
| Utöka tiden för BIOS starttest        | Konfigurerar laddningstiden för BIOS POST (Power-On Self Test).                                                                                                    |
|                                       | Som standard är alternativet <b>0 sekunder (0 seconds)</b> markerat.                                                                                                    |

### Tabell 38. Systeminställningsalternativ—Virtualiseringsmeny

| Virtualisering                               |                                                                                                    |
|----------------------------------------------|----------------------------------------------------------------------------------------------------|
| Intel® Trusted Execution Technology<br>(TXT) | <ul> <li>Intel Trusted Execution Technology (TXT) är en uppsättning maskinvarutillägg till Intel-processorer och -kretsuppsättningar. Tekniken ger en maskinvarubaserad förtroendegrund för att säkerställa att en plattform startar med en tillförlitlig konfiguration av fast programvara, BIOS, virtuell maskinövervakning och operativsystem. För att aktivera Intel TXT måste följande aktiveras –</li> <li>Intel Virtualization Technology – X</li> <li>Intel Virtualization Technology – Direct</li> </ul> |
| Aktivera Intel Trusted Execution Technology  | Som standard är alternativet <b>OFF</b> aktiverat.                                                                                                    |
| (TXT)                                        | För ytterligare säkerhet rekommenderar Dell Technologies att du ser till att aktivera funktionen <b>Intel Trusted Execution Technology (TXT)</b> .                                                                                                    |
| DMA-skydd                                    |                                                                                                    |
| Aktivera DMA-stöd före start.                | <ul> <li>Gör det möjligt för dig att kontrollera DMA-skydd före uppstart för både interna och externa portar. Det här alternativet aktiverar inte DMA-skyddet direkt i operativsystemet.</li> <li>OBS: Det här alternativet är inte tillgängligt när virtualiseringsinställningen för IOMMU är inaktiverad (VT-d/AMD Vi).</li> </ul>                                                                                                    |
|                                              | Som standard är alternativet <b>ON</b> aktiverat.                                                                                                    |
|                                              | För ytterligare säkerhet rekommenderar Dell Technologies att du ser till att<br>alternativet <b>Aktivera DMA-stöd före start (Enable Pre-Boot DMA Support)</b> är<br>aktiverat.                                                                                                    |
|                                              | () OBS: Det här alternativet tillhandahålls endast för kompatibilitetsändamål, eftersom en del äldre hårdvara inte DMA-kapabel.                                                                                                    |
| Aktivera DMA-stöd för operativsystemkärnan   | Gör det möjligt för dig att kontrollera Kernel DMA-skydd för både interna och externa<br>portar. Det här alternativet aktiverar inte DMA-skyddet direkt i operativsystemet.<br>För operativsystem som stöder DMA-skydd indikerar den här inställningen för<br>operativsystemet att BIOS har stöd för funktionen.<br>() <b>OBS:</b> Det här alternativet är inte tillgängligt när virtualiseringsinställningen för<br>IOMMU är inaktiverad (VT-d/AMD Vi).                                                          |

### Tabell 38. Systeminställningsalternativ—Virtualiseringsmeny (fortsättning)

| Virtualisering                          |                                                                                                    |
|-----------------------------------------|----------------------------------------------------------------------------------------------------|
|                                         | Som standard är alternativet <b>ON</b> aktiverat.<br>(j) <b>OBS:</b> Det här alternativet tillhandahålls endast för kompatibilitetsändamål, eftersom en del äldre hårdvara inte DMA-kapabel. |
| DMA-kompatibilitetsläge för intern port | Gör att du kan styra operativsystemets förmåga att meddela om de interna portarna<br>är DMA-kompatibla.                                                                                      |
|                                         | Som standard är alternativet <b>OFF</b> aktiverat.                                                                                                    |

### Tabell 39. Systemkonfigurationsalternativ – menyn Performance (prestanda)

| Prestanda                                                        |                                                                                                    |
|------------------------------------------------------------------|----------------------------------------------------------------------------------------------------|
| Intel® SpeedStep                                                 |                                                                                                    |
| Aktivera Intel® SpeedStep-teknik                                 | Låter datorn dynamiskt justera processorspänning och kärnfrekvens genom minskad<br>genomsnittlig strömförbrukning och värmeproduktion. |
|                                                                  | Som standard är alternativet <b>ON</b> aktiverat.                                                                                      |
| PCIe Resizable Base Address Register<br>(BAR)                    |                                                                                                    |
| Aktivera stöd för PCle Resizable Base<br>Address Register (BAR). | Aktivera eller inaktivera PCIe Resizable BAR i processorn.                                                                             |
|                                                                  | Som standard är alternativet <b>OFF</b> (av) inaktiverat.                                                                              |

### Tabell 40. Systemkonfigurationsalternativ – menyn Systemloggar

| Systemloggar              |                                                                            |
|---------------------------|----------------------------------------------------------------------------|
| BIOS händelselogg         |                                                                            |
| Rensa BIOS-händelseloggen | Här kan du välja alternativet att behålla eller rensa BIOS-händelseloggar. |
|                           | Alternativet Keep Log (behåll logg) är markerat som standard.              |
| Strömhändelselogg         |                                                                            |
| Rensa strömhändelselogg   | Här kan du välja att behålla eller rensa strömhändelseloggar.              |
|                           | Alternativet <b>Keep Log</b> (behåll logg) är markerat som standard.       |

## **Uppdatera BIOS**

### **Uppdatera BIOS i Windows**

### Om denna uppgift

CAUTION: Om BitLocker inte stängs av innan BIOS uppdateras identifieras inte BitLocker-nyckeln nästa gång du startar om datorn. Du uppmanas då att ange återställningsnyckeln för att gå vidare och vid varje omstart visas en uppmaning om att ange återställningsnyckeln. Om du inte tillhandahåller återställningsnyckeln kan det leda till dataförlust eller att operativsystemet måste installeras om. Mer information finns i kunskapsdatabasresursen uppdatera BIOS på Dellsystem med BitLocker aktiverat.

### Steg

- **1.** Gå till Dells supportwebbplats.
- 2. Gå till Identifiera din produkt eller sök support. I rutan anger du produktidentifierare, modell, tjänstebegäran eller beskriver vad du letar efter och klickar sedan på Sök.

() OBS: Om du inte har din service tag använder du SupportAssist för automatisk identifiering av datorn. Du kan också använda produkt-ID:t eller söka efter din datormodell manuellt.

- 3. Klicka på Drivrutiner och hämtningar. Expandera Hitta drivrutiner.
- 4. Välj det operativsystem som är installerat på datorn.
- 5. I listrutan Kategori väljer du BIOS.
- 6. Välj den senaste versionen av BIOS och klicka på Hämta för att hämta BIOS-filen för datorn.
- 7. Bläddra till mappen där du sparade filen med BIOS-uppdateringen när hämtningen är klar.
- 8. Dubbelklicka på ikonen för BIOS-uppdateringsfilen och följ anvisningarna på skärmen.

Om du vill ha mer information kan du söka i kunskapsdatabasresursen på Dells supportwebbplats.

### Uppdatera BIOS i Linux- och Ubuntu

Information om hur du uppdaterar system-BIOS på en dator som har Linux eller Ubuntu finns i kunskapsbasartikel 000131486 på Dells supportwebbplats.

### Uppdatera BIOS med USB-enheten i Windows

#### Om denna uppgift

CAUTION: Om BitLocker inte stängs av innan BIOS uppdateras identifieras inte BitLocker-nyckeln nästa gång du startar om datorn. Du uppmanas då att ange återställningsnyckeln för att gå vidare och vid varje omstart visas en uppmaning om att ange återställningsnyckeln. Om du inte tillhandahåller återställningsnyckeln kan det leda till dataförlust eller att operativsystemet måste installeras om. Mer information finns i kunskapsdatabasresursen uppdatera BIOS på Dellsystem med BitLocker aktiverat.

#### Steg

- 1. Gå till Dells supportwebbplats.
- 2. Gå till Identifiera din produkt eller sök support. I rutan anger du produktidentifierare, modell, tjänstebegäran eller beskriver vad du letar efter och klickar sedan på Sök.

() OBS: Om du inte har din service tag använder du SupportAssist för automatisk identifiering av datorn. Du kan också använda produkt-ID:t eller söka efter din datormodell manuellt.

- 3. Klicka på Drivrutiner och hämtningar. Expandera Hitta drivrutiner.
- 4. Välj det operativsystem som är installerat på datorn.
- 5. I listrutan Kategori väljer du BIOS.
- 6. Välj den senaste versionen av BIOS och klicka på Hämta för att hämta BIOS-filen för datorn.
- 7. Skapa ett startbart USB-minne. Om du vill ha mer information kan du söka i kunskapsbasresursen på Dells supportwebbplats.
- 8. Kopiera BIOS-installationsprogramfilen till den startbara USB-enheten.
- 9. Anslut den startbara USB-enheten i datorn som behöver BIOS-uppdateringen.
- 10. Starta om datorn och tryck på F12.
- 11. Välj USB-enheten från menyn för engångsstart.
- 12. Skriv in filnamnet för BIOS-inställningsprogrammet och tryck på Enter. BIOS-uppdateringsverktyget visas.
- 13. Följ anvisningarna på skärmen för att slutföra BIOS-uppdateringen.

### Uppdatera BIOS från menyn för engångsstart

Du kan köra BIOS-flashuppdateringsfilen från Windows med hjälp av en startbar USB-enhet eller så kan du uppdatera BIOS från menyn för engångsstart på datorn. Om du vill uppdatera datorns BIOS kopierar du BIOS XXXX.exe-filen till en USB-enhet som formaterats med FAT32-filsystemet. Starta sedan om datorn och starta från USB-enheten med hjälp av menyn för engångsstart.

### Om denna uppgift

CAUTION: Om BitLocker inte stängs av innan du uppdaterar BIOS, kommer datorn inte känna igen BitLocker-tangenten nästa gång du startar om den. Du kommer då att uppmanas att ange återställningsnyckeln för att gå vidare och datorn kommer att be om detta vid varje omstart. Om återställningsnyckeln inte är känd kan detta resultera i dataförlust eller en onödig ominstallation av operativsystemet. Om du vill ha mer information om ämnet kan du söka i kunskapsbasresursen på Dells supportwebbplats.

### BIOS Update (BIOS-uppdatering)

Om du vill kontrollera om flashuppdateringen av BIOS visas som ett startalternativ kan du starta datorn från menyn för **engångsstart**. Om alternativet visas kan BIOS uppdateras med den här metoden.

Om du vill uppdatera BIOS via menyn för engångsstart behöver du följande:

- USB-enhet som formaterats med FAT32-filsystemet (enheten måste inte vara startbar)
- En körbar BIOS-uppdateringsfil som hämtats från Dells supportwebbplats och kopierats till roten på USB-minnet.
- En växelströmsadapter måste vara ansluten till datorn.
- Ett fungerande datorbatteri för att uppdatera BIOS

Följ stegen nedan för att uppdatera BIOS från menyn för engångsstart:

### CAUTION: Stäng inte av datorn under BIOS-flashuppdateringen. Datorn kanske inte startar om du stänger av datorn.

### Steg

- 1. Stäng av datorn och sätt i USB-enheten som innehåller BIOS-flashuppdateringsfilen.
- Starta datorn och tryck på F12 för att öppna menyn för engångsstart. Välj BIOS-uppdatering med hjälp av musen eller piltangenterna och tryck sedan på retur. Menyn uppdatera BIOS visas.
- 3. Klicka på Flash-uppdatera från fil.
- 4. Välj den externa USB-enheten.
- 5. När du har valt filen dubbelklickar du på flash-målfilen och trycker därefter på Submit (Skicka).
- 6. Klicka på Update BIOS (Uppdatera BIOS). Datorn startas om för att uppdatera BIOS.
- 7. Datorn startas om när BIOS-flashuppdateringen är klar.

## **Uppdatera BIOS**

### **Uppdatera BIOS i Windows**

### Steg

- 1. Gå till Dells supportwebbplats.
- 2. Gå till Identifiera din produkt eller sök support. I rutan anger du produktidentifierare, modell, tjänstebegäran eller beskriver vad du letar efter och klickar sedan på Sök.

() OBS: Om du inte har din service tag använder du SupportAssist för automatisk identifiering av datorn. Du kan också använda produkt-ID:t eller söka efter din datormodell manuellt.

- 3. Klicka på Drivrutiner och hämtningar. Expandera Hitta drivrutiner.
- 4. Välj det operativsystem som är installerat på datorn.
- 5. I listrutan Kategori väljer du BIOS.
- 6. Välj den senaste versionen av BIOS och klicka på Hämta för att hämta BIOS-filen för datorn.
- 7. Bläddra till mappen där du sparade filen med BIOS-uppdateringen när hämtningen är klar.
- Dubbelklicka på ikonen för BIOS-uppdateringsfilen och följ anvisningarna på skärmen.
   Om du vill ha mer information om hur man uppdaterar systemets BIOS kan du söka i kunskapsdatabasresursen på Dells supportwebbplats.

### Uppdatera BIOS med USB-enheten i Windows

### Steg

- 1. Gå till Dells supportwebbplats.
- 2. Gå till Identifiera din produkt eller sök support. I rutan anger du produktidentifierare, modell, tjänstebegäran eller beskriver vad du letar efter och klickar sedan på Sök.

() OBS: Om du inte har din service tag använder du SupportAssist för automatisk identifiering av datorn. Du kan också använda produkt-ID:t eller söka efter din datormodell manuellt.

- 3. Klicka på Drivrutiner och hämtningar. Expandera Hitta drivrutiner.
- 4. Välj det operativsystem som är installerat på datorn.
- 5. I listrutan Kategori väljer du BIOS.
- 6. Välj den senaste versionen av BIOS och klicka på Hämta för att hämta BIOS-filen för datorn.
- 7. Skapa ett startbart USB-minne. Om du vill ha mer information kan du söka i kunskapsdatabasresursen på Dells supportwebbplats.
- 8. Kopiera BIOS-inställningsprogramfilen till den startbara USB-enheten.
- 9. Anslut den startbara USB-enheten i datorn som behöver BIOS-uppdateringen.
- 10. Starta om datorn och tryck på F12.
- 11. Välj USB-enheten från menyn för engångsstart.
- 12. Skriv in filnamnet för BIOS-inställningsprogrammet och tryck på Enter.

BIOS-uppdateringsverktyget visas.

13. Följ anvisningarna på skärmen för att slutföra BIOS-uppdateringen.

### Uppdatera BIOS i Linux- och Ubuntu

Information om hur du uppdaterar system-BIOS på en dator som har Linux eller Ubuntu finns i kunskapsbasartikel 000131486 på Dells supportwebbplats.

### Uppdatera BIOS från menyn för engångsstart

Du kan köra BIOS-flashuppdateringsfilen från Windows med hjälp av en startbar USB-enhet eller så kan du uppdatera BIOS från menyn för engångsstart på datorn. Om du vill uppdatera datorns BIOS kopierar du BIOS XXXX.exe-filen till en USB-enhet som formaterats med FAT32-filsystemet. Starta sedan om datorn och starta från USB-enheten med hjälp av menyn för engångsstart.

### Om denna uppgift

### BIOS Update (BIOS-uppdatering)

Om du vill kontrollera om flashuppdateringen av BIOS visas som ett startalternativ kan du starta datorn från menyn för **engångsstart**. Om alternativet visas kan BIOS uppdateras med den här metoden.

Om du vill uppdatera BIOS via menyn för engångsstart behöver du följande:

- USB-enhet som formaterats med FAT32-filsystemet (enheten måste inte vara startbar)
- En körbar BIOS-uppdateringsfil som hämtats från Dells supportwebbplats och kopierats till roten på USB-minnet.
- En växelströmsadapter måste vara ansluten till datorn.
- Ett fungerande datorbatteri för att uppdatera BIOS

Följ stegen nedan för att uppdatera BIOS från menyn för engångsstart:

#### CAUTION: Stäng inte av datorn under BIOS-flashuppdateringen. Datorn kanske inte startar om du stänger av datorn.

### Steg

- 1. Stäng av datorn och sätt i USB-enheten som innehåller BIOS-flashuppdateringsfilen.
- Starta datorn och tryck på F12 för att öppna menyn för engångsstart. Välj BIOS-uppdatering med hjälp av musen eller piltangenterna och tryck sedan på retur. Menyn uppdatera BIOS visas.
- 3. Klicka på Flash-uppdatera från fil.

- 4. Välj den externa USB-enheten.
- 5. När du har valt filen dubbelklickar du på flash-målfilen och trycker därefter på Submit (Skicka).
- 6. Klicka på Update BIOS (Uppdatera BIOS). Datorn startas om för att uppdatera BIOS.
- 7. Datorn startas om när BIOS-flashuppdateringen är klar.

### System- och installationslösenord

CAUTION: Lösenordsfunktionerna ger dig en grundläggande säkerhetsnivå för informationen på datorn.

CAUTION: Se till att datorn är låst när den inte används. Vem som helst kan komma åt data som är lagrade på datorn om de lämnas utan tillsyn.

#### Tabell 41. System- och installationslösenord

| Lösenordstyp          | Beskrivning                                                                         |
|-----------------------|-------------------------------------------------------------------------------------|
| Systemlösenord        | Lösenord som du måste ange för att starta operativsystemet.                         |
| Installationslösenord | Lösenord som du måste ange för att öppna och ändra i datorns<br>BIOS-inställningar. |

Du kan skapa ett systemlösenord och ett installationslösenord för att skydda datorn.

(i) OBS: Funktionen för system- och installationslösenord är inaktiverad som standard.

### Tilldela ett systeminstallationslösenord

#### Förutsättningar

Du kan endast tilldela ett nytt system- eller administratörslösenord när statusen är **Ej inställt**. Starta BIOS-konfigurationen genom att trycka på F2 omedelbart efter det att datorn startats eller startats om.

#### Steg

1. På skärmen System BIOS (system-BIOS) eller System Setup (systeminstallation) väljer du Security (säkerhet) och trycker på Retur.

Skärmen Security (säkerhet) visas.

2. Välj System-/administratörslösenord och skapa ett lösenord i fältet Ange nytt lösenord.

- Använd följande rekommendationer för att skapa systemlösenordet:
- Lösenordet kan ha upp till 32 tecken.
- Lösenordet måste innehålla minst ett specialtecken: "( ! " # \$ % & ' \* + , . / : ; < = > ? @ [ \ ] ^ \_ ` { | } )"
- Lösenordet kan innehålla siffrorna 0 till 9.
- Lösenordet kan innehålla bokstäverna A till Z och a till z.
- 3. Skriv in lösenordet som du angav tidigare i fältet Bekräfta nytt lösenord och klicka på OK.
- **4.** Tryck på Y för att spara ändringarna. Datorn startar om.

### Ta bort eller ändra ett befintligt system- eller installationslösenord

#### Förutsättningar

Kontrollera att **Lösenordsstatus** är upplåst i systeminstallation innan du försöker ta bort eller ändra det befintliga system- och/eller installationslösenordet. Du kan inte ta bort eller ändra ett befintligt system- eller installationslösenord om **Lösenordsstatus** är låst. Starta systeminstallationsprogrammet genom att trycka på F2 omedelbart efter det att datorn startats eller startats om.

### Steg

1. På skärmen System BIOS (system-BIOS) eller System Setup (systeminstallation) väljer du System Security (systemsäkerhet) och trycker på Retur.

Skärmen System Security (systemsäkerhet) visas.

- 2. På skärmen Systemsäkerhet ska du kontrollera att Lösenordstatus är upplåst.
- 3. Välj Systemlösenord. Uppdatera eller ta bort det befintliga systemlösenordet och tryck på Retur- eller Tabb-tangenten.
- 4. Välj Installationslösenord. Ändra eller ta bort det befintliga installationslösenordet och tryck på Retur- eller Tabb-tangenten.
  - () OBS: Om du ändrar system- och/eller installationslösenordet anger du det nya lösenordet igen när du uppmanas till det. Om du tar bort ett system- och/eller installationslösenordet ska du bekräfta borttagningen när du uppmanas att göra det.
- 5. Tryck på Esc. Ett meddelande uppmanar dig att spara ändringarna.
- Tryck på Y för att spara ändringarna och avsluta Systeminstallation. Datorn startar om.

## Återställa CMOS-inställningar

### Om denna uppgift

CAUTION: Genom att återställa CMOS-inställningar kommer BIOS-inställningarna att återställas på datorn.

### Steg

- 1. Ta bort sidopanelen.
- 2. Ta bort knappcellsbatteriet.
- 3. Vänta en minut.
- 4. Sätt tillbaka knappcellsbatteriet.
- 5. Sätt tillbaka sidopanelen.

### Rensa system- och installationslösenord

#### Om denna uppgift

För att rensa system- eller installationslösenord kontaktar du Dells tekniska support enligt beskrivningen på Kontakta support.

(i) OBS: Information om hur du återställer Windows eller programlösenord finns i dokumentationen till Windows eller programmet.

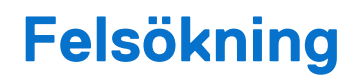

## Dell SupportAssist-diagnostik för kontroll av systemprestanda före start

#### Om denna uppgift

SupportAssist-diagnostiken (även kallad systemdiagnostik) utför en fullständig kontroll av din hårdvara. Dell SupportAssist-diagnostik för kontroll av systemprestanda före start är inbäddad i BIOS och startas av BIOS internt. Den inbäddade systemdiagnosen ger alternativ för specifika enheter eller enhetsgrupper som gör att du kan:

- köra test automatiskt eller i interaktivt läge
- upprepa testerna
- visa och spara testresultat
- Kör noggranna tester för att lägga till fler alternativ och få information om eventuella felaktiga enheter.
- Visa statusmeddelanden som informerar dig när testerna har slutförts utan fel.
- visa felmeddelanden som informerar dig om problem som har upptäckts under testningen.

(i) OBS: Vissa tester för specifika enheter kräver användarinteraktion. Se till att alltid vara vid datorn när diagnostiktestet körs.

För mer information, se kunskapsbasartikeln 000181163.

### Köra SupportAssist-kontrollen för systemprestanda före start

#### Steg

- 1. Starta datorn.
- 2. När datorn startar trycker du på tangenten F12.
- **3.** Välj **Diagnostik** på startmenyskärmen. Snabbtestet för diagnostik startar.
  - OBS: Mer information om hur du kör SupportAssist-diagnostik för test av systemprestanda på en specifik enhet finns på Dells supportwebbplats.
- Om det finns problem visas felkoderna. Anteckna felkoden och valideringsnumret och kontakta Dell.

## Strömförsörjningsenhet inbyggt självtest

Det inbyggda självtestet (BIST) hjälper dig att avgöra om nätaggregatet fungerar. Information om att köra självtestdiagnostik på nätaggregatet på en stationär eller allt-i-ett-dator finns i kunskapsbasartikeln på Dells supportwebbplats.

### Systemets diagnosindikatorer

I det här avsnittet listas systemets diagnosindikatorer för Dell Pro mikroformfaktor QCM1250.

I följande tabell visas olika blinkmönster för service-LED-lampan och tillhörande problem. Diagnostikindikatorkoderna består av ett tvåsiffrigt tal, där siffrorna separeras med kommatecken. Siffran står för ett blinkande mönster; den första siffran visar antalet blinkningar i gul färg och den andra siffran visar antalet blinkningar i vit färg. Servicelampan blinkar på följande sätt:

- Servicelampan blinkar antalet gånger som motsvarar värdet för den första siffran och släcks med en kort paus.
- Därefter blinkar servicelampan antalet gånger som motsvarar värdet på den andra siffran.
- Servicelampan släcks igen efter en längre paus.

• Efter den andra pausen upprepas det blinkande mönstret.

### Tabell 42. Diagnostikindikatorkoder

| Diagnostikindikatorkoder<br>(orange, vitt) | Problembeskrivning                                         |
|--------------------------------------------|------------------------------------------------------------|
| 1,1                                        | Fel vid TPM-avkänning                                      |
| 1,2                                        | lcke återställningsbart SPI Flash-fel                      |
| 1,5                                        | EC kan inte programmera i-Fuse                             |
| 1,6                                        | Generisk catch-all för störande fel i EC-kodflöde          |
| 1,7                                        | lcke-RPMC Flash på Boot Guard-fixerade system              |
| 2,1                                        | Fel på processorn eller dess konfiguration                 |
| 2,2                                        | Moderkort: Fel på BIOS eller ROM (Read-Only<br>Memory)     |
| 2,3                                        | Inget minne eller RAM (hårddiskminne) har hittats          |
| 2,4                                        | Fel på Minne eller RAM (hårddiskminne)                     |
| 2,5                                        | Ogiltigt installerat minne                                 |
| 2,6                                        | Fel på moderkortet/kretsuppsättningen                      |
| 2,7                                        | SBIOS-meddelande om LCD-fel                                |
| 2,8                                        | Visa fel på strömskenan på moderkortet                     |
| 3,1                                        | CMOS-batterifel                                            |
| 3,2                                        | Fel på PCI i grafikkort/chip                               |
| 3,3                                        | Återställningsbild hittades inte                           |
| 3,4                                        | Återställningsbild hittades men ogiltig                    |
| 3,5                                        | Fel på EC-strömskena                                       |
| 3,6                                        | Flash skada upptäckt av SBIOS                              |
| 3,7                                        | Timeout väntar på ME för att svara på HECI-<br>meddelandet |
| 4,1                                        | Minnes-DIMM-strömskenefel                                  |
| 4,2                                        | Problem med CPU-strömkabelanslutning                       |

## Återställ operativsystemet

När datorn inte kan starta upp till operativsystemet även efter upprepade försök startar den automatiskt Dell SupportAssist OS Recovery.

Dell SupportAssist OS Recovery är ett fristående verktyg som är förinstallerat på Dell-datorer som kör Windows-operativsystemet. Den består av verktyg för att diagnostisera och felsöka problem som kan uppstå innan datorn startar till operativsystemet. Det gör det möjligt att diagnostisera hårdvaruproblem, reparera datorn, säkerhetskopiera filer och återställa datorn till fabriksinställningarna.

Du kan också ladda ner den från Dells supportwebbplats för att felsöka och åtgärda datorn när den inte startar till det primära operativsystemet på grund av mjukvaru- eller hårdvarufel.

För mer information om Dell SupportAssist OS Recovery, se *bruksanvisningen för Dell SupportAssist OS Recovery* på Hållbarhetsverktyg på Dells supportwebbplats. Klicka på **SupportAssist** och klicka sedan på **SupportAssist OS Recovery**.

**OBS:** Windows 11 IoT Enterprise LTSC 2024 och Dell ThinOS 10 har inte stöd för Dell SupportAssist. Mer information om hur du återställer ThinOS 10 finns i Återställningsläge med R-tangent.

## Realtidklocka (Real Time Clock, RTC) – RTCåterställning

Med funktionen för återställning av realtidsklockan (RTC) kan du eller serviceteknikern återställa nyligen lanserade Dell Pro- och Pro Max-datorer från situationer med **inget självtest/startar inte/ingen ström**. Realtidklockans återställningsfunktion kan endast initieras från avstängt läge om datorn är ansluten till växelström. Håll strömbrytaren intryckt i 25 sekunder. Realtidklockans återställning sker när du släpper strömknappen.

OBS: Om nätspänningen kopplas bort från datorn under processen eller strömknappen hålls inne längre än 40 sekunder avbryts realtidklockans återställningsprocess.

Realtidklockans återställning återställer BIOS till standardinställningarna, avaktiverar Intel vPro och återställer datorns datum och tid. Följande poster påverkas inte av realtidklockans återställning:

- Service tag
- Tillgångstagg
- Äganderättstagg
- Administratörslösenord
- Systemlösenord
- Lagringslösenord
- Nyckeldatabaser
- Systemloggar

OBS: IT-administratörens vPro-konto och lösenord på datorn kommer att avetableras. Systemet måste gå igenom installations- och konfigurationsprocessen igen för att återanslutas till vPro-servern.

Dessa poster återställs eller återställs inte baserat på dina anpassade BIOS-inställningsval:

- Bootlista
- Aktivera alternativ för äldre ROM
- Aktivera säker start
- Tillåt BIOS-nedgradering

## Säkerhetskopieringsmedia och återställningsalternativ

Vi rekommenderar att du skapar en återställningsenhet för att felsöka och lösa problem som kan uppstå i Windows. Dell tillhandahåller flera alternativ för att återställa Windows-operativsystemet på din Dell-dator. Mer information hittar du i Dell Windows säkerhetskopieringmedia och återställningsalternativ.

## Nätverksströmcykel

#### Om denna uppgift

Om datorn inte kan ansluta till internet på grund av nätverksanslutningsproblem återställer du nätverksenheterna med hjälp av följande steg:

#### Steg

- 1. Stäng av datorn.
- 2. Stäng av modemet.

(i) OBS: Vissa internetleverantörer tillhandahåller en modem- och routerkombinationsenhet.

- 3. Stäng av den trådlösa routern.
- 4. Vänta i 30 sekunder.
- 5. Slå på den trådlösa routern.
- 6. Slå på modemet.
- 7. Starta datorn.

# Få hjälp och kontakta Dell

## Resurser för självhjälp

Du kan få information och hjälp för Dell-produkter och tjänster med följande resurser för självhjälp:

### Tabell 43. Resurser för självhjälp

| Resurser för självhjälp                                                                                                    | Resursplats                                                                                                    |
|----------------------------------------------------------------------------------------------------|----------------------------------------------------------------------------------------------------|
| Information om Dell-produkter och tjänster                                                                                                    | Dells webbplats                                                                                                    |
| Tips                                                                                                    | *                                                                                                    |
| Kontakta support                                                                                                    | l Windows skriver du Contact Support och trycker på retur.                                                                                                    |
| Onlinehjälp för operativsystemet                                                                                                    | Windows supportwebbplats                                                                                                    |
|                                                                                                    | Supportwebbplats för Linux                                                                                                    |
| Få tillgång till de bästa lösningarna, diagnostik, drivrutiner och<br>hämtningsbara filer samt lär dig mer om datorn genom videoklipp,<br>handböcker och dokument. | Din Dell-dator identifieras unikt av en service tag eller en<br>expresstjänstkod. Om du vill se relevanta supportresurser för din<br>Dell-dator anger du service tag eller expresstjänstkoden på Dells<br>supportwebbplats.<br>Mer information om hur du hittar din dators service tag finns i Hitta<br>service tag på din dator.     |
| Dells kunskapsdatabasartiklar                                                                                                    | <ol> <li>Gå till Dells supportwebbplats.</li> <li>Välj Support &gt; Supportbibliotek i menypanelen längst upp på<br/>sidan Support.</li> <li>I sökfältet på sidan Supportbibliotek skriver du in nyckelord,<br/>ämne eller modellnummer och klickar eller trycker sedan på<br/>sökikonen för att visa relaterade artiklar.</li> </ol> |

## Kontakta Dell

Om du vill kontakta Dell med frågor om försäljning, teknisk support eller kundtjänst, se Kontakta Dell på Dells supportwebbplats.

() OBS: Om du inte har någon aktiv internetanslutning kan du hitta kontaktinformation på inköpsfakturan, följesedeln, räkningen eller i Dells produktkatalog.